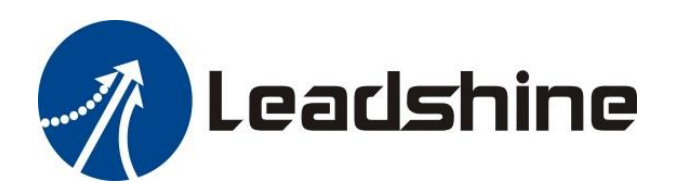

# MC500 Series PLC Programming Manual

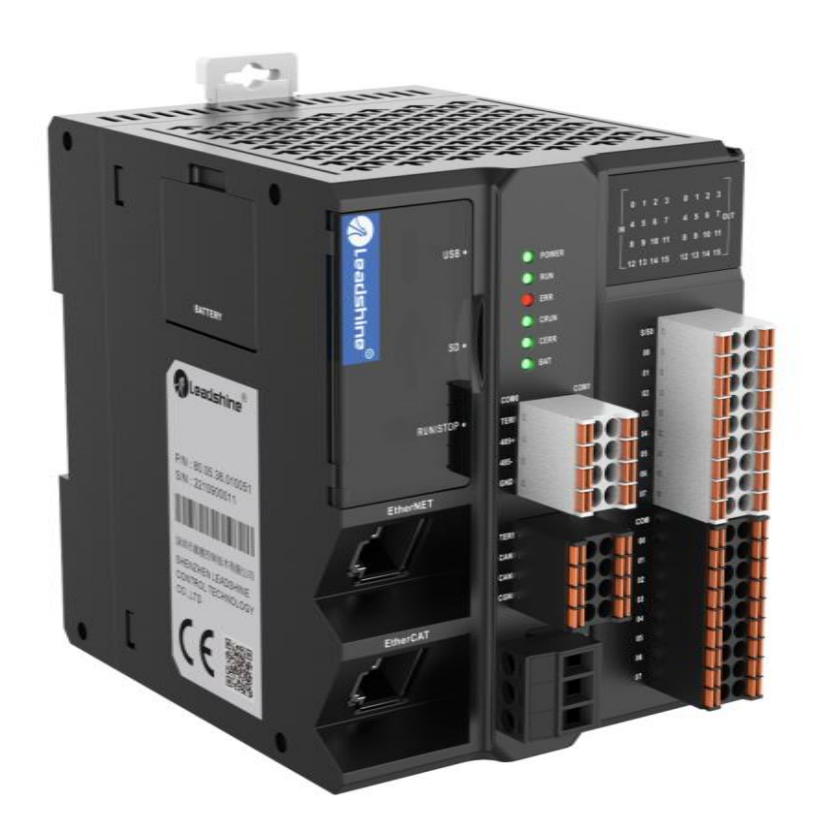

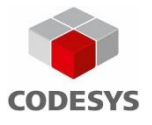

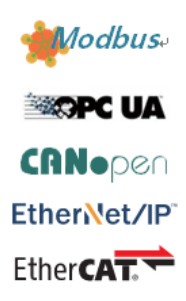

www. leadshine.com

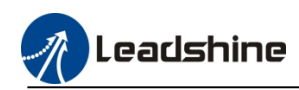

# Contents

| 1. Introduction                                  | 5                 |
|--------------------------------------------------|-------------------|
| 2. Quick Start                                   | 7                 |
| 2.1. Programing Environment Launching            | 7                 |
| 2.1.1. MC500 Series PLC Package Install          | 7                 |
| 2.1.2. Basic Function Libraries Install          | 8                 |
| 2.1.3. Install basic device .XML file            | 8                 |
| 2.2. Create New Project                          | 10                |
| 2.3. Login And Running PLC                       | 12                |
| 2.4. Device Configuration                        | 14                |
| 2.4.1. Auto-Scanning Device                      | 14                |
| 2.4.2. Off-Line Device Configuration             | 14                |
| 2.5. PLC Sample Program Writing                  | 15                |
| 2.5.1. Create Main Program                       | 15                |
| 2.5.2. Variable Definition                       | 16                |
| 2.5.3. Variable address definition               | 17                |
| 2.5.4. Variable type                             | 17                |
| 2.5.5. Create Action Program                     | 18                |
| 2.5.5. Create Retain Program                     | 18                |
| 2.5.7 Locate Program Compiling Error             | 18                |
| 3 Local Module                                   | 20                |
| 3.1 Local Module Configuration                   | 21                |
| 3.1.1 Digital module configuration               | $\frac{21}{21}$   |
| 3.1.2. Analog module configuration               | $\frac{21}{21}$   |
| A High Speed Counter Configuration               | $\frac{21}{24}$   |
| 4. Ingli Speed Counter Configuration             | 24                |
| 4.1. Add high speed device                       | 24                |
| 4.2. Configure the high speed counter parameters | 24                |
| 4.5. Setting input inter parameters              | 20                |
| 5. Serial Port Communication                     | 27                |
| 5.1. R5485 Communication wiring                  | 27                |
| 5.2. Modbus-RTU Communication configuration      | 28                |
| 5.2.1. Modbus Master Station Configuration       | 28                |
| 5.2.2. Modbus Slave Station Configuration        | 32                |
| 5.2.3. Modbus Variable Address                   | 32                |
| 5.3. Ethernet Communication                      | 34                |
| 5.4. Ethernet/IP Communicating                   | 34                |
| 5.4.1. Configuring PLC As Master Station         | 34                |
| 6. EtherCAT Configuration                        | 37                |
| 6.1. Overview                                    | 37                |
| 6.2. Add ".Xml" File                             | 37                |
| 6.3. EtherCAT Master Station Configuration       | 38                |
| 6.4. EtherCAT Slave Station Configuration        | 39                |
| 6.4.1. General Configuration                     | 39                |
| 6.5. Process Data Object (PDO)                   | 40                |
| 6.5.1. Starting Data Object (SDO)                | 40                |
| 6.5.2. EtherCAT I/O manning                      | 40                |
| 6.6 Add 402 Axis To Servo Slave Station          | 40                |
| 7 Motion Configuration                           | 42                |
| 7.1 Local High Sneed Pulse Axis Configuration    | 42                |
| 7.1.1 Axis Configuration Interface               | -τ <i>Δ</i><br>Δ2 |
| 7.1.2 High Speed Output Wiring                   | ∠<br>1            |
| 7.1.2. High Speed Pulse Avis Control Program     | -+/<br>⊿7         |
| 7.1.5. Then Speed I dise Aris Configuration      | +/<br>/0          |
| 7.2. EURICAT AXIS CONTIGUIATION                  | 47<br>10          |
| 7.2.1. Otheral Configuration.                    | 49<br>10          |
| 7.2.2. Scalling And Wapping                      | 49<br>50          |
| 1.2.5. Homing Parameters Configuration           | 30                |

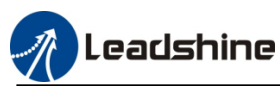

| 7.2.4. EtherCAT Axis Control Program5    | 1 |
|------------------------------------------|---|
| 7.3. CANopen axis configuration          | 2 |
| 7.3.1. General configuration             | 3 |
| 7.3.2. CANopen bus manager configuration | 4 |
| 7.3.3. CANopen slave configuration       | 4 |
| 7.3.4. CANopen axis motion program       | 5 |
| 7.4. E-CAM function                      | 7 |
| 7.4.1. Function Block                    | 7 |
| 7.4.2. Sample Program                    | 8 |
| 7.5. G-code Function                     | 0 |
| 7.5.1. G-code in PLC program             | 0 |
| 7.5.2. G-code in processing files        | 2 |
| 8. Motion Control Command                | 3 |
| 8.1. Command table                       | 3 |
| 8.2. Axis Variables                      | 3 |
| 9. Leadshine Libraries Description       | 5 |
| 9.1. Basic Libraries list                | 5 |
| 10. Q&A                                  | 5 |
| Contact us                               | 6 |

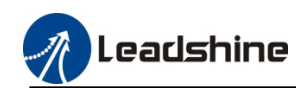

| Manual version | Date       | Update contents                                            |
|----------------|------------|------------------------------------------------------------|
| V1.10          | 2023/10/07 | Add high speed counter configuration                       |
| V1.11          | 2023/10/12 | Modify high speed counter configuration                    |
| V1.12          | 2023/10/18 | Add standard wiring diagram                                |
| V1.13          | 2023/10/20 | Add project environment configuration                      |
| V1.14          | 2023/10/20 | Add software environment configuration, and E-CAM function |
| V1.15          | 2023/11/17 | Add the G-code function                                    |

# **Record of revisions**

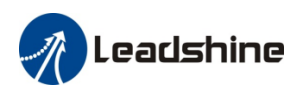

# **1.Introduction**

MC500 is Leadshine self-developed new generation basic medium-sized PLC product that supports EtherCAT bus control. It can encapsulate and reuse processes through ST.LD, FB/FC functions, and achieve multi-level network communication through RS485, RS232, CAN, Ethernet, and EtherCAT interfaces.

The MC500 series functions:

1) Interpolation, Multidimensional linear interpolation, circular interpolation, and continuous interpolation

2) E-CAM: By digitizing cam movements, the problems of low precision, easy wear and noise in mechanical cams can be solved.

3) Flying Shear: By setting motion values, a rotary cutting cam table can be established within the synchronization zone, with the spindle and slave shafts operating at a certain speed ratio.

4) Chasing Shear: By setting motion values a chasing cam table can be established, which is suitable for application scenarios such as cutting and filling

| Model<br>Specifications        | MC508CS                                                                                                    | MC516CS MC532C                         |                                        |  |  |
|--------------------------------|----------------------------------------------------------------------------------------------------|----------------------------------------|----------------------------------------|--|--|
|                                | EtherCAT 8 axes + pulse+dir 6 axes                                                                                                    | EtherCAT 16 axes +<br>pulse+dir 6 axes | EtherCAT 32 axes +<br>pulse+dir 6 axes |  |  |
| Axes of Pulse<br>+dir          | Local 6 axes 200K pulse output                                                                                                    |                                        |                                        |  |  |
| Extention<br>Capacity          | Maximum extend 32 R2 series extension modules                                                                                            |                                        |                                        |  |  |
| EtherNET                       | 1* EtherNET port, Modbus,Socket,program upload or download ,debugging                                                                    |                                        |                                        |  |  |
| EtherCAT                       | EtherCA                                                                                                    | Γ master , up to 128 slaves            |                                        |  |  |
| Serial port communication      | RS232*1,RS485*2,free communication protocol, modbus rtu master and slave                                                                 |                                        |                                        |  |  |
| CAN                            | Maximum 31 slave                                                                                                    |                                        |                                        |  |  |
| Capacity of Program file       | 20 M Byte                                                                                                    |                                        |                                        |  |  |
| Capacity of data               | 40 M Byte                                                                                                    |                                        |                                        |  |  |
| Power-Failure<br>RetentionArea | 512K Byte                                                                                                    |                                        |                                        |  |  |
| USB port                       | Type-C port, program upload or download, debugging                                                                                       |                                        |                                        |  |  |
| SD card slot                   | User download program, standard micro SD card,FAT32 type, Maximum capacity 32G                                                           |                                        |                                        |  |  |
| Function                       | Point to po                                                                                                    | int, E-CAM, Interpolation              |                                        |  |  |
| High-speed counter             | 6 inputs ,200K                                                                                                    |                                        |                                        |  |  |
| IO Quantity                    | High-speed input/ normal input: 12 inputs 200K/4 inputs 1K(NPN/PNP) High-speed output/ normal output: 12 outputs 200K/4 outputs 10K(NPN) |                                        |                                        |  |  |

### MC500 series PLC specification

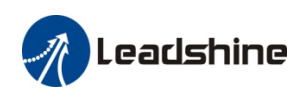

MC500 series PLC programming manual

| RTC clock           | RTC                                          |
|---------------------|----------------------------------------------|
| Program<br>software | Leadsys Studio ,CODESYS V3.5(SP15) or higher |
| Program<br>Language | ST,LD,CFC,SFC FBD,IL                         |
| Power input         | DC 24V                                       |
| Power rating        | 3.6W                                         |
| Dimension           | L 98.50mm*W 81.75mm*H100.00mm                |

# MC500 series port description

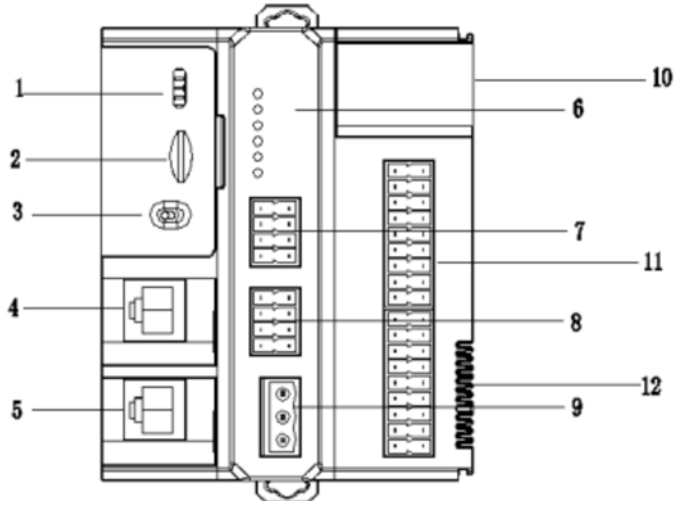

- 1. USB port
- 2. SD card slot
- 3. RUN/STOP/RESET Switch
- 4. Internet port
- 5. EtherCAT port
- 6. Running status indicator light
- 7. RS485 port

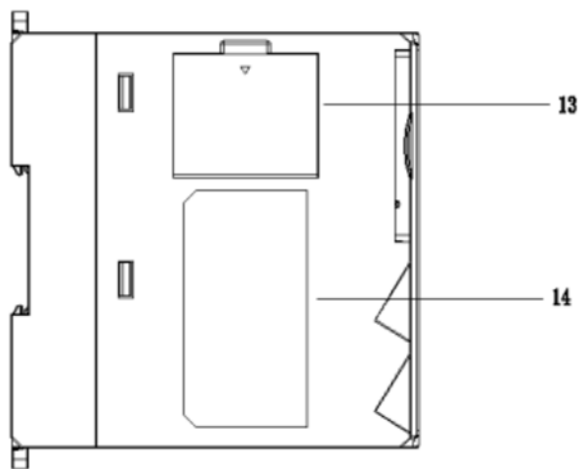

- 8. RS232 port, CAN port
- 9. Power port
- **10. I/O status indicator light**
- 11. I/O port
- **12. Extension module port**
- 13. Battery slot
- 14. Label

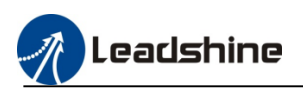

# 2.Quick Start

Below contents introduced the basic steps before using CODSYS software to program. When user need to program in another new upper computer, please follow these contents set configuration.

### **2.1.Programing Environment Launching**

### 2.1.1.MC500 Series PLC Package Install

1)Double-click the CODESYS icon, the launch interface as below picture

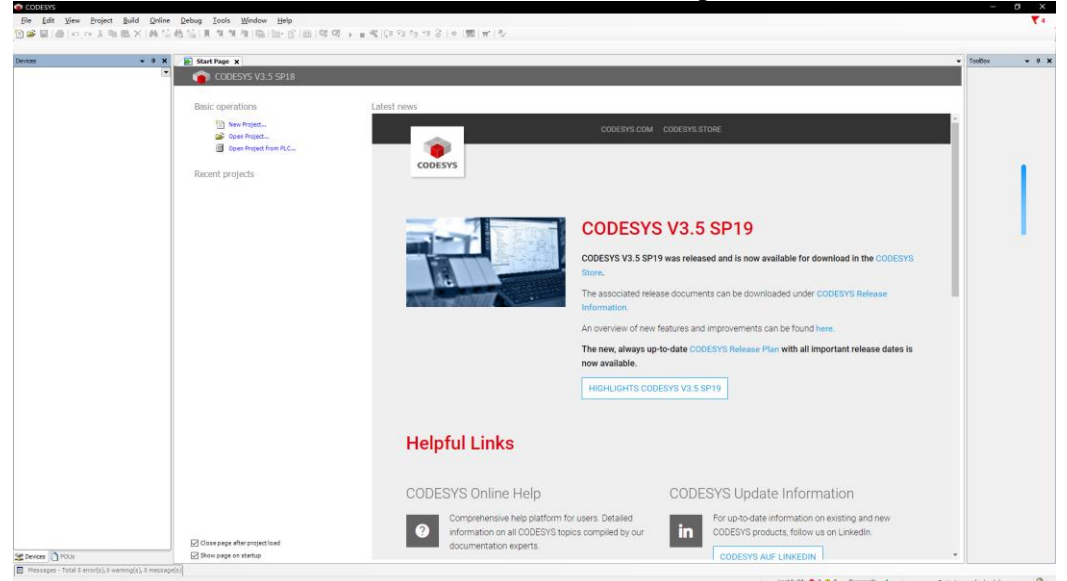

2)Then click the "tool" option ,select the CODESYS installer

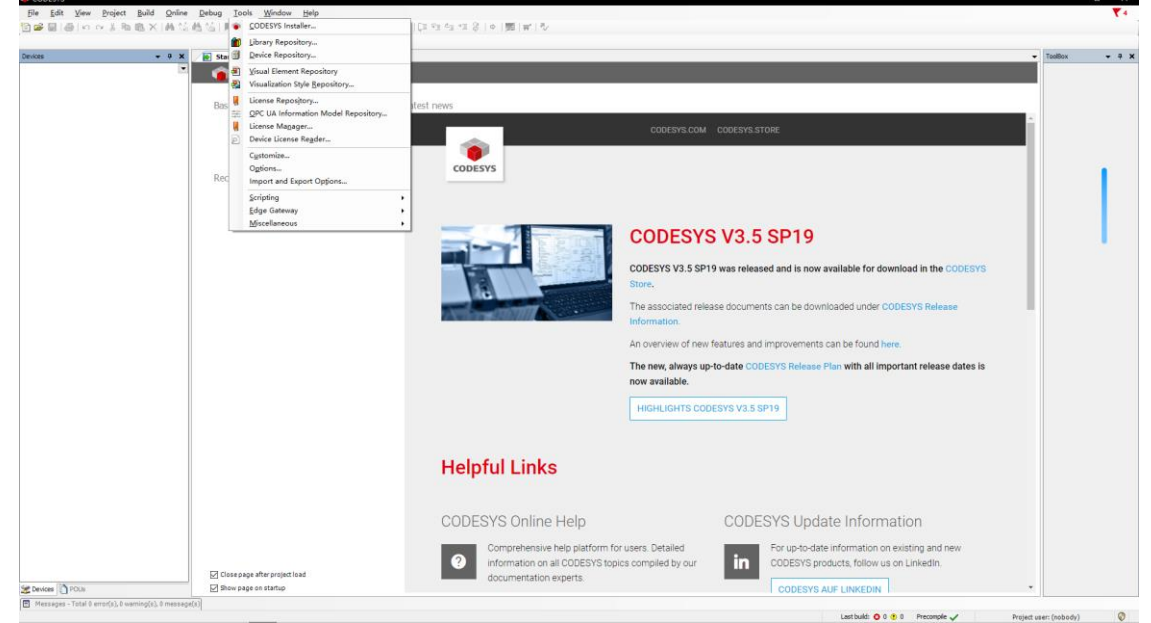

3)Click the "install file", find the "MC500 series description file .package" to install.

| ۲ | CODESYS | Installer |
|---|---------|-----------|
|   |         |           |

|           |                                                                    |                |                  |             | _   |               |               |
|-----------|--------------------------------------------------------------------|----------------|------------------|-------------|-----|---------------|---------------|
| ◈ 打开      |                                                                    |                |                  | ×           |     |               |               |
| ← → ~ ↑ 📙 | « 360MoveData → Users → zhaox → 眞面 → MC500 Series Description File | ڻ ~            | 在 MC500 Series [ | Descripti 🔎 | _   |               |               |
| 组织 ▼ 新建文件 | <b>华</b> 夹                                                         |                | 8==              | - 🔳 🕐       |     |               | Browse        |
| 📌 快速访问    | 名称                                                                 | 修改日期           | 类型               | 大小          |     |               |               |
| 桌面        | MC500 Series Description File.package                              | 2022/12/5 9:24 | CODESYS Packa    | 2,105 KB    |     |               | Ŧ             |
|           |                                                                    |                |                  |             |     |               | -             |
|           |                                                                    |                |                  |             | _   |               |               |
|           |                                                                    |                |                  |             |     |               |               |
|           |                                                                    |                |                  |             | ilo | Export Config | Import Config |
|           |                                                                    |                |                  |             |     | Lipert comig  |               |
|           |                                                                    |                |                  |             |     |               |               |
|           |                                                                    |                |                  |             |     |               |               |
|           |                                                                    |                |                  |             |     |               |               |

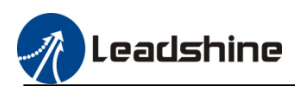

### **2.1.2.Basic Function Libraries Install**

1)Then click the "tool" option ,select the library repository to install the function library

| cation      | System V                                      | Edit Locations    |
|-------------|-----------------------------------------------|-------------------|
|             | (C: \ProgramData \CODESYS \Managed Libraries) |                   |
| nstalled Li | braries                                       | Install           |
| Company     | (All companies)                               | Uninstall         |
| • • • • •   | Miscellaneous)                                | Export            |
| • • A       | ppication                                     |                   |
| ± 🔋 I       | ntern                                         |                   |
| ● 8 L       | eadshinePAC                                   |                   |
| • • • •     | eadSys                                        | Find              |
| ± 🖁 S       | ystem                                         | Details           |
| ± ≣ U       | se Cases                                      | Trust Certificate |
| Group       | by category                                   | Dependencies      |
|             |                                               |                   |

### 2) Install all the function libraries which provide by us.

| A X Start Page X      |                                                                                                    | ▼ ToolBox |
|-----------------------|----------------------------------------------------------------------------------------------------|-----------|
| CODESYS V3.5 SP18     |                                                                                                    |           |
| Basic operations      | Latest news                                                                                                  |           |
| New Project           |                                                                                                    | ÷.        |
| Open Project          | COUESTS.COM COUESTS.SIDRE                                                                                    |           |
| Open Project from PLC | # Ubray Repository ×                                                                                         |           |
| Recent projects       | a Selet Deav                                                                                                 |           |
|                       |                                                                                                    |           |
|                       | ← → * ↑ → IDHBA → MUE → MCS00 series Description hite → function libraries ∨ O > → ← function libraries ⊞BER |           |
|                       | · 御祭 · 新建文件夹 · · · · · · · · · · · · · · · · · · ·                                                           |           |
|                       | ★ 快速动同 名称 停波日期 供型 大小                                                                                         |           |
|                       | ↓ T₩ * LS_BasicModule.compiled-library-ge 2023/5/23 1817 COMPLED-LBR 188 K8                                  |           |
|                       | ■                                                                                                    |           |
|                       | COMPILED-LIBR 310 KB                                                                                         |           |
|                       | MC500 Series I M Adduct the accompiled thran; 2023/0/23 8/47. COMPILED-LIBR. 155 KB ie                       |           |
|                       | 2023-06 PMC Basic Hibrary. 2023/4/28 17:17 COMPLED-LIBR. 183 KB                                              |           |
|                       | Download SM3_Basic.compiled-library-ge32.co 2023/3/10 8:54 COMPILED-LIBR 3,756 KB                            |           |
|                       | MAS dates is                                                                                                 |           |
|                       |                                                                                                    |           |
|                       |                                                                                                    |           |
|                       |                                                                                                    |           |
|                       |                                                                                                    |           |
|                       | 文件名(t): Any library files (*.compiled- ッ                                                                     |           |
|                       | 打开(2) 取消                                                                                                    |           |
|                       |                                                                                                    |           |

## 2.1.3.Install basic device .XML file

The basic devices include the high speed IO device and local bus device, please refer to follow contents to install the XML files.

1) Click "tool", select device repository, then click install.

| Eile         Edit         View         Project         Build         Online         Debug           Image: Second Second S | Tools <u>Window H</u> elp<br>© <u>C</u> ODESYS Installer                                                                  | ][11 11 11 11 12   4   要  m  장                                                                                                    |
|----------------------------------------------------------------------------------------------------|----------------------------------------------------------------------------------------------------|----------------------------------------------------------------------------------------------------|
|                                                                                                    | Library Repository                                                                                                    |                                                                                                    |
| Devices • 4                                                                                                    | Usual Element Repository Usualization Style Repository                                                                    |                                                                                                    |
|                                                                                                    | Ucense Repository           QPC UA Information Model Repository           License Manager           Device License Reader | Latest news<br>The current news channel might not be valid or your Internet connection might be unavailable. To change the news<br>channel, go to the Options dialog and select the Load&Save category. |
|                                                                                                    | Cystomize<br>Ogtions<br>Import and Export Options                                                                         |                                                                                                    |
|                                                                                                    | Scripting<br>Edge Gateway<br>Miscellaneous                                                                                |                                                                                                    |

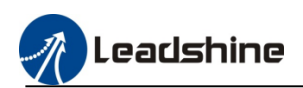

| Location System Repository<br>(C:\ProgramData\CODESYS\Devices)                                                                                                    | Edit Locations                             |
|----------------------------------------------------------------------------------------------------|--------------------------------------------|
| Installed Degice Descriptions         String for a full text search       Vendor         Name       Vendor         Vendor       Description         *       Miscelaneous         *       Fieldbuses         *       Fieldbuses         *       Ø Notelaneous         *       Ø SoftMotion drives | Install<br>Uninstalli<br>Export<br>Details |
|                                                                                                    | film                                       |

2) Select the devices XML files to install

| 名称 ^                              | 修改日期             | 类型     | 大小    |
|-----------------------------------|------------------|--------|-------|
| _                                 | 12 BORNA         |        |       |
| LocalBus_IEC_devices_xml          | 2022/10/14 13:58 | 文件夹    |       |
| High Speed IO_220728.devdesc.xml  | 2022/10/14 13:58 | XML 文件 | 62 KB |
| MC516-IEC-V3.5.15.40 220726.devde | 2022/10/14 13:58 | XML 文件 | 84 KB |
| MC532-IEC-V3.5.15.40 220726.devde | 2022/10/14 13:58 | XML 文件 | 85 KB |
|                                   |                  |        |       |
|                                   | 修改日期             | 类型     | 大小    |
| LocalBus_Master.devdesc.xml       | 2022/10/14 13:58 | XML 文件 | 18 KB |
| LocalBus_PM0016.devdesc.xml       | 2022/10/14 13:58 | XML 文件 | 17 KB |
| LocalBus_PM0016P.devdesc.xml      | 2022/10/14 13:58 | XML 文件 | 17 KB |
| LocalBus_PM0016R.devdesc.xml      | 2022/10/14 13:58 | XML 文件 | 17 KB |
| LocalBus_PM0032.devdesc.xml       | 2022/10/14 13:58 | XML 文件 | 17 KB |
| LocalBus_PM0032N1.devdesc.xml     | 2022/10/14 13:58 | XML 文件 | 17 KB |
| LocalBus_PM0032N2.devdesc.xml     | 2022/10/14 13:58 | XML 文件 | 17 KB |
| LocalBus_PM1600.devdesc.xml       | 2022/10/14 13:58 | XML 文件 | 15 KB |
| LocalBus_PM1616.devdesc.xml       | 2022/10/14 13:58 | XML 文件 | 17 KB |
| LocalBus_PM3200.devdesc.xml       | 2022/10/14 13:58 | XML 文件 | 16 KB |
| LocalBus_PM32001.devdesc.xml      | 2022/10/14 13:58 | XML 文件 | 16 KB |
| LocalBus_PM32002.devdesc.xml      | 2022/10/14 13:58 | XML 文件 | 16 KB |
| LocalBus_PMA0004IV.devdesc.xml    | 2022/10/14 13:58 | XML 文件 | 25 KB |
| LocalBus_PMA0400IV.devdesc.xml    | 2022/10/14 13:58 | XML 文件 | 21 KB |

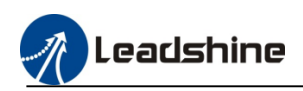

### **2.2.Create New Project**

1)After installing the package and function library, click the "new project"

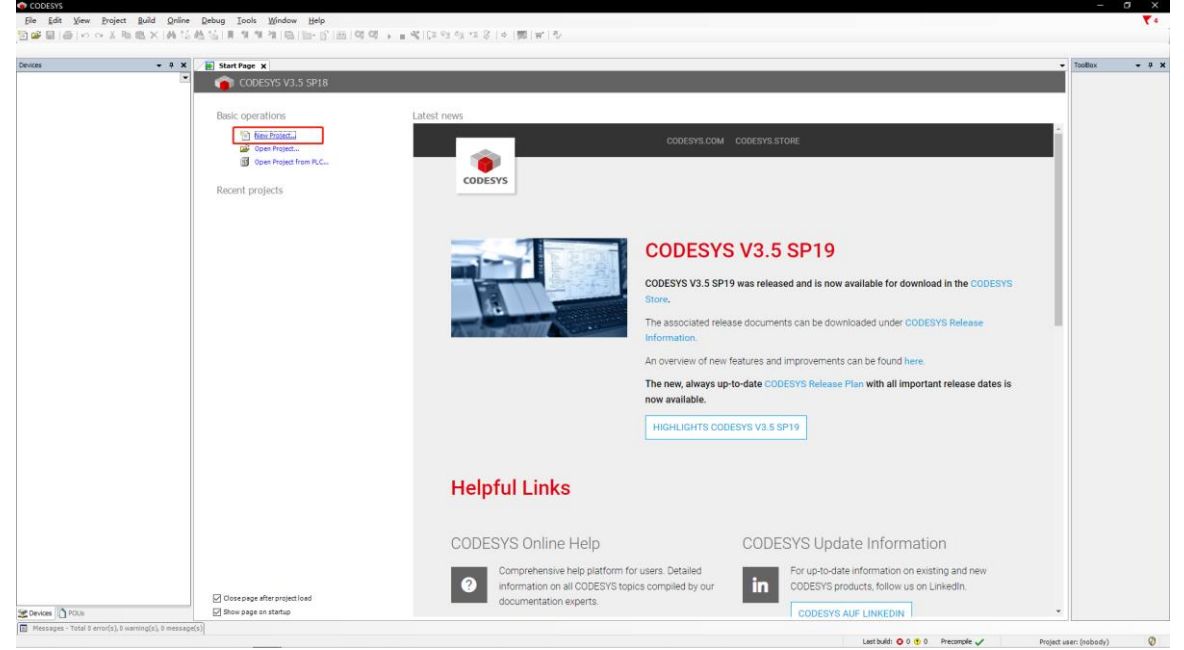

2)Then enter the project location, name and project type, click "OK".

| Li                          | praries                   |                     |                |                |           |
|-----------------------------|---------------------------|---------------------|----------------|----------------|-----------|
| : <b> </b>   Pr             | ojects                    | Empty project       | HMI project    | Standard       | Standard  |
|                             |                           |                     |                | project        | project w |
|                             |                           |                     |                |                |           |
|                             |                           |                     |                |                |           |
|                             | ontaining one device, one | application, and an | empty implemen | tation for PLC | PRG       |
| A project o                 |                           |                     |                |                |           |
| A project o<br><u>N</u> ame | new_project_1             |                     |                |                |           |

3)Selecting the device and programing language, MC500 series PLC supports ST, LD, CFC, SFC, FBD, IL programing language.

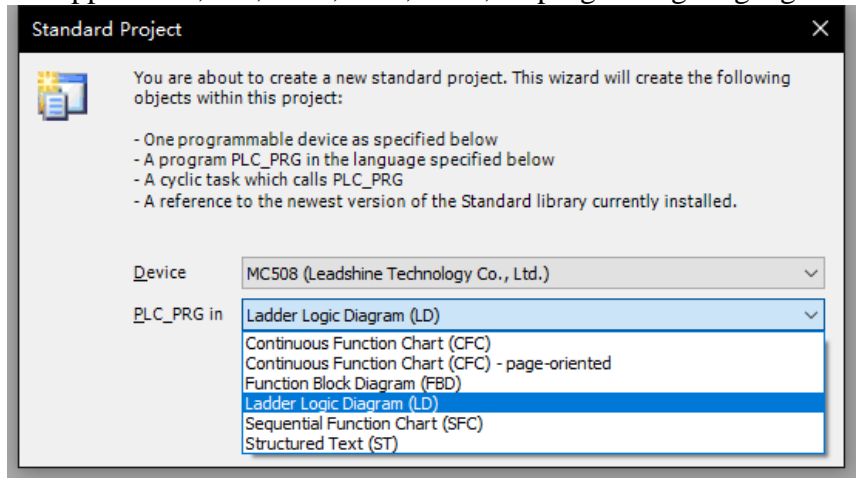

4)After finish above steps, window shows as below

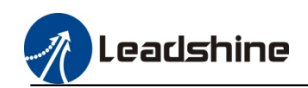

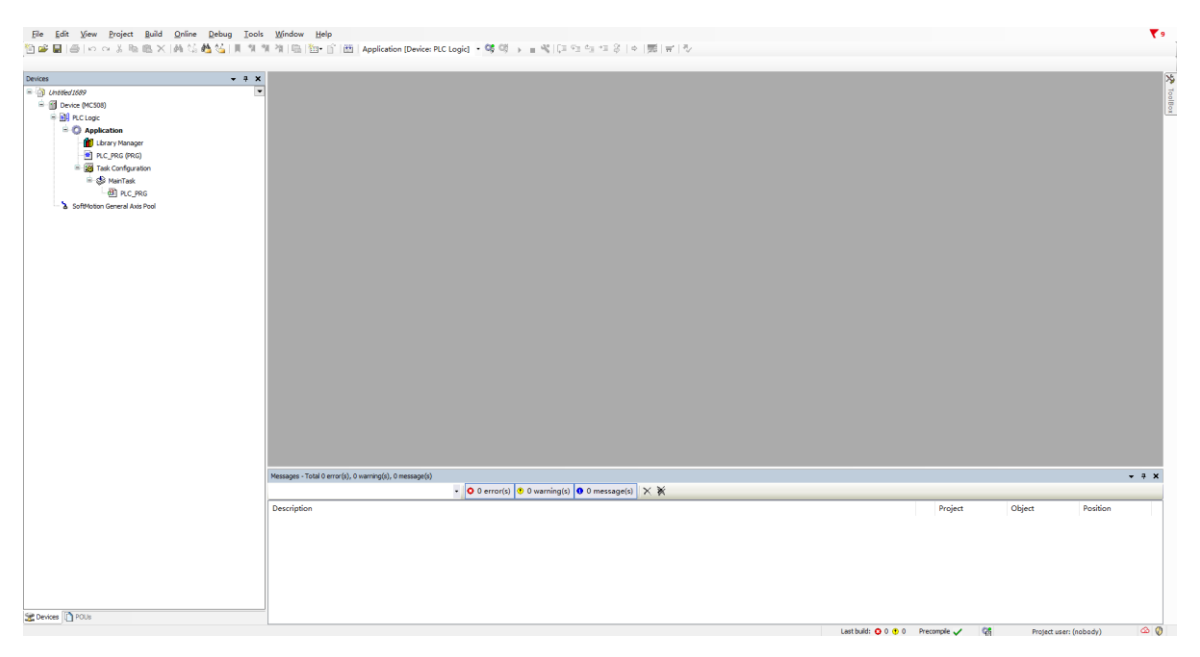

### 5) Change the SoftMotion version

The function libraries which developed by Leadshine are basic on the version 4.10.0.0, so after creating the new project, user have to change the SoftMotion version.

| Untitled17.project - CODESYS          | e                                        |                                |                                 |                       |
|---------------------------------------|------------------------------------------|--------------------------------|---------------------------------|-----------------------|
| <u>File Edit View Project Build</u>   | <u>Online Debug Tools Wind</u>           | ow <u>H</u> elp                |                                 |                       |
| 8 <b>2</b> ■   <b>5</b>   0 o 1 h @ X | (146.0%) (46.0%) [11.1%] [21.1%] [21.1%] |                                | Device: PLC Logic1 👻 📽 🕮        |                       |
|                                       |                                          |                                | betteen ze zegiej - sji -sji    |                       |
| 2011                                  |                                          |                                |                                 |                       |
|                                       | -                                        |                                |                                 |                       |
|                                       |                                          |                                |                                 |                       |
| Project Settings                      |                                          |                                |                                 |                       |
|                                       | Project Settings                         |                                |                                 | ×                     |
|                                       |                                          |                                |                                 |                       |
|                                       | Compile options                          | SoftMotion                     |                                 |                       |
|                                       | Compiler warnings                        |                                |                                 |                       |
|                                       | Library developmen                       | t SoftMotionVersion:           | 4.13.0.0                        | <u> </u>              |
|                                       | Monitoring                               |                                | <not set=""><br/>4.13.0.0</not> |                       |
|                                       | Page Setup                               |                                | 4.12.0.0                        |                       |
|                                       | Security                                 |                                | 4.10.0.0                        |                       |
|                                       | SFC                                      |                                | 4.8.0.0<br>4.7.0.0              |                       |
|                                       | SoftMotion                               |                                | 4.6.3.0                         |                       |
|                                       | Source Download                          |                                | 4.6.1.0                         |                       |
|                                       | Static Analysis Light                    |                                | 4.6.0.0<br>4.5.1.0              |                       |
|                                       | Users and Groups                         |                                | 4.5.0.1                         |                       |
|                                       | Visualization                            |                                | 4.4.0.2                         |                       |
|                                       | visualization Profile                    |                                | 4.4.0.1<br>4.4.0.0              |                       |
|                                       |                                          |                                | 4.3.2.0                         |                       |
|                                       |                                          |                                | 4.3.0.0                         |                       |
|                                       |                                          |                                | 4.2.2.0<br>4.2.1.2              |                       |
|                                       |                                          |                                | 4.2.1.1                         |                       |
|                                       |                                          |                                | 4.2.0.0                         |                       |
|                                       |                                          |                                | 4.1.1.0<br>4.1.0.0              | K Cancel              |
|                                       | L                                        |                                | 4.0.0.0                         |                       |
|                                       | Messages - Total 0 error(s               | ;), 0 warning(s), 0 message(s) |                                 |                       |
|                                       |                                          | -                              | 0 error(s) 😗 0 warning(         | s) 🟮 0 message(s) 📉 💥 |
|                                       | Description                              |                                |                                 |                       |
|                                       |                                          |                                |                                 |                       |
|                                       |                                          |                                |                                 |                       |
|                                       |                                          |                                |                                 |                       |
|                                       |                                          |                                |                                 |                       |
|                                       |                                          |                                |                                 |                       |
|                                       |                                          |                                |                                 |                       |
|                                       |                                          |                                |                                 |                       |
|                                       |                                          |                                |                                 |                       |
|                                       |                                          |                                |                                 |                       |
|                                       |                                          |                                |                                 |                       |
|                                       |                                          |                                |                                 |                       |
|                                       |                                          |                                |                                 |                       |
|                                       |                                          |                                |                                 |                       |
| POUs Se Devices                       |                                          |                                |                                 |                       |
| · · · · · · · · · · · · · · · · · · · |                                          |                                |                                 |                       |

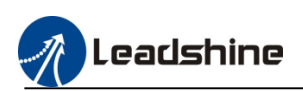

### 2.3.Login And Running PLC

1)After creating the new project, click the device to check the PLC configuration.

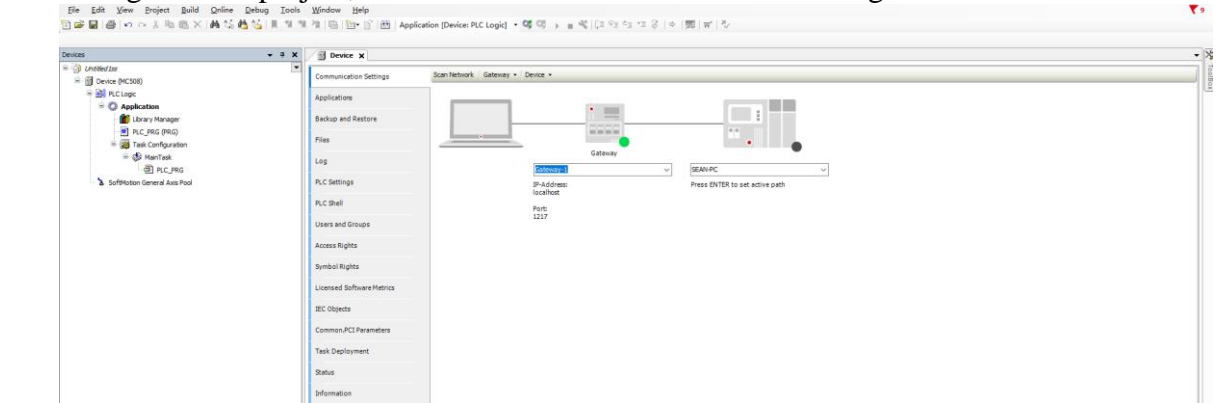

2)Click "Scan Network" to find the PLC, Click "OK" check the information of the device. The default IP address is **192.168.1.3** 

| Select the N                                                                                                    | etwork Path to the Controller<br>ateway-1 (Scanning)<br>MC-508 [0003]                                                                                                    |                                                                                                    |                         | Device Name:<br>MC-508                                                                                                    | ^          | Scan Network     |
|----------------------------------------------------------------------------------------------------|----------------------------------------------------------------------------------------------------|----------------------------------------------------------------------------------------------------|-------------------------|----------------------------------------------------------------------------------------------------|------------|------------------|
|                                                                                                    |                                                                                                    |                                                                                                    |                         | Device Address:<br>0003                                                                                                    |            |                  |
|                                                                                                    |                                                                                                    |                                                                                                    |                         | Block driver:<br>UDP                                                                                                    |            |                  |
|                                                                                                    |                                                                                                    |                                                                                                    |                         | Number of channels:<br>4                                                                                                    |            |                  |
|                                                                                                    |                                                                                                    |                                                                                                    |                         | <b>Target ID:</b><br>109D 020F                                                                                                    |            |                  |
|                                                                                                    |                                                                                                    |                                                                                                    |                         | Target Name:<br>Leadshine-ARM-Linux-SM-CN                                                                                                    | ic y       |                  |
| Hide non                                                                                                    | -matching devices                                                                                                    | , flitter by Target I                                                                                                    | D                       |                                                                                                    | <u>O</u> K | . <u>C</u> ancel |
| exercises i unifersi scoressi<br>a (di New Bright Ruid) (prime<br>i i di New Bright Ruid) (prime<br>i i di New Bright Ruid)<br>i merupaka<br>i di New Score<br>i di New Score<br>i di New Score<br>i di Lavri Score<br>i di Lavri Score<br>i di Lavri Score<br>i di Lavri Score<br>i di Score Score<br>i di Score Score Score<br>i di Score Score Score Score<br>i di Score Score Score Score<br>i di Score Score Score Score Score<br>i di di Score Scor | Control         Mode         Here           Image: Image: Im | P<br>Scan hetwork<br>Gasterary + Device PLC<br>Scan hetwork<br>Gasterary + Device +<br>Planda<br>Planda<br>Planda<br>Planda<br>Planda | logici + 60 00 → ± ≪ (2 | Contraction of the second second seco |            | Totlex • 0       |

3)Then download the project to PLC, click "online" to select login option

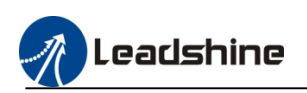

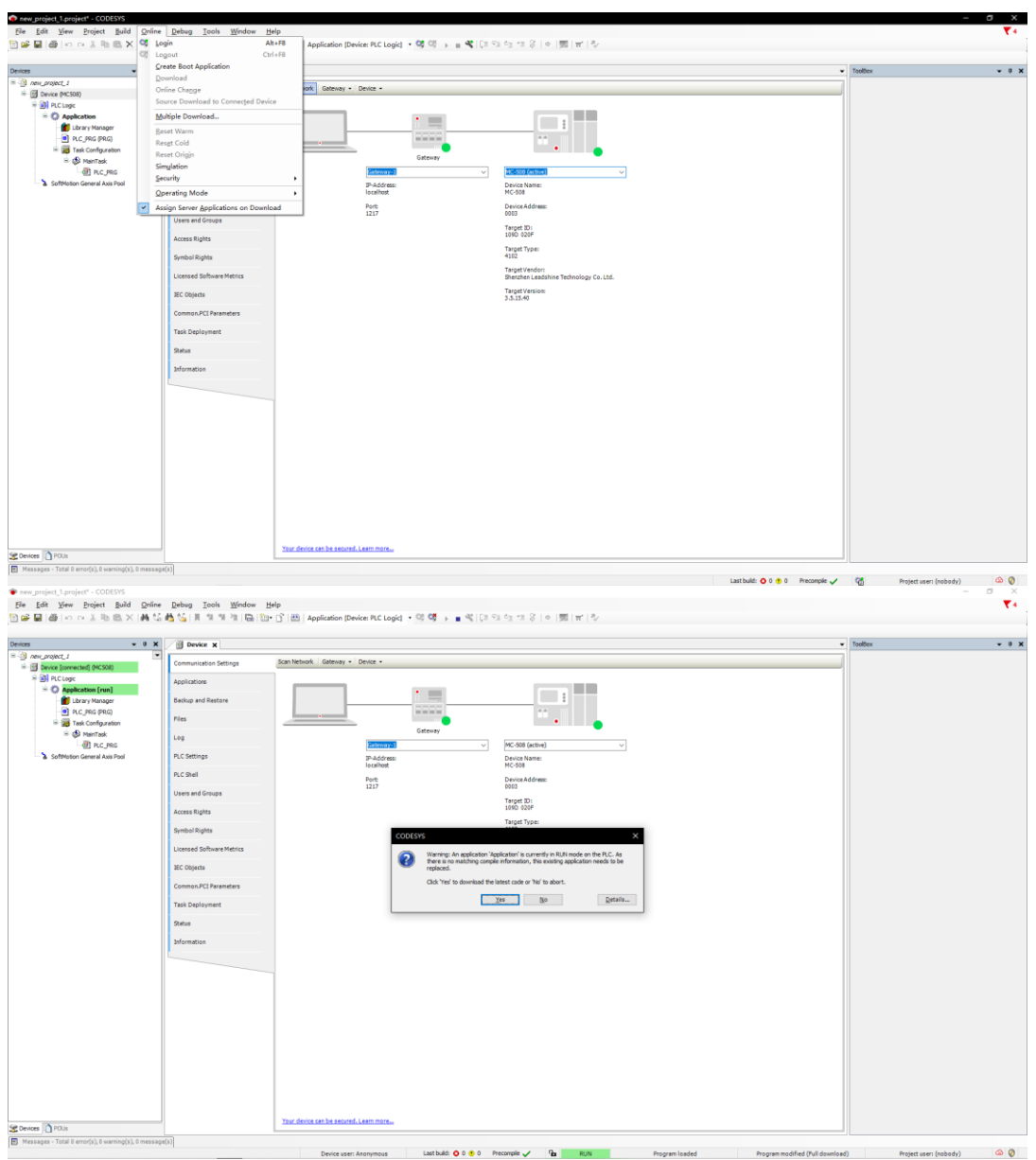

4)After downloading the program, PLC will turn to the stop status, click "Debug" to modify the PLC to start status.

|                                | -11 | Start                  | F5               | on [Device | PLC Logk] • 9; 9 • =       | 46 101 61 6 | 비 11 응   이  開   박   집 |                              |                        |      |       |                |                 |  |
|--------------------------------|-----|------------------------|------------------|------------|----------------------------|-------------|-----------------------|------------------------------|------------------------|------|-------|----------------|-----------------|--|
|                                |     | Stop                   | Shift+F8         |            |                            |             |                       |                              |                        |      |       |                |                 |  |
|                                |     | single cycle           | Cen+r5           | -          |                            |             |                       |                              |                        |      |       |                |                 |  |
| ev_project_1                   | 12  | New Breakpoint         |                  |            | Gran Natural   Gatavari +  | Deside a    |                       |                              |                        |      |       |                |                 |  |
| 🗦 🚮 Device (connected) (MC508) | -   | Edit Breakpoint        |                  | e*         | starreenere   ooseney -    | and a       |                       |                              |                        |      |       |                |                 |  |
| * 🔝 PLC Logic                  |     | Toggle Breakpoint      | F9               |            |                            |             |                       |                              |                        |      |       |                |                 |  |
| - O Application [stop]         | 0   | Disable Bregkpoint     |                  |            |                            |             | •                     |                              |                        |      |       |                |                 |  |
| - 🎁 Library Manager            |     | Enable Breakpoint      |                  |            |                            |             |                       |                              |                        |      |       |                |                 |  |
| PLC_PRG (PRG)                  | 0   | Step Over              | F10              |            |                            |             | and and and and       |                              |                        |      |       |                |                 |  |
| 🖹 🧱 Task Configuration         |     | Step Into              | E0.              |            |                            |             | •                     |                              | •                      |      |       |                |                 |  |
| H-G 🔂 Mair/Task                |     | Firm Out               | ENIX- E10        |            |                            |             | Gabeway               |                              | -                      |      |       |                |                 |  |
| - I PLC_PRG                    |     | Bug to Conne           |                  |            |                            | Gateway-1   |                       | MC-508 (active)              |                        |      |       |                |                 |  |
| SoftMotion General Axis Pool   |     | Earl to carsor         |                  |            |                            | IP-Address: |                       | Device Name:                 |                        |      |       |                |                 |  |
|                                | 10  | Set Negt Statement     |                  |            |                            | localhost   |                       | MC-508                       |                        |      |       |                |                 |  |
|                                | 10  | Show Next Statement    |                  |            |                            | Port        |                       | DeviceAddress:               |                        |      |       |                |                 |  |
|                                |     | Write Values           | Ctrl+F7          |            |                            | 1217        |                       | 0003                         |                        |      |       |                |                 |  |
|                                |     | Force Values           | F7               |            |                            |             |                       | Target ID:                   |                        |      |       |                |                 |  |
|                                |     | Linforce Values        | 48457            |            |                            |             |                       | 1090 020-                    |                        |      |       |                |                 |  |
|                                |     | Topole Flow Control Mo | de               |            |                            |             |                       | Target Type:                 |                        |      |       |                |                 |  |
|                                | Ŭ   | Core Drive             | ive .            |            |                            |             |                       | 4102                         |                        |      |       |                |                 |  |
|                                |     | Zoue nomb              |                  | trics      |                            |             |                       | Target Vendor:               | hine Technology Co. 11 |      |       |                |                 |  |
|                                |     | Display Mode           | ,                |            |                            |             |                       | orienzmen Leaden             | nine reconcility co.co |      |       |                |                 |  |
|                                |     | Check Memory for Activ | e Application    |            |                            |             |                       | Target Version:<br>3.5.15.40 |                        |      |       |                |                 |  |
|                                |     |                        |                  | -          |                            |             |                       |                              |                        |      |       |                |                 |  |
|                                |     |                        | Common.PCI Param | eters      |                            |             |                       |                              |                        |      |       |                |                 |  |
|                                |     |                        | Task Deslowment  |            |                            |             |                       |                              |                        |      |       |                |                 |  |
|                                |     |                        |                  |            |                            |             |                       |                              |                        |      |       |                |                 |  |
|                                |     |                        | Satur            |            |                            |             |                       |                              |                        |      |       |                |                 |  |
|                                |     |                        | Televentine .    |            |                            |             |                       |                              |                        |      |       |                |                 |  |
|                                |     |                        | anotheosti       |            |                            |             |                       |                              |                        |      |       |                |                 |  |
|                                |     |                        |                  |            | Your desire can be served. | ears more   |                       |                              |                        |      |       |                |                 |  |
|                                |     |                        |                  |            |                            |             |                       |                              |                        |      |       |                |                 |  |
|                                |     |                        | Watch 1          |            |                            |             |                       |                              |                        |      |       |                |                 |  |
|                                |     |                        | Expression       |            |                            |             |                       |                              | Application            | Type | Value | Prepared value | Execution point |  |
|                                |     |                        |                  |            |                            |             |                       |                              |                        |      |       |                |                 |  |

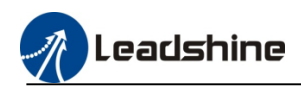

### **2.4.Device Configuration**

Normally, there are two different methods to configure the drive or other device. If drive or device has connected to the PLC, user can use the auto-scanning function to help user to configure

## **2.4.1.Auto-Scanning Device**

When the device have connected to PLC via EtherCAT, Ethernet/IP, or CANopen communication, using the scanning function to find the device, as bellow pictures show.

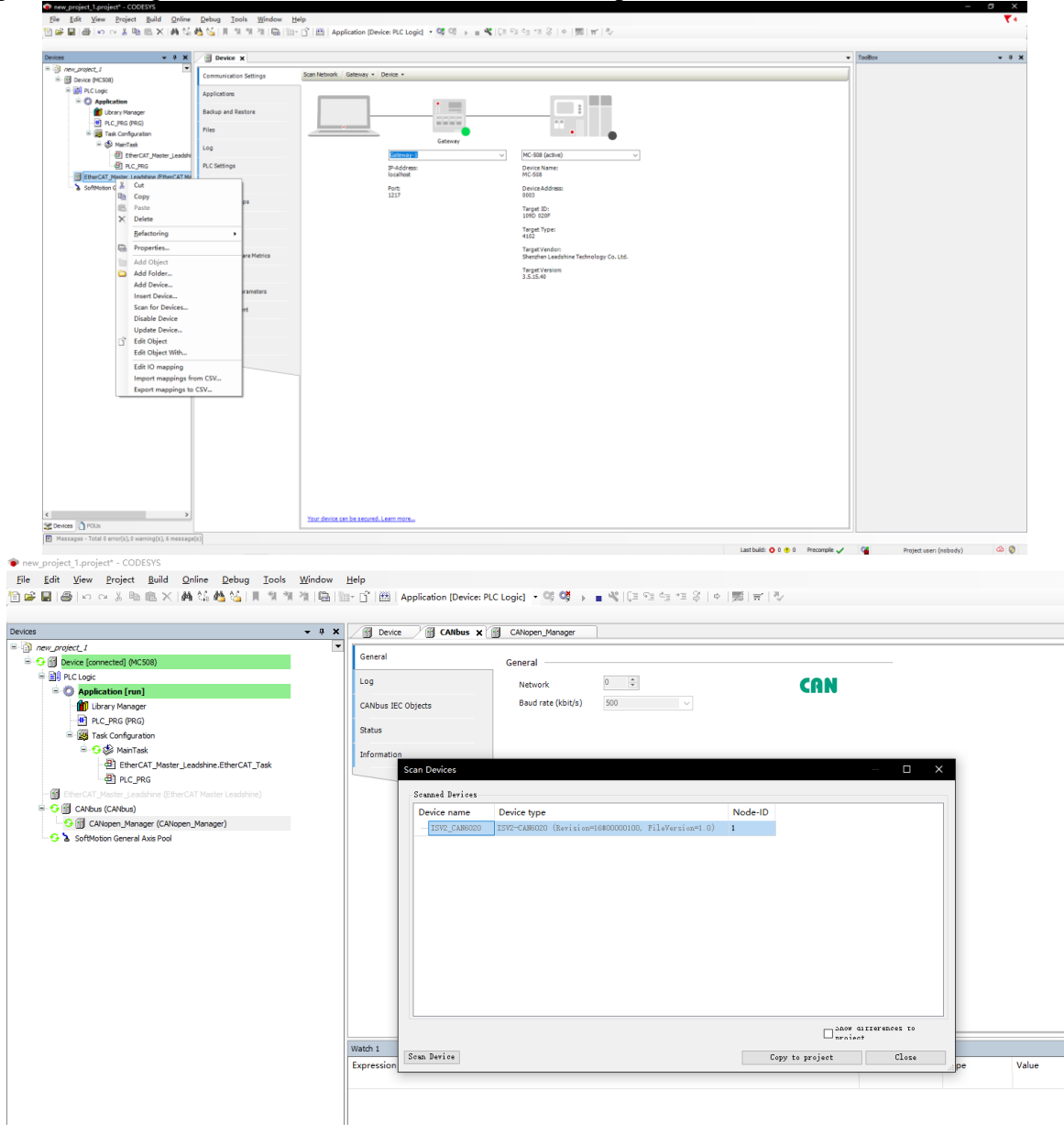

### **2.4.2.Off-Line Device Configuration**

When the device is off line, user can add the device to project manually. (After install the device description file, the device can be found in the list)

1) Click "add device", the device will be added into the project automatically.

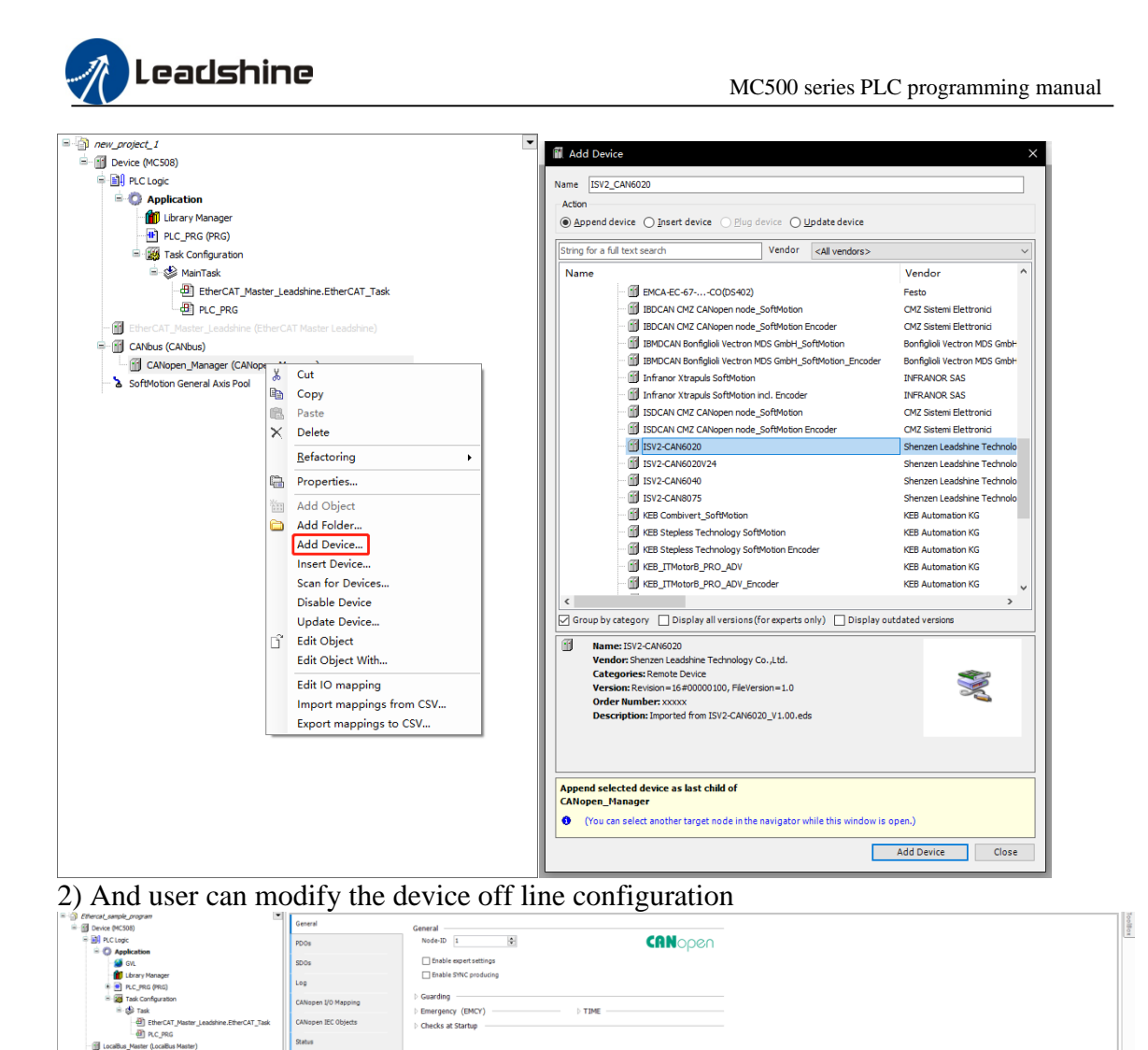

# 2.5.PLC Sample Program Writing 2.5.1.Create Main Program

Information

1) Interface introduction

SV2.CAN

| 1) Interface introd                             | uction                                               |                                                                                       |                                 |                                      |       |
|-------------------------------------------------|------------------------------------------------------|---------------------------------------------------------------------------------------|---------------------------------|--------------------------------------|-------|
| File Edit View Project FBD/LD/IL Build Onl      | line <u>D</u> ebug Iools <u>W</u> indow <u>H</u> elp |                                                                                       |                                 |                                      | ₹9    |
| 월 <b>글 및 (종) 이 이 방 밤 밤 X (4</b> 성 <b>4</b> 성)   | 📕 🐪 🐐 🦄 🛍 🎁 🗂 🖽 Application [Devi                    | ice: PLC Logic] • 핵 핵 → 한 대 대 대 대 양   수   第   금   장                                   |                                 |                                      |       |
| [ (기 -== () () () () () () () () () () () () () | · · · · · · · · · · · · · · · · · · ·                |                                                                                       |                                 |                                      |       |
| evices .                                        | • • ×                                                |                                                                                       | 1                               | ToolBox                              | - + × |
| Chatted Iss                                     | 💌 😒   🛎 🛎   🗙                                        | PROGRAM PLC_PRG                                                                       |                                 | = General                            |       |
| Device (MC508)                                  | Scope Name Address D                                 | Data type Initialization Comment Attributes                                           | <b>E</b> .                      | Network                              |       |
| - BH PLC Logic                                  |                                                      | (2)                                                                                   |                                 | Box Box with EN/ENO                  |       |
| Library Manager                                 |                                                      |                                                                                       |                                 | -we Assignment                       |       |
| PLC_PRG (PRG)                                   |                                                      |                                                                                       |                                 | -> Jump                              |       |
| 😑 🧱 Task Configuration                          |                                                      |                                                                                       |                                 | - Return                             |       |
| ⊟- 😂 MainTask                                   |                                                      |                                                                                       |                                 | 14 Input                             |       |
| -@] PLC_PRG                                     | <                                                    |                                                                                       | >                               | T Branch                             |       |
| SoftMotion General Axis Pool                    | 1                                                    |                                                                                       |                                 | Execute                              |       |
|                                                 |                                                      |                                                                                       |                                 | Boolean Operators     Hath Operators |       |
|                                                 |                                                      |                                                                                       |                                 | Other Operators                      |       |
| (1)                                             |                                                      |                                                                                       |                                 | * Function Blocks                    |       |
|                                                 |                                                      |                                                                                       |                                 | Eadder Elements                      |       |
|                                                 |                                                      |                                                                                       |                                 |                                      |       |
|                                                 |                                                      | ( <b>3</b> )                                                                          |                                 | _                                    |       |
|                                                 |                                                      |                                                                                       |                                 |                                      |       |
|                                                 |                                                      |                                                                                       |                                 | $(\mathbf{O})$                       |       |
|                                                 |                                                      |                                                                                       |                                 |                                      |       |
|                                                 |                                                      |                                                                                       |                                 |                                      |       |
|                                                 |                                                      |                                                                                       |                                 |                                      |       |
|                                                 |                                                      |                                                                                       |                                 |                                      |       |
|                                                 |                                                      |                                                                                       |                                 |                                      |       |
|                                                 |                                                      |                                                                                       |                                 |                                      |       |
|                                                 |                                                      |                                                                                       | ► + Q 100 % 🕅                   |                                      |       |
|                                                 | ¢                                                    |                                                                                       |                                 |                                      |       |
|                                                 | Messages - Total U error(s), U warning(s), U message | e(s)                                                                                  | <b>→</b> # <b>X</b>             |                                      |       |
|                                                 | Build                                                | <ul> <li>O error(s)</li> <li>0 warning(s)</li> <li>0 message(s)</li> <li>X</li> </ul> |                                 |                                      |       |
|                                                 | Description                                          |                                                                                       | Project Object Position         |                                      |       |
|                                                 |                                                      |                                                                                       |                                 |                                      |       |
|                                                 |                                                      |                                                                                       |                                 |                                      |       |
|                                                 |                                                      | (4)                                                                                   |                                 |                                      |       |
|                                                 |                                                      |                                                                                       |                                 |                                      |       |
|                                                 |                                                      |                                                                                       |                                 |                                      |       |
|                                                 |                                                      |                                                                                       |                                 |                                      |       |
| Services POUs                                   |                                                      |                                                                                       |                                 |                                      |       |
|                                                 | L                                                    |                                                                                       | Lascoulo: 👽 o 💌 o Precomple 🗸 😪 | Project user: (nobody)               |       |
|                                                 |                                                      |                                                                                       |                                 |                                      |       |
| (1) device configui                             | ration area                                          | (4) project inform                                                                    | nation area                     |                                      |       |
|                                                 |                                                      | $\bigcirc$ $\Gamma$ $J$                                                               |                                 |                                      |       |

2 local variable definition area

③ programing area

④ project information area⑤ LD quick command bar⑥ toolbox

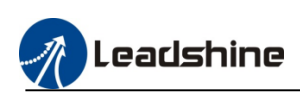

2) Click the "PLC\_PLG", to open programming interface, click the LD command icon to create program.

| program.                                     |                                                                                     |                     |
|----------------------------------------------|-------------------------------------------------------------------------------------|---------------------|
| Ele Edit View Project FBD/LD/IL Build Online | 2ebug Iools Window Help                                                             | ₹ 9                 |
| 🛅 🚅 📓 🗠 🗠 🕉 🐜 🛝 🗙 🖓 🐐 🐪                      | 14 🦄 🐘 🛅 - 🚰   Application (Device: PLC Logic) - 🧐 🤍 🗛 📲 🖏 (江 22 🧐 11 名) (第二〇 11 名) |                     |
| 🖭 🗠 😋 🐽 🐽 🖬 🗗 🖬 🖓 🗛 🕮 🕮 🕮 🖬 👘                | ■ en 위   ■ ■ 利   M 工 任 社 当                                                          |                     |
| Devices • 7 >                                | V B PLC_PRG X                                                                       | ToolBax 👻 🛱 🗙       |
| = 💮 Untitled Isa                             | PROGRAM PLC_PRG                                                                     | S General           |
| E Device (MCS08)                             | Scope Name Address Data type Initialization Comment Attributes                      | 1 Network           |
| B B PLC Logic                                |                                                                                     | 📑 Dox               |
| Application                                  |                                                                                     | Bax with EN/ENO     |
| - 💼 Library Manager                          |                                                                                     | -ma Assignment      |
| PLC_PRG (PRG)                                |                                                                                     | -> Jump             |
| Task Configuration                           |                                                                                     | eur Return          |
| 🖮 😂 MainTask                                 |                                                                                     | 4 Input             |
| - @ PLC_PRG                                  | ۲ ( ) ( ) ( ) ( ) ( ) ( ) ( ) ( ) ( ) (                                             | T Branch            |
| SoftMotion General Axis Pool                 | A V                                                                                 | 1 Execute           |
|                                              |                                                                                     | * Boolean Operators |
|                                              |                                                                                     |                     |

3) Typical procedure for writing user program

- Configure the hardware system based on the hardware connection structure of the medium-sized PLC application system.
- Write the user program according to the control procedure of the application system. During programming, the variables are customized based on the data storage width and use scope, which may be independent of hardware configuration.
- Link the input port variable (I), output status (Q), or value (M) of each hardware port in the system structure with the variables in the user program.
- Configure the synchronization period of network communication (for example, the EtherCAT bus). Configure the execution periods of user program units according to the instantaneity requirements of tasks.
- Login PLC and download the user program, carry out simulated commissioning, and rectify faults until the program runs normally.

## **2.5.2.Variable Definition**

1) Local variable

The variable which be defined in the variable window of PLC\_PRG is the local variable, it can be called within the PLC\_PRG program main body or subroutine.

| / 🏪 PLC_ | PRG X          |                  |         |           |                |         |                 |
|----------|----------------|------------------|---------|-----------|----------------|---------|-----------------|
| ې ۱۰ 🗳   | $ \mathbf{X} $ |                  |         |           |                |         | PROGRAM PLC_PRG |
| ^        | Scope          | Name             | Address | Data type | Initialization | Comment | Attributes      |
| 1        | 🖗 VAR          | local_variable_1 |         | BOOL      |                |         |                 |
|          |                |                  |         |           |                |         |                 |
| <        |                |                  |         |           |                |         |                 |
| Ť        | local          | variable 1       |         |           |                |         |                 |
| <        |                |                  |         |           |                |         |                 |
| R PLC_   | PRG.ACT        | <                |         |           |                |         |                 |
| 1        | local          | _variable_1<br>  |         |           |                |         |                 |

### 2) Global variable

The variable which be defined in the global variable list is the global variable.right-click "application", create the "GVL" (global variable list), click "add"icon to create a global variable

| ۵ | $\Rightarrow \Rightarrow  X $ |            |                   |         |           |                |         |            |  |  |
|---|-------------------------------|------------|-------------------|---------|-----------|----------------|---------|------------|--|--|
|   | ^                             | Scope      | Name              | Address | Data type | Initialization | Comment | Attributes |  |  |
|   | 1                             | VAR_GLOBAL | global_variable_1 |         | BOOL      |                |         |            |  |  |

Global variable can be called within all program body

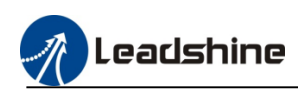

| Devices 🔹                                                                                                    | Ψ <b>Χ</b> | 🖉 🎯 GVL                                  | ×                   |                           |         |                   |                |         |            |
|----------------------------------------------------------------------------------------------------|------------|------------------------------------------|---------------------|---------------------------|---------|-------------------|----------------|---------|------------|
| Ethercat_sample_program                                                                                                    | •          | 🈼 🕁 🕸                                    | X                   |                           |         |                   |                |         |            |
| Gill Device (MC508)     Gill PLC Logic     Gold Control Control C |            | 1                                        | Scope<br>VAR_GLOBAL | Name<br>global_variable_1 | Address | Data type<br>BOOL | Initialization | Comment | Attributes |
| PLC_PRG (PRG)<br>₩ PLC_PRG (PRG)<br>₩ PLC_PRG 1 (PRG)<br>₩ PLC_PRG 1 (PRG)<br>₩ MainTask<br>₩ PLC_PRG                                                                                                    |            | PLC_F                                    | GVL.global_v        | rariable_1                |         |                   |                |         | ~ •        |
| SottMotion General Axis Pool                                                                                                    |            | <111111111111111111111111111111111111111 | GVL.global_v        | rariable_1                |         |                   |                |         | A <b>V</b> |

# 2.5.3.Variable address definition

Definition format : <%address area> <prefix symbol> <number>. <number> For example: %MX0.0, %IX0.0

| Prefix symbol | Definition | Data type |
|---------------|------------|-----------|
| X             | BIT        | BOOL      |
| В             | BYTE       | BYTE      |
| W             | WORD       | WORD      |
| D             | DWORD      | DWORD     |

### 2.5.4.Variable type

| Data type     | Data size        | Range                                                                    |
|---------------|------------------|--------------------------------------------------------------------------|
| BIT           | 1 bit            | 0 or1                                                                    |
| BOOL          | 1Byte            | FALSE(0) or TRUE(1)                                                      |
| BYTE          | 8bit             | 0~255                                                                    |
| WORD          | 16bit            | 0~65535                                                                  |
| DWORD         | 32bit            | 0~4294967295                                                             |
| LWORD         | 64bit            | $0 \sim (2^{64} - 1)$                                                    |
| SINT          | 8bit             | -128~127                                                                 |
| USINT         | 8bit             | 0~255                                                                    |
| INT           | 16bit            | -32768~32767                                                             |
| UINT          | 16bit            | 0~65535                                                                  |
| DINT          | 32bit            | -2147483648~2147483647                                                   |
| UDINT         | 32bit            | 0~4294967295                                                             |
| LINT          | 64bit            | $-263 \sim (2^{63} - 1)$                                                 |
| REAL          | 32bit            | 1.175494351e <sup>-38</sup> ~3.402823466e <sup>+38</sup>                 |
| LREAL         | 64bit            | 2.2250738585072014e <sup>-308</sup> ~1.7976931348623158e <sup>+308</sup> |
| STRING        | $8 \times N$ bit |                                                                          |
| WSRING        | 16×N bit         |                                                                          |
| TIME          |                  | T#0ms~T#71582m47s295ms                                                   |
| TIME_OF_DAY   | 201:4            | TOD#0:0:0~TOD#1193:02:47.295                                             |
| DATE          | 32011            | D#1970-1-1~D#2106-02-06                                                  |
| DATE AND TIME | 1                | DT#1970-1-1-0:0:0~DT#2106-02-06-06: 28:15                                |

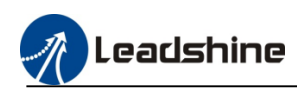

### **2.5.5.Create Action Program**

Right-click the "PLC\_PRG" to add the action program, it's as the subroutine of the PLC\_PRG program

| Ethercat_sample_program.p                             | project - CODESYS       |              |                |               |               |              |
|-------------------------------------------------------|-------------------------|--------------|----------------|---------------|---------------|--------------|
| <u>File E</u> dit <u>V</u> iew <u>P</u> roject        | t FBD/LD/I <u>L B</u> u | ild <u>C</u> | <u>)</u> nline | <u>D</u> ebug | <u>T</u> ools | <u>W</u> ind |
| 🎦 🚔 🖪 🕼 🗠 🖓 🗄                                         | 6 🖻 🗙   🖊 😘             | il 🙆         | 1              | 同常            | 🛱   🟪         | • 🖻          |
| [ <u>1270</u> (××)   =∪ee <b>€ 3 €53 €53 -1 1</b> -1/ | ଜ ଜୈଜ ଏହା ଏହା ଶିଳ ଶ     | F = 1        |                | ∲ 🕮 -¢ret     | · *4   -0     |              |
| Devices                                               | <b>↓</b> 1              | ¥ ¥          | 🕂 🕂 P          | LC_PRG        | < 🔣 T         | ask Cor      |
| Ethercat_sample_program                               |                         | -            | 1              | $* \times$    |               |              |
| Device (MC508)                                        |                         |              | ^              | Scope         | e Nam         | e Ad         |
|                                                       |                         |              |                |               |               |              |
| Application                                           |                         |              |                |               |               |              |
| 🎁 Library Man                                         | ager                    |              |                |               |               |              |
| PLC_PRG (P                                            | RG)                     |              |                |               |               |              |
| 🖹 🎆 Task Ci 👗                                         | Cut                     |              |                |               |               |              |
| 🖹 🍪 Ma 🗎                                              | Сору                    |              |                |               |               |              |
|                                                       | Paste                   |              |                |               |               |              |
| 🔉 SoftMotion Gen 🗙                                    | Delete                  |              |                |               |               |              |
|                                                       | Brow <u>s</u> e         | •            |                |               |               |              |
|                                                       | <u>R</u> efactoring     | •            | <              |               |               |              |
| e                                                     | Properties              |              | 1              |               |               |              |
| ***                                                   | Add Object              | •            | Ac Ac          | tion          |               |              |
| <b></b>                                               | Add Folder              |              | B M            | ethod         |               |              |
| G                                                     | Edit Object             |              | 🗊 Pr           | operty        |               |              |
|                                                       | Edit Object With        |              | 昰<br>日<br>Tr   | ansition      |               |              |
|                                                       |                         |              |                |               |               |              |
|                                                       |                         |              |                |               |               |              |

# 2.5.6.Task Configuration

Double click "MainTask" user can configure the priority, task type, interval, watch dog, and the task item.as the follow picture show

| Culerent_semble_bredrembrejeer eer  |                                                                                                    |
|-------------------------------------|----------------------------------------------------------------------------------------------------|
| <u>File Edit View Project Build</u> | Qnline Debug Iools Window Help                                                                                                    |
| 🗄 📽 🖬 🚳 🗠 여 🕉 🖷 🗮 🗡 🖻               | 🛤 锰 🍓 🤮 📙 🎕 🦄 🍓 [編] 🏙 🖆 👔 [翻] Application (Device: PLC Logic) 🔹 🧐 🤴 🕞 💼 🖏 (三) 역 역 🥶 🤤 🖇   👳   👘   🐨                                                                                                    |
|                                     |                                                                                                    |
| Devices                             | ▼ # X / 例 PLC PRG @ TackConfiguration & MainTask X                                                                                                    |
| = 💮 Ethercat sample program         | Configuration                                                                                                    |
| Device (MC508)                      |                                                                                                    |
| PLC Logic                           | Priority (0.31): 1                                                                                                    |
| 🖹 🔘 Application                     | Ten                                                                                                    |
| Library Manager                     | ()per                                                                                                    |
| PLC_PRG (PRG)                       | Caller and the caller and the caller |
| 😑 🎇 Task Configuration              | Wathdon                                                                                                    |
| 🖻 🥩 MainTask                        | - Enable                                                                                                    |
| - @] PLC_PRG                        |                                                                                                    |
| SoftMotion General Axis Pool        | Time (e.g. t#200ms) (t=5000ms                                                                                                    |
|                                     | Sensitivity 1                                                                                                    |
|                                     |                                                                                                    |
|                                     |                                                                                                    |
|                                     | 💠 Add Call 🔀 Remove Call 📝 Change Call   🕸 Move Up 🔿 Move Down   🎫 Open POU                                                                                                    |
|                                     | POU Comment                                                                                                    |
|                                     | 型 PLC_PRG                                                                                                    |
|                                     |                                                                                                    |
|                                     |                                                                                                    |
|                                     |                                                                                                    |

# **2.5.7.Locate Program Compiling Error**

After complete all the program, need to compile the program to check the error, click "build" then click "generate code" or press Shortcut key F11.

| Ethercat_sample_program.project - CODESYS                                                                                                    |                                                                           |
|----------------------------------------------------------------------------------------------------|---------------------------------------------------------------------------|
| <u>File Edit View Project FBD/LD/IL Bui</u>                                                                                                    | ld <u>O</u> nline <u>D</u> ebug <u>T</u> ools <u>W</u> indow <u>H</u> elp |
| 🛅 🛩 🖬   🏉   🗠 🐃 🛍 🗶   🖊 🎬                                                                                                    | <u>G</u> enerate Code F11 Applicat                                        |
| ы book and a set and a set and a set a set a se | <u>C</u> lean 는 菲                                                         |
| Devices                                                                                                    | Clean <u>a</u> ll                                                         |
|                                                                                                    | <pre>1 local_variable_1 2 local_variable_1</pre>                          |

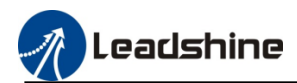

### Then message window will note whether there are any errors in the program

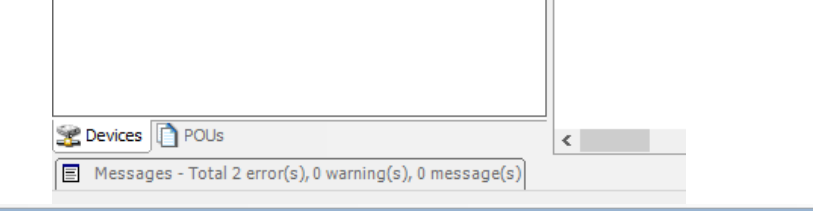

| Messages - Total 2 error(s), 0 warning(s), 0 message(s)    |      |                         |                                               |                       |
|------------------------------------------------------------|------|-------------------------|-----------------------------------------------|-----------------------|
| Build 👻 🗘 Build                                            | e(s) | ××                      |                                               |                       |
| Description                                                |      | Project                 | Object                                        | Position              |
| Build started: Application: Device. Application            |      |                         |                                               |                       |
| Typify code                                                |      |                         |                                               |                       |
| Generate code                                              |      |                         |                                               |                       |
| O The assignment target is not specified.                  |      | Ethercat_sample_program | ACT [Device: PLC Logic: Application: PLC_PRG] | Network 1 / Operand " |
| Build complete 1 errors, 0 warnings : No download possible |      |                         |                                               |                       |
|                                                            |      |                         |                                               |                       |

# Then double click the error item, program window will show the error location automatically

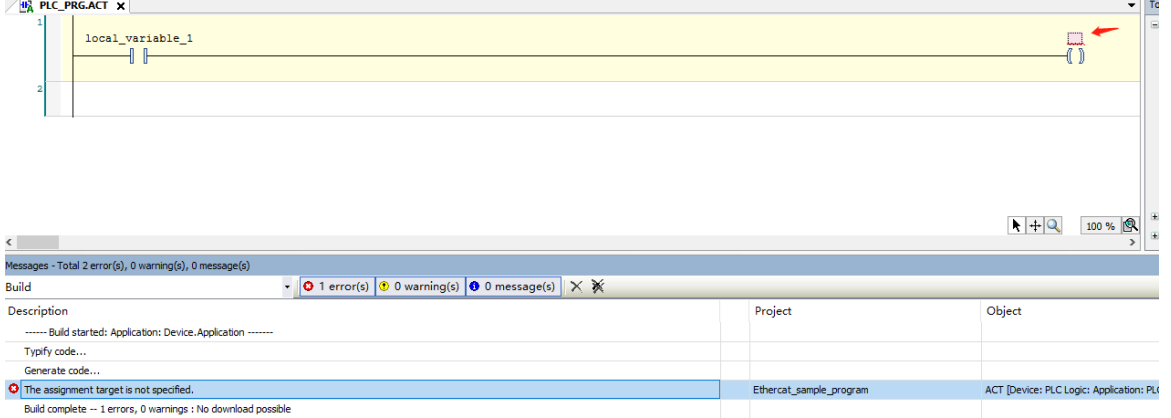

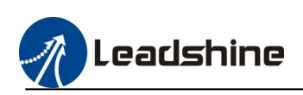

# **3.Local Module**

MC500 series PLC right side can extend maximum 32 IO modules (specific model please refer to the IO module catalog), after create the new project, have to add the local bus device before add the module.

1) Right-click the "Device", click "add device", then select the "local bus master", click add device.

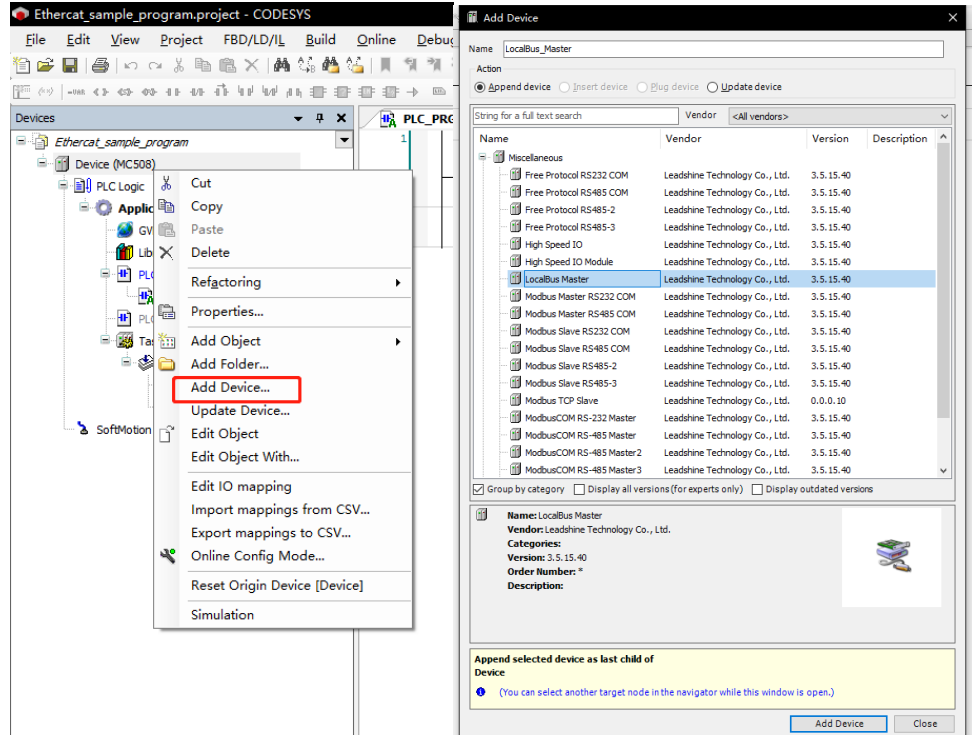

2) Then the device configuration area will show the local bus master, right-click it then select "add device". Select the IO module which connected.

| Ethercat_sample_program | -                                                                                                    | 71. | Add De                     | vice                        |                            |              |                        |                     | ×     |
|-------------------------|----------------------------------------------------------------------------------------------------|-----|----------------------------|-----------------------------|----------------------------|--------------|------------------------|---------------------|-------|
| 🖹 👔 Device (MC508)      |                                                                                                    |     |                            |                             |                            |              |                        |                     |       |
| PLC Logic               |                                                                                                    | Na  | Action                     | 010                         |                            |              |                        |                     |       |
| 🖹 🧔 Application         |                                                                                                    |     | <ul> <li>Append</li> </ul> | d device 🔿 Ins              | sert device O Plug de      |              | Ipdate device          |                     |       |
| - 🧭 GVL                 |                                                                                                    |     |                            |                             |                            |              |                        |                     |       |
| Library Manager         |                                                                                                    |     | String for a               | full text search            |                            | Vendor       | <all vendors=""></all> |                     | ~     |
| PLC PRG (PRG)           |                                                                                                    |     | Name                       | _                           | Vendor                     |              | Version                | Description         |       |
| - HR ACT                |                                                                                                    |     | — <u>Ш</u> Ме              | scelaneous                  | Londshino Toshnology       | Co. Ltd      | 2 5 15 40              |                     |       |
|                         | 0                                                                                                    |     | - 6                        | PM0016P                     | Leadshine Technology       | y Co., Ltd.  | 3.5.15.40              |                     |       |
|                         | ·/                                                                                                    |     | - 6                        | PM0016R                     | Leadshine Technology       | y Co., Ltd.  | 3.5.15.40              |                     |       |
| Task Configurate        |                                                                                                    |     | - 6                        | PM0032                      | Leadshine Technology       | y Co., Ltd.  | 3.5.15.40              |                     |       |
| □ · ⊘ Main Lask         |                                                                                                    |     |                            | PM0032N1                    | Leadshine Technology       | y Co., Ltd.  | 3.5.15.40              |                     |       |
| e PLC_PRO               | 5_1                                                                                                    |     |                            | PM0032N2                    | Leadshine Technology       | y Co., Ltd.  | 3.5.15.40              |                     |       |
| PLC_PRG                 | G Contraction of the second second seco |     |                            | PM1616                      | Leadshine Technology       | v Co., Ltd.  | 3.5.15.40              |                     |       |
| LocalBus_Master (Lq 👘   | Cut.                                                                                                    |     | - 6                        | PM3200                      | Leadshine Technology       | y Co., Ltd.  | 3.5.15.40              |                     |       |
| SoftMotion General      | Cut                                                                                                    |     | - 6                        | PM32001                     | Leadshine Technology       | y Co., Ltd.  | 3.5.15.40              |                     |       |
|                         | Сору                                                                                                    |     | - 11                       | PM32002                     | Leadshine Technology       | y Co., Ltd.  | 3.5.15.40              |                     |       |
| ria.                    | Paste                                                                                                    |     |                            | PMA0004IV                   | Leadshine Technology       | y Co., Ltd.  | 3.5.15.40              |                     |       |
| ×                       | Delete                                                                                                    |     |                            | PMA04001V                   | Leadshine Lechnology       | y Co., Ltd.  | 3.5.15.40              |                     |       |
|                         | Ref <u>a</u> ctoring                                                                                                    | •   |                            |                             |                            |              |                        |                     |       |
| e                       | Properties                                                                                                    |     |                            |                             |                            |              |                        |                     |       |
| 1000                    | Add Object                                                                                                    |     | Group b                    | oy category                 | ] Display all versions (fo | or experts o | nly) 🗌 Displa          | y outdated versions | ,     |
| E                       | Add Folder                                                                                                    |     | ii Na                      | me: PM0016                  |                            |              |                        |                     |       |
|                         | Add Device                                                                                                    |     | Ve                         | ndor: Leadshine             | Technology Co., Ltd.       |              |                        |                     | ~     |
|                         | Insert Device                                                                                                    |     | Ve                         | rsion: 3.5.15.40            | D                          |              |                        |                     | S     |
|                         | Disable Device                                                                                                    |     | Or<br>De                   | der Number: *<br>scription: |                            |              |                        |                     |       |
|                         | Update Device                                                                                                    |     |                            |                             |                            |              |                        |                     |       |
| l d'                    | Edit Object                                                                                                    |     |                            |                             |                            |              |                        |                     |       |
|                         | Edit Object With                                                                                                    | A   | Append s                   | elected device              | as last child of           |              |                        |                     |       |
|                         | Edit IO mapping                                                                                                    |     | ocalBus <u>(</u> You       | _Master<br>can select anot  | ther target node in the r  | navigator w  | hile this windov       | vis open.)          |       |
|                         | Import mappings from CSV                                                                                                    |     |                            |                             |                            |              |                        |                     |       |
|                         | Export mappings to CSV                                                                                                    |     |                            |                             |                            |              |                        | Add Device          | Close |

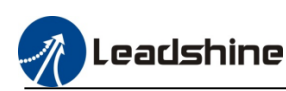

# 3.1.Local Module Configuration

**3.1.1. Digital module configuration** 

After add the digital modules, mapping the inputs or outputs. Select "internal I/O mapping", click mapping icon to select the variable.

| Devices - 4 ×                                          | M0016 🗙              |              |         |             |         |      |      |             |                   |             |
|--------------------------------------------------------|----------------------|--------------|---------|-------------|---------|------|------|-------------|-------------------|-------------|
| Ethercat_sample_program                                | PCI-Bus IEC Objects  | Find         |         | Filter Show | all     |      |      | - 🕆 Add     | FB for IO Channel | → Go to Ins |
| = = = PLC Logic                                        |                      | Variable     | Mapping | Channel     | Address | Туре | Unit | Description |                   |             |
| - O Application                                        | Internal Parameters  |              |         | ErrorCode   | %IW22   | WORD |      | ErrorCode   |                   |             |
| GVL                                                    | Internal I/O Mapping | B- <b>*</b>  |         | OUTPUT_0    | %QW22   | WORD |      | OUT0-OUT15  |                   |             |
| Library Manager                                        |                      | **           |         | BitO        | %QX44.0 | BOOL |      |             |                   |             |
| PLC_PRG (PRG)                                          | Status               | - **         |         | Bit1        | %QX44.1 | BOOL |      |             |                   |             |
| Symbol Configuration                                   | Information          | - **         |         | Bit2        | %QX44.2 | BOOL |      |             |                   |             |
| Task Configuration                                     |                      | 50           |         | Bit3        | %QX44.3 | BOOL |      |             |                   |             |
| 😑 🥩 Task                                               |                      | 🍫            |         | Bit4        | %QX44.4 | BOOL |      |             |                   |             |
| EtherCAT_Master_Leadshine.EtherCAT                     |                      |              |         | Bit5        | %QX44.5 | BOOL |      |             |                   |             |
| PLC_PRG                                                |                      | 🍫            |         | Bit6        | %QX44.6 | BOOL |      |             |                   |             |
| LocalBus_Master (LocalBus Master)                      |                      | <b>*</b> *   |         | Bit7        | %QX44.7 | BOOL |      |             |                   |             |
| High_Speed_IO (High Speed IO)                          |                      | <b>*</b> ø   |         | Bit8        | %QX45.0 | BOOL |      |             |                   |             |
| 😑 🚮 EtherCAT_Master_Leadshine (EtherCAT Master Leadshi |                      | <b>*</b> *   |         | Bit9        | %QX45.1 | BOOL |      |             |                   |             |
| Section 2015 (ELP-EC1000S(COE))                        |                      | 🍫            |         | Bit10       | %QX45.2 | BOOL |      |             |                   |             |
| EC_Axis_0 (SM_Drive_GenericDSP402)                     |                      | **           |         | Bit11       | %QX45.3 | BOOL |      |             |                   |             |
| CANbus (CANbus)                                        |                      | <b>*</b> *   |         | Bit12       | %QX45.4 | BOOL |      |             |                   |             |
| CANopen_Manager (CANopen_Manager)                      |                      | **           |         | Bit13       | %QX45.5 | BOOL |      |             |                   |             |
| ISV2_CAN6020 (ISV2-CAN6020)                            |                      | - <b>*</b> * |         | Bit14       | %QX45.6 | BOOL |      |             |                   |             |
| LocalBus_Master_1 (LocalBus Master)                    |                      | - <b>*</b>   |         | Bit15       | %QX45.7 | BOOL |      |             |                   |             |
| PM0016 (PM0016)                                        |                      |              |         |             |         |      |      |             |                   |             |
| 🚮 PM1600 (PM1600)                                      |                      |              |         |             |         |      |      |             |                   |             |
| PM1616 (PM1616)                                        |                      |              |         |             |         |      |      |             |                   |             |
| - m PMA0004IV (PMA0004IV)                              |                      |              |         |             |         |      |      |             |                   |             |
| PMA0400IV (PMA0400IV)                                  |                      |              |         |             |         |      |      |             |                   |             |
| 🐵 🍐 SoftMotion General Axis Pool                       |                      |              |         |             |         |      |      |             |                   |             |

## **3.1.2.Analog module configuration**

After add the modules, user need to configure the outputs or inputs type, click the module, select the internal parameters

1) Analog input module

Modify the "AD\*config", "Data\_Buffer" to select the different input type, the value details please refer to the below table.

| o the below ta       | uic.    |                                          |                |                |               |      |                         |                    |  |
|----------------------|---------|------------------------------------------|----------------|----------------|---------------|------|-------------------------|--------------------|--|
| Data_Buffe           | r value | A                                        | Analog         | g input ty     | ype           |      | Inter                   | nal variable range |  |
| 0                    |         |                                          | -5             | 5~5V,          |               |      | -:                      | 32000~32000        |  |
| 1                    |         | 1                                        | 1              | ~5V            |               |      | 0~32000                 |                    |  |
| 2                    |         | +                                        | 10             | 101            |               |      | 22000 22000             |                    |  |
| Z                    |         |                                          | -10            | <b>/~</b> +10∨ |               |      |                         | 32000~32000        |  |
| 3                    |         |                                          | 0              | ~10V           |               |      |                         | 0~32000            |  |
| 4                    |         |                                          | 0~             | ·20mA          |               |      |                         | 0~32000            |  |
| 5                    |         | -                                        | 4              | 20             |               |      |                         | 0 22000            |  |
| 5                    |         | <b></b>                                  | 4~             | 20INA          |               |      |                         | 0~32000            |  |
| 6                    |         |                                          | (              | )~5V           |               |      | 0~32000<br>-32000~32000 |                    |  |
| 7                    |         |                                          | -20m           | A~20m.         | A             |      |                         |                    |  |
| PCI-Bus IEC Objects  | Parame  | eter                                     | Туре           | Value          | Default Value | Unit | Description             |                    |  |
| Internal Parameters  |         | ocalBusSlave Info                        |                |                |               |      |                         |                    |  |
| Internal Farameters  |         | SlaveAddr                                | BYTE           | 0              | 0             |      |                         |                    |  |
| Internal I/O Mapping |         | SlaveNodeID                              | dword          | 1627389989     | 1627389989    |      |                         |                    |  |
| Chalus               | - Q A   | D0 config                                |                |                |               |      |                         |                    |  |
| Status               |         | Index                                    | UINT           | 16#8000        | 16#8000       |      |                         |                    |  |
| Information          |         | SubIndex                                 | UINT           | 16#01          | 16#01         |      |                         |                    |  |
|                      |         | Data_Buffer                              | UINT           | 0              | 0             |      |                         |                    |  |
|                      |         | Data_Size                                | UINT           | 1              | 1             |      |                         |                    |  |
|                      | 🖗 A     | ND1 config                               |                |                |               |      |                         |                    |  |
|                      |         | Index                                    | UINT           | 16#8000        | 16#8000       |      |                         |                    |  |
|                      |         | SubIndex                                 | UINT           | 16#02          | 16#02         |      |                         |                    |  |
|                      |         | Data_Buffer                              | UINT           | 0              | 0             |      |                         |                    |  |
|                      |         | Data_Size                                | UINT           | 1              | 1             |      |                         |                    |  |
|                      |         | AD2 config                               |                |                |               |      |                         |                    |  |
|                      |         | Index                                    | UINT           | 16#8000        | 16#8000       |      |                         |                    |  |
|                      |         | SubIndex                                 | UINT           | 16#03          | 16#03         |      |                         |                    |  |
|                      |         | Data_Buffer                              | UINT           | 0              | 0             |      |                         |                    |  |
|                      |         | Data Size                                | UINT           | 1              | 1             |      |                         |                    |  |
|                      |         | AD3 config                               |                |                | -             |      |                         |                    |  |
|                      |         | Index                                    | UINT           | 16#8000        | 16#8000       |      |                         |                    |  |
|                      |         | SubIndex                                 | UINT           | 16#04          | 16#04         |      |                         |                    |  |
|                      |         | <ul> <li>A star at the set of</li> </ul> | the set of the |                |               |      |                         |                    |  |

0

1

0

Data\_Buffer

🖗 Data Size

UINT

UINT

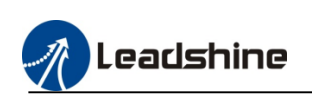

Modify the "AD\*filter config", "Data\_Buffer" to set the value of the filtering parameter

| ADU filter config     |      |         |         |  |
|-----------------------|------|---------|---------|--|
| 🛛 🕸 Index             | UINT | 16#8001 | 16#8001 |  |
| SubIndex              | UINT | 16#01   | 16#01   |  |
| Data_Buffer           | UINT | 4       | 4       |  |
| Data_Size             | UINT | 1       | 1       |  |
| 🚊 🖗 AD1 filter config |      |         |         |  |
| 🛛 🕸 Index             | UINT | 16#8001 | 16#8001 |  |
| SubIndex              | UINT | 16#02   | 16#02   |  |
| Data_Buffer           | UINT | 4       | 4       |  |
| Data_Size             | UINT | 1       | 1       |  |
| 🗏 🖗 AD2 filter config |      |         |         |  |
| 🛛 🕸 Index             | UINT | 16#8001 | 16#8001 |  |
| SubIndex              | UINT | 16#03   | 16#03   |  |
| Data_Buffer           | UINT | 4       | 4       |  |
| Data_Size             | UINT | 1       | 1       |  |
| 🚊 🖗 AD3 filter config |      |         |         |  |
| 🛛 🕸 Index             | UINT | 16#8001 | 16#8001 |  |
| 🖤 🕸 SubIndex          | UINT | 16#04   | 16#04   |  |
| Data_Buffer           | UINT | 4       | 4       |  |
| Data_Size             | UINT | 1       | 1       |  |

# 1) Analog output module

Modify the "DA\*config", "Data\_Buffer" to select the different output type, the value details please refer to the below table.

| Data_Buffer value | Analog output type | Internal variable range |
|-------------------|--------------------|-------------------------|
| 0                 | 0~5V               | 0~32000                 |
| 1                 | 1~5V,              | 0~32000                 |
| 2                 | -5~5V,             | -32000~32000            |
| 3                 | 0~10V              | 0~32000                 |
| 4                 | -10~+10V           | -32000~32000            |
| 5                 | 0~20mA             | 0~32000                 |
| 6                 | 4~20mA             | 0~32000                 |

| PCI-Bus IEC Objects  | Parameter              | Туре  | Value      | Default Value | Unit | Description |  |
|----------------------|------------------------|-------|------------|---------------|------|-------------|--|
| Internal Parameters  | 🖃 🖗 LocalBusSlave Info |       |            |               |      |             |  |
| Internal Parameters  | 🖤 🕸 SlaveAddr          | BYTE  | 0          | 0             |      |             |  |
| Internal I/O Mapping | SlaveNodeID            | dword | 1627390469 | 1627390469    |      |             |  |
|                      | 📮 🖗 DA0 config         |       |            |               |      |             |  |
| Status               | 🖉 🖗 Index              | UINT  | 16#8000    | 16#8000       |      |             |  |
| Tefermation          | 🖤 🕸 SubIndex           | UINT  | 16#01      | 16#01         |      |             |  |
| Inormation           | Data_Buffer            | UINT  | 0          | 0             |      |             |  |
|                      | Data_Size              | UINT  | 1          | 1             |      |             |  |
|                      | DA1 config             |       |            |               |      |             |  |
|                      | 🖤 🖗 Index              | UINT  | 16#8000    | 16#8000       |      |             |  |
|                      | 🖤 🖗 SubIndex           | UINT  | 16#02      | 16#02         |      |             |  |
|                      | Data_Buffer            | UINT  | 0          | 0             |      |             |  |
|                      | Ø Data_Size            | UINT  | 1          | 1             |      |             |  |
|                      | 🖃 🖤 🖗 DA2 config       |       |            |               |      |             |  |
|                      | 🖤 🖗 Index              | UINT  | 16#8000    | 16#8000       |      |             |  |
|                      | SubIndex               | UINT  | 16#03      | 16#03         |      |             |  |
|                      | Data_Buffer            | UINT  | 0          | 0             |      |             |  |
|                      | Ø Data_Size            | UINT  | 1          | 1             |      |             |  |
|                      | 🗐 🛛 🖗 DA3 config       |       |            |               |      |             |  |
|                      | 🛛 🖗 Index              | UINT  | 16#8000    | 16#8000       |      |             |  |
|                      | 🛛 🕸 SubIndex           | UINT  | 16#04      | 16#04         |      |             |  |
|                      | Data_Buffer            | UINT  | 0          | 0             |      |             |  |
|                      | Data_Size              | UINT  | 1          | 1             |      |             |  |

And modify the "DA\*en", "Data\_Buffer" to select whether enable the output channel. Data\_Buffer=1 enable the channel, Data\_Buffer=0 disable the channel.

| PCI-Bus IEC Objects  | Parameter       | Туре | Value   | Default Value | Unit | Description |  |
|----------------------|-----------------|------|---------|---------------|------|-------------|--|
| Internal Darameters  | 🖨 🛛 🖗 DA0 en    |      |         |               |      |             |  |
|                      | 🖤 🌵 Index       | UINT | 16#8001 | 16#8001       |      |             |  |
| Internal I/O Mapping | 🖤 🖗 SubIndex    | UINT | 16#01   | 16#01         |      |             |  |
|                      | 🖤 🖗 Data_Buffer | UINT | 1       | 1             |      |             |  |
| Status               | Data_Size       | UINT | 1       | 1             |      |             |  |

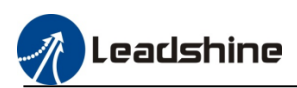

And modify the "DA\*state when link lost", "Data\_Buffer" to select the output state when the module lose link. The details please refer to the below table.

|                      |                    | Data_I      | Buffer  | value         |      |             | Channel state        |                                       |
|----------------------|--------------------|-------------|---------|---------------|------|-------------|----------------------|---------------------------------------|
|                      |                    |             | 0       |               |      | Ke          | eep previous status  |                                       |
|                      |                    |             | 1       |               |      |             | Reset status         |                                       |
|                      |                    |             | 2       |               |      | Out         | put the preset value |                                       |
| PCI-Bus IEC Objects  | Parameter          | Туре        | Value   | Default Value | Unit | Description |                      | · · · · · · · · · · · · · · · · · · · |
| Internal Parameters  | 😑 🗇 DA0 state when | n link lost |         |               |      |             |                      |                                       |
| ancentari arametera  | 🔷 🖗 Index          | UINT        | 16#8002 | 16#8002       |      |             |                      |                                       |
| Internal I/O Mapping | 🔷 🖗 SubIndex       | UINT        | 16#01   | 16#01         |      |             |                      |                                       |
|                      | 🖗 🖗 Data_Buffe     | r UINT      | 0       | 0             |      |             |                      |                                       |
| Status               | Ø Data_Size        | UINT        | 1       | 1             |      |             |                      |                                       |

The "Output the preset value" can be modified on the "DA\*value when link lost", "Data\_Buffer". For example: output type is " $0\sim10V$ " the voltage output, set the Data\_Buffer value = 27200, when the module lost link, the channel will keep 8.50V voltage output.

| DA0 value when link lost     |      |         |         |  |
|------------------------------|------|---------|---------|--|
| 🖗 Index                      | UINT | 16#8003 | 16#8003 |  |
| SubIndex                     | UINT | 16#01   | 16#01   |  |
| Data_Buffer                  | UINT | 12000   | 0       |  |
| Data_Size                    | UINT | 2       | 2       |  |
| DA1 value when link lost     |      |         |         |  |
| 🔷 🖗 Index                    | UINT | 16#8003 | 16#8003 |  |
| 🔷 🖗 SubIndex                 | UINT | 16#02   | 16#02   |  |
| Data_Buffer                  | UINT | 0       | 0       |  |
| Data_Size                    | UINT | 2       | 2       |  |
| DA2 value when link lost     |      |         |         |  |
| 🖤 🖗 Index                    | UINT | 16#8003 | 16#8003 |  |
| 🖤 🖗 SubIndex                 | UINT | 16#03   | 16#03   |  |
| Data_Buffer                  | UINT | 6400    | 0       |  |
| Data_Size                    | UINT | 2       | 2       |  |
| 🖗 🖗 DA3 value when link lost |      |         |         |  |
| 🛛 🖗 Index                    | UINT | 16#8003 | 16#8003 |  |
| 🖤 < SubIndex                 | UINT | 16#04   | 16#04   |  |
| Data_Buffer                  | UINT | 27200   | 0       |  |
| Data_Size                    | UINT | 2       | 2       |  |

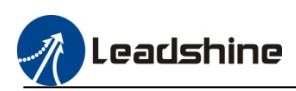

# **4.High Speed Counter Configuration**

MC500 series PLC support 6 channels high speed counter inputs, please refer to the follow contents to configure the parameters.

### 4.1.Add high speed device

Right-click the "Device", click "add device", then select the "High Speed IO", click add device.

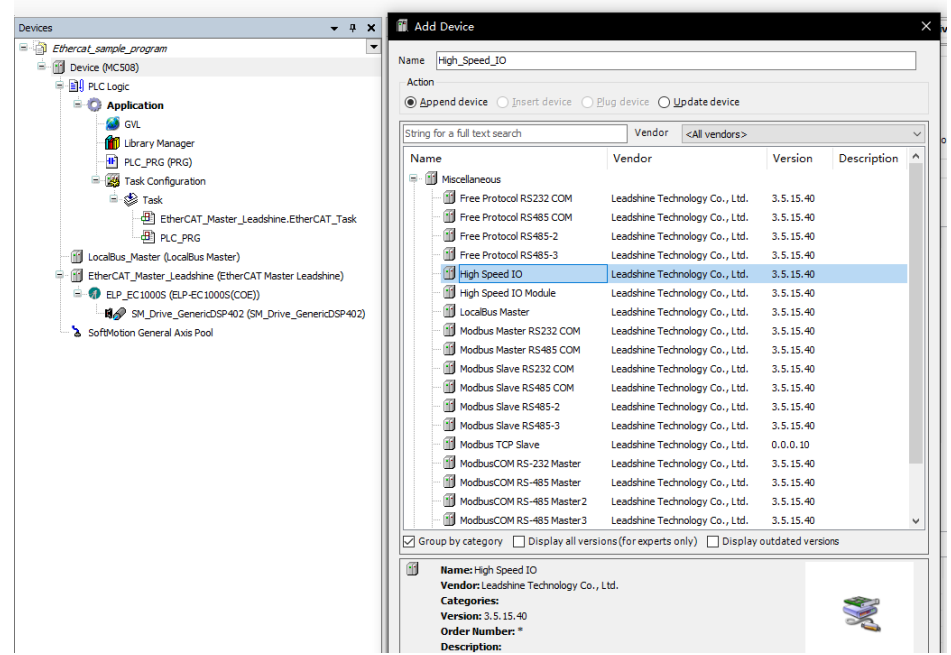

### **4.2.**Configure the high speed counter parameters

Double-click "High Speed IO", into the "internal parameters" interface 1) Enable the high speed counter, modify "High In IO Mode 0"=196611 to enable the counter0, when need user need to enable other counters, please modify the value of "High In IO Mode".

| Parameter                  | Туре   | Value                            | Default Value                    | Unit | Description               |  |
|----------------------------|--------|----------------------------------|----------------------------------|------|---------------------------|--|
| 🔷 🖗 Vendor                 | STRING | 'Leadshine Technology Co., Ltd.' | 'Leadshine Technology Co., Ltd.' |      | Vendor of the device      |  |
| Model Name                 | STRING | 'High Speed IO'                  | 'High Speed IO'                  |      | Description of the Device |  |
| HS_IO_Mode_0               |        |                                  | _                                |      |                           |  |
| 🖤 🌵 High In IO Mode 0      | DINT   | 196611                           | 0                                |      |                           |  |
| High Out IO Mode 0         | DINT   | 0                                | 0                                |      |                           |  |
| 🌳 High In IO Mode 1        | DINT   | 0                                | 0                                |      |                           |  |
| 🖤 🖗 High Out IO Mode 1     | DINT   | 0                                | 0                                |      |                           |  |
| 🌳 High In IO Mode 2        | DINT   | 0                                | 0                                |      |                           |  |
| High Out IO Mode 2         | DINT   | 0                                | 0                                |      |                           |  |
| 🖤 🖗 High In IO Mode 3      | DINT   | 0                                | 0                                |      |                           |  |
| High Out IO Mode 3         | DINT   | 0                                | 0                                |      |                           |  |
| 🖗 High In IO Mode 4        | DINT   | 0                                | 0                                |      |                           |  |
| 🖤 🖗 High Out IO Mode 4     | DINT   | 0                                | 0                                |      |                           |  |
| 🖤 🖗 High In IO Mode 5      | DINT   | 0                                | 0                                |      |                           |  |
| High Out IO Mode 5         | DINT   | 0                                | 0                                |      |                           |  |
| 🔷 🖗 High In IO Mode 6      | DINT   | 0                                | 0                                |      |                           |  |
| High Out IO Mode 6         | DINT   | 0                                | 0                                |      |                           |  |
| High In IO Mode 7          | DINT   | 0                                | 0                                |      |                           |  |
| High Out IO Mode 7         | DINT   | 0                                | 0                                |      |                           |  |
| HS_IO_Mode_1               |        |                                  |                                  |      |                           |  |
| Axis_Name_0                | STRING | 'LS_Axis_0'                      | 'LS_Axis_0'                      |      |                           |  |
| Axis_Name_1                | STRING | 'LS_Axis_1'                      | 'LS_Axis_1'                      |      |                           |  |
| Axis_Name_2                | STRING | 'LS_Axis_2'                      | 'LS_Axis_2'                      |      |                           |  |
| Axis_Name_3                | STRING | 'LS_Axis_3'                      | 'LS_Axis_3'                      |      |                           |  |
| Axis_Name_4                | STRING | 'LS_Axis_4'                      | 'LS_Axis_4'                      |      |                           |  |
| Axis_Name_5                | STRING | LS_Axis_5                        | 'LS_Axis_5'                      |      |                           |  |
| 🗝 < Axis_Mask              | UINT   | 1                                | 0                                |      |                           |  |
| 🧼 🥏 Latch Mask             | UINT   | 0                                | 0                                |      |                           |  |
| 🔷 < Counter_Mask           | UINT   | 1                                | 0                                |      |                           |  |
| 🖤 🖗 Cmp_Mask               | UDINT  | 0                                | 0                                |      |                           |  |
| 🖉 🖗 Pwm_Mask               | UDINT  | 0                                | 0                                |      |                           |  |
| 🖤 🖗 Ioin_Mask              | DWORD  | 3                                | 0                                |      |                           |  |
| 🖉 🖗 Ioout_Mask             | DWORD  | 3                                | 0                                |      |                           |  |
| Axis_0_Pulse_FPGA_Config   |        |                                  |                                  |      |                           |  |
| Axis_0_Special_IO_LTC_Info |        |                                  |                                  |      |                           |  |
| Axis_1_Pulse_FPGA_Config   |        |                                  |                                  |      |                           |  |
| Axis_1_Special_IO_LTC_Info |        |                                  |                                  |      |                           |  |
| Axis_2_Pulse_FPGA_Config   |        |                                  |                                  |      |                           |  |
| Axis 2 Special IO LTC Info |        |                                  |                                  |      |                           |  |

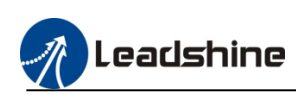

Then setting "Counter\_Mask"=1 and "Ioin\_Mask" =3, (for example: if counter 0 and counter 3 have be enabled, "Counter\_Mask"=1+8=9, and "Ioin\_Mask"=3+192=195) Please refer to the mask value table

| Axis      | "Counter_Mask" value | "Ioin_Mask" value    |
|-----------|----------------------|----------------------|
| Counter0  | $2^0 = 1$            | $2^{0+}2^1=3$        |
| Counter 1 | $2^{1}=2$            | $2^{2+}2^{3}=12$     |
| Counter 2 | $2^2=4$              | $2^{4+}2^{5}=48$     |
| Counter 3 | $2^{3}=8$            | $2^{6+}2^{7}=192$    |
| Counter 4 | 2 <sup>4</sup> =16   | $2^{8+}2^{9}=768$    |
| Counter 5 | $2^{5}=32$           | $2^{10+}2^{11}=3072$ |

2) Setting the counter working mode, please find the "HS counter 1" option in the internal parameters interface, modify the "Counter\_SetWorkMode" value to set the count mode, please refer to the follow table.

| Count Mode            | Value |
|-----------------------|-------|
| A/B phase (quadruple) | 0     |
| Pulse+direction       | 1     |
| Single phase          | 2     |
| CW/CCW                | 3     |
| A/B phase             | 4     |
| A/B phase(double)     | 5     |

| I-Bus IEC Objects   | Parameter              |                  | Туре | Value | Default Value | Unit   | Description |  |
|---------------------|------------------------|------------------|------|-------|---------------|--------|-------------|--|
| al Parameters       | Axis_3_Special_IO_LT   | C_Info           |      |       |               |        |             |  |
| 8                   | Axis_4_Pulse_FPGA_C    | Config           |      |       |               |        |             |  |
| I I/O Mapping       | Axis_4_Special_IO_LT   | C_Info           |      |       |               |        |             |  |
|                     | Axis_5_Puise_PPGA_C    | oning<br>C. Info |      |       |               |        |             |  |
|                     | W AXIS_5_Special_10_L1 | C_INO            |      |       |               |        |             |  |
| mation              |                        |                  |      |       |               |        |             |  |
| 6                   | + IS PWM 3             |                  |      |       |               |        |             |  |
| 6                   | B Ø HS PWM 4           |                  |      |       |               |        |             |  |
| 6                   | W HS CMP 1             |                  |      |       |               |        |             |  |
| 8                   | B I W HS CMP 2         |                  |      |       |               |        |             |  |
| 8                   | I W HS CMP 3           |                  |      |       |               |        |             |  |
| 8                   | HS CMP 4               |                  |      |       |               |        |             |  |
|                     | HS CMP 5               |                  |      |       |               |        |             |  |
|                     | HS CMP 6               |                  |      |       |               |        |             |  |
|                     | E @ HS CMP 8           |                  |      |       |               |        |             |  |
| 6                   | B W HS CMP 9           |                  |      |       |               |        |             |  |
| 6                   | HS Cmp2d 1             |                  |      |       |               |        |             |  |
|                     | ± 🖗 HS counter 1       |                  |      |       |               |        |             |  |
| 6                   | 🗄 🖗 HS counter 2       |                  |      |       |               |        |             |  |
| 8                   | HS counter 3           |                  |      |       |               |        |             |  |
| 8                   | HS counter 4           |                  |      |       |               |        |             |  |
|                     | HS counter 5           |                  |      |       |               |        |             |  |
|                     | HS counter 6           |                  | J    |       |               |        |             |  |
| HS counter 1        |                        |                  |      |       |               |        |             |  |
| 🖤 🖗 Counter_Channe  | el                     | DINT             |      |       | 0             |        | 0           |  |
| 🖉 🖗 Counter_Preset  | InputNum               | DINT             |      |       | -1            |        | -1          |  |
| 🗝 🖗 Counter_SetWo   | orkMode                | UDINT            |      |       | 0             |        | 0           |  |
| 🗝 🖗 Counter_Dir     |                        | UDINT            |      |       | 0             |        | 0           |  |
| Counter_Count       | Mode                   | UDINT            |      |       | 0             |        | 0           |  |
| Counter_MaxVa       | alue                   | DINT             |      | 21474 | i 21          | 147483 | 3647        |  |
| 🖤 🖗 Counter_MinValu | ue                     | DINT             |      | -2147 | 21            | 147483 | 3648        |  |
| 👻 🖗 Counter Touch P | Probe Pin0             | DINT             |      |       | -1            |        | -1          |  |
| 🖤 🖗 Counter Touch P | Probe Pin 1            | DINT             |      |       | -1            |        | -1          |  |
| Counter Compar      | re Pin                 | DINT             |      |       | -1            |        | -1          |  |
| Counter Compar      | re2D Pin               | DINT             |      |       | -1            |        | -1          |  |
| Counter A Phase     | e                      | DINT             |      |       | -1            |        | -1          |  |
| Counter B Phase     | e                      | DINT             |      |       | -1            |        | -1          |  |
| HS counter 2        | -                      |                  |      |       | -             |        | -           |  |
| * 1.5 Counter 2     |                        |                  |      |       |               |        |             |  |

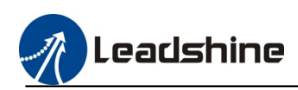

### 3) Setting the counting direction

| Value =0 is Positive, - | -1 | is negative |
|-------------------------|----|-------------|
|-------------------------|----|-------------|

|                              | 6     |       |             |  |
|------------------------------|-------|-------|-------------|--|
| Ounter_Channel               | DINT  | 0     | 0           |  |
| 🖤 🖗 Counter_PresetInputNum   | DINT  | -1    | -1          |  |
| Counter_SetWorkMode          | UDINT | 0     | 0           |  |
| 🖤 🖗 Counter Dir              | UDINT | 0     | 0           |  |
| 🖤 < Counter_CountMode        | UDINT | 0     | 0           |  |
| Counter_MaxValue             | DINT  | 21474 | 2147483647  |  |
| Counter_MinValue             | DINT  | -2147 | -2147483648 |  |
| 🖤 🖗 Counter Touch Probe Pin0 | DINT  | -1    | -1          |  |
| Counter Touch Probe Pin 1    | DINT  | -1    | -1          |  |
| 🖤 🖗 Counter Compare Pin      | DINT  | -1    | -1          |  |
| 🖤 🕸 Counter Compare 2D Pin   | DINT  | -1    | -1          |  |
| 🖤 🕸 Counter A Phase          | DINT  | -1    | -1          |  |
| Counter B Phase              | DINT  | -1    | -1          |  |
|                              |       |       |             |  |

### 4) Setting counting mode

Value=0 is linear counting, -1 is circular counting

| Ø Counter_Channel            | DINT  | 0     | 0           |  |
|------------------------------|-------|-------|-------------|--|
| Counter_PresetInputNum       | DINT  | -1    | -1          |  |
| Counter_SetWorkMode          | UDINT | 0     | 0           |  |
| 🖤 🖗 Counter_Dir              | UDINT | 0     | 0           |  |
| 🗝 🖗 Counter_CountMode        | UDINT | 0     | 0           |  |
| 🖤 🖗 Counter_MaxValue         | DINT  | 21474 | 2147483647  |  |
| Counter_MinValue             | DINT  | -2147 | -2147483648 |  |
| 🖤 🖗 Counter Touch Probe Pin0 | DINT  | -1    | -1          |  |
| 🖤 🖗 Counter Touch Probe Pin1 | DINT  | -1    | -1          |  |
| Counter Compare Pin          | DINT  | -1    | -1          |  |
| 🖤 🖗 Counter Compare 2D Pin   | DINT  | -1    | -1          |  |
| Counter A Phase              | DINT  | -1    | -1          |  |
| Counter B Phase              | DINT  | -1    | -1          |  |
|                              |       |       |             |  |

# **4.3.Setting input filter parameters**

Please find the "InputFilter Para" option in the internal parameters interface, modify the "time\_In" value to set the filter value.

| PCI-Bus IEC Objects  | Parameter                               | Туре  | Value | Default Value | Unit | Description |
|----------------------|-----------------------------------------|-------|-------|---------------|------|-------------|
| Tekenal Decemators   | HS LTC 5                                |       |       |               |      |             |
| Internal Parameters  | HS LTC 6                                |       |       |               |      |             |
| Internal I/O Mapping | HS LTC 7                                |       |       |               |      |             |
|                      | HS LTC 8                                |       |       |               |      |             |
| Status               | HS LTC 9                                |       |       |               |      |             |
| Televentine          | HS Encoder 1                            |       |       |               |      |             |
| mornation            |                                         |       |       |               |      |             |
|                      | HS Encoder 3                            |       |       |               |      |             |
|                      | 😑 🔮 InputFilter Para                    |       |       |               |      |             |
|                      | Time_In0                                | UDINT | 2     | 65535         |      |             |
|                      | Time_In1                                | UDINT | 2     | 65535         |      |             |
|                      | Time_In2                                | UDINT | 2     | 65535         |      |             |
|                      | Time_In3                                | UDINT | 2     | 65535         |      |             |
|                      | Time_In4                                | UDINT | 2     | 65535         |      |             |
|                      | Time_In5                                | UDINT | 65535 | 65535         |      |             |
|                      | Time_In6                                | UDINT | 2     | 65535         |      |             |
|                      | Time_In7                                | UDINT | 2     | 65535         |      |             |
|                      | Time_In8                                | UDINT | 2     | 65535         |      |             |
|                      | Time_In9                                | UDINT | 2     | 65535         |      |             |
|                      | 🌵 Time_In 10                            | UDINT | 2     | 65535         |      |             |
|                      | Time_In11                               | UDINT | 2     | 65535         |      |             |
|                      | Time_In12                               | UDINT | 65535 | 65535         |      |             |
|                      | <ul> <li>     Ø Time_In13   </li> </ul> | UDINT | 65535 | 65535         |      |             |
|                      | Time_In14                               | UDINT | 65535 | 65535         |      |             |
|                      | Time_In15                               | UDINT | 65535 | 65535         |      |             |
|                      | Time_In16                               | UDINT | 65535 | 65535         |      |             |
|                      | Time_In17                               | UDINT | 65535 | 65535         |      |             |
|                      | Time_In18                               | UDINT | 65535 | 65535         |      |             |
|                      | 🌵 Time_In 19                            | UDINT | 65535 | 65535         |      |             |
|                      | Time_In20                               | UDINT | 65535 | 65535         |      |             |
|                      | Time_In21                               | UDINT | 65535 | 65535         |      |             |
|                      | Time_In22                               | UDINT | 65535 | 65535         |      |             |
|                      | Time_In23                               | UDINT | 65535 | 65535         |      |             |
|                      | Fime_In24                               | UDINT | 65535 | 65535         |      |             |
|                      | V Time_In25                             | UDINT | 65535 | 65535         |      |             |
|                      | V Time_In26                             | UDINT | 65535 | 65535         |      |             |
|                      | Time_In27                               | UDINT | 65535 | 65535         |      |             |
|                      | Time_In28                               | UDINT | 65535 | 65535         |      |             |
|                      | Time_In29                               | UDINT | 65535 | 65535         |      |             |

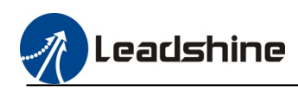

# **5.Serial Port Communication**

MC500 series PLC configured 2\* RS485 port and 1\*RS232 port, as the follow picture show

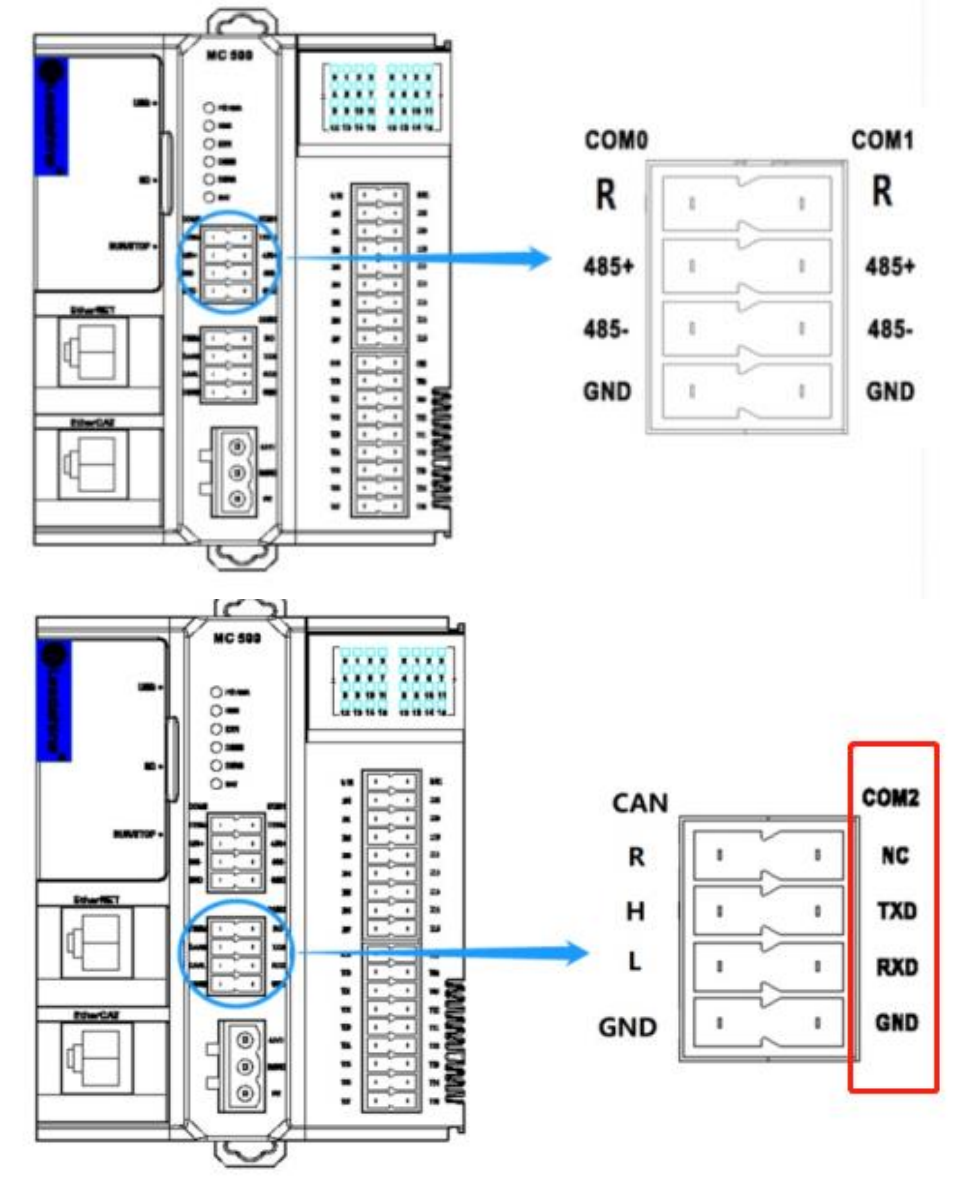

### 5.1.RS485 Communication wiring

MC500 series PLC COM0 and COM1 are the RS485 serial port, it can be connected to HMI, frequency converter, or other Modbus-RTU master station device or slave station device. The communication wiring please refer to the follow picture.

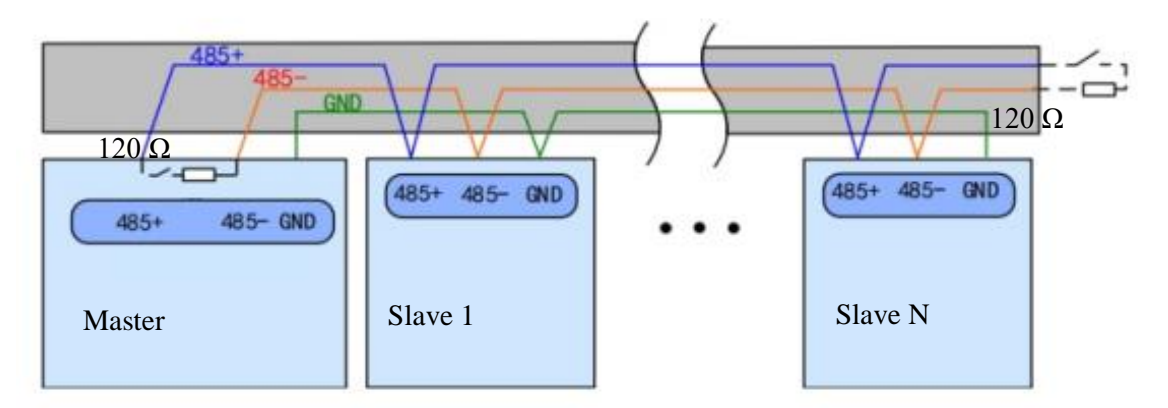

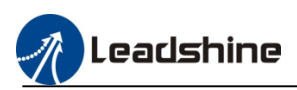

# 5.2. Modbus-RTU Communication configuration

## **5.2.1. Modbus Master Station Configuration**

1) Using CODESYS software configure the Modbus-RTU master function will use the special function libraries "ModbusMaster\_Eng.compiled-library"

| Modbus_master_library                                  | 2023/5/15 11:41 | 文件夹           |
|--------------------------------------------------------|-----------------|---------------|
| LS_BasicModule.compiled-library-ge33.compiled-library  | 2023/4/28 17:17 | COMPILED-LIBR |
| LS_SysLib.compiled-library-ge33.compiled-library       | 2023/5/6 18:31  | COMPILED-LIBR |
| LS_UtilsLib.compiled-library-ge33.compiled-library     | 2023/5/6 18:31  | COMPILED-LIBR |
| ModbusMaster_Eng.compiled-library                      | 2023/5/15 9:48  | COMPILED-LIBR |
| PMC_BasicModule.compiled-library-ge33.compiled-library | 2023/4/28 17:17 | COMPILED-LIBR |

# 2) After installing the function libraries at the library repository, add it to the library manager, double click the "library manager", click add library.

| Add Library       Delete Library       Properties       Details       Placeholders       Ibrary Repository       Icon       Legend       Summary         praries used in application 'Device.Application'       Image: Constraint on 'Device.Application'       Image: Constraint on 'Device.Application'       Image: Constraint on 'Device.Application'         Iame       Namespace       Effective Version                                                                                                    | 🗃 PM0016 🛛 PMA0004IV 🧭 GVL 🎢 Library Manager 🗙                                                     |                  |                      |
|----------------------------------------------------------------------------------------------------|----------------------------------------------------------------------------------------------------|------------------|----------------------|
| braries used in application 'Device.Application'         Iame       Namespace       Effective Version         -       3SLicense = 3SLicense, 3.5.18.0 (3S - Smart Software Solutions GmbH)       _3S_LICENSE       3.5.18.0         -       BreakpointLogging = Breakpoint Logging Functions, 3.5.17.0 (3S - Smart Software Solutions GmbH)       BPLog       3.5.17.0         -       CAA Device Diagnosis = CAA Device Diagnosis, 3.5.15.0 (CAA Technical Workgroup)       DED       3.5.15.0         -       IoStandard = IoStandard, 3.5.15.0 (System)       IoStandard       3.5.15.0         -       LS_BasicModule = LS_BasicModule, 1.0.0.2 (Leadshine Technology Co.Ltd)       LS_Isalik       1.0.0.2                                                                                                    | Add Library 🗙 Delete Library 🖙 Properties 💿 Details 🖾 Placeholders 🎁 Librar                        | y Repository 🕕 I | con Legend 📋 Summary |
| ame     Namespace     Effective Version       Is 3SLicense = 3SLicense, 3.5.18.0 (3S - Smart Software Solutions GmbH)     _3S_LICENSE     3.5.18.0       Is BreakpointLogging = Breakpoint Logging Functions, 3.5.17.0 (3S - Smart Software Solutions GmbH)     BPLog     3.5.17.0       Is CAA Device Diagnosis = CAA Device Diagnosis, 3.5.15.0 (CAA Technical Workgroup)     DED     3.5.15.0       Is Isotandard = IoStandard, 3.5.15.0 (System)     IoStandard     3.5.15.0       Is Lis BasidModule = LS_BasidModule, 1.0.0.2 (Ledshine Technology Co.Ltd)     LS_BasidModule     1.0.0.2                                                                                                    | praries used in application 'Device.Application'                                                   |                  |                      |
| Image: Splicense = 3SLicense, 3.5.18.0 (3S - Smart Software Solutions GmbH)       _3S_LICENSE       3.5.18.0         Image: Splicense = 3SLicense, 3.5.18.0 (3S - Smart Software Solutions GmbH)       BPLog       3.5.17.0         Image: Splicense = Splicense = Splicense = CAA Device Diagnosis, 3.5.15.0 (CAA Technical Workgroup)       DED       3.5.15.0         Image: Splicense = Splicense = Spl                                                                                                    | lame                                                                                               | Namespace        | Effective Version    |
| Image: Second Second | 💟 3SLicense = 3SLicense, 3.5.18.0 (3S - Smart Software Solutions GmbH)                             | _3S_LICENSE      | 3.5.18.0             |
| CAA Device Diagnosis = CAA Device Diagnosis, 3.5.15.0 (CAA Technical Workgroup)       DED       3.5.15.0         IoStandard = IoStandard, 3.5.15.0 (System)       IoStandard       3.5.15.0         IoStandard = LS_BasicModule, 1.0.0.2 (Leadshine Technology Co.Ltd)       LS_BasicModule       1.0.0.2         IoStandard = LS_Logib = LS_Logib = LS_LOgib = LS_LOgib = LS_LS_LOgib = LS_LS_LOgib = LS_LS_LOgib = LS_LS_LOgib = L                                                                                                    | 💟 BreakpointLogging = Breakpoint Logging Functions, 3.5. 17.0 (3S - Smart Software Solutions GmbH) | BPLog            | 3.5.17.0             |
| IoStandard = IoStandard, 3.5.15.0 (System)         IoStandard         3.5.15.0          IS_BasicModule = LS_BasicModule, 1.0.0.2 (Leadshine Technology Co.Ltd)         LS_BasicModule         1.0.0.2         9          IS_INE_LS_INEL_S_LS_INEL_S_LS_INE_S_LS_INE_S                                                                                                    | - 📙 CAA Device Diagnosis = CAA Device Diagnosis, 3.5.15.0 (CAA Technical Workgroup)                | DED              | 3.5.15.0             |
| LS_BasicModule         = LS_BasicModule, 1.0.0.2 (Leadshine Technology Co.Ltd)         LS_BasicModule         1.0.0.2         0                                                                                                    |                                                                                                    | IoStandard       | 3.5.15.0             |
| 21 IS Tool & IS Tool & 10.0.1.0.0.1                                                                                                    | LS_BasicModule = LS_BasicModule, 1.0.0.2 (Leadshine Technology Co.Ltd)                             | LS_BasicModule   | 1.0.0.2 0            |
|                                                                                                    | IC Tool ib - IC Tool ib 1001 (Loodobing Technology Colltd)                                         | LC Tool ib       | 1001                 |
|                                                                                                    | <b>•</b>                                                                                           |                  |                      |
| •                                                                                                    |                                                                                                    |                  |                      |
|                                                                                                    |                                                                                                    |                  |                      |
|                                                                                                    |                                                                                                    |                  |                      |
|                                                                                                    |                                                                                                    |                  |                      |

### 3) Find the function library, add to the manager.

| Amespace Effective Version          Image: String for a fulltext search         Ib Breakpoint Logging = Breakpoint Logging Functions, 3.5.17.0 (35 - Smart Software Solutions GmbH)         Ib CAA Device Diagnosis = CAA Device Diagnosis, 3.5.15.0 (System)         Ib Standard = LoStandard, 3.5.15.0 (System)         Ib Space Lis Jobub = L5_pole L5_pole, 1.0.0.20 Letonine Technology Co.Ltd)         Ib Space Mark Setting, 0.0.0.3 (Leadshine Technology Co.Ltd)         Ib Syndbusketich, 0.0.0.10 (Leadshine Technology Co.Ltd)         Ib Syndbusketich, 0.0.0.10 (Se Smart Software Solutions GmbH)         Ib Syndbusketich, 0.0.0.10 (Leadshine Technology Co.Ltd)         Ib Syndbusketich, 0.0.0.10 (Se Smart Software Solutions GmbH)         Ib Syndbusketich, 0.0.0.10 (Se Smart Software Solutions GmbH)         Ib Syndbusketich, 0.0.0.10 (Se Smart Software Solutions GmbH)         Ib Syndbusketich, 0.0.0.10 (Se Smart Software Solutions GmbH)         Ib Syndbusketich, 0.0.0.10 (Leadshine Technology Co.Ltd)         Ib Syndbusketich, 0.0.0.1 (Leadshine Technology Co.Ltd)         Ib Syndbusketich, 0.0.0.1 (Leadshine Technology Co.Ltd)         Ib Syndbusketich, 0.0.0.1 (Leadshine Technology Co.Ltd)         Ib Syndbusketich, 0.0.0.1 (Leadshine Technology Co.Ltd)         Ib Syndbusketich, 0.0.0.1 (Leadshine Technology Co.Ltd)         Ib Syndbusketich, 0.0.0.1 (Leadshine Technology Co.Ltd)         Ib Syndbusketich, 0.0.0.1 (Leadshine Technology Co.Ltd)         Ib Syndbusketich                                                                                                    | ibraries used in application 'Device,Application'                                                   |                                                     |
|----------------------------------------------------------------------------------------------------|----------------------------------------------------------------------------------------------------|-----------------------------------------------------|
| Sticense = 3SLicense, 3.5.18.0 (35 - Smart Software Solutions GmbH) Add Library   C AA Device Diagnosis = CAA Device Diagnosis, 3.5.15.0 (3X - Smart Software Solutions GmbH) L Gaadwade = LS_BasidModule, 1.0.0.2 (Leadshine Technology Co.Ltd) LS_BasidModule, 1.0.0.2 (Leadshine Technology Co.Ltd) SM3_CNC = SM3_CNC, 4.11.0.0 (3S - Smart Software Solutions GmbH) SM3_CNC = SM3_CNC, 4.11.0.0 (3S - Smart Software Solutions GmbH) SM3_CNC = SM3_CNC, 4.11.0.0 (3S - Smart Software Solutions GmbH) LS_BasidModule, 1.0.0.2 (Leadshine Technology Co.Ltd) SM3_CNC = SM3_CNC, 4.11.0.0 (3S - Smart Software Solutions GmbH) LS_ModbusMasterilb, 0.0.0.1 (Leadshine Technology Co.Ltd) SM3_CNC = SM3_CNC, 4.11.0.0 (3S - Smart Software Solutions GmbH) LS_ModbusMasterilb, 0.0.0.1 (Leadshine Technology Co.Ltd) Lot Signature Solutions GmbH) SM3_CNC = SM3_CNC, 4.11.0.0 (SS - Smart Software Solutions GmbH) LS_ModbusMasterilb, 0.0.0.1 (Leadshine Technology Co.Ltd) Lot Signature Solutions GmbH) LS_ModbusMasterilb, 0.0.0.1 (Leadshine Technology Co.Ltd) Lot Signature Solutions GmbH) LS_ModbusMasterilb, 0.0.0.1 (Leadshine Technology Co.Ltd) Lot Signature Solutions GmbH) LS_ModbusMasterilb, 0.0.0.1 (Leadshine Technology Co.Ltd) Lot Signature Solutions GmbH) LS_ModbusMasterilb, 0.0.0.1 (Leadshine Technology Co.Ltd) Lot Signature Solutions GmbH) LS_ModbusMasterilb, 0.0.0.1 (Leadshine Technology Co.Ltd) Documentation Distance Solutions Software Solutions CmbH) LS_ModbusMasterilb Lot Software Solutions CmbH Lot Software Solutions CmbH) Lot Software Solutions CmbH Lot Software Solutions CmbH Lot Software Solutions CmbH Lot Software Solutions CmbH Lot Software Solutions CmbH Lot Software Solutions CmbH Lot Software Solutions CmbH Lot Software Solutions CmbH Lot S                                                                                                    | Name                                                                                                | Namespace Effective Version                         |
| EvelopintLogging = BreakpointLogging Functions, 3.5.17.0 (35 - Smart Software Solutions Gmbt) Expandend = LS Basicholde, 1.0.0, 20, commer Technology Co.Ltd) Expandend = LS Basicholde, 1.0.0, 20, commer Technology Co.Ltd) Expandend = LS Basicholde, 1.0.0, 20, commer Technology Co.Ltd) Expandend = LS Basicholde, 1.0.0, 20, commer Technology Co.Ltd) Expandend = LS Basicholde, 1.0.0, 20, commer Technology Co.Ltd) Expandend = SM3 Basic, 1.10.0 (35 - Smart Software Solutions Gmbt) SM3 Rohotics = SM3 Basic, 1.10.0 (35 - Smart Software Solutions Gmbt) Expandend Biser, 4.11.0.0 (35 - Smart Software Solutions Gmbt) Expandend Biser, 5.11.0.0, 1.10.0, 1.1                                                                                                    | 9 😳 3SLicense = 3SLicense, 3.5.18.0 (3S - Smart Software Solutions GmbH)                            | Add Library X                                       |
| CAA Device Diagnosis = CAA Device Diagnosis, 3.5.15.0 (CAA Technical Workgroup)   Distandard = LoStandard, 3.5.15.0 (System)   Lis _BasidModule = LoS _BasidModule, 1.0.0.2 (Destinine Technology Co.Ltd)   Lis _Buble = LoS _BasidModule, 1.0.0.2 (Leadshine Technology Co.Ltd)   Lis _Buble = MC_Systub, 1.0.0.2 (Leadshine Technology Co.Ltd)   MC_Systub = MC_Systub, 1.0.0.2 (Leadshine Technology Co.Ltd)   MC_Systub, 1.0.0.2 (Leadshine Technology Co.Ltd)   MC_Systub, 1.0.0.2 (Leadshine Technology Co.Ltd)   MC_Systub, 1.0.0.2 (Leadshine Technology Co.Ltd)   MC_Systub, 1.0.0.2 (Leadshine Technology Co.Ltd)   MC_Systub, 1.0.0.2 (Leadshine Technology Co.Ltd)   MC_Systub, 1.0.0.2 (Leadshine Technology Co.Ltd)   MC_Systub, 1.0.0.2 (Leadshine Technology Co.Ltd)   MC_Systub, 1.0.0.0 (Si - Smart Software Solutions GmbH)   MEMBERS   Documentation   MC_Systub, 1.0.0.1 (Leadshine Technology Co.Ltd)   MC_Systub I S_ModbusMasterib, 0.0.0.1 (Leadshine Technology Co.Ltd)   MEMBERS   MC_Systub I S_ModbusMasterib, 0.0.0.1 (Leadshine Technology Co.Ltd)   MEMBERS   MC_Systub I S_ModbusMasterib, 0.0.0.1 (Leadshine Technology Co.Ltd)    Documentation                                                                                                    | 🗝 💟 BreakpointLogging = Breakpoint Logging Functions, 3.5. 17.0 (3S - Smart Software Solutions GmbH | mbH                                                 |
| LiszModuse 1.6Standard, 3.5.15.0 (System)<br>LiszModuse 1.5.gasidWodue, 1.0.0.2 (LiszMine Technology Co.Ltd)<br>LiszModusetetih, 0.0.0.3 (Leadshine Technology Co.Ltd)<br>MC_HSIO = MC_HSIO, 1.0.0.3 (Leadshine Technology Co.Ltd)<br>MC_HSIO = MC_HSIO, 1.0.0.2 (Leadshine Technology Co.Ltd)<br>MC_HSIO = MC_HSIO, 1.0.0.2 (Leadshine Technology Co.Ltd)<br>MC_HSIO = MC_HSIO, 1.0.0.3 (Leadshine Technology Co.Ltd)<br>MC_HSIO = MC_HSIO, 1.0.0.1 (Sis-Smart Software Solutions GmbH)<br>MC_HSIO = SM3_RCh, 4.11.0.0 (Sis - Smart Software Solutions GmbH)<br>MC_HSIO = SM3_RCh, 4.11.0.0 (Sis - Smart Sof | CAA Device Diagnosis = CAA Device Diagnosis, 3.5.15.0 (CAA Technical Workgroup)                     | String for a fulltext search                        |
| LS_BasidModule = LS_BasidModule, 1.0.0.2 @usdnine Technology Co.Ltd)   LS_Joubb = LS_Joubb, 1.2 @usdnine Technology Co.Ltd)   LS_ModbusMasterib, 0.0.0.1 (leadshine Technology Co.Ltd)   MC_JSID = MC_Systb, 1.0.0.2 (leadshine Technology Co.Ltd)   SM3_Basic = SM3_Basic, 4.11.0.0 (35 - Smart Software Solutions GmbH)   SM3_Basic = SM3_Bobutes, 4.11.0.0 (35 - Smart Software Solutions GmbH)   SM3_Basic = SM3_Bobutes, 4.11.0.0 (15 - Smart Software Solutions GmbH)   SM3_Basic = SM3_Bobutes, 4.11.0.0 (15 - Smart Software Solutions GmbH)   SM3_Bobutes = SM3_Bobutes, 4.11.0.0 (15 - Smart Software Solutions GmbH)   SM3_Bobutes = SM3_Bobutes, 4.11.0.0 (15 - Smart Software Solutions GmbH)   SM3_Bobutes = SM3_Bobutes, 4.11.0.0 (15 - Smart Software Solutions GmbH)   SM3_Bobutes = SM3_Bobutes, 4.11.0.0 (15 - Smart Software Solutions GmbH)   SM3_Bobutes = SM3_Bobutes, 4.11.0.0 (15 - Smart Software Solutions GmbH)   SM3_Bobutes = SM3_Bobutes, 4.11.0.0 (15 - Smart Software Solutions GmbH)   SM3_Bobutes = SM3_Bobutes, 4.11.0.0 (15 - Smart Software Solutions GmbH)   SM3_Bobutes = SM3_Bobutes, 4.11.0.0 (15 - Smart Software Solutions GmbH)   SM3_Bobutes = SM3_Bobutes, 4.11.0.0 (15 - Smart Software Solutions GmbH)   SM3_Bobutes = SM3_Bobutes, 4.11.0.0 (16 - Smart Software Solutions CombH)   SM3_Bobutes = SM3_Bobutes, 4.11.0.0 (16 - Smart Software Solutions CombH)   SM3_Bobutes = SM3_Bobutes, 4.11.0.0 (16 - Smart Software Solutions CombH)   SM3_Bobutes = SM3_Bobutes, 4.11.0.0 (16 - Smart Software Solutions CombH)   SM3_Bobutes = SM3_Bobutes, 4.11.0.0 (16 - Smart Software Solutions CombH)   SM3_Bobutes = SM3_Bobutes, 4.11.0.0 (16 - Smart S                                                                                                    | IoStandard = IoStandard, 3.5.15.0 (System)                                                          | Library Company                                     |
| LS_Ipol.b 1.0   LS_Modus/Masterily, 0.0.0.1 (Leadshine Technology Co.Ltd)   MC_HSIO = MC_HSIO, 1.0.0.3 (Leadshine Technology Co.Ltd)   MC_HSIO = MC_Style, 1.0.0.2 (Leadshine Technology Co.Ltd)   SM3_Basic = SM3_Basic, 4.11.0.0 (3S - Smart Software Solutions GmbH)   SM3_Bohotes = SM3_Bohotes, 4.11.0.0 (3S - Smart Software Solutions GmbH)   SM3_Bohotes = SM3_Bohotes, 4.11.0.0 (SS - Smart Software Solutions GmbH)   SM3_Bohotes = SM3_Bohotes, 4.11.0.0 (SS - Smart Software Solutions GmbH)   SM3_Bohotes = SM3_Bohotes, 4.11.0.0 (SS - Smart Software Solutions GmbH)   SM3_Bohotes = SM3_Bohotes, 4.11.0.0 (SS - Smart Software Solutions GmbH)   SM3_Bohotes = SM3_Bohotes, 4.11.0.0 (SS - Smart Software Solutions GmbH)   SM3_Bohotes = SM3_Bohotes, 4.11.0.0 (SS - Smart Software Solutions GmbH)   SM3_Bohotes = SM3_Bohotes, 4.11.0.0 (SS - Smart Software Solutions GmbH)   SM3_Bohotes = SM3_Bohotes, 4.11.0.0 (SS - Smart Software Solutions GmbH)   SM3_Bohotes = SM3_Bohotes, 4.11.0.0 (SS - Smart Software Solutions GmbH)   SM3_Bohotes = SM3_Bohotes, 4.11.0.0 (SS - Smart Software Solutions GmbH)   SM3_Bohotes = SM3_Bohotes, 4.11.0.0 (SS - Smart Software Solutions GmbH)   SM3_Software Solutions GmbH   SM3_Software Solutions = SM3_Bohotes, 4.11.0.0 (SS - Smart Software Solutions GmbH)   LS_Modus/Masterik   Documentation   SM3_Software Solutions Software Solutions GmbH   SM3_Software Solutions GmbH                                                                                                    | LS_BasicModule = LS_BasicModule, 1.0.0.2.0 and thine Technology Co.Ltd)                             |                                                     |
| Is_MadbusMasterib, 0.0.0.1 (Leadshine Technology Co.Ltd)         M_C_FStD = MC_FStD, 1.0.0.3 (Leadshine Technology Co.Ltd)         M_C_SysLb, 1.0.0.2 (Leadshine Technology Co.Ltd)         SM3_Back_STS         SM3_Back_STS         M_C_SysLb, 1.0.0.2 (Leadshine Technology Co.Ltd)         SM3_Back_STS         SM3_Back_STS         M_C_SysLb, 1.0.0.2 (Leadshine Technology Co.Ltd)         SM3_Back_STS         SM3_Back_STS         M_C_SysLb, 1.0.0.2 (Leadshine Technology Co.Ltd)         SM3_Back_STS         SM3_Back_STS         M_C_SysLb, 1.0.0.2 (Leadshine Technology Co.Ltd)         SM3_Back_STS         SM3_Back_STS         M_C_SysLb, 1.0.0.1 (Leadshine Technology Co.Ltd)         SM3_Back_STS         Documentation         Documentation         Documentation         M_S_S_MADUSMaster                                                                                                    | LS_IpoLib = LS_IpoLib, 1.0.0 (cedshine Technology Co.Ltd)                                           | 🗷 😁 Intern                                          |
| Image: Image: Image                                                                         | LS_ModbusMasterlib, 0.0.0.1 (Leadshine Technology Co.Ltd)                                           | € 🖗 LeadshinePAC                                    |
| Image: Systep = MC_Systep = MC_Systep = 0.0.0.2 (Leadshine Technology Co.Ltd)       Image: Systep = MC_Systep = Solutions GmbH)         Image: SM3_CNC = SM3_Back, 4.11.0.0 (35 - Smart Software Solutions GmbH)       Image: SM3_Bohdres = SM3_Bohdres, 4.11.0.0 (35 - Smart Software Solutions GmbH)         Image: SM3_Bohdres = SM3_Bohdres, 4.11.0.0 (35 - Smart Software Solutions GmbH)       Image: SM3_Bohdres = SM3_Bohdres, 4.11.0.0 (35 - Smart Software Solutions GmbH)         Image: SM3_Bohdres = SM3_Bohdres, 4.11.0.0 (35 - Smart Software Solutions GmbH)       Image: SM3_Bohdres, 4.11.0.0 (35 - Smart Software Solutions GmbH)         Image: SM3_Bohdres = SM3_Bohdres, 4.11.0.0 (35 - Smart Software Solutions GmbH)       Image: SM3_Bohdres, 4.11.0.0 (35 - Smart Software Solutions GmbH)         Image: SM3_Bohdres, 5M3_Bohdres, 4.11.0.0 (35 - Smart Software Solutions GmbH)       Image: SM3_Bohdres, 4.11.0.0 (35 - Smart Software Solutions GmbH)         Image: SM3_Bohdres, 5M3_Bohdres, 4.11.0.0 (35 - Smart Software Solutions GmbH)       Image: Dot         Image: SM3_Bohdres, 5M3_Bohdres, 4.11.0.0 (35 - Smart Software Solutions GmbH)       Image: Dot         Image: SM3_Bohdres, 5M3_Bohdres, 4.11.0.0 (35 - Smart Software Solutions GmbH)       Image: Dot         Image: SM3_Bohdres, 4.11.0.0 (35 - Smart Software Solutions GmbH)       Image: Dot         Image: SM3_Bohdres, 4.11.0.0 (35 - Smart Software Solutions GmbH)       Image: Dot         Image: SM3_Bohdres, 4.11.0.0 (35 - Smart Software Solutions GmbH)       Image: Dot         Image: SM3_Bohdres, 4.11.0.0 (35 - Smart Software Sol                                                                                                    | MC_HSIO = MC_HSIO, 1.0.0.3 (Leadshine Technology Co.Ltd)                                            | ■ ⊕ LeadShinePMC                                    |
| Image: SM3_Basic, = SM3_Basic, 4.11.0.0 (35 - Smart Software Solutions GmbH)         Image: SM3_Basic, = SM3_Babit, 4.11.0.0 (35 - Smart Software Solutions GmbH)         Image: SM3_Babit, = SM3_Babit, 4.11.0.0 (35 - Smart Software Solutions GmbH)         Image: SM3_Babit, = SM3_Babit, 4.11.0.0 (35 - Smart Software Solutions GmbH)         Image: SM3_Babit, = SM3_Babit, sterilip, 0.0.0.1 (Sa - Smart Software Solutions GmbH)         Image: SM3_Babit, Saterilip, 0.0.0.1 (Leadshine Technology Co.1td)         Image: SM3_Babit, Saterilip, 0.0.0.1 (Leadshine Technology Co.1td)         Image: SM3_Babit, Saterilip, 0.0.0.1 (Leadshine Technology Co.1td)         Image: SM3_Babit, Saterilip, 0.0.0.1 (Leadshine Technology Co.1td)         Image: SM3_Babit, Saterilip, 0.0.0.1 (Leadshine Technology Co.1td)         Image: SM3_Babit, Saterilip, 0.0.0.1 (Leadshine Technology Co.1td)         Image: SM3_Babit, Saterilip, 0.0.0.1 (Leadshine Technology Co.1td)         Image: SM3_Babit, Saterilip, 0.0.0.1 (Leadshine Technology Co.1td)         Image: SM3_Babit, Saterilip, 0.0.0.1 (Leadshine Technology Co.1td)         Image: SM3_Babit, Saterilip, 0.0.0.1 (Leadshine Technology Co.1td)         Image: SM3_Babit, Saterilip, 0.0.0.1 (Leadshine Technology Co.1td)         Image: SM3_Babit, Saterilip, 0.0.0.1 (Leadshine Technology Co.1td)         Image: SM3_Babit, Saterilip, 0.0.0.1 (Leadshine Technology Co.1td)         Image: SM3_Babit, Saterilip, 0.0.0.1 (Leadshine Technology Co.1td)         Image: Saterilip, 0.0.0.1 (Leadshine                                                                                                    | MC_SysLib = MC_SysLib, 1.0.0.2 (Leadshine Technology Co.Ltd)                                        | B B LeadSys                                         |
| Image: SM3_CNC = SM3_CAVC, 4.11.0.0 (SS - Smart Software Solutions GmbH)       Image: SM3_Robotics = SM3_Robotics, 4.11.0.0 (SS - Smart Software Solutions GmbH)       Image: SM3_Robotics = SM3_Robotics, 4.11.0.0 (SS - Smart Software Solutions GmbH)         Image: SM3_Robotics = SM3_Robotics, 4.11.0.0 (SS - Smart Software Solutions GmbH)       Image: SM3_Robotics = SM3_Robotics, 4.11.0.0 (SS - Smart Software Solutions GmbH)       Image: SM3_Robotics = SM3_Robotics, 4.11.0.0 (SS - Smart Software Solutions GmbH)       Image: SM3_Robotics = SM3_Robotics, 4.11.0.0 (SS - Smart Software Solutions GmbH)       Image: SM3_Robotics = SM3_Robotics, 4.11.0.0 (SS - Smart Software Solutions GmbH)       Image: SM3_Robotics = SM3_Robotics, 4.11.0.0 (SS - Smart Software Solutions GmbH)       Image: SM3_Robotics = SM3_Robotics, 4.11.0.0 (SS - Smart Software Solutions GmbH)       Image: SM3_Robotics = SM3_Robotics, 4.11.0.0 (SS - Smart Software Solutions GmbH)       Image: SM3_Robotics = SM3_Robotics, 4.11.0.0 (SS - Smart Software Solutions GmbH)       Image: SM3_Robotics = SM3_Robotics, 4.11.0.0 (SS - Smart Software Solutions GmbH)       Image: SM3_Robotics = SM3_Robotics, 4.11.0.0 (SS - Smart Software Solutions GmbH)       Image: SM3_Robotics, 4.11.0.0 (SS - Smart Software Solutions GmbH)       Image: SM3_Robotics, 4.11.0.0 (SS - Smart Software Solutions GmbH)       Image: SM3_Robotics, 4.11.0.0 (SS - Smart Software Solutions GmbH)       Image: SM3_Robotics, 4.11.0.0 (SS - Smart Software Solutions GmbH)       Image: SM3_Robotics, 4.11.0.0 (SS - Smart Software Solutions GmbH)       Image: SM3_Robotics, 4.11.0.0 (SS - Smart Software Solutions GmbH)       Image: SM3_Robotics, 4.11.0.0 (SS - Smart Software Solutions GmbH)       Image: SM3_Robotics, 4.11.0.0 (SS - Smart Software Solutions GmbH)                                                                                                    | S- 🖸 SM3_Basic = SM3_Basic, 4.11.0.0 (3S - Smart Software Solutions GmbH)                           | 🗷 🗒 🗒 System                                        |
| Image: SM3 Bobbits = SM3 Bobbits = 411.0.0 (IS - Snart Software Software Softwar                                                                                             | SM3_CNC = SM3_CNC, 4.11.0.0 (3S - Smart Software Solutions GmbH)                                    | 🗑 🛞 Use Cases                                       |
| ntents of selected library LS_ModbusMasterlib, 0.0.0.1 (Leadshine Technology Co.Ltd)                                                                                                    | - SM3 Robotics = SM3 Robotics, 4.11.0.0 (3S - Smart Software Solutions GmbH)                        | □ □ □ □ □ (Miscellaneous)                           |
| LS_ModbusMaster     Dut     LS_ModbusMaster                                                                                                    | ontents of selected library 'LS_ModbusMasterlib, 0.0.0.1 (Leadshine Technology Co Details about se  | it seLS_ModbusMasterlib Leadshine Technology Co.Ltd |
| e ≧ Du⊤<br>⊕ Î LS_ModbusMaster                                                                                                    | LS_ModbusMasterlib, 0.0.0.1 (Leadshine Technology Co.Ltd)                                           | on                                                  |
| * B LS_ModbusMaster                                                                                                    | н 🔁 рит                                                                                             |                                                     |
|                                                                                                    | E LS_ModbusMaster                                                                                   |                                                     |
|                                                                                                    |                                                                                                    |                                                     |
|                                                                                                    |                                                                                                    |                                                     |
|                                                                                                    |                                                                                                    |                                                     |
|                                                                                                    |                                                                                                    |                                                     |
| OK Cancel                                                                                                    |                                                                                                    | OK Cancel                                           |
|                                                                                                    |                                                                                                    |                                                     |

4) Create a new subroutine, insert the "LS\_ModbusMaster" function box, then define the box input and output variable name.

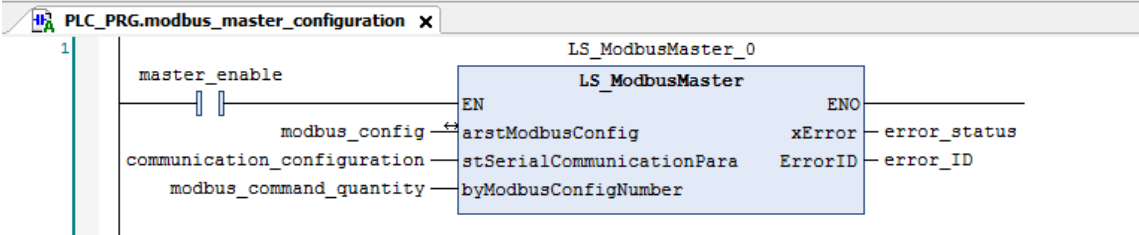

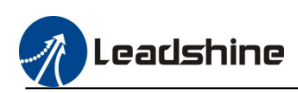

About the function box description please refer to the follow contents.

| Name                          | Description                                              | Data type                   | Range          | Initialization |
|-------------------------------|----------------------------------------------------------|-----------------------------|----------------|----------------|
| arstModbus                    | Moebus communication                                     | ARRAY[0127] OF              |                |                |
| Config                        | config                                                   | ModbusConfig                | -              | -              |
| stSerialCom<br>municationPara | Serial port<br>communication<br>parameters               | SerialCommu<br>nicationPara | -              | -              |
| byModbusConfig<br>Number      | Modbus command<br>quantity,maximum 128<br>configurations | BYTE                        | 0-128          | 0              |
| xError                        | Error                                                    | BOOL                        | TRUE/F<br>ALSE | FALSE          |
| ErrorID                       | Error code                                               | ModbusMaste<br>rErrorCode   | -              | 0              |

### arstModbus Config (modbus communication configuration structure)

usiAddress : USINT :=1 ; //Slave ID

 $usiFunctionCode: ModbusFuntionCode:=Read\_Coils; //Function\ code$ 

wOffset : WORD :=0; //Address offset

wLength : WORD :=1; //Data length, 01/02/03/04/15/16 function code

xCycle : BOOL :=TRUE; // True:cycle mode, False: trigger mode

uiCycleTime : UINT :=100; //Cycletime, Unit: ms

xTrigger : BOOL ; //Trigger signal, used for trigger mode

sbyRetransmissionNumber : BYTE := 3; //Retransmissions numbers

xError : BOOL := FALSE;

ErrorCode : ModbusMasterErrorCode;

xDone : BOOL := FALSE; //Processing completion signal

arwReadData : ARRAY[0..126] OF WORD;//Read Data Cache,01/02/03/04 function code

arwWriteData : ARRAY[0..126] OF WORD;//Write Data Cache,05/06/15/16 function code

#### stSerialCommunicationPara(Serial port communication parameters structure)

udiPort : UDINT :=3;// Serial port.3:COM0; 4:COM1 udiBaudrate : UDINT :=115200;//Baud rate udiPARITY : COM.PARITY :=COM.PARITY.EVEN;//Parity udiStopBits : COM.STOPBIT :=COM.STOPBIT.ONESTOPBIT;//Stop bit udiTimeout : UDINT :=1000;//Time out, Unit: ms udiByteSize : UDINT :=8;//Data bit

#### usiFunctionCode : ModbusFuntionCode :=(modbus function code)

Read\_Coils := 16#01 , //Read coil Read\_DisCrete\_Inputs := 16#02 , // Read discrete inputs Read\_Holding\_Registers := 16#03 ,//Read holding registers Read\_Input\_Registers := 16#04 , // Read input registers Write\_Single\_Coil := 16#05 , // Write single coil Write\_Single\_Register := 16#06 ,// Write single register Write\_Muluiple\_Coil := 15 ,//Write multiple coils Write\_Muluiple\_Register := 16, // Write multiple registers

#### ErrorCode : ModbusMasterErrorCode (modbus master error code)

NO\_ERROR := 0, OPEN\_SERIAL\_ERROR := 100, NOT\_SUPPORT\_FUNCTIONCODE := 200, INVAILD\_DATA\_ADDRESS := 300, INVAILD\_DATA\_VALUE := 400, SLAVE\_ERROR :=500, CRC\_ERROR :=600, INVAILD\_DATA\_LENGTH := 700, TIME\_OUT := 800, INVAILD\_DEVICE := 16#FFFF

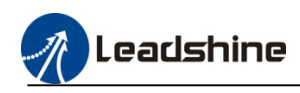

### 5) Configure the communication parameters initialization.

| Library M                                                                                                    | X                                                                                                    |                                                                                                    |                                                                                                    |                                                                                                    |                                                                                                    |                                 |                                                                                                    |                                                                                                    |                                            |
|----------------------------------------------------------------------------------------------------|----------------------------------------------------------------------------------------------------|----------------------------------------------------------------------------------------------------|----------------------------------------------------------------------------------------------------|----------------------------------------------------------------------------------------------------|----------------------------------------------------------------------------------------------------|---------------------------------|----------------------------------------------------------------------------------------------------|----------------------------------------------------------------------------------------------------|--------------------------------------------|
| Sco                                                                                                    | ope Name                                                                                                    |                                                                                                    | Address Data                                                                                                    | a type                                                                                                    | Initialization Com                                                                                                    | ment Attributes                 | s                                                                                                  |                                                                                                    |                                            |
| 1                                                                                                    | VAR local_v                                                                                                    | ariable_1                                                                                                    | BOOL                                                                                                    |                                                                                                    |                                                                                                    |                                 |                                                                                                    |                                                                                                    |                                            |
| 3                                                                                                    | VAR LS_MOO                                                                                                    | ibusmaster_u<br>r_enable                                                                                                    | BOOL                                                                                                    | odbusmaster                                                                                                    |                                                                                                    |                                 |                                                                                                    |                                                                                                    |                                            |
| 4 🐠                                                                                                    | VAR modbu                                                                                                    | s_config                                                                                                    | ARRA                                                                                                    | VY [0127] OF ModbusCo                                                                                                    | nfig                                                                                                    |                                 |                                                                                                    |                                                                                                    |                                            |
| 5                                                                                                    | VAR commu                                                                                                    | inication_configuratio                                                                                                    | n Serial                                                                                                    | CommunicationPara                                                                                                    |                                                                                                    |                                 |                                                                                                    |                                                                                                    |                                            |
| 7                                                                                                    | VAR modulu<br>VAR error_s                                                                                                    | s_command_quantity<br>status                                                                                                    | BOOL                                                                                                    |                                                                                                    |                                                                                                    |                                 |                                                                                                    |                                                                                                    |                                            |
| 8                                                                                                    | VAR error_I                                                                                                    | D                                                                                                    | Modb                                                                                                    | usMasterErrorCode                                                                                                    |                                                                                                    |                                 |                                                                                                    |                                                                                                    |                                            |
|                                                                                                    |                                                                                                    |                                                                                                    |                                                                                                    |                                                                                                    |                                                                                                    |                                 |                                                                                                    |                                                                                                    |                                            |
|                                                                                                    |                                                                                                    |                                                                                                    |                                                                                                    |                                                                                                    | ▲ ▽                                                                                                    |                                 |                                                                                                    |                                                                                                    |                                            |
| PLC_PF                                                                                                    | RG.modbus_maste                                                                                                    | r_configuration X                                                                                                    | LS_Mod                                                                                                    | busMaster_0                                                                                                    |                                                                                                    |                                 |                                                                                                    |                                                                                                    |                                            |
|                                                                                                    | master_enabl                                                                                                    | .e                                                                                                    | LS_Mo                                                                                                    | dbusMaster                                                                                                    | FNO                                                                                                    |                                 |                                                                                                    |                                                                                                    |                                            |
|                                                                                                    | u u                                                                                                    | modbus_config -                                                                                                    | arstModbusConfiç                                                                                                    | J XE:                                                                                                    | rror - error_status                                                                                                    |                                 |                                                                                                    |                                                                                                    |                                            |
| C                                                                                                    | communication<br>modbus co                                                                                                    | _configuration —                                                                                                    | -stSerialCommunic                                                                                                    | cationPara Erro                                                                                                    | orID - error_ID                                                                                                    |                                 |                                                                                                    |                                                                                                    |                                            |
|                                                                                                    |                                                                                                    | anna_quanor of                                                                                                    | bynoubusconright                                                                                                    | AIDEL                                                                                                    |                                                                                                    |                                 |                                                                                                    |                                                                                                    |                                            |
|                                                                                                    |                                                                                                    |                                                                                                    |                                                                                                    |                                                                                                    |                                                                                                    |                                 |                                                                                                    |                                                                                                    |                                            |
| itializati                                                                                                    | ion value                                                                                                    |                                                                                                    |                                                                                                    |                                                                                                    |                                                                                                    |                                 |                                                                                                    |                                                                                                    |                                            |
| (ariable I                                                                                                    | Initialization                                                                                                    |                                                                                                    |                                                                                                    |                                                                                                    |                                                                                                    |                                 |                                                                                                    |                                                                                                    |                                            |
| Evores                                                                                                    | sion                                                                                                    |                                                                                                    | Init value                                                                                                    |                                                                                                    | Data tv                                                                                                    | ne .                            |                                                                                                    | Comment                                                                                                    |                                            |
|                                                                                                    |                                                                                                    | - <b>C</b>                                                                                                    | The value                                                                                                    |                                                                                                    | CarialCar                                                                                                    |                                 |                                                                                                    | Comment                                                                                                    |                                            |
| = comn                                                                                                    | munication_col                                                                                                    | inguration                                                                                                    | 2                                                                                                    |                                                                                                    | SerialCon                                                                                                    | municationPara                  |                                                                                                    | Contral and Dr. COMP. 41. CC                                                                                                    |                                            |
|                                                                                                    | uairort                                                                                                    |                                                                                                    | 3                                                                                                    |                                                                                                    | UDINI                                                                                                    |                                 |                                                                                                    | Senai port.3: COMU;4: CC                                                                                                    | лт 1                                       |
|                                                                                                    | udiBaudrate                                                                                                    | 1                                                                                                    | 115200                                                                                                    |                                                                                                    | UDINT                                                                                                    |                                 |                                                                                                    | Baud rate                                                                                                    |                                            |
| •                                                                                                    | UdiPARITY                                                                                                    |                                                                                                    | COM.PARITY                                                                                                    | .EVEN                                                                                                    | COM.PAR                                                                                                    | 111                             |                                                                                                    | Parity                                                                                                    |                                            |
|                                                                                                    | udiStopBits                                                                                                    |                                                                                                    | COM.STOPBI                                                                                                    | I. ONESTOPBIT                                                                                                    | COM.STC                                                                                                    | PRIT                            |                                                                                                    | Stop bit                                                                                                    |                                            |
|                                                                                                    | udiTimeout                                                                                                    |                                                                                                    | 1000                                                                                                    |                                                                                                    | UDINT                                                                                                    |                                 |                                                                                                    | Time out, Unit: ms                                                                                                    |                                            |
| ···· (                                                                                                    | udiByteSize                                                                                                    |                                                                                                    | 8                                                                                                    |                                                                                                    | UDINT                                                                                                    |                                 |                                                                                                    | Data bit                                                                                                    |                                            |
|                                                                                                    |                                                                                                    |                                                                                                    |                                                                                                    |                                                                                                    |                                                                                                    |                                 |                                                                                                    |                                                                                                    |                                            |
|                                                                                                    |                                                                                                    |                                                                                                    |                                                                                                    |                                                                                                    |                                                                                                    |                                 |                                                                                                    |                                                                                                    |                                            |
|                                                                                                    |                                                                                                    |                                                                                                    |                                                                                                    |                                                                                                    |                                                                                                    |                                 | Apply Value to Selev                                                                               | ted Lines Decet Selected Lin                                                                                                    | er to Default Value                        |
| alues dit                                                                                                    | ifferent from t                                                                                                    | ne default are disp                                                                                                    | layed in bold letter                                                                                                    |                                                                                                    |                                                                                                    |                                 | Apply Value to Selec                                                                               | tted Lines Reset Selected Lin                                                                                                    | es to Default Value                        |
| alues dif<br>efault va<br>nly the f                                                                                                    | ifferent from t<br>alues will not<br>first 100 value                                                                                                    | he default are disp<br>be explicitly initial<br>15 are displayed. T                                                                                                    | layed in bold letter<br>zed.<br>he remaining value                                                                                                    | rs.<br>25 are set to the de                                                                                              | efault value.                                                                                                    |                                 | Apply Value to Selec                                                                               | cted Lines Reset Selected Lin                                                                                                    | es to Default Value                        |
| alues dii<br>efault va<br>nly the f                                                                                                    | ifferent from t<br>alues will not<br>first 100 value<br>1figure                                                                                                    | he default are disp<br>be explicitly initial<br>is are displayed. T<br>; the com                                                                                                    | layed in bold letter<br>ized.<br>he remaining value<br>imunicat                                                                                                    | rs.<br>25 are set to the de<br>ion comi                                                                                  | efault value.<br>mand items                                                                                                    |                                 | Apply Value to Selec                                                                               | ted Lines Reset Selected Lin                                                                                                    | es to Default Value                        |
| alues did<br>efault va<br>nly the f                                                                                                    | ifferent from the source of the source of th | he default are disp<br>be explicitly initial<br>is are displayed. T<br>the com                                                                                                    | layed in bold letter<br>ized.<br>he remaining value<br>imunicati                                                                                                    | rs.<br>es are set to the de<br>ion comm<br>tion                                                                          | efault value.<br>mand items<br>MainTask 🐼 Ta:                                                                                                    |                                 | Apply Value to Selec                                                                               | tted Lines Reset Selected Line                                                                                                    | es to Default Value Cancel PLC PRG X       |
| alues dii<br>efault va<br>nly the f<br>Con<br>1 Libr                                                                                                    | ifferent from t<br>alues will not<br>first 100 value<br>nfigure<br>ary Manager<br>► X                                                                                                    | he default are disp<br>be explicitly initial<br>ts are displayed. T<br>the com                                                                                                    | layed in bold letter<br>ized.<br>The remaining value<br>Imunicati<br>indancy Configura                                                                              | rs.<br>ts are set to the de<br>ion commition                                                                             | efault value.<br>mand items<br>MainTask                                                                                                    | k                               | Apply Value to Selec<br>PLC_PRG.ACT<br>PROGR.                                                      | ted Lines Reset Selected Lin OK UPLC_PRG_1 UPLC_PRG                                                                                               | es to Default Value Cancel PLC_PRG X       |
| alues dii<br>efault va<br>Ily the f<br>Corr<br>I Libra<br>A                                                                                                    | ifferent from t<br>alues will not<br>first 100 value<br>nfigure<br>ary Manager                                                                                                    | he default are disp<br>be explicitly initial<br>as are displayed. T<br>the com<br>Redu                                                                                                    | layed in bold letter<br>zed.<br>he remaining value<br>Imunicat<br>indancy Configura                                                                                 | rs.<br>es are set to the de<br>ion comi<br>tion i i i i i i i i i i i i i i i i i i                                      | efault value.<br>mand items<br>MainTask 😵 Ta:<br>Data type                                                                                                    | k                               | Apply Value to Selec<br>PLC_PRG.ACT<br>PROGR.<br>Initialization                                    | tted Lines Reset Selected Lin<br>OK<br>PLC_PRG_1<br>H<br>AM PLC_PRG<br>Comment Attributes                                                         | es to Default Value Cancel PLC_PRG         |
| alues dil<br>efault va<br>ly the f<br>Corr<br>i Libra<br>1                                                                                                    | ifferent from t<br>alues will not<br>first 100 value<br>nfi gure<br>ary Manager<br>Scope                                                                                                    | he default are disp<br>be explicitly initial<br>as are displayed. T<br>the com<br>@ Redu<br>Name<br>local unitable                                                                                                    | layed in bold letter<br>ized.<br>he remaining value<br>imunicati<br>indancy Configura                                                                               | rs.<br>es are set to the de<br>ion comm<br>tion @ n<br>Address                                                           | efault value.<br>mand items<br>MainTask 🐼 Tas<br>Data type<br>8001                                                                                                    | k                               | Apply Value to Selec<br>PLC_PRG.ACT<br>PROGR<br>Initialization                                     | Lines     Reset Selected Lines       OK       Image: the selected Lines       OK       AM PLC_PRG_1       AM PLC_PRG       Comment     Attributes | es to Default Value Cancel PLC_PRG X       |
| alues dii<br>efault va<br>nly the f<br>Cont<br>1<br>Libr                                                                                                    | ifferent from t<br>alues will not<br>first 100 value<br>nfigure<br>ary Manager<br>X<br>Scope<br>VAR                                                                                                    | he default are disp<br>be explicitly initial<br>as are displayed. T<br>the com<br>@ Redu<br>Name<br>local_variable                                                                                                    | layed in bold letter<br>zed.<br>Inte remaining value<br>Imunicati<br>Indancy Configura<br>_1                                                                        | rs.<br>es are set to the de<br>iON COMI<br>tion @ 1<br>Address                                                           | efault value.<br>mand items<br>MainTask 🐼 Tat<br>Data type<br>BOOL<br>LS Maintasta                                                                                                    | k                               | Apply Value to Selec<br>PLC_PRG.ACT<br>PROGRI<br>Initialization                                    | ted Lines Reset Selected Line<br>OK<br>PLC_PRG_1<br>AM PLC_PRG<br>Comment Attributes                                                              | es to Default Value Cancel PLC_PRG X       |
| alues dit<br>efault vi<br>nly the f                                                                                                    | ifferent from t<br>alues will not<br>first 100 value<br>ary Manager<br>Scope<br>VAR<br>VAR                                                                                                    | he default are disp<br>be explicitly initial<br>is are displayed. T<br>the com<br>Redu<br>Name<br>local_variable<br>L5_NodbusMa                                                                                                    | layed in bold letter<br>ized.<br>Imunicat<br>Indancy Configura<br>_1<br>ster_0                                                                                      | rs.<br>es are set to the de<br>ion comi<br>tion & r<br>Address                                                           | efault value.<br>mand items<br>MainTask 🐼 Tas<br>Data type<br>BOOL<br>LS_ModbusMaster<br>DOOL                                                                                                    | •<br>*                          | Apply Value to Selec<br>PLC_PRG.ACT<br>PROGR<br>Initialization                                     | ted Lines Reset Selected Lin<br>OK<br>PLC_PRG_1<br>AM PLC_PRG<br>Comment Attributes                                                               | es to Default Value Cancel PLC_PRG         |
| alues dil<br>efault vi<br>fault vi<br>fault vi<br>libri<br>libri<br>a                                                                                                    | ifferent from t<br>alues will not<br>first 100 value<br>arry Manager<br>Scope<br>VAR<br>VAR<br>VAR                                                                                                    | he default are disp<br>be explicitly initial<br>is are displayed. T<br>the com<br>Name<br>local_variable<br>L5_NodbusMa<br>master_enabl                                                                                                    | layed in bold letter<br>ized.<br>Imunicat<br>andancy Configura<br>_1<br>ster_0<br>e                                                                                 | rs.<br>es are set to the de<br>ion comi<br>tion is r<br>Address                                                          | efault value.<br>mand items<br>MainTask 🐼 Tas<br>Data type<br>BOOL<br>LS_ModbusMaster<br>BOOL                                                                                                    | k P                             | Apply Value to Selec<br>PLC_PRG.ACT<br>PROGR<br>Initialization                                     | tted Lines Reset Selected Line                                                                                                    | es to Default Value<br>Cancel<br>PLC_PRG X |
| alues dii<br>efault vi<br>monthe<br>CON<br>Libre<br>1<br>2<br>3<br>4                                                                                                    | ifferent from t<br>alues will not<br>first 100 value<br>arry Manager<br>X<br>Scope<br>VAR<br>VAR<br>VAR                                                                                                    | he default are disp<br>be explicitly initial<br>is are displayed. T<br>the com<br>Redu<br>Name<br>local_variable<br>L5_ModbusMa<br>master_enabl<br>modbus_confi                                                                                                    | layed in bold letter<br>ized.<br>Imunicati<br>indancy Configura<br>_1<br>ster_0<br>e<br>g                                                                           | rs.<br>es are set to the de<br>ion comi<br>tion I I I I I I I I I I I I I I I I I I I                                    | efault value.<br>mand items<br>MainTask 🐼 Tas<br>Data type<br>BOOL<br>LS_ModbusMaster<br>BOOL<br>ARRAY [0127] OF Mo                                                                                                    | k k F                           | Apply Value to Selec<br>PLC_PRG.ACT<br>PROGR<br>Initialization                                     | tted Lines Reset Selected Lin<br>OK<br>DPLC_PRG_1<br>TH<br>AM PLC_PRG<br>Comment Attributes                                                       | es to Default Value Cancel PLC_PRG         |
| alues dit<br>efault va<br>alut statistication<br>liberation<br>alut statistication<br>alut statistica                                                                                                    | ifferent from t<br>alues will not<br>first 100 value<br>arry Manager<br>Var<br>Var<br>Var<br>Var<br>Var<br>Var<br>Var                                                                                                    | he default are disp<br>be explicitly initial<br>iss are displayed. T<br>the com<br>Name<br>local_variable,<br>L5_ModbusMa<br>master_enabl<br>modbus_confi<br>communicatio                                                                                           | layed in bold letter<br>ized.<br>Imunicati<br>Indancy Configurat<br>_1<br>ster_0<br>e<br>g<br>n_configuration                                                       | rs.<br>es are set to the de<br>ion commi<br>tion 😨 M<br>Address                                                          | efault value.<br>mand items<br>MainTask 😵 Tas<br>Data type<br>BOOL<br>LS_ModbusMaster<br>BOOL<br>ARRAY [0127] OF Mo<br>SerialCommunicationPar                                                                                                    | k HR P<br>dbusConfig<br>a       | Apply Value to Select<br>PLC_PRG.ACT<br>PROGR.<br>Initialization                                   | tted Lines Reset Selected Lin<br>OK<br>PLC_PRG_1<br>HT<br>AM PLC_PRG<br>Comment Attributes                                                        | es to Default Value<br>Cancel<br>PLC_PRG X |
| alues dii<br>efault va<br>efault va<br>libro<br>1<br>2<br>3<br>4<br>5<br>6<br>7                                                                                                    | ifferent from t<br>alues will not<br>first 100 value<br>arry Manager<br>Var<br>Var<br>Var<br>Var<br>Var<br>Var<br>Var<br>Var<br>Var                                                                                                    | he default are disp<br>be explicitly initial<br>ss are displayed. T<br>the com<br>name<br>local_variable<br>L5_ModbusMa<br>master_enabl<br>modbus_confi<br>communicatio<br>modbus_comr                                                                              | layed in bold letter<br>ized.<br>he remaining value<br>imunicat:<br>indancy Configurat<br>adancy Configurat<br>ster_0<br>e<br>g<br>n_configuration<br>nand_quantity | rs.<br>es are set to the de<br>ion comi<br>tion 😵 M<br>Address                                                           | efault value.<br>mand items<br>MainTask 🐼 Tat<br>Data type<br>BOOL<br>LS_ModbusMaster<br>BOOL<br>ARRAY [0127] OF Mo<br>SerialCommunicationPar<br>BYTE                                                                                              | k P P                           | Apply Value to Select<br>PLC_PRG.ACT<br>PROGRI<br>Initialization                                   | tted Lines Reset Selected Lin<br>OK<br>PLC_PRG_1<br>H<br>AM PLC_PRG<br>Comment Attributes                                                         | es to Default Value<br>Cancel              |
| alues dit<br>efault vi<br>nly the f<br>Corr<br>1<br>2<br>3<br>4<br>5<br>6<br>7<br>7                                                                                                    | ifferent from t<br>alues will not<br>first 100 value<br>ary Manager<br>VAR<br>VAR<br>VAR<br>VAR<br>VAR<br>VAR<br>VAR<br>VAR<br>VAR<br>VAR                                                                                                    | he default are disp<br>be explicitly initial<br>ss are displayed. T<br>the com<br>of Redu<br>Name<br>local_variable<br>L5_ModbusMa<br>master_enabl<br>modbus_confi<br>communicatio<br>modbus_comr<br>error_status                                                   | layed in bold letter<br>ized.<br>The remaining value<br>imunicat:<br>undancy Configurat<br>                                                                         | rs.<br>es are set to the de<br>ion commi<br>tion 🐼 M<br>Address                                                          | efault value.<br>mand items<br>MainTask 😵 Tas<br>Data type<br>BOOL<br>LS_ModbusMaster<br>BOOL<br>ARRAY [0127] OF Mo<br>SerialCommunicationPar<br>BYTE<br>BOOL                                                                                      | k Ita P<br>dbusConfig<br>a      | Apply Value to Select<br>PLC_PRG.ACT<br>PROGRI<br>Initialization                                   | ines     Reset Selected Lines       OK       Image: PLC_PRG_1       AM PLC_PRG       Comment     Attributes                                       | es to Default Value<br>Cancel              |
| alues dit<br>efault va<br>efault va<br>it libro<br>it libro | ifferent from t<br>alues will not<br>first 100 value<br>arry Manager<br>VAR<br>VAR<br>VAR<br>VAR<br>VAR<br>VAR<br>VAR<br>VAR<br>VAR<br>VAR                                                                                                    | he default are disp<br>be explicitly initial<br>iss are displayed. T<br>the com<br>name<br>local_variable<br>L5_ModbusMa<br>master_enabl<br>modbus_confi<br>communicatio<br>modbus_comr<br>error_status<br>error_ID                                                 | layed in bold letter<br>ized.<br>Imunicat:<br>Indancy Configurat<br>Indancy Configurat<br>ster_0<br>e<br>g<br>n_configuration<br>nand_quantity                      | rs.<br>es are set to the do<br>iOn COMI<br>tion I I I I I I I I I I I I I I I I I I I                                    | efault value.<br>mand items<br>MainTask 😵 Tas<br>Data type<br>BOOL<br>LS_ModbusMaster<br>BOOL<br>ARRAY [0127] OF Mo<br>SerialCommunicationPar<br>BYTE<br>BOOL<br>ModbusMasterErrorCod                                                              | k R P                           | Apply Value to Select<br>PLC_PRG.ACT<br>PROGR.<br>Initialization                                   | tted Lines Reset Selected Lin<br>OK<br>PLC_PRG_1<br>HT<br>AM PLC_PRG<br>Comment Attributes                                                        | es to Default Value<br>Cancel              |
| lues division of the second second se                                                                                                    | ifferent from t<br>alues will not<br>first 100 value<br>ary Manager<br>Var<br>Var<br>Var<br>Var<br>Var<br>Var<br>Var<br>Var<br>Var<br>Va                                                                                                    | he default are disp<br>be explicitly initial<br>is are displayed. T<br>the com<br>Redu<br>Name<br>local_variable<br>LS_HodbusMa<br>master_enabl<br>modbus_comr<br>error_status<br>error_ID                                                                          | layed in bold letter<br>ized.<br>Imunicati<br>Indancy Configurai<br>Indancy Configurai<br>ster_0<br>e<br>g<br>n_configuration<br>nand_quantity                      | rs.<br>es are set to the di<br>ion Comit<br>tion & r<br>Address                                                          | efault value.<br>mand items<br>MainTask 🐼 Tas<br>Data type<br>BOOL<br>LS_ModbusMaster<br>BOOL<br>ARRAY [0127] OF Mo<br>SerialCommunicationPar<br>BYTE<br>BOOL<br>ModbusMasterErrorCod                                                              | k M P                           | Apply Value to Select<br>PLC_PRG.ACT<br>PROGR.<br>Initialization                                   | ited Lines     Reset Selected Line       OK       PLC_PRG_1       AM PLC_PRG       Comment     Attributes                                         | es to Default Value Cancel PLC_PRG X       |
| lues division of the second second se                                                                                                    | ifferent from t<br>alues will not<br>first 100 value<br>ary Manager<br>VAR<br>VAR<br>VAR<br>VAR<br>VAR<br>VAR<br>VAR<br>VAR<br>VAR                                                                                                    | he default are disp<br>be explicitly initial<br>is are displayed. T<br>the com<br>of Redu<br>Name<br>local_variable<br>L5_NodbusMa<br>master_enabl<br>modbus_confi<br>communicatio<br>modbus_comr<br>error_status<br>error_ID                                       | layed in bold letter<br>ized.<br>The remaining value<br>Imunicati<br>Indancy Configuration<br>                                                                      | rs.<br>es are set to the di<br>ion comi<br>tion 🐼 M<br>Address                                                           | efault value.<br>mand items<br>MainTask 🐼 Tas<br>Data type<br>BOOL<br>LS_ModbusMaster<br>BOOL<br>ARRAY [0127] OF Mo<br>SerialCommunicationPar<br>BYTE<br>BOOL<br>ModbusMasterErrorCod                                                              | k M P                           | Apply Value to Select<br>PLC_PRG.ACT<br>PROGRU<br>Initialization                                   | Cted Lines Reset Selected Line<br>OK<br>PLC_PRG_1<br>AM PLC_PRG<br>Comment Attributes                                                             | es to Default Value<br>Cancel              |
| alues dit<br>efault vi<br>efault vi<br>plute f<br>l<br>l<br>l<br>l<br>l<br>l<br>l<br>l<br>l<br>l<br>l<br>l<br>l<br>l<br>l<br>l<br>l<br>l<br>l                                                                                                    | ifferent from t<br>alues will not<br>first 100 value<br>ary Manager<br>VAR<br>VAR<br>VAR<br>VAR<br>VAR<br>VAR<br>VAR<br>VAR<br>VAR<br>VAR                                                                                                    | he default are disp<br>be explicitly initial<br>sare displayed. T<br>the com<br>for Redu<br>Name<br>local_variable<br>L5_ModbusMa<br>master_enabl<br>modbus_com<br>error_status<br>error_ID                                                                         | layed in bold letter<br>ized.<br>The remaining value<br>imunicat:<br>indancy Configura<br>                                                                          | rs.<br>es are set to the di<br>ion comi<br>tion 🐼 M<br>Address                                                           | efault value.<br>mand items<br>MainTask 🔊 Tas<br>Data type<br>BOOL<br>LS_ModbusMaster<br>BOOL<br>ARRAY [0127] OF Moi<br>SerialCommunicationPar<br>BYTE<br>BOOL<br>ModbusMasterErrorCod                                                             | k Ita P<br>dbusConfig<br>a      | Apply Value to Select<br>PLC_PRG.ACT<br>PROGRI<br>Initialization                                   | tted Lines Reset Selected Lin<br>OK<br>PLC_PRG_1<br>HPLC_PRG<br>Comment Attributes                                                                | es to Default Value<br>Cancel              |
| alues dii<br>efault va<br>efault va<br>il<br>i<br>i<br>i<br>i<br>i<br>i<br>i<br>i<br>i<br>i<br>i<br>i<br>i<br>i<br>i<br>i<br>i<br>i                                                                                                    | ifferent from t<br>alues will not<br>first 100 value<br>arry Manager<br>VAR<br>VAR<br>VAR<br>VAR<br>VAR<br>VAR<br>VAR<br>VAR<br>VAR<br>VAR                                                                                                    | he default are disp<br>be explicitly initial<br>sa are displayed. T<br>the com<br>for Redu<br>Name<br>local_variable<br>L5_ModbusMa<br>master_enabl<br>modbus_comfi<br>communicatio<br>modbus_comr<br>error_status<br>error_ID                                      | layed in bold letter<br>ized.<br>The remaining value<br>imunicat:<br>indancy Configurat<br>                                                                         | rs.<br>es are set to the de<br>ion comi<br>tion I I I I I I I I I I I I I I I I I I I                                    | efault value.<br>mand items<br>MainTask 🐼 Tas<br>Data type<br>BOOL<br>LS_ModbusMaster<br>BOOL<br>ARRAY [0127] OF Moi<br>SerialCommunicationPar<br>BYTE<br>BOOL<br>ModbusMasterErrorCod                                                             | k Ita P<br>dbusConfig<br>a<br>e | Apply Value to Select<br>PLC_PRG.ACT<br>PROGRU<br>Initialization                                   | tted Lines Reset Selected Lin<br>OK<br>PLC_PRG_1 It<br>AM PLC_PRG<br>Comment Attributes                                                           | es to Default Value Cancel PLC_PRG X       |
| alues dii<br>efault va<br>ly the f<br>Cont<br>1<br>2<br>3<br>4<br>5<br>6<br>7<br>8<br>8<br>2<br>7<br>8<br>2<br>1                                                                                                    | ifferent from t<br>alues will not<br>first 100 value<br>ary Manager<br>VAR<br>VAR<br>VAR<br>VAR<br>VAR<br>VAR<br>VAR<br>VAR<br>VAR<br>VAR                                                                                                    | he default are disp<br>be explicitly initial<br>ss are displayed. T<br>the com<br>for Redu<br>Name<br>local_variable<br>L5_ModbusMa<br>master_enabl<br>modbus_confi<br>communicatio<br>modbus_comr<br>error_status<br>error_ID                                      | layed in bold letter<br>ized.<br>The remaining value<br>imunicat:<br>indancy Configurat<br>_1<br>ster_0<br>e<br>g<br>n_configuration<br>nand_quantity               | rs.<br>es are set to the di<br>ion comi<br>tion I I I I I I I I I I I I I I I I I I I                                    | efault value.<br>mand items<br>MainTask 🔊 Tas<br>Data type<br>BOOL<br>LS_ModbusMaster<br>BOOL<br>ARRAY [0127] OF Moi<br>SerialCommunicationPar<br>BYTE<br>BOOL<br>ModbusMasterErrorCod<br>ModbusMaster_0<br>SModbusMaster                          | k the second                    | Apply Value to Select<br>PLC_PRG.ACT<br>PROGRU<br>Initialization                                   | tted Lines Reset Selected Lines OK                                                                                                    | es to Default Value Cancel PLC_PRG X       |
| alues division of the second second s                                                                                                    | ifferent from t<br>alues will not<br>first 100 value<br>ary Manager<br>VAR<br>VAR<br>VAR<br>VAR<br>VAR<br>VAR<br>VAR<br>VAR<br>VAR<br>VAR                                                                                                    | he default are disp<br>be explicitly initial<br>is are displayed. T<br>is the com<br>for Redu<br>Name<br>local_variable<br>LS_HodbusMa<br>master_enabl<br>modbus_com<br>error_status<br>error_ID<br>vus_master_config<br>r_enable                                   | layed in bold letter<br>ized.<br>The remaining value<br>imunication<br>                                                                                             | rs.<br>es are set to the di<br>ion commi<br>tion 😵 r<br>Address<br>Address                                               | efault value.<br>mand items<br>MainTask 🐼 Ta:<br>Data type<br>BOOL<br>LS_ModbusMaster<br>BOOL<br>ARRAY [0127] OF Mo<br>SerialCommunicationPar<br>BYTE<br>BOOL<br>ModbusMasterErrorCod<br>ModbusMaster_0<br>S_ModbusMaster<br>pfig                  | a<br>ENO                        | Apply Value to Select<br>LC_PRG.ACT<br>PROGRU<br>Initialization                                    | Cted Lines Reset Selected Line OK<br>Comment Attributes                                                                                           | es to Default Value Cancel PLC_PRG X       |
| alues diversity of the second second                                                                                                    | ifferent from t<br>alues will not<br>first 100 value<br>ary Manager<br>VAR<br>VAR<br>VAR<br>VAR<br>VAR<br>VAR<br>VAR<br>VAR<br>VAR<br>VAR                                                                                                    | he default are disp<br>be explicitly initial<br>is are displayed. T<br>is the com<br>for Redu<br>Name<br>local_variable<br>LS_HodbusMa<br>master_enabl<br>modbus_com<br>error_status<br>error_ID<br>vus_master_config<br>r_enable<br>for modbus_com<br>error_status | layed in bold letter<br>ized.<br>The remaining value<br>imunication<br>                                                                                             | rs.<br>es are set to the di<br>ion commi<br>tion 😵 r<br>Address<br>Address<br>Li<br>EN<br>arstModbusCo<br>stSerialCommi  | efault value.<br>mand items<br>MainTask Tat<br>Data type<br>BOOL<br>LS_ModbusMaster<br>BOOL<br>ARRAY [0127] OF Mo<br>SerialCommunicationPar<br>BYTE<br>BOOL<br>ModbusMasterErrorCod<br>ModbusMaster_0<br>SModbusMaster<br>ponfig<br>nunicationPara | k TA F                          | Apply Value to Select<br>LC_PRG.ACT<br>PROGR.<br>Initialization<br><br>- error_statu<br>- error ID | Comment Attributes                                                                                                    | es to Default Value Cancel PLC_PRG X       |
| alues division of the second second s                                                                                                    | ifferent from t<br>alues will not<br>first 100 value<br>ary Manager<br>X<br>VAR<br>VAR<br>VAR<br>VAR<br>VAR<br>VAR<br>VAR<br>VAR<br>VAR<br>VAR                                                                                                    | he default are disp<br>be explicitly initial<br>is are displayed. T<br>the com<br>Redu<br>Name<br>local_variable<br>LS_HodbusMa<br>master_enabl<br>modbus_comr<br>error_status<br>error_ID<br>us_master_config<br>r_enable<br>modbus_comr                           | layed in bold letter<br>ized.<br>imunicati<br>indancy Configura<br>                                                                                                 | rs.<br>es are set to the di<br>ion comit<br>tion & r<br>Address<br>Address<br>L:<br>EN<br>arstModbusConf<br>stSerialComr | efault value.<br>mand items<br>MainTask Tat<br>Data type<br>BOOL<br>LS_ModbusMaster<br>BOOL<br>ARRAY [0127] OF Mo<br>SerialCommunicationPar<br>BYTE<br>BOOL<br>ModbusMasterErrorCod<br>                                                            | k RNO<br>xError<br>ErrorID      | Apply Value to Select<br>PLC_PRG.ACT<br>PROGRU<br>Initialization                                   | ted Lines Reset Selected Line OK<br>PLC_PRG_1 III<br>AM PLC_PRG<br>Comment Attributes                                                             | es to Default Value Cancel PLC_PRG X       |

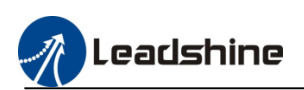

| l | nitialization value                                                                                 |                                             |                              |                                                    | ×                 |
|---|----------------------------------------------------------------------------------------------------|---------------------------------------------|------------------------------|----------------------------------------------------|-------------------|
|   | Variable Initialization                                                                             |                                             |                              |                                                    |                   |
|   | Expression                                                                                          | Init value                                  | Data type                    | Comment                                            | ^                 |
|   | □ modbus_config                                                                                     |                                             | ARRAY [0127] OF ModbusConfig |                                                    |                   |
|   | modbus_config[0]                                                                                    |                                             | ModbusConfig                 |                                                    |                   |
|   | usiAddress                                                                                          | 1                                           | USINT                        | Slave ID                                           |                   |
|   | usiFunctionCode                                                                                     | Read_Coils                                  | ModbusFuntionCode            | Function code                                      |                   |
|   | wOffset                                                                                             | 0                                           | WORD                         | Address offset                                     |                   |
|   | wLength                                                                                             | 1                                           | WORD                         | Data length, 01/02/03/04/15/16 function code.      |                   |
|   | xCycle                                                                                              | TRUE                                        | BOOL                         | True: cycle mode; False: trigger mode              |                   |
|   | uiCycleTime                                                                                         | 100                                         | UINT                         | Cycletime, Unit: ms                                |                   |
|   | ×Trigger                                                                                            | FALSE                                       | BOOL                         | Trigger signal, used for trigger mode              |                   |
|   | byRetransmissionNumber                                                                              | 3                                           | BYTE                         | Retransmissions numbers                            |                   |
|   | ×Error                                                                                              | FALSE                                       | BOOL                         |                                                    |                   |
|   | ErrorCode                                                                                           | ModbusMasterErrorCode.NO_ERROR              | ModbusMasterErrorCode        |                                                    |                   |
|   | xDone                                                                                               | FALSE                                       | BOOL                         | Processing completion signal                       |                   |
|   | arwReadData                                                                                         |                                             | ARRAY [0126] OF WORD         | Read Data Cache,01/02/03/04 function code          |                   |
|   | arwWriteData                                                                                        |                                             | ARRAY [0126] OF WORD         | Write Data Cache,05/06/15/16 function code         |                   |
|   | modbus_config[1]                                                                                    |                                             | ModbusConfig                 |                                                    |                   |
|   | modbus_config[2]                                                                                    |                                             | ModbusConfig                 |                                                    |                   |
|   | ± module confin[3]                                                                                  |                                             | ModhusConfia                 | _                                                  | ~                 |
|   |                                                                                                    |                                             |                              | Apply Value to Selected Lines Reset Selected Lines | to Default Values |
|   | Values different from the default are displaye                                                      | d in bold letters.                          |                              |                                                    |                   |
|   | Default values will not be explicitly initialized<br>Only the first 100 values are displayed. The r | emaining values are set to the default valu | ie.                          | ОК                                                 | Cancel            |

## 7) Select the command quantity

For example: stSerialCommunicationPara =1, it's means enable Modbus\_config[0] command

| Variable Initialization                                                                                    |                                          |                            |                               |                                       |
|----------------------------------------------------------------------------------------------------|------------------------------------------|----------------------------|-------------------------------|---------------------------------------|
| Expression                                                                                                 | Init value                               | Data type                  | Comment                       |                                       |
| □- modbus_config                                                                                           |                                          | ARRAY [0127] OF ModbusConf | ig                            |                                       |
| modbus_config[0]                                                                                           |                                          | ModbusConfig               |                               |                                       |
| modbus_config[1]                                                                                           |                                          | ModbusConfig               |                               |                                       |
| ± modbus_config[2]                                                                                         |                                          | ModbusConfig               |                               |                                       |
| modbus_config[3]                                                                                           |                                          | ModbusConfig               |                               |                                       |
|                                                                                                    |                                          | ModbusConfig               |                               |                                       |
| i modbus_config[5]                                                                                         |                                          | ModbusConfig               |                               |                                       |
| modbus_config[6]                                                                                           |                                          | ModbusConfig               |                               |                                       |
| modbus_config[7]                                                                                           |                                          | ModbusConfig               |                               |                                       |
| modbus_config[8]                                                                                           |                                          | ModbusConfig               |                               |                                       |
| modbus_config[9]                                                                                           |                                          | ModbusConfig               |                               |                                       |
| ± modbus_config[10]                                                                                        |                                          | ModbusConfig               |                               |                                       |
| modbus_config[11]                                                                                          |                                          | ModbusConfig               |                               |                                       |
| modbus_config[12]                                                                                          |                                          | ModbusConfig               |                               |                                       |
| ⊕ modbus_config[13]                                                                                        |                                          | ModbusConfig               |                               |                                       |
| modbus_config[14]                                                                                          |                                          | ModbusConfig               |                               |                                       |
| modbus_config[15]                                                                                          |                                          | ModbusConfig               |                               |                                       |
| ٤                                                                                                    |                                          |                            |                               | >                                     |
|                                                                                                    |                                          |                            | Apply Value to Selected Lines | Reset Selected Lines to Default Value |
| Values different from the default are displayed in b<br>Default values will not be explicitly initialized. | old letters.                             |                            |                               | OK Cancel                             |
| Only the first 100 values are displayed. The remain                                                        | ing values are set to the default value. |                            |                               | OK Cancel                             |

# stSerialCommunicationPara =5 , it's means enable Modbus\_config[0] $\sim$ [4] command

| xpression                              | Init value             | Data type                       | Comment                          |                                   |
|----------------------------------------|------------------------|---------------------------------|----------------------------------|-----------------------------------|
| modbus config                          |                        | ARRAY [0., 127] OF ModbusConfig |                                  |                                   |
| 🕮 modbus_config[0]                     |                        | ModbusConfig                    |                                  |                                   |
| modbus_config[1]                       |                        | ModbusConfig                    |                                  |                                   |
|                                        |                        | ModbusConfig                    |                                  |                                   |
| modbus_config[3]                       |                        | ModbusConfig                    |                                  |                                   |
| ■ modbus_config[4]                     |                        | ModbusConfig                    |                                  |                                   |
| ■ modbus_config[5]                     |                        | ModbusConfig                    |                                  |                                   |
|                                        |                        | ModbusConfig                    |                                  |                                   |
| modbus_config[7]                       |                        | ModbusConfig                    |                                  |                                   |
| modbus_config[8]                       |                        | ModbusConfig                    |                                  |                                   |
| modbus_config[9]                       |                        | ModbusConfig                    |                                  |                                   |
| modbus_config[10]                      |                        | ModbusConfig                    |                                  |                                   |
| modbus_config[11]                      |                        | ModbusConfig                    |                                  |                                   |
| modbus_config[12]                      |                        | ModbusConfig                    |                                  |                                   |
| modbus_config[13]                      |                        | ModbusConfig                    |                                  |                                   |
| modbus_config[14]                      |                        | ModbusConfig                    |                                  |                                   |
| modbus_config[15]                      |                        | ModbusConfig                    |                                  |                                   |
|                                        |                        |                                 |                                  | >                                 |
|                                        |                        |                                 | Apply Value to Selected Lines Re | set Selected Lines to Default Val |
| use different from the default are die | played in hold letters |                                 |                                  |                                   |

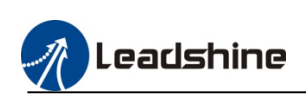

### **5.2.2.Modbus Slave Station Configuration**

1) Add the slave device to configure MC500 series PLC as slave station.

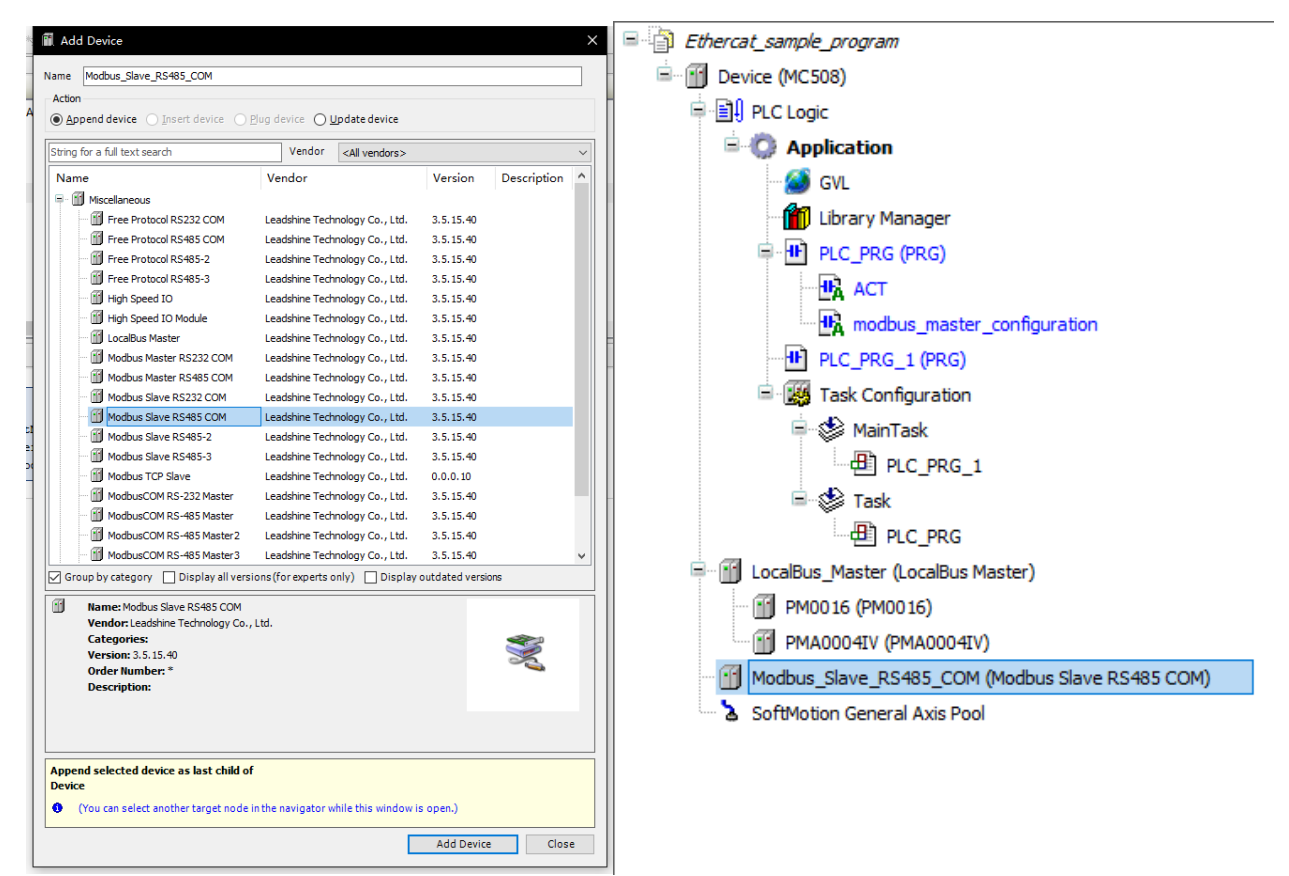

### 2) Configure the slave station parameters.

| PCI-Bus IEC Objects  | Parameter                    | Туре   | Value                            | Default Value                    | Unit | Description              |
|----------------------|------------------------------|--------|----------------------------------|----------------------------------|------|--------------------------|
| Teherrel Deservation | 🗇 Vendor                     | STRING | 'Leadshine Technology Co., Ltd.' | 'Leadshine Technology Co., Ltd.' |      | Vendor of the device     |
| Internal Parameters  | 🖉 Mode Name                  | STRING | 'Modbus Com Slave'               | 'Modbus Com Slave'               |      | Modbus Slave Com Port    |
| Status               | 🖹 🖗 Vendor                   |        |                                  |                                  |      | Vendor of the device     |
|                      | SlaveID                      | INT    | 1                                | 1                                |      |                          |
| Information          | FrameIntervTime              | TIME   | T#5MS                            | T#5MS                            |      |                          |
|                      | 🖗 Timeout                    | TIME   | T#5S                             | T#5S                             |      |                          |
|                      | Ø Baudrate                   | UDINT  | 9600                             | 9600                             |      |                          |
|                      | Ø ByteSize                   | UDINT  | 8                                | 8                                |      |                          |
|                      | StopBits                     | UDINT  | 1                                | 1                                |      |                          |
|                      | 🖉 🖗 Parity                   | UDINT  | 0                                | 0                                |      |                          |
|                      | Data_Mode                    | WORD   | 0                                | 0                                |      |                          |
|                      | 🚊 🖗 modbus slave Device diag |        |                                  |                                  |      | modbus slave Device diag |
|                      | 🚽 🖗 BaseInfo                 | BYTE   | 0                                | 0                                |      |                          |
|                      | FaultofSlaveFlag             | BYTE   | 0                                | 0                                |      |                          |
|                      | ErrorCode                    | BYTE   | 0                                | 0                                |      |                          |
|                      |                              |        |                                  |                                  |      |                          |

### **5.2.3.Modbus Variable Address**

MC 500 series PLC include Q type ,I type and M type variable areas which can be accessed by bit, byte word, and dual-word.

For example, %QX, %QB, %QW, and %QD are converted as follows:

QB0 = (QX0.0-QX0.7)

QW0 = (QB0-QB1) = ((QX0.0-QX0.7) + (QX1.0-QX1.7));

QD0 = (QW0-QW1) = (QB0-QB4) = ((QX0.0-QX0.7) + (QX1.0-QX1.7) + (QX2.0-QX2.7) + (QX3.0-QX3.7)) + (QX1.0-QX1.7) + (QX2.0-QX2.7) + (QX3.0-QX3.7)) + (QX1.0-QX1.7) + (QX2.0-QX2.7) + (QX3.0-QX3.7)) + (QX3.0-QX3.7) + (QX3.0-QX3.7) + (QX3.0-QX3

### 3) Variables addressing table

| Bitwise<br>addressing | Bytewise addressing | Wordwise<br>addressing | DWordwise<br>addressing | Bitwise addressing | Bytewise addressing | Wordwise addressing | DWordwise<br>addressing |
|-----------------------|---------------------|------------------------|-------------------------|--------------------|---------------------|---------------------|-------------------------|
| QX0.0                 |                     |                        |                         | MX0.0              |                     |                     |                         |
| QX0.1                 |                     |                        |                         | MX0.1              |                     |                     |                         |
| QX0.2                 | OPO                 | 011/0                  | 0.000                   | MX0.2              | MDO                 | MWO                 | MD0                     |
| QX0.3                 | QB0                 | Qwu                    | QD0                     | MX0.3              | MDU                 | IVI VV U            | MD0                     |
| QX0.4                 |                     |                        |                         | MX0.4              |                     |                     |                         |
| QX0.5                 |                     |                        |                         | MX0.5              |                     |                     |                         |

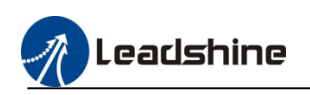

| QX0.6 |       |     |  | MX0.6 |     |             |  |
|-------|-------|-----|--|-------|-----|-------------|--|
| QX0.7 |       |     |  | MX0.7 |     |             |  |
| QX1.0 |       |     |  | MX1.0 |     |             |  |
| QX1.1 |       |     |  | MX1.1 |     |             |  |
| QX1.2 |       |     |  | MX1.2 |     |             |  |
| QX1.3 | 0.01  |     |  | MX1.3 |     |             |  |
| QX1.4 | QBI   |     |  | MX1.4 | MB1 |             |  |
| QX1.5 |       |     |  | MX1.5 |     |             |  |
| QX1.6 |       |     |  | MX1.6 |     |             |  |
| QX1.7 |       |     |  | MX1.7 |     |             |  |
| QX2.0 |       |     |  | MX2.0 |     |             |  |
| QX2.1 |       |     |  | MX2.1 |     |             |  |
| QX2.2 |       |     |  | MX2.2 |     |             |  |
| QX2.3 | 0.02  |     |  | MX2.3 | MD2 |             |  |
| QX2.4 | QB2   |     |  | MX2.4 | MB2 |             |  |
| QX2.5 |       |     |  | MX2.5 |     |             |  |
| QX2.6 |       |     |  | MX2.6 |     |             |  |
| QX2.7 |       | OWI |  | MX2.7 |     | N // XX / 1 |  |
| QX3.0 |       | Qwi |  | MX3.0 |     | IVI W I     |  |
| QX3.1 |       |     |  | MX3.1 |     |             |  |
| QX3.2 |       |     |  | MX3.2 |     |             |  |
| QX3.3 | 0.0.2 |     |  | MX3.3 | MD2 |             |  |
| QX3.4 | UR2   |     |  | MX3.4 | MBS |             |  |
| QX3.5 |       |     |  | MX3.5 |     |             |  |
| QX3.6 | ]     |     |  | MX3.6 |     |             |  |
| QX3.7 |       |     |  | MX3.7 |     |             |  |

### 4) Variables access range

| Areas  | Range              | Function code  | Initial address | Quantity |
|--------|--------------------|----------------|-----------------|----------|
| Q type | %QW0~%QW4095       | 0x01,0x05,0x0f | 0               | 65536    |
|        | (QX0.0 ~ QX8191.7) |                |                 |          |
| I type | %IW0~%IW4095       | 0x02           | 0               | 65536    |
|        | (IX0.0 ~ IX8191.7) |                |                 |          |
| M type | %MW0~%MW65535      | 0x03,0x06,0x10 | 0               | 65536    |

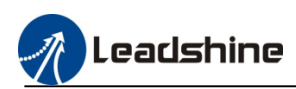

## **5.3.Ethernet** Communication

Ethernet/IP is an industrial application layer protocol for industrial automation applications. It is based on the Industrial Ethernet standard, which is introduced by ODVA (OpenDeviceNet Vendors Association) and ControlNet International and is combined with TCP/IP Ethernet.

### **5.4.Ethernet/IP Communicating**

### 5.4.1.Configuring PLC As Master Station

### 5.4.1.1.Add The Drive As Slave Station

1) right-click the "device" click "Ethernet/IP", then select the Ethernet port.

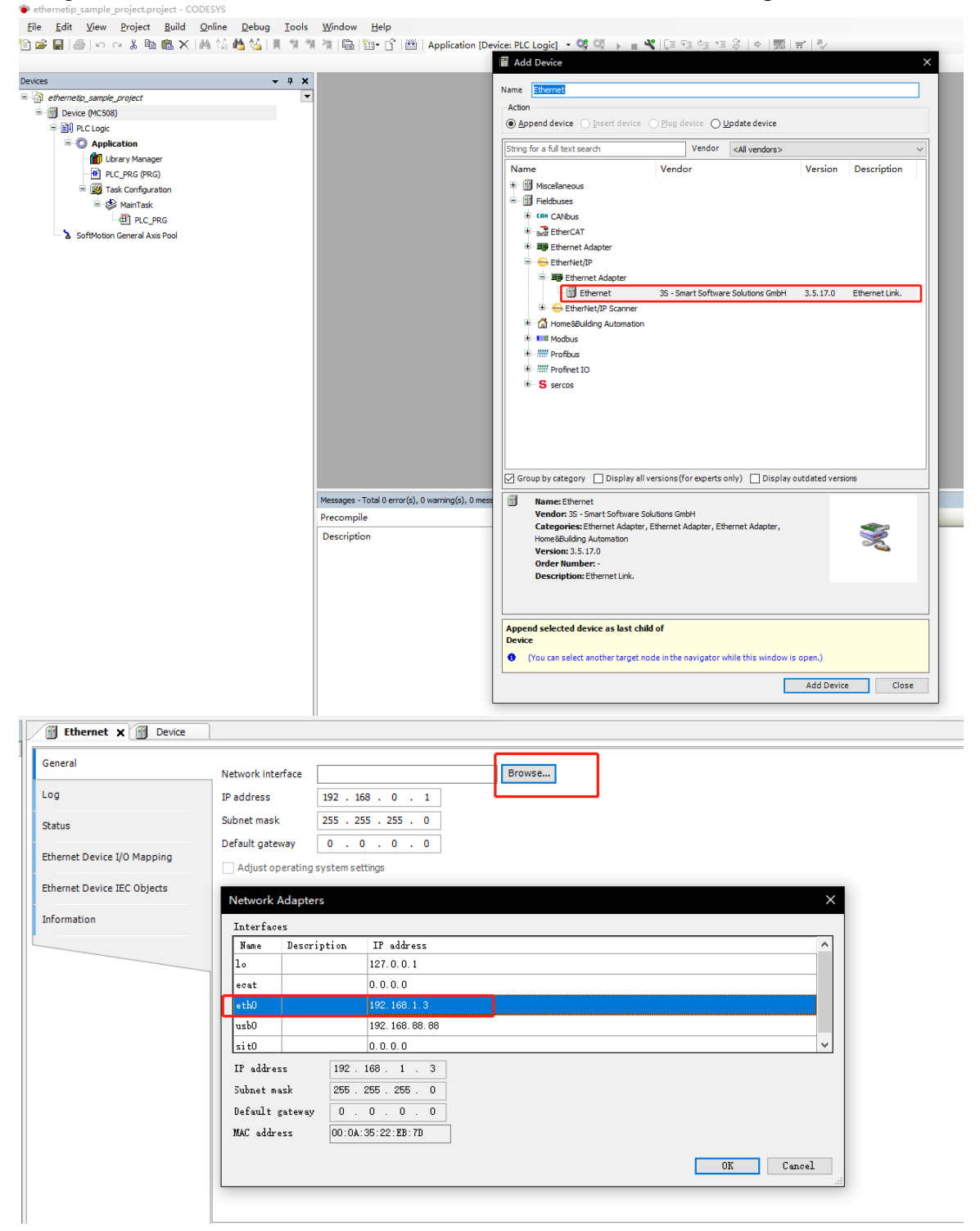

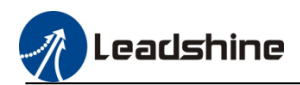

#### 2) Add the Ethernet/IP scanner

● ethernetip\_sample\_project.project - CODESYS
 <u>File</u> <u>E</u>dit <u>View</u> <u>Project</u> <u>Build</u> <u>Online</u> <u>Debug</u> <u>Iools</u> <u>Window</u> <u>Help</u>
 <u>Marcial Application</u> [Device: PLC Logic] <u>Signal Application</u> <u>Signal Application</u> [Device: PLC Logic] <u>Signal Application</u> <u>Signal Application</u> <u>Signal Appl</u>

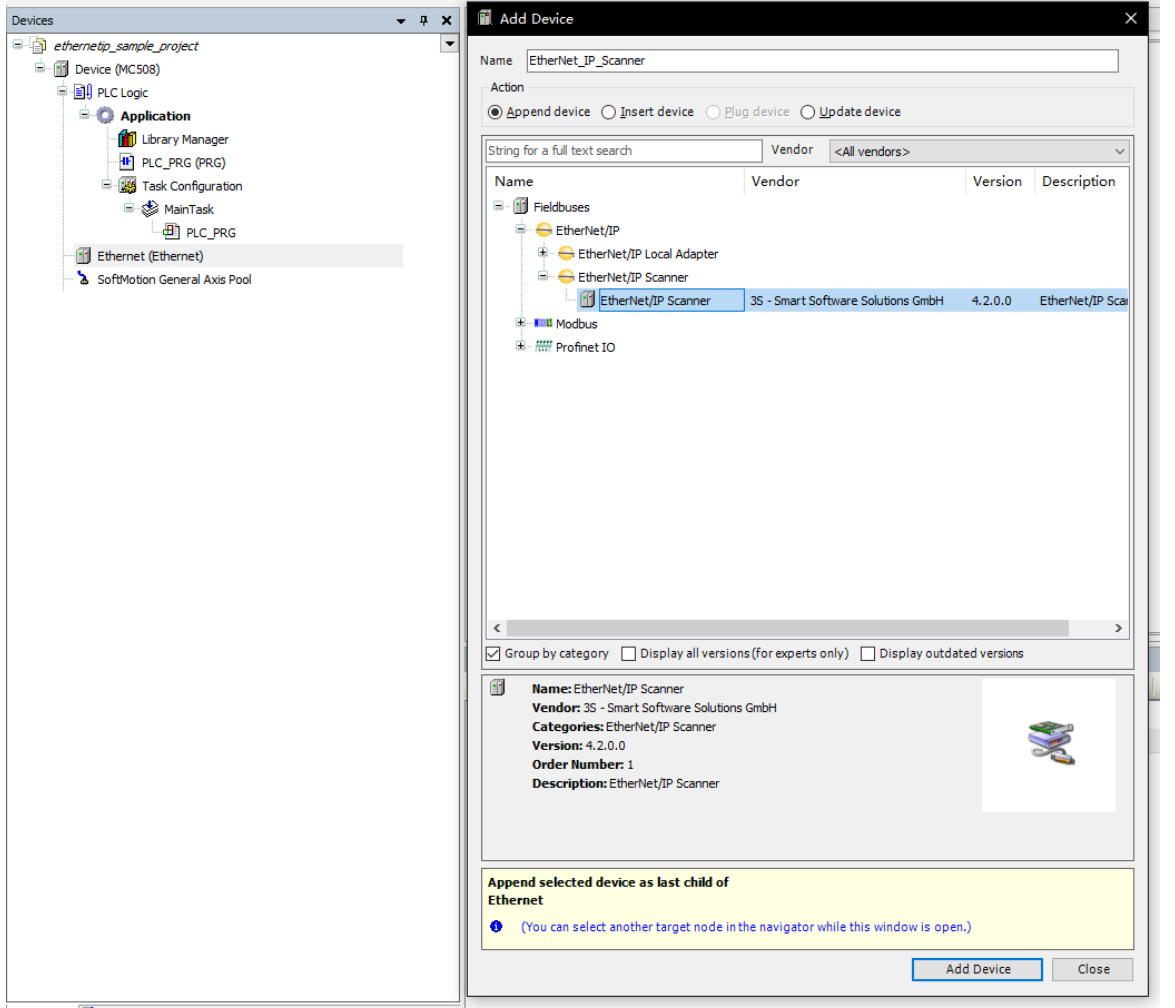

3) Using the auto scanning function find the device or add the device manually to the project

| ices 🗸 🗘 🗸                                | C Bevice                | EtherNet_JP_Scanner         | 🦯 🛉 СЗ_ЕІ       | P507 ×                           |         |       |                      |                     |                                                                   |                            |
|-------------------------------------------|-------------------------|-----------------------------|-----------------|----------------------------------|---------|-------|----------------------|---------------------|-------------------------------------------------------------------|----------------------------|
| ethernetip_sample_project                 | General                 | Find                        |                 | Filter Show all                  |         | - +   | Add FB for IO Channe |                     |                                                                   |                            |
| ID Device [connected] (MC508)             |                         | Variable                    | Mapping         | Channel                          | Address | Type  | Current Value        | Prenared Value Unit | Description                                                       |                            |
| B-C Application [cup]                     | Connections             | E- De Evolutive Ourser      |                 |                                  |         |       |                      |                     |                                                                   |                            |
| Library Manager                           | Assemblies              | 1 - 10                      |                 | Last Error Code Axis 1           | %/W0    | UDIT  | 16#8218              |                     | Last Error Code Axis 1                                            |                            |
| PLC_PRG (PRG)                             |                         | 8.9                         |                 | Status Word Axis 1               | %IW1    | UINT  | 16#0618              |                     | Status Word Axis 1                                                |                            |
| E Task Configuration                      | User-Defined Parameters | 8-10                        |                 | Actual Position Axis 1           | %ID1    | DINT  | 16#000033EA          |                     | Actual Position Axis1                                             |                            |
| 🖶 😏 🅪 EHEPScannerIOTask                   | 100                     | 8.9                         |                 | Actual Velocity Axis 1           | %ID2    | DINT  | 16#00000000          |                     | Actual Velocity Axis1                                             |                            |
| EtherNet_JP_Scanner.IOCycle               | cog                     | * *                         |                 | Digital Input Axis 1             | %ID3    | UDINT | 16#03000000          |                     |                                                                   |                            |
| 😑 😏 🥵 ENIPScannerServiceTask              | EtherNet/IP I/O Mapping | 8-10                        |                 | Physical Input Level Axis 1      | %ID4    | UDINT | 16#00000100          |                     |                                                                   |                            |
| EtherNet_IP_Scanner.ServiceCycle          |                         | 8- <b>%</b>                 |                 | Mode of Operation Display Axis 1 | %IW10   | UDNT  | 16#0001              |                     | Mode of Operation Display Axis 1                                  |                            |
| 🖻 🚭 🚱 MainTask                            | EtherNet/IP IEC Objects | * *                         |                 | Target Position Axis 1           | %QD0    | DINT  | 16#00000000          |                     | Target Position Axis 1                                            |                            |
| B PLC_PRG                                 | Status                  | 8-70                        |                 | Profile Velocity Axis 1          | %QD1    | UDINT | 16#00000000          |                     | Profile Velocity Axis1                                            |                            |
| = 😏 🔢 Ethernet (Ethernet)                 |                         | * *                         |                 | Profile Acceleration Axis 1      | %QD2    | UDINT | 16#00000000          |                     | Profile Acceleration Axis 1                                       |                            |
| EtherNet_IP_Scanner (EtherNet/IP Scanner) | Information             | 8.0                         |                 | Profile Deceleration Axis 1      | %QD3    | UDINT | 16#00000000          |                     | Profile Deceleration Axis 1                                       |                            |
| 😏 🗐 CL3_EIP507 (CL3-EIP507)               |                         | 8.0                         |                 | Target Velocity Axis 1           | %QD4    | DINT  | 16#00000000          |                     | Target Velocity Axis 1                                            |                            |
| 😔 🏅 SoftMotion General Axis Pool          |                         | 8-9                         |                 | Home Method Axis 1               | %Q820   | SINT  | 16#00                |                     |                                                                   |                            |
|                                           |                         | 8.0                         |                 | Mode of Operation Axis 1         | %Q821   | SINT  | 16#00                |                     | Mode of Operation Axis 1                                          |                            |
|                                           |                         |                             |                 |                                  |         |       |                      |                     |                                                                   |                            |
|                                           |                         |                             |                 |                                  |         |       |                      | Reset Mapping Alwa  | ays updatevariables Enabled 2 (always                             | n bus cyde task)           |
|                                           |                         | ×₀ = Create new variable    | ~ <b>p</b> = Ma | p to existing variable           |         |       |                      | Reset Mapping Alwa  | ays update variables Enabled 2 (always                            | in bus cycle task)         |
|                                           | Watch 2                 | Prove a create new variable | ිල = Ma         | p to existing variable           |         |       |                      | Reset Mapping Alwa  | nys update variables Brubbled 2 (always                           | n bus cyde task)           |
|                                           | Wath 2<br>Expression    | 🍾 - Create new variable     | °ф = Ма         | p to existing variable           |         | Арр   | lication Type        | Reset Mapping Alwa  | ys update variables Brubbed 2 (always) Prepared value Execution   | n bus cycle task)<br>point |
|                                           | Webh 2<br>Expression    | verate new vertable         | °g = Na         | p to existing variable           |         | Арр   | Ecation Type         | Reset Mapping Alwa  | rys updatevariables Imabled 7 (bloog)<br>Prepared value Execution | n bus cycle task)<br>point |

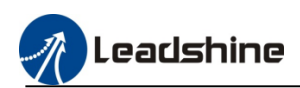

### 4) Download to PLC then create the control program.

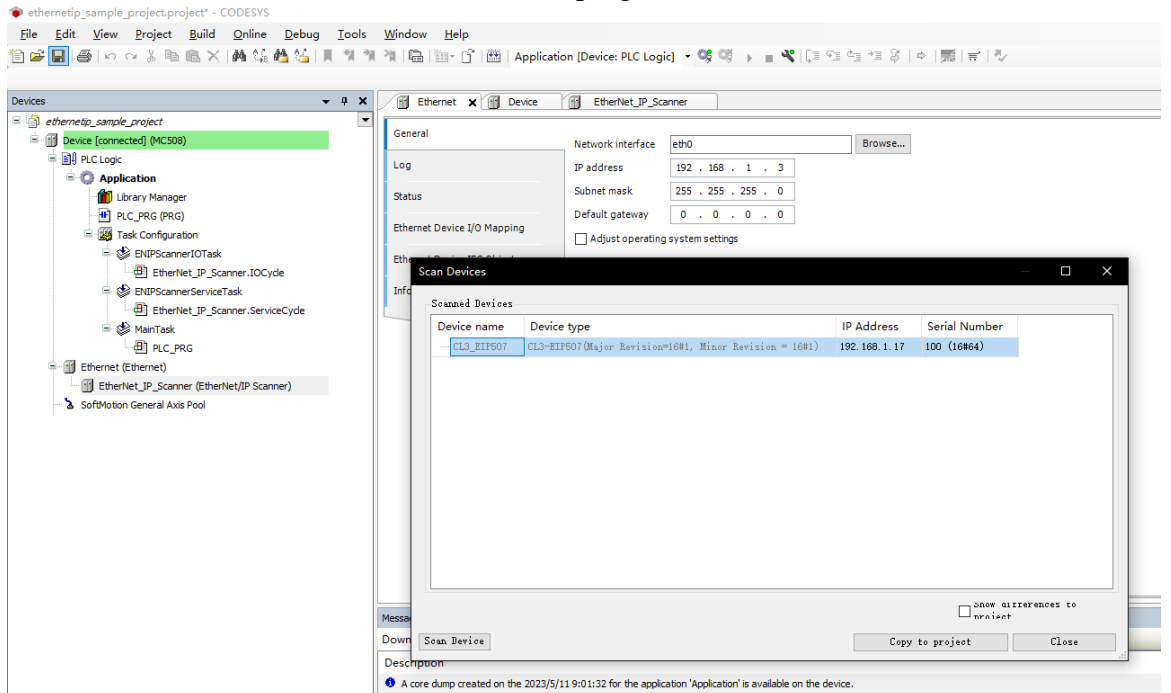

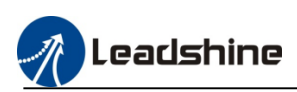

# **6.EtherCAT Configuration**

### 6.1.Overview

EtherCAT is an open industrial field technology over the Ethernet. It features short communication update interval, low synchronization jitter, and low hardware cost. EtherCAT supports the linear, tree, start, and hybrid topologies. EtherCAT slave stations must use dedicated communication chipset ESC, and EtherCAT master stations can use a standard Ethernet controller.

### 6.2.Add ".Xml" File

EtherCAT device installation is to import the device description file (with file name extension .XML) in compliance with ETG (EtherCAT Technical Committee) standards into the programming software CODESYS. After the software parses and processes the file, it generates the EtherCAT configure devices that can be added and deleted by users. User need to use third-party the EtherCAT devices, install the device description files provided by the third-party vendors.

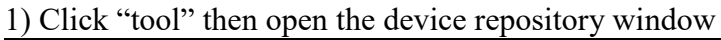

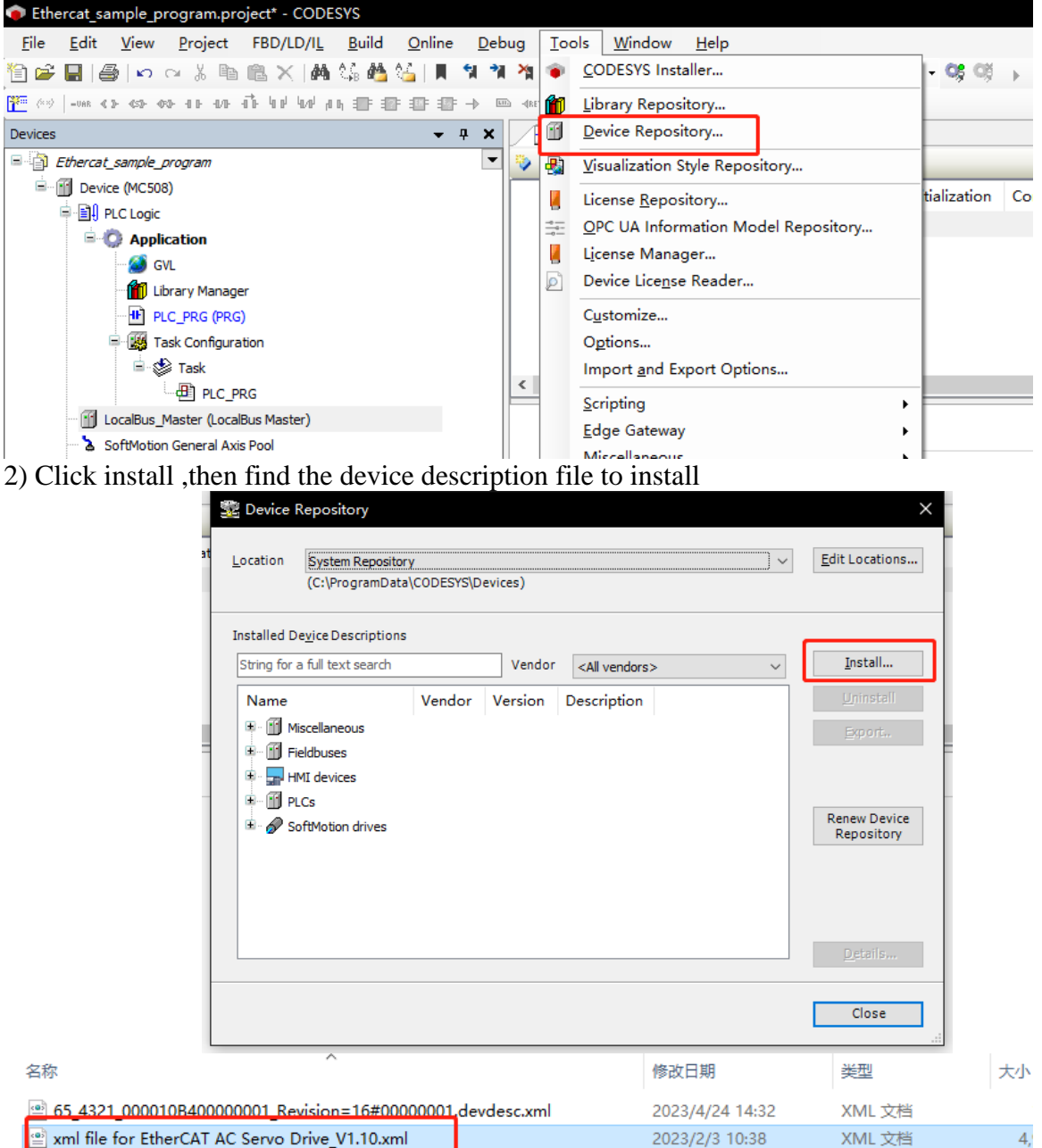

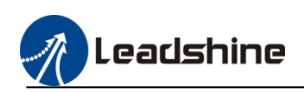

| Device     | Repository                                                                                                    |                                                                                                    |   |                                      |
|------------|----------------------------------------------------------------------------------------------------|----------------------------------------------------------------------------------------------------|---|--------------------------------------|
| ocation    | System Repository<br>(C:\ProgramData\CODESYS\Devices)                                                                                                    |                                                                                                    | ~ | <u>E</u> dit Locations               |
| nstalled D | e <u>v</u> ice Descriptions                                                                                                    |                                                                                                    |   | Testell                              |
| Name       | vendor vendor                                                                                                    | <all vendors=""></all>                                                                                                    | ~ | Uninstall                            |
| <          | <ul> <li>↓ 1.7 £C2000F(COE)</li> <li>↓ 1.7 £C400F(COE)</li> <li>↓ 1.7 £C750F(COE)</li> <li>↓ 1.8 £C1500(COE)</li> <li>↓ 1.8 £C1500(COE)</li> <li>↓ 1.8 £C2000(COE)</li> <li>↓ 1.8 £C400(COE)</li> <li>↓ 1.8 £C750(COE)</li> </ul>                                                                                                    | Leadshine Technology Co.,Ltd.<br>Leadshine Technology Co.,Ltd.<br>Leadshine Technology Co.,Ltd.<br>Leadshine Technology Co.,Ltd.<br>Leadshine Technology Co.,Ltd.<br>Leadshine Technology Co.,Ltd.<br>Leadshine Technology Co.,Ltd. | ~ | Export<br>Renew Device<br>Repository |
|            | Device "EL7-5500FT(COE)" installed to device<br>Device "EL7-5500FT(COE)" installed to device<br>Device "EL8-EC400(COE)" installed to device<br>Device "EL8-EC1500(COE)" installed to device<br>Device "EL8-EC1500(COE)" installed to device<br>Device "EL8-EC1500(COE)" installed to device<br>Device "EL8-EC2000(COE)" installed to device | epository<br>epository<br>spository<br>epository<br>repository<br>repository<br>repository                                                                                                    | ~ | <u>D</u> etails                      |
|            |                                                                                                    |                                                                                                    |   | Close                                |

## 6.3. EtherCAT Master Station Configuration

1) After install the .xml file, add the EtherCAT device, right click "Device" to add the EtherCAT master "EtherCAT Master Leadshine"

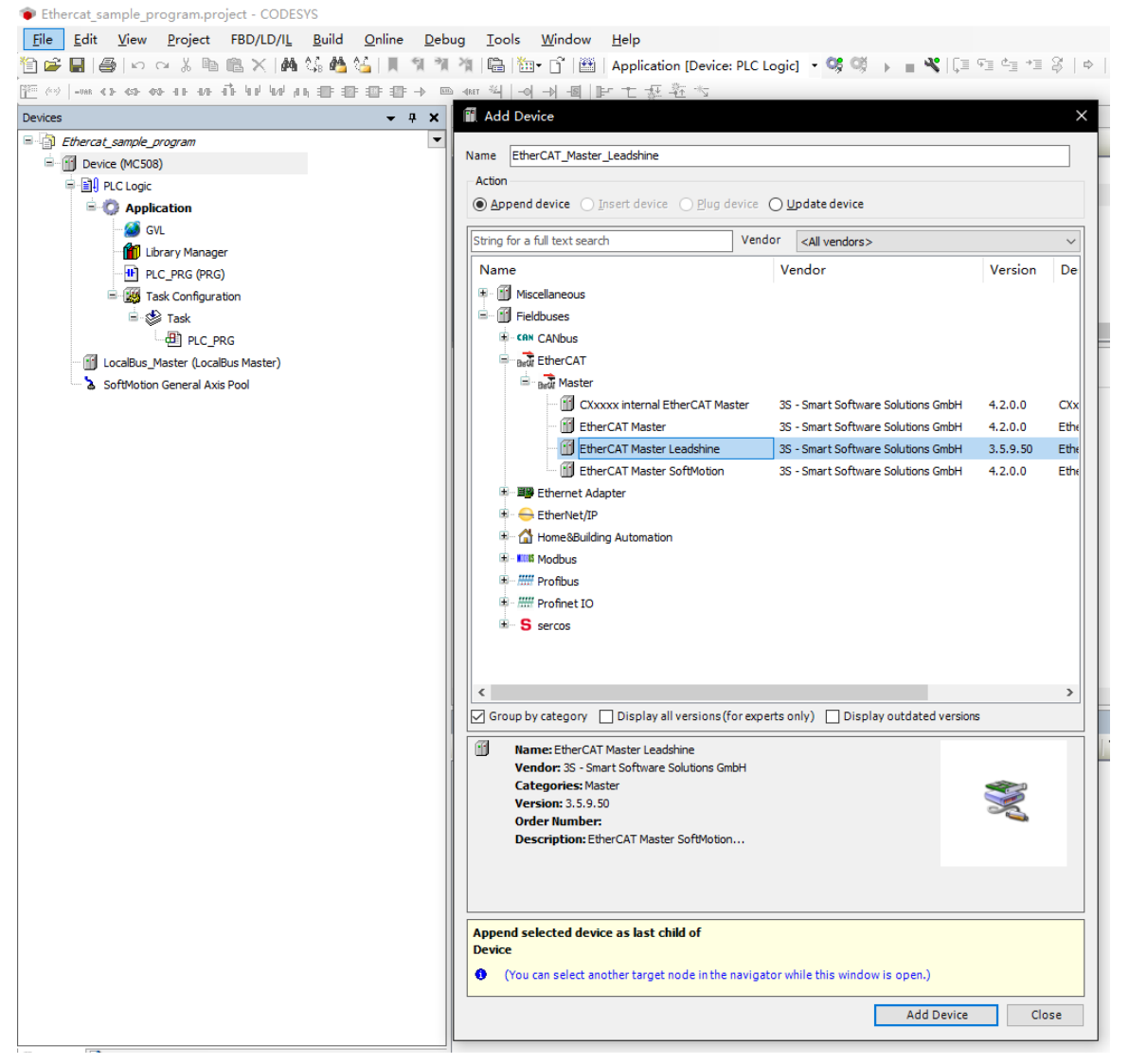

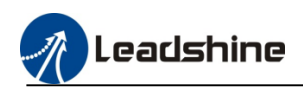

### 2) Select the EtherCAT source address

| +                                                                                                    | PLC_PRG BtherCAT_                                                                                                    | Master_Leadshine 🗙 📆 De                                                                                               | evice                                      |           |           |       |
|----------------------------------------------------------------------------------------------------|----------------------------------------------------------------------------------------------------|----------------------------------------------------------------------------------------------------|--------------------------------------------|-----------|-----------|-------|
| Effercal_Lample_program       Image: Decice (INC38)       Image: Decice (INC38)       Image: Decice (INC38)       Image: Decire (Incase)       Image: Decire (Incase) | General<br>Sync Unit Assignment<br>EtherCAT I/O Mapping<br>EtherCAT I/C Objects<br>S<br>Select Network Adapter<br>IMAC address Name<br>000035020122 eest<br>000035020122 eest<br>000035020122 eist<br>000035020122 eist<br>000035020122 eist<br>00003502012 eist<br>00003502012 eist<br>00003502012 eist<br>00003502012 eist<br>0000000000 eist0 | Autoconfig master/slave EtherCAT NIC Settings Destination address (MAC) Source address (MAC) Network name Description | s<br>rr+r+r+r+r+r<br>00:00:00:00:00<br>ef0 | Øroadcast | EtherCAT. | Abert |

3) When the PLC connected the device via EtherCAT port, use the auto-scanning function to find the slave station.

| nce name    | Device type      | Alias Address |  |
|-------------|------------------|---------------|--|
| ELP_EC1000S | ELP-EC1000S(COE) | 1             |  |
|             |                  |               |  |
|             |                  |               |  |
|             |                  |               |  |
|             |                  |               |  |
|             |                  |               |  |
|             |                  |               |  |
|             |                  |               |  |
|             |                  |               |  |
|             |                  |               |  |
|             |                  |               |  |
|             |                  |               |  |
|             |                  |               |  |

### **6.4.EtherCAT Slave Station Configuration**

After add the device to project, user can modify the general configuration, SDO, PDO, and EtherCAT I/O mapping.

## **6.4.1.General Configuration**

| Ethercat_sample_program.project* - CODESYS                |                             |                                  |                        |                       |            |
|-----------------------------------------------------------|-----------------------------|----------------------------------|------------------------|-----------------------|------------|
| <u>File Edit View Project Build Online Debug Tools</u>    | <u>W</u> indow <u>H</u> elp |                                  |                        |                       |            |
| 🎦 🚔 🔚   😂   🗠 🖙 🚡 🛍 🏦 🗙   🛤 🍕 🍓 🛀   則 🔋 🦎                 | 🎕 🕒 🛅 🖻                     | Application [Device: PLC Logic]  | - 0\$ 0\$ → = <b>4</b> | (≡ ~≡ 4≣ +≡ \$   ¢  ) | 瓢   吉   シ  |
|                                                           |                             |                                  |                        |                       |            |
| Devices - T X                                             | PLC_PRG                     | EtherCAT_Master_Leadshine        | 🚹 Device 📝 🕥 EL        | P_EC10005 X           |            |
| Ethercat_sample_program                                   | Canaral                     | Address                          |                        | Additional            |            |
| E m Device (MC508)                                        | General                     |                                  | 0                      |                       | Ether CAT. |
| 🖶 🗐 PLC Logic                                             | Process Data                | AutoIncaddress                   | U 👻                    | Expert settings       |            |
| 🖃 🧔 Application                                           |                             | EtherCAT address                 | 1001 🜩                 | Optional              |            |
| GVL                                                       | Startup Parameters          | ▲ Distributed Clock              |                        |                       |            |
| UD ary Manager                                            | EtherCAT I/O Mapping        | Select DC                        | DC-Synchron            | ~                     |            |
| Task Configuration                                        | EtherCAT IEC Objects        | 🖂 Enable                         | 2000 Sync unit         | : cycle (µs)          |            |
| = ⊘ Task<br>- ⊕ ElerCAT_Master_Leadshine.EtherCAT_Task    | Status                      | Sync0<br>Enable Sync 0           |                        |                       |            |
| LocalBus_Master (LocalBus Master)                         | Information                 | Sync unit cycle                  | x 1 🛛 🗸                | 2000 🗘 Cycle time (j. | ıs)        |
| 🖶 🛐 EtherCAT_Master_Leadshine (EtherCAT Master Leadshine) |                             | <ul> <li>User-defined</li> </ul> |                        | 0 🗘 Shift time (µ     | s)         |
| ELP_EC1000S (ELP-EC1000S(COE))                            |                             |                                  |                        |                       |            |
| SoftMotion General Axis Pool                              |                             | Synci                            |                        |                       |            |
|                                                           |                             | Enable Sync 1                    |                        |                       |            |
|                                                           |                             | Sync unit cycle                  | x 1 🛛 🗸                | 2000 🗘 Cycle time (µ  | is)        |
|                                                           |                             | O User-defined                   |                        | 0 🗘 Shift time (µ     | s)         |
|                                                           |                             |                                  |                        |                       |            |

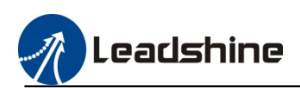

# 6.5.Process Data Object ( PDO )

| 🖆 🖬 🚳 🗠 🗠 š 🎭 🖻 🗙 🛤 🌿 👪 🌿 📗 🤋 🦷 | 🎢 🖷 🎬 🕤 🕅 Appli                                                                                                    | tation [Device: PLC Logic] 🔹 😋 🕬                                                                                                    | + <b>≡ %</b>  €≡                                                                                                    | 93 년 13 왕   4   第   국   전                                                                                                    | /                                                                                                    |                                                       |                                                                                           |
|---------------------------------|----------------------------------------------------------------------------------------------------|----------------------------------------------------------------------------------------------------|----------------------------------------------------------------------------------------------------|----------------------------------------------------------------------------------------------------|----------------------------------------------------------------------------------------------------|-------------------------------------------------------|-------------------------------------------------------------------------------------------|
| vices 👻 🕈 🗙                     | PLC_PRG 🕤 Ether                                                                                                    | CAT_Master_Leadshine                                                                                                    | O ELP_EC1                                                                                                    | 0005 x                                                                                                    |                                                                                                    |                                                       |                                                                                           |
| Notes                           | P.C. PRG     Control Control Control     Control     Contro     Control     Control | 2AT / Master Leadshine     Image: Device       Select the Outputs     Name       VI / 66/600 Receive PO0 1       Control word       Profile target position       Control word       Target velocity       Target velocity       Control word       Control word       Target velocity       Control word       Control word       Target Target       Control word       Target Torget       Target Torget       Target Torget       Control word       Target Torget       Control word       Target Torget       Control word       Target Receive PO 3       Control word       Target Receive PO 4 | (0)     (0)     (0)     (0)     (0)     (0)     (0)     (0)     (0)     (0)     (0)     (0)     (0)     (0)     (0)     (0)     (0)     (0)     (0)     (0)     (0)     (0)     (0)     (0)     (0)     (0)     (0)     (0)     (0)     (0)     (0)     (0)     (0)     (0)     (0)     (0)     (0)     (0)     (0)     (0)     (0)     (0)     (0)     (0)     (0)     (0)     (0)     (0)     (0)     (0)     (0)     (0)     (0)     (0)     (0)     (0)     (0)     (0)     (0)     (0)     (0)     (0)     (0)     (0)     (0)     (0)     (0)     (0)     (0)     (0)     (0)     (0)     (0)     (0)     (0)     (0)     (0)     (0)     (0)     (0)     (0)     (0)     (0)     (0)     (0)     (0)     (0)     (0)     (0)     (0)     (0)     (0)     (0)     (0)     (0)     (0)     (0)     (0)     (0)     (0)     (0)     (0)     (0)     (0)     (0)     (0)     (0)     (0)     (0)     (0)     (0)     (0)     (0)     (0)     (0)     (0)     (0)     (0)     (0)     (0)     (0)     (0)     (0)     (0)     (0)     (0)     (0)     (0)     (0)     (0)     (0)     (0)     (0)     (0)     (0)     (0)     (0)     (0)     (0)     (0)     (0)     (0)     (0)     (0)     (0)     (0)     (0)     (0)     (0)     (0)     (0)     (0)     (0)     (0)     (0)     (0)     (0)     (0)     (0)     (0)     (0)     (0)     (0)     (0)     (0)     (0)     (0)     (0)     (0)     (0)     (0)     (0)     (0)     (0)     (0)     (0)     (0)     (0)     (0)     (0)     (0)     (0)     (0)     (0)     (0)     (0)     (0)     (0)     (0)     (0)     (0)     (0)     (0)     (0)     (0)     (0)     (0)     (0)     (0)     (0)     (0)     (0)     (0)     (0)     (0)     (0)     (0)     (0)     (0)     (0)     (0)     (0)     (0)     (0)     (0)     (0)     (0)     (0)     (0)     (0)     (0)     (0)     (0)     (0)     (0)     (0)     (0)     (0)     (0)     (0)     (0)     (0)     (0)     (0)     (0)     (0)     (0)     (0)     (0)     (0)     (0)     (0)     (0)     (0)     (0)     (0)     (0)     (0)     (0)     (0)     (0)     (0)     (0)     (0)     (0)     ( | 16464400<br>16464400<br>16464400<br>16464000<br>16464700<br>16464000<br>16464000<br>16464000<br>16464000<br>16464000<br>16464000<br>16464000<br>164640700<br>164640700 | Select the Inputs<br>Name<br>2 168:1A00 Transmit PDD 1<br>Last error code<br>Satus word<br>Modes of operation display<br>Actual motor position<br>Toruh Probe Satus<br>Toruh probe Satus<br>Toruh probe Satus<br>1 168:1A01 Transmit PDD 2 | Type<br>UINT<br>UINT<br>SINT<br>DINT<br>UINT<br>UDINT | Index<br>16#603F:00<br>16#6041:00<br>16#6064:00<br>16#6069:00<br>16#6080:00<br>16#60FD:00 |
|                                 |                                                                                                    | Control word<br>Homing method<br>Homing velocity (fast)<br>Homing velocity (slow)<br>Homing acceleration<br>Homing offset<br>Modes of operation                                                                                                    | UINT<br>SINT<br>UDINT<br>UDINT<br>DINT<br>USINT                                                                                                    | 16#6040:00<br>16#6099:01<br>16#6099:01<br>16#6099:02<br>16#6097:00<br>16#6077:00                                                                                       |                                                                                                    |                                                       |                                                                                           |

# 6.5.1.Starting Data Object (SDO)

e Edit View Project guild Online Debug Icols Window Help 答 🖩 番 い ~ 送 階 色 × 1 角 結 着 猛 | 単 11 消 消 日 🔟 - ① 田 Application (Device: PLC Logic) - 邻 司 → 🔳 代 [ 2 つ 空 12 谷 | 中 | 第 | 市 | ひ 4 X
 PLC\_PRG 
 EtherCAT\_Master\_Leadshine
 Device
 Comparison
 ELP\_EC10005 X rcat\_sample\_prog 🖶 Add 📝 Edit 🗙 Delete 🕆 Move Up 🔅 Move Down General E MC508) PLC Logi Process Data 8-0 A Modes of Opera Startup Parameters 🚺 Library Ma EtherCAT I/O Mapping PLC\_PRG (PRG) EtherCAT IEC Objects 🗄 🎲 Task Stak
 General EtherCAT\_Master\_Leadshine.EtherCAT\_Ta
 General EtherCAT\_Master\_Leadshine.EtherCAT\_Ta
 General EtherCAT\_Master\_Leadshine(BetherCAT\_Master\_Leadshine)
 SetHerCAT\_Master\_Leadshine(BetherCAT\_Master\_Leadshine)
 SetLP\_EC100005 (EIP-EC10005(COE)) Status Information 2 9 General Axis Pool

### 6.5.2.EtherCAT I/O mapping

And the EtherCAT I/O mapping have to select the Enabled 2 (always in bus cycle task), please refer to the follow picture.

| Characterization and an and a second second s |                      |            | and the second | ttr_ttroods A              |           |       |      |                             |                |  |
|----------------------------------------------------------------------------------------------------|----------------------|------------|----------------|----------------------------|-----------|-------|------|-----------------------------|----------------|--|
| Constal sample program                                                                                                    | General              | Find       |                | Filter Show all            |           |       | • Ad | dd FB for IO Channel ***    | io to Instance |  |
| Device (MCS08)                                                                                                    | verie .              | Lange Alle |                | et al.                     | Tatations |       | 11.5 | 0.14                        |                |  |
| = mil PLC Logic                                                                                                    | Process Data         | Variable   | mapping        | Channel                    | Address   | Type  | Unit | Description                 |                |  |
| - Q Application                                                                                                    |                      |            |                | Control word               | %GWV0     | UINT  |      | Control word                |                |  |
| GVL                                                                                                    | Startup Parameters   |            |                | Profile target position    | %Q01      | DINT  |      | Profile target position     |                |  |
| Ubrary Manager                                                                                                    | EtherCAT I/O Mapping |            |                | Touch Probe Function       | %QW4      | UDNT  |      | Touch Probe Function        |                |  |
| PLC_PRG (PRG)                                                                                                    |                      |            |                | Last error code            | %EW0      | UINT  |      | Last error code             |                |  |
| <ul> <li>Task Configuration</li> </ul>                                                                                                    | EtherCAT IEC Objects |            |                | Status word                | %7W1      | UINT  |      | Status word                 |                |  |
| = QS Task                                                                                                    |                      | 1.19       |                | Modes of operation display | %184      | SDVT  |      | Modes of operation display  |                |  |
| EtherCAT_Master_Leadshine.EtherCAT_Task                                                                                                    | Status               |            |                | Actual motor position      | %ID2      | DINT  |      | Actual motor position       |                |  |
| - 셴] PLC_PRG                                                                                                    | Information          |            |                | Touch Probe Status         | %5TW6     | LIINT |      | Touch Probe Status          |                |  |
| LocalBus_Master (LocalBus Master)                                                                                                    | and matter           | 8-19       |                | Touch probe post pos value | %ID4      | DINT  |      | Touch probe posit pos value |                |  |
| ······································                                                                                                    |                      | 8.9        |                | Digital inputs             | %ID5      | UDINT |      | Digital inputs              |                |  |
| ELP_EC1000S (ELP-EC1000S(COE))                                                                                                    |                      |            |                |                            |           |       |      |                             |                |  |
| SoftMation General Axis Pool                                                                                                    |                      |            |                |                            |           |       |      |                             |                |  |
|                                                                                                    |                      |            |                |                            |           |       |      |                             |                |  |
|                                                                                                    |                      |            |                |                            |           |       |      |                             |                |  |
|                                                                                                    |                      |            |                |                            |           |       |      |                             |                |  |
|                                                                                                    |                      |            |                |                            |           |       |      |                             |                |  |
|                                                                                                    |                      |            |                |                            |           |       |      |                             |                |  |
|                                                                                                    |                      |            |                |                            |           |       |      |                             |                |  |
|                                                                                                    |                      |            |                |                            |           |       |      |                             |                |  |

### 6.6.Add 402 Axis To Servo Slave Station

1) Right click the slave drive to Add the SoftMotion CIA402 Axis.

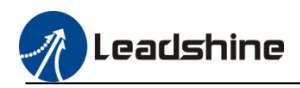

| 🖃 🌃 Task Configuration       |                                     |                          | EtherCAT | IEC Objects |  |  |  |  |
|------------------------------|-------------------------------------|--------------------------|----------|-------------|--|--|--|--|
| 🖹 🗇 Task                     |                                     |                          |          |             |  |  |  |  |
| - EtherCAT_Ma                | aster_                              | Leadshine.EtherCAT_Task  | Status   |             |  |  |  |  |
| PLC_PRG                      | PLC_PRG                             |                          |          |             |  |  |  |  |
| LocalBus_Master (LocalBus Ma | 📶 LocalBus_Master (LocalBus Master) |                          |          |             |  |  |  |  |
| EtherCAT_Master_Leadshine    | (Ether                              | CAT Master Leadshine)    |          |             |  |  |  |  |
| ELP_EC1000S (ELP-EC100       | ns(cr                               | DE))                     |          |             |  |  |  |  |
| SoftMotion General Axis Pool | *                                   | Cut                      |          |             |  |  |  |  |
|                              | Ē                                   | Сору                     |          |             |  |  |  |  |
|                              | Ē.                                  | Paste                    |          |             |  |  |  |  |
|                              | $\times$                            | Delete                   |          |             |  |  |  |  |
|                              |                                     | <u>R</u> efactoring      |          | •           |  |  |  |  |
|                              | æ                                   | Properties               |          |             |  |  |  |  |
|                              | 1000 N                              | Add Object               |          |             |  |  |  |  |
|                              | 6                                   | Add Folder               |          |             |  |  |  |  |
|                              |                                     | Insert Device            |          |             |  |  |  |  |
|                              |                                     | Disable Device           |          |             |  |  |  |  |
|                              |                                     | Update Device            |          |             |  |  |  |  |
|                              | Fî                                  | Edit Object              |          | 0 error(    |  |  |  |  |
|                              |                                     | Edit Object With         |          | i o enore   |  |  |  |  |
|                              |                                     | Edit IO mapping          |          |             |  |  |  |  |
|                              |                                     | Import mappings from CS  | SV       | created     |  |  |  |  |
|                              |                                     | Export mappings to CSV   |          | o conco     |  |  |  |  |
|                              |                                     | Add SoftMotion CiA402 A  | xis      |             |  |  |  |  |
|                              |                                     | Add SoftMotionLight CiA4 | 02 Axis  |             |  |  |  |  |

# 2) Axis general configuration

| ■● ● ○ ※ № ◎ ×   ▲ % ▲ %   ■ * * *                                                                                                    | 🆄 🛱 🛅 🕤 🗂 Applicati                                                                                                    | ion [Device: PLC Logic]                                                                                         | • <b>0</b> \$ 0%; • =                                                                                                    | 🚜   (j= e= e                                                                                                    | ∃ *∃ \$   ¢                                                                                                    | 🛒   🛒                                                                                                    | N/                                                                                                    |                           |
|----------------------------------------------------------------------------------------------------|----------------------------------------------------------------------------------------------------|----------------------------------------------------------------------------------------------------|----------------------------------------------------------------------------------------------------|----------------------------------------------------------------------------------------------------|----------------------------------------------------------------------------------------------------|----------------------------------------------------------------------------------------------------|----------------------------------------------------------------------------------------------------|---------------------------|
| <del>-</del> ∓ ×                                                                                                    | PLC_PRG EtherCAT                                                                                                    | _Master_Leadshine                                                                                               | Device                                                                                                    | ELP_EC1000S                                                                                                    | / 🕼 SM_Dr                                                                                                    | ive_Generic                                                                                                    | D5P402 ×                                                                                                    |                           |
| Ethercat_sample_program                                                                                                    | Consul                                                                                                    | فانتفا ليسم مسط انسانه                                                                                          |                                                                                                    |                                                                                                    |                                                                                                    |                                                                                                    | Malaniti, sama k                                                                                                    |                           |
| Device (MC508)                                                                                                    | General                                                                                                    | Axis type and limits                                                                                            | Software limits                                                                                                    |                                                                                                    |                                                                                                    |                                                                                                    | Velocity ramp t     Transmid                                                                                                    | type                      |
| PLC Logic                                                                                                    | Scaling/Mapping                                                                                                    | Virtual mode                                                                                                    | Activated                                                                                                    | Negative [u]:                                                                                                    | 0.0                                                                                                    |                                                                                                    |                                                                                                    |                           |
| Application                                                                                                    |                                                                                                    | () Modulo                                                                                                    |                                                                                                    | Positive [u]:                                                                                                    | 100                                                                                                    | 0.0                                                                                                    | O sin-                                                                                                    |                           |
| - 🧭 GVL                                                                                                    | Commissioning                                                                                                    | Finite                                                                                                    |                                                                                                    | Logicite [o]:                                                                                                    |                                                                                                    |                                                                                                    | Quadratic                                                                                                    |                           |
| 👘 Library Manager                                                                                                    | SM_Drive_ETC_GenericDSP402: I/O                                                                                                    |                                                                                                    | Software error reacti                                                                                                    | on                                                                                                    |                                                                                                    |                                                                                                    | Quadratic (                                                                                                    | smooth)                   |
| PLC_PRG (PRG)                                                                                                    | Mapping                                                                                                    |                                                                                                    |                                                                                                    | Deceleration                                                                                                    | [u/s²]: 0                                                                                                    |                                                                                                    | Identification                                                                                                    |                           |
| 🖻 🎆 Task Configuration                                                                                                    | SM_Drive_ETC_GenericDSP402:                                                                                                    |                                                                                                    |                                                                                                    | Max. distance                                                                                                    | e [u]: 0                                                                                                    |                                                                                                    | ID:                                                                                                    | 0                         |
| 🖻 🥩 Task                                                                                                    | ice objects                                                                                                    | Dunamic limite                                                                                                  |                                                                                                    |                                                                                                    |                                                                                                    |                                                                                                    | Position lag sur                                                                                                    | pervision                 |
| EtherCAT_Master_Leadshine.EtherCAT_Task                                                                                                    | Status                                                                                                    | by numeration                                                                                                   |                                                                                                    |                                                                                                    |                                                                                                    |                                                                                                    | deactivated                                                                                                    |                           |
| PLC_PRG                                                                                                    | Information                                                                                                    | velocity [u/s]:                                                                                                 | Acceleration [u/s*]                                                                                                    | Deceleration [u/s                                                                                                    | s-j Jerk [u/s-j                                                                                                    |                                                                                                    | dedeuvated                                                                                                    | -                         |
| LocalBus_Master (LocalBus Master)                                                                                                    | anomation                                                                                                    | 30                                                                                                    | 1000                                                                                                    | 1000                                                                                                    | 10000                                                                                                    |                                                                                                    | Lag limit [u]:                                                                                                    | 1.0                       |
| EtherCAT_Master_Leadshine (EtherCAT Master Leadshine)                                                                                                    |                                                                                                    |                                                                                                    |                                                                                                    |                                                                                                    |                                                                                                    |                                                                                                    |                                                                                                    |                           |
| Scaling, Motor Type, and<br>Ele Edit View Project Build<br>Die Edit View Project Build<br>Die Edit View Project Build                                                                                                    | LI/O Mapping<br>CODESVS<br>Quline Debug Icols Wind                                                                                                    | low Help                                                                                                    | cation [Device: PLC L                                                                                                    | .ogic] • 😋 🭳                                                                                                    | ë → <b>= べ</b> !                                                                                                    | -= c= c= +                                                                                                    | = \$   ¢   <b>∭</b>                                                                                                    | <b>≖</b>   <sup>3</sup> ∕ |
| Devices                                                                                                    | - A X (A)                                                                                                    | PLC PPG                                                                                                    | CAT Master Leadshine                                                                                                    | Fiel Device                                                                                                    | • 10 EP                                                                                                    | EC 10005                                                                                                    | R& SM Drive G                                                                                                    | enericDSP402              |
| Ethercat_sample_program                                                                                                    |                                                                                                    | Lucition in Lucitor                                                                                             | Make =                                                                                                    | Carlas                                                                                                    |                                                                                                    |                                                                                                    | u                                                                                                    |                           |
| E fill Device (MC508)                                                                                                    | Gen                                                                                                    | ieral                                                                                                    | Motor Type                                                                                                    | Scaling                                                                                                    | tion                                                                                                    |                                                                                                    |                                                                                                    |                           |
| PLC Logic                                                                                                    | - Coal                                                                                                    | ling/Manping                                                                                                    | Rotary                                                                                                    | 16 # 10000                                                                                                    |                                                                                                    |                                                                                                    |                                                                                                    |                           |
| = 😳 Application                                                                                                    | Juli                                                                                                    | ing/riapping                                                                                                    |                                                                                                    |                                                                                                    |                                                                                                    |                                                                                                    | I DE LUEIN                                                                                                    |                           |
|                                                                                                    |                                                                                                    |                                                                                                    | 0.000                                                                                                    | 10#10000                                                                                                    | increm                                                                                                    | ienes k-s mo                                                                                                    |                                                                                                    | -                         |
| - 🎒 GVL                                                                                                    | Com                                                                                                    | nmissioning                                                                                                    | O Linear                                                                                                    | 1                                                                                                    | motor tur                                                                                                    | ns <=> gear o                                                                                                    | output turns                                                                                                    | 1                         |
| 🍛 GVL<br>🎁 Library Manager                                                                                                    | Com                                                                                                    | nmissioning<br>Drive ETC GenericDSP402: 1                                                                       | ) Linear                                                                                                    | 1                                                                                                    | motor tur<br>gear output t                                                                                                    | ns <=> gear o<br>urns <=> unit                                                                                                    | output turns<br>s in application                                                                                                    | 1                         |
| 🤡 GVL<br>📶 Library Manager<br>반 PLC_PRG (PRG)                                                                                                    | Corr<br>SM_<br>Map                                                                                                    | nmissioning<br>Drive_ETC_GenericDSP402: :<br>oping                                                              | ) Linear                                                                                                    | 1                                                                                                    | motor tur<br>gear output t                                                                                                    | ns <=> gear o<br>turns <=> unit                                                                                                    | output turns<br>s in application                                                                                                    | 1                         |
| - SVL<br>- Mill Lbrary Manager<br>- ₩ PLC_PR6 (PR6)<br>= - 2000 Task Configuration                                                                                                    | Con<br>SM_<br>SM_<br>SM_<br>SM_<br>SM_<br>SM_<br>SM_<br>SM_<br>SM_<br>SM_                                                                             | nmissioning<br>Drive_ETC_GenericDSP402: :<br>oping<br>Drive_ETC_GenericDSP402:                                  | /O Linear                                                                                                    | 1                                                                                                    | motor tur<br>gear output t                                                                                                    | ns <=> gear o                                                                                                    | output turns<br>s in application                                                                                                    | 1                         |
| ⊶∰ GNL<br>∰D Ubrary Manaper<br>— @ P.C. PRG (PRG)<br>⊜ @ Task Configuration<br>⊜ & Task                                                                                                    | Com<br>SM_<br>Map<br>SM_<br>IEC                                                                                                    | nmissioning<br>Drive_ETC_GenericDSP402: :<br>pping<br>Drive_ETC_GenericDSP402:<br>Objects                       | O Linear<br>/0<br>Mapping<br>☑ Automatic ma                                                                                                    | 1<br>1<br>pping                                                                                                    | motor tur<br>gear output t                                                                                                    | ns <=> gear o                                                                                                    | output turns<br>s in application                                                                                                    | 1                         |
| · 에 Library Manager<br>에 PLC_PRG (PRG)<br>며 砚 Task Configuration<br>는 양 Task                                                                                                    | Com<br>SM_<br>Maps<br>SM_<br>JEC<br>Stat                                                                                                    | nmissioning<br>Drive_ETC_GenericDSP402:<br>pping<br>Drive_ETC_GenericDSP402:<br>Objects<br>us                   | O Linear<br>Mapping<br>✓ Automatic ma<br>Inputs:                                                                                                    | 1<br>1<br>1                                                                                                    | motor tur<br>gear output t                                                                                                    | ns <=> gear o                                                                                                    | output turns<br>s in application                                                                                                    | 1                         |
| 에 Ubrary Manager<br>에 PLC_PRG (PRG)<br>등 (Windows Task<br>이 한 Hand Cat Task<br>에 한 Hand Cat Task                                                                                                    | Com<br>SM<br>Mag<br>SM<br>IEC<br>Leadshine.EtherCAT_Task<br>Stat                                                                                      | nmissioning<br>_Drive_ETC_GenericDSP402: :<br>.pping<br>Drive_ETC_GenericDSP402:<br>Objects<br>.ws              | /0<br>Mapping<br>✓ Automatic ma<br>Inputs:<br>Cyclic object                                                                                                    | 1<br>1<br>1<br>1                                                                                                    | motor tur<br>gear output t<br>Object number                                                                                                    | ns <=> gear o<br>urns <=> unit                                                                                                    | s in application                                                                                                    |                           |
|                                                                                                    | Corr<br>SM_<br>Map<br>Hc<br>Hc<br>Leadshine.EtherCAT_Task<br>Ker)<br>Info                                                                             | nmissioning<br>Drive_ETC_GenericDSP402:<br>Drive_ETC_GenericDSP402:<br>Objects<br>uus<br>ormation               | (0<br>Mapping<br>Matomatic me<br>Inputs:<br>Cyclic object<br>status word (m.                                                                                                    | I<br>I<br>I<br>I<br>I<br>I<br>I<br>I<br>I<br>I<br>I<br>I<br>I<br>I<br>I<br>I<br>I<br>I<br>I                                                                                                    | motor tur<br>gear output t<br>Object number<br>16#6041:16#00                                                                                                    | Address                                                                                                    | Type                                                                                                    |                           |
|                                                                                                    | Com<br>Ma<br>Ma<br>Her_Leadshine.EtherCAT_Task<br>ter)<br>therCAT_Moster_Leadshine)                                                                   | nmissioning<br>Drive_ETC_GenericDSP402:<br>ping<br>Drive_ETC_GenericDSP402:<br>Objects<br>us<br>yrmation        | (0<br>Mapping<br>✓ Automatic ma<br>Inputs:<br>Cyclic object<br>status word (in.<br>actual position ()<br>actual position ()                                                                                                    | Ipping WStatusWord) I diActPosition) I                                                                                                    | motor tur<br>gear output t<br>Object number<br>16#6041:16#00<br>16#6064:16#00                                                                                                    | Address '%/W1' '%/ID2' "                                                                                                    | Type<br>UINT<br>TUNT                                                                                                    |                           |
|                                                                                                    | Com<br>May<br>Her_Leadshine.EtherCAT_Task<br>Her)<br>Info<br>MetherCAT Master Leadshine)<br>S(CCE))                                                   | nmissioning<br>Drive_ETC_GenericDSP402: 1<br>pring<br>Drive_ETC_GenericDSP402:<br>Objects<br>us<br>yrmation     | ✓ Linear ✓ Mapping ✓ Automatic matic matic matic matic matic matic matic matic matic matic matic matic matic actual aposition (m. actual aposition (m. actual a             | Inpping WStatusWord) Activestion Activestion Activestion Activestion                                                                                                    | Object number           16#6041:16#00           16#6042:16#00           16#6062:16#00           16#6067:16#00                                                                                                    | Address<br>'%6/W1'<br>'%6/D2'<br>"                                                                                                    | Type<br>UINT'<br>"                                                                                                    |                           |
|                                                                                                    | ter_Leadshine.EtherCAT_Task Stat<br>ter) Info<br>therCAT Master Leadshine)<br>(SCOE))<br>402 (SM_Drive_GenericDSP402)                                 | nmissioning<br>Drive_ETC_GenericDSP402: 1<br>pping<br>Drive_ETC_GenericDSP402:<br>Objects<br>us<br>srmation     | ✓ Linear ✓ Automatic ma Inputs: Cyclc object status word (n.actual yealont) (actual yealont) (actual yealont) (Modes of operal                                                                                                    | Institution Institution Institutio Institution Institution Institu                                                                                                    | Object number           16#6041:16#00           16#60641:56#00           16#60561:16#00           16#6051:16#00                                                                                                    | Address<br>%6/W1<br>%6/D2<br>*<br>*<br>%6/B4                                                                                                    | Type<br>UINT<br>DINT<br>SINT                                                                                                    |                           |
|                                                                                                    | ter_Leadshine.EtherCAT_Task Stat<br>ter_Leadshine.EtherCAT_Task Stat<br>ter) therCAT Master Leadshine)<br>S(COEI) 402 (SM_Drive_GenericDSP402)        | nmissioning<br>Drive_ETC_GenericDSP402: :<br>pping<br>Drive_ETC_GenericDSP402:<br>Objects<br>us<br>us           | ✓ Linear     ✓ Automatic mu     ✓ Automatic mu     Toputs:     Cycle object     status word (m, actual position (         actual sortice)(         actual sortice)(   | I I I I I I I I I I I I I I I I I I I                                                                                                    | Object number           16#6041:16#00           16#6042:16#00           16#6050:16#00           16#607:16#00           16#607:16#00                                                                                                    | Address '%iW1' '%iD2' ' '%iB4' '%iD5' '%iW5'                                                                                                    | Type<br>UINT'<br>'SINT'<br>UDINT'<br>'SINT'<br>UDINT'                                                                                                    |                           |
|                                                                                                    | ter_Leaddhine.EtherCAT_Task Set<br>ter_Leaddhine.EtherCAT_Task Set<br>ter) Info<br>therCAT Master Leaddhine)<br>S(CCE)<br>402 (SM_Drive_GenencDSP402) | nmissioning<br>Drive_ETC_GenericDSP402:<br>pping<br>Drive_ETC_GenericDSP402:<br>Objects<br>us<br>wirmation      | /0 Linear<br>Mapping<br>☑ Automatic mu<br>Inputs:<br>Cyclic object<br>status word (m.<br>actual vectory) (<br>actual vectory) (<br>actual vectory) (<br>actual vectory) (<br>actual inputs (m.<br>Touch Probe Stat<br>Touch Probe Stat                                                                                                    | Instant Version     Instant Version     Instant     Instant Version     Instant     Instant     Instant     Instant     Instant     Instant     Instant     Instant     Instant     Instant     Instant     Instant     Instant     Instant     Instant     Instant     Instant     Insta                                                                                                    | Object number           16#6041:16#00           16#6041:16#00           16#6047:16#00           16#6052:16#00           16#6059:16#00           16#6059:16#00           16#6059:16#00                                                                                                    | Address<br>'%IW1'<br>%ID2'<br>*<br>'%ID4'<br>'%ID5'<br>'%ID5'<br>'%ID6'                                                                                                    | Type UINT                                                                                                    |                           |
| Soft Hoton General Axis Pool                                                                                                    | ter_Leadshine.EtherCAT_Task Stat<br>ter) Info<br>therCAT Master Leadshine)<br>S(COE))<br>402 (SM_Drive_GenericDSP402)                                 | nmissioning<br>Drive_ETC_GenericDSP402: 1<br>pping<br>Drive_ETC_GenericDSP402:<br>Objects<br>us<br>irmation     | Vo     Vo     Vo  | Active and a second second sec                                                                                                    | Colject number<br>16#6041:16#00<br>15#50641:5#00<br>15#5054:15#00<br>15#5051:16#00<br>15#5051:16#00<br>15#5059:15#00<br>15#5089:15#00                                                                                                    | Address Address '%IUV1' '%ID2' '%ID4' '%ID4' '                                                                                                    | Type UINT  Type UINT  VINT  VINT  UINT  UINT  VINT  VINT  VINT                                                                                                    |                           |
|                                                                                                    | Com<br>Magnetic<br>ter_Leadshine.EtherCAT_Task<br>ter)<br>therCAT Master Leadshine)<br>S(COE))<br>402 (SM_Drive_GenericDSP402)                        | nmissioning<br>Drive_ETC_GenericDSP402: :<br>pping<br>Drive_ETC_GenericDSP402:<br>objects<br>us<br>us           | ✓ Linear ✓ Linear Mapping ✓ Automatic me Inputs: Cycle object status word (n. extual position (n. extual position (n. ex                                         | In the second second se                                                                                                    | Object number           15#60411.5#00           15#60411.5#00           15#60641.5#00           15#60671.5#00           15#60671.5#00           15#60871.5#00           15#6081.5#00           15#6081.5#00           15#6081.5#00                                                                                                    | Address<br>*%IU11<br>*GED2<br>*<br>*%ID2<br>*<br>*<br>*<br>*<br>*<br>*<br>*<br>*<br>*<br>*<br>*<br>*<br>*                                                                                                    | Type<br>UUNT<br>UUNT<br>ODINT<br>SINT<br>UDINT<br>UUNT<br>UUNT<br>UUNT<br>UUNT<br>UNT<br>"                                                                                                    |                           |
| Cit.     Cit.                                                                                                    | Com<br>M<br>M<br>EC<br>State<br>Leadshine.EtherCAT_Task<br>Ler)<br>HorCAT Master Leadshine)<br>S(COE)<br>H022 (SM_Drive_GenericDSP402)                | nmissioning<br>Drive_ETC_GenericDSP402:<br>pping<br>Drive_ETC_GenericDSP402:<br>Objects<br>us<br>sumation       |                                                                                                    | In the second second se                                                                                                    | motor tur     motor tur     gear output t     164604116470     164604116470     164604116470     164604116470     164604116470     164604116470     164604116470     164604116470     164604116470     164604116470     164604116470     164604116470     164604116470     164604116470     164604116470     164604116470     164604116470     164604116470     16460411647     16460411647     16460411647     16460411647     16460411647     16460411647     16460411647     164604     16460411647     16460     164604     16460     16460     16460     16460     16460     16460     16460     16460     16460     16460     1646     1646     1646     1646     1646     1646     1646     1646     1646     1646     1646     1646     1646     1646     1646     1646     1646     1646     1646     1646     1646     1646     1646     1646     1646     1646     1646     1646     1646     1646     1646     1646     1646     1646     1646     1646     1646     1646     1646     1646     1646     1646     1646     1646     1646     1646     1646     1646     1646     1646     1646     1646     1646     1646     1646     1646     1646     1646     1646     1646     1646     1646     1646     1646     1646     1646     1646     1646     1646     1646     1646     1646     1646     1646     1646     1646     1646     1646     1646     1646     1646     1646     1646     1646     1646     1646     1646     1646     1646     1646     1646     1646     1646     1646     1646     1646     1646     1646     1646     1646     1646     1646     1646     1646     1646     1646     1646     1646     1646     1646     1646     1646     1646     1646     1646     1646     1646     1646     1646     1646     1646     1646     1646     1646     1646     1646     1646     1646     1646     1646     1646     1646     1646     1646     1646     1646     1646     1646     1646     1646     1646     1646     1646     1646     1646     1646     1646     1646     1646     1646     1646     1646     1646     1646     1646     1646     1646     1646     1646 | Address '%(IV1' '%(ID2' ' '%(ID4' '%(ID5' '%(ID4' ' ' '%(ID4' ' ' ' ' ' ' ' ' ' ' ' ' ' ' ' ' ' '                                                                                                     | Type<br>UUNT<br>UUNT<br>UUNT<br>VUNT<br>VUNT<br>VUNT<br>UUNT<br>UUNT                                                                                                    | <u>1</u><br><u>1</u>      |
| Cit.     Cit.                                                                                                    | ter_Leadshine.EtherCAT_Task<br>ter)<br>herCAT Master Leadshine)<br>S(COE)<br>402 (SM_Drive_GenericDSP402)                                             | nmissioning<br>Drive_ETC_GenericDSP402:<br>jping<br>Drive_ETC_GenericDSP402:<br>Objects<br>us<br>sumation       | ✓ Linear ✓ Mapping ✓ Automatic main fractions For the second second                     | Internet in the second second                                                                                                    | Object number           Gear output t           Gear output t           16#6041116#00           16#604116#00           16#604116#00           16#604116#00           16#605116#00           16#605116#00           16#605116#00           16#605116#00           16#606116#00           16#606116#00           16#606116#00           16#606116#00                                                                                                    | Address 'salay' Address 'salay' 'salay'' 'salay'''''''''''''''''''''''''''''''''' | Type           URAT           -           -           -           -           -           -           -           -           -           -           -           -           -           -           -           -                                                                                                    |                           |
| Cit.     Cit.                                                                                                    | ter_Leadshine.EtherCAT_Task Stat<br>her)<br>therCATMaster_Leadshine)<br>S(COE)<br>4402 (SM_Drive_GenericDSP402)                                       | nmissioning<br>Drive_ETC_GenericDSP402:<br>pring<br>Drive_ETC_GenericDSP402:<br>Objects<br>us<br>us<br>nrmation | O Linear     Mapping     Automatic mu     Inputs:     Cycle object     status word (n.     actual position (     actual vector()     model and vector()     model and vector()    | Internet in the second second                                                                                                    | Object number           16#6041:16#00           16#6041:16#00           16#6041:16#00           16#6041:16#00           16#6041:16#00           16#6041:16#00           16#6041:16#00           16#6041:16#00           16#6041:16#00           16#6041:16#00           16#6041:16#00           16#6041:16#00           16#6041:16#00           16#6041:16#00                                                                                                    | Address '%LTV1' '%LTD2' ' '%LTD4' '%LTV6' '%LTV6'' '%LTV6'' '%LTV6''' '%LTV6''' '%LTV6''' '%LTV6'''' '%LTV6''''''''''''''''''''''''''''''''''''                                                                                                    | type           UNT'           -           -           -           -           -           -           -           -           -           -           -           -           -           -           -           -           -           -                                                                                                    |                           |
|                                                                                                    | ter_Leadshine.EtherCAT_Task Set<br>ter) Info<br>S(CCE) 1402 (SM_Drive_GenericDSP402)                                                                  | nmissioning<br>Drive_ETC_GenericDSP402:<br>ipping<br>Drive_ETC_GenericDSP402:<br>Objects<br>uus<br>immation     | O Linear     Mapping     Automatic m     Inputs:     Oyde object     status word (m, object     actual velocity (m, object     actual velocity (m, ob | In a second second seco                                                                                                    | Object number           156-0511.56-00           156-0511.56-00           156-0511.56-00           156-0511.56-00           156-0511.56-00           156-0501.16-00           156-0501.16-00           156-0501.16-00           156-0501.16-00           156-0501.16-00           156-0501.16-00           156-0501.16-00           156-0501.16-00           156-0501.16-00           156-0501.16-00           156-0501.16-00           156-0501.16-00           156-0501.16-00           156-0501.16-00           156-0501.16-00           156-0501.16-00           156-0501.16-00           156-0501.16-00           156-0501.16-00           156-0501.16-00           156-0501.16-00           156-0501.16-00           156-0501.16-00           156-0501.16-00           156-0501.16-00           156-0501.16-00           156-0501.16-00           156-0501.16-00           156-0501.16-00           156-0501.16-00           156-0501.16-00           156-0501.16-00           156-0501.16-00           156-0501.16-00      <                                                                                                    | Address "%IV1" "%ID2" "%ID2" "%ID5" %ID5" %ID6" Address Address                                                                                                    | sin application           Type           UNNT           UNNT           Sin application           UNNT           UNNT |                           |
| <ul> <li>Grut</li> <li>Grut</li> <li>Grut<!--</td--><td>ter_Leadshine.EtherCAT_Task Info<br/>ter_Leadshine.EtherCAT_Task Info<br/>therCAT Master Leadshine)<br/>S(COE)<br/>4022 (SM_Drive_GenericDEP402)</td><td>nmissioning<br/>Drive_ETC_GenericDSP402:<br/>oping<br/>Drive_ETC_GenericDSP402:<br/>Objects<br/>us<br/>srmation</td><td>O Linear     Mapping     Automatic ma     Toputs:     Vede object     status word (m.)     default south or mote     default south or mote     default south or mote     default south or mote     Touch Probe 2n     Touch Probe 2n     To</td><td>Lorenzoville<br/>Line statestillord)<br/>Activestori<br/>Activestori<br/>Activesto</td><td>Object number           0second 156         0           156604115600         15670415600           156604115600         156705115670           156605115670         156705115670           1566075115670         156705115670           1566075115670         156705115670           1566075115670         156705115670           1566075115670         156705115670           156707115670         156705115670           156707115670         156707115670           156707115670         156707115670           156707115670         156707115670           156707115670         156707115670</td><td>Address '%IV'I' '%ID2' - '%ID2' - '%ID2' - '%ID5' '%ID4' Address '%IV'I' '%ID4'</td><td>type           URAT           00471           00471           00471           00471           00471           00471           00471           00471           00471           00471           00471           00471           00471           00471           00471           00471           00471           00471           00471           00471</td><td></td></li></ul> | ter_Leadshine.EtherCAT_Task Info<br>ter_Leadshine.EtherCAT_Task Info<br>therCAT Master Leadshine)<br>S(COE)<br>4022 (SM_Drive_GenericDEP402)          | nmissioning<br>Drive_ETC_GenericDSP402:<br>oping<br>Drive_ETC_GenericDSP402:<br>Objects<br>us<br>srmation       | O Linear     Mapping     Automatic ma     Toputs:     Vede object     status word (m.)     default south or mote     default south or mote     default south or mote     default south or mote     Touch Probe 2n     Touch Probe 2n     To | Lorenzoville<br>Line statestillord)<br>Activestori<br>Activestori<br>Activesto                           | Object number           0second 156         0           156604115600         15670415600           156604115600         156705115670           156605115670         156705115670           1566075115670         156705115670           1566075115670         156705115670           1566075115670         156705115670           1566075115670         156705115670           156707115670         156705115670           156707115670         156707115670           156707115670         156707115670           156707115670         156707115670           156707115670         156707115670                                                                                                    | Address '%IV'I' '%ID2' - '%ID2' - '%ID2' - '%ID5' '%ID4' Address '%IV'I' '%ID4'                                                                                                    | type           URAT           00471           00471           00471           00471           00471           00471           00471           00471           00471           00471           00471           00471           00471           00471           00471           00471           00471           00471           00471           00471                                                                                                    |                           |
| Cit.     Cit.                                                                                                    | ter_Leadshine.EtherCAT_Task Stat<br>her)<br>hterCAT Master Leadshine)<br>S(CCD)<br>4402 (SM_Drive_GenericDSP402)                                      | nmissioning<br>_Drive_ETC_GenericDSP402:<br>pring<br>Drive_ETC_GenericDSP402:<br>Objects<br>us<br>sormation     | O Linear     Mapping     Automatic ma     Inputs:     Oyde object     actual velocity     actual velocity     actual vel | In a second second seco                                                                                                    | Object number         1566041:15600           1566041:15600         1566041:15600           1566041:15600         156600:15600           156605:15600         156600:15600           156608:15600         156600:15600           156608:15600         156600:15600           156608:15600         156600:15600           156608:15600         156600:15600           156608:15600         156600:15600           156608:15600         156600:15600           156609:15600         156600:15600           156609:15600         156600:15600           156609:15600         156600:15600           156609:15600         156600           156609:15600         156600           156609:15600         156600           156609:15600         156600           156609:15600         156600           156609:15600         156600           156609:15600         156600           156609:15600         156600           156609:15600         156600           156609:15600         156600           156609:15600         156600           156609:15600         156600           156609:15600         156600           156609:15600         156600                                                                                                    | Address '%IV'1 '%ID'4 ' '%ID'4 ' '%ID'4 ' '%ID'4 ' '%ID'4 ' '%ID'4 ' '%ID'4 ' ' %ID'4 ' ' * ' * Address '%QW0' '%QD'1 ' ' '%QD'1 ' ' ' ' ' ' ' ' ' ' ' ' ' ' ' ' ' '                                                                                                    | type           UNAT           -           -           -           -           -           -           -           -           -           -           -           -           -           -           -           -           -           -           -           -           -           -           -           -           -           -                                                                                                    |                           |
| Cit.     Cit.                                                                                                    | ter_Leadshine.EtherCAT_Task Set<br>ter)<br>therCAT Master Leadshine)<br>S(COE))<br>4022 (SM_Drive_GenencDSP402)                                       | nmissioning<br>Drive_ETC_GenericDSP402:<br>pping<br>Drive_ETC_GenericDSP402:<br>Objects<br>us<br>vrmation       | O Linear     Mapping     Automatic mi     Inouts:     Cycle object     actual velocity (     Modes of operat     digial inputs (     Modes of operat     digial inputs (     Modes of operat     digial inputs (     Modes of operat     digial inputs (     Modes of operat     digial inputs (     Modes of operat     digial inputs (     Modes of operat     digial inputs (     Modes of operat     digial inputs (     mode)     Touch Probe 2:     Touch Probe 2:     To | LucControl/Vord)                                                                                                    | Object number           156-6011.6+00           156-6011.6+00           156-6011.6+00           156-6051.16+00           156-6051.16+00           156-6051.16+00           156-6061.16+00           156-6061.16+00           156-6061.16+00           156-6061.16+00           156-6061.16+00           156-6074.16+00           156-6074.16+00           156-6074.16+00           156-6074.16+00           156-6074.16+00                                                                                                    | Address         "%4002"           "%4002"         "           "%4002"         "           "%4002"         "           "%4002"         "           "%4004"         "           "%4004"         "           "%4004"         "           "%4004"         "           "%4004"         "           "%4004"         "           "%4004"         "           "%4004"         "           "%4004"         "           "%4004"         "           "         "           "         "           "%404"         "           "         "           "         "                                                                                                    | Type           UNNT           0           SSR1           UNNT           0           SSR1           UNNT           0           SSR1           UNNT           0           0           0           0           0           0           0           0           0           0           0           0           0           0           0           0           0           0                                                                                                    |                           |
| <ul> <li>Grut</li> <li>Grut</li> <li>Grut<!--</td--><td>ter_Leadshine.EtherCAT_Task Info<br/>ter_Leadshine.EtherCAT_Task Info<br/>therCAT Master Leadshine)<br/>S(COE)<br/>4022 (SM_Drive_GenericDSP402)</td><td>nmissioning<br/>Drive_ETC_GenericDSP402:<br/>oping<br/>Drive_ETC_GenericDSP402:<br/>objects<br/>us<br/>summation</td><td>O Linear     Mapping     Automatic mu     Inputs:     Void object     actual position     actual avecand     digital inputs (in         Touch Probe 3:         Touch Probe 3:</td><td>LwControlWord) LwControlWord) LwControlWord) LwControlWord) LwControlWord) LwControlWord) LwControlWord) LwControlWord) Letterstop</td><td>Object number           156:60:11.60           156:60:11.60           156:60:11.60           156:60:11.60           156:60:11.60           156:60:11.60           156:60:11.60           156:60:11.60           156:60:11.60           156:60:11.60           156:60:16:00           156:60:16:00           156:60:16:00           156:60:16:00           156:60:16:00           156:60:16:00           156:60:16:00           156:60:16:00           156:60:16:00           156:60:16:00           156:60:16:00           156:60:16:00           156:60:16:00           156:60:16:00           156:60:16:00           156:60:16:00           156:60:16:00           156:60:16:00           156:60:16:00           156:60:16:00           156:60:16:00           156:60:16:00</td><td>Address '%IVV'1 '%ID2' - '%ID2' - '%ID2' - '%ID2' - '%ID5' '%ID4' Address '%QV0' '%IQ4'</td><td>type           URAT           DRAT           *           *           *           *           *           *           *           *           *           *           *           *           *           *           *           *           *           *           *           *           *           *           *</td><td></td></li></ul>                                                                                                    | ter_Leadshine.EtherCAT_Task Info<br>ter_Leadshine.EtherCAT_Task Info<br>therCAT Master Leadshine)<br>S(COE)<br>4022 (SM_Drive_GenericDSP402)          | nmissioning<br>Drive_ETC_GenericDSP402:<br>oping<br>Drive_ETC_GenericDSP402:<br>objects<br>us<br>summation      | O Linear     Mapping     Automatic mu     Inputs:     Void object     actual position     actual avecand     digital inputs (in         Touch Probe 3:         Touch Probe 3:     | LwControlWord) LwControlWord) LwControlWord) LwControlWord) LwControlWord) LwControlWord) LwControlWord) LwControlWord) Letterstop                                                                                                    | Object number           156:60:11.60           156:60:11.60           156:60:11.60           156:60:11.60           156:60:11.60           156:60:11.60           156:60:11.60           156:60:11.60           156:60:11.60           156:60:11.60           156:60:16:00           156:60:16:00           156:60:16:00           156:60:16:00           156:60:16:00           156:60:16:00           156:60:16:00           156:60:16:00           156:60:16:00           156:60:16:00           156:60:16:00           156:60:16:00           156:60:16:00           156:60:16:00           156:60:16:00           156:60:16:00           156:60:16:00           156:60:16:00           156:60:16:00           156:60:16:00           156:60:16:00           156:60:16:00                                                                                                    | Address '%IVV'1 '%ID2' - '%ID2' - '%ID2' - '%ID2' - '%ID5' '%ID4' Address '%QV0' '%IQ4'                                                                                                    | type           URAT           DRAT           *           *           *           *           *           *           *           *           *           *           *           *           *           *           *           *           *           *           *           *           *           *           *                                                                                                    |                           |
| Cit.     Cit.                                                                                                    | ter_Leadshine.EtherCAT_Task<br>ter)<br>ter)<br>therCAT Master Leadshine)<br>S(COE)<br>402 (SM_Drive_GenericDSP402)                                    | nmissioning<br>_Drive_ETC_GenericDSP402:<br>pring<br>Drive_ETC_GenericDSP402:<br>Objects<br>us<br>somation      | O Linear     Mapping     Automatic ma     Inputs:     Oyde object     status word (m.     actual postion (         actual velocity (         actual velocity (         a | LucontrolNord) I<br>LocatrolNord) I<br>Adx/Position I<br>ang edge I<br>ang edge I<br>ang | Inclusion           motor tur           gear output t           0bject number           15#604116#00           15#604116#00           15#604116#00           15#604116#00           15#604116#00           15#608116#00           15#608116#00           15#608116#00           15#608116#00           15#608116#00           15#608116#00           15#608116#00           15#608116#00           15#608116#00           15#608116#00           15#608116#00           15#608116#00           15#608116#00           15#608116#00           15#608116#00           15#608116#00           15#608116#00           15#608116#00           15#608116#00           15#608116#00           15#608116#00           15#608116#00           15#608116#00           15#608116#00           15#608116#00                                                                                                    | Address         "%           "%LTV1"         "%           "%LTV1"         "%           "%LT0"         "           "%LT0"         "                                                                                                    | type           UNAT           -           SIM           -           SIM           -           SIM           UDAT           -           SIM           UDAT           -           SIM           UDAT           -           UDAT           -           UDAT           -           UDAT           -           UDAT           -           UDAT                                                                                                    |                           |
| <ul> <li>Grut</li> <li>Ibrary Manager</li> <li>Ibrary Manager</li> <li>Ibrary</li></ul>                                                                                                    | ter_Leadshine.EtherCAT_Task<br>ter)<br>ther/Taster_Leadshine)<br>s(CCE))<br>4022 (SM_Drive_GenencDSP402)                                              | nmissioning<br>Drive_ETC_GenericDSP402:<br>iping<br>Drive_ETC_GenericDSP402:<br>Objects<br>uus<br>immation      | O Linear     Mapping     Automatic mu     Inputs:     Cycle object     actual velocity (u     Automatic mu     Inputs:     Cycle object     actual velocity (u     Audomatic mu     Inputs:     Touch Probe 1:     Touch Probe 1:     Touch Probe 2:     Touch Probe 2:     Touch Probe 2:     Touch Probe 2:     Touch Probe 2:     Touch Probe 2:     Cycle object     Cycle object     Cycle object     Cycle object     Cycle object     Add velocity u                                                                                                    | Lincontrolling of the second second s                                                                                                    | Object number           15/6004116/00         15/6004116/00           15/6004116/00         15/6006116/00           15/6004116/00         15/6007116/00           15/6000116/00         15/6000116/00           15/6000116/00         15/6000116/00           15/6000116/00         15/6000116/00           15/6000116/00         15/6000116/00           15/6000116/00         15/6000116/00           15/6000116/00         15/6000116/00           15/6000116/00         15/6000116/00           15/6000116/00         15/6000116/00           15/6000116/00         15/6000116/00           15/6000116/00         15/6000116/00           15/6000116/00         15/6000116/00           15/6000116/00         15/6000116/00           15/6000116/00         15/6000116/00           15/6000116/00         15/6000116/00           15/6000116/00         15/6000116/00           15/6000116/00         15/6000116/00                                                                                                    | Address         "%TU1"           "%TU1"         "%TU1"           "%TU1"         "%TU1"           "%TU1"         "%TU1"           "%TU1"         "           "%TU1"         "           "%GD1"         "           "         "           "         "           "         "           "         "           "         "           "         "           "         "                                                                                                    | Type           UNNT           0           SSR1           UNNT           0           UNNT           0           0           0           0           0           0           0           0           0           0           0           0           0           0           0           0           0           0           0           0           0           0           0           0           0           0           0           0           0           0           0           0           0           0           0           0           0           0           0           0           0           0           0           0           0           0                                                                                                    |                           |
| <ul> <li>Software</li> <li>Software</li> <li>So</li></ul>                                                                                                    | ter_Leadshine.EtherCAT_Task Stat<br>ter)<br>therCAT Master Leadshine)<br>S(COE))<br>4022 (SM_Drive_GenericDSP402)                                     | nmissioning<br>Drive_ETC_GenericDSP402:<br>pring<br>Drive_ETC_GenericDSP402:<br>Objects<br>us<br>us<br>nrmation | O Linear     Mapping     Automatic mu     Inputs:     Voke object     status word (m,      actual position (m)     actual weedort (m)     actual weedort (m)     control weedort (m)     actual weedort (m)     actual weedort  | LwControlWord)  t.wControlWord)  t.wControlWord)                                                                                                    | Object number           06/ject number           15#6041116#00           15#6041116#00           15#6041116#00           15#6041116#00           15#6070116#00           15#6070116#00           15#6070116#00           15#6070116#00           15#6070116#00           15#6070116#00           15#6070116#00           15#6070116#00           15#6070116#00           15#6070116#00           15#6070116#00           15#607116#00           15#607116#00           15#607116#00           15#607116#00           15#607116#00           15#607116#00           15#607116#00           15#607116#00           15#607116#00           15#607116#00           15#607116#00           15#607116#00           15#607116#00           15#607116#00           15#607116#00           15#607116#00           15#607116#00           15#607116#00           15#607116#00           15#607116#00           15#607116#00           15#607116#00           15#607116#00           15#607116#00                                                                                                    | Address '%IV'1' '%ID'1' '%ID'1' '%ID'1' '%ID'1' '%ID'1' '%ID'1' '%ID'1' '%ID'1' '%ID'1' '%ID'1' '%ID'1' '%ID'1' '%ID'1' '%ID'1' '%ID'1' '%ID'1' '%ID'1' '%ID'1' '%ID'1' '%ID'1' '%ID'1' '%ID'1' '%ID'1'' '%ID'1'' '%ID'1'' '%ID'1''' '%ID'1''''''''''''''''''''''''''''''''''                                                                                                    | type           UPAT           0           1           1           0           1           1           1           1           1           1           1           1           1           1           1           1           1           1           1           1           1           1           1           1           1           1           1           1           1           1           1           1           1           1           1           1           1           1           1           1           1           1           1           1           1           1           1           1           1           1           1           1 </td <td></td>                                                                                         |                           |

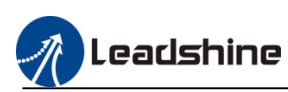

# **7.Motion Control Configuration**

MC500 series PLC axes capacity is 6 high speed pulse axis and 32 maximum EtherCAT axes.

### 7.1.Local High Speed Pulse Axis Configuration

Please refer to the follow table, 6 high speed pulse axis are configured at the output 0~11, output maximum frequency is 200KHz.

| Definition             | Label | Pulse No            | Pulse No            | Label | Definition             |
|------------------------|-------|---------------------|---------------------|-------|------------------------|
| Input common terminal  | SS0   |                     |                     | SS1   | Input common terminal  |
| High speed input       | 0     |                     |                     | 8     | High speed input       |
| High speed input       | 1     |                     |                     | 9     | High speed input       |
| High speed input       | 2     |                     |                     | 10    | High speed input       |
| High speed input       | 3     |                     |                     | 11    | High speed input       |
| High speed input       | 4     |                     |                     | 12    | Normal input           |
| High speed input       | 5     |                     |                     | 13    | Normal input           |
| High speed input       | 6     |                     |                     | 14    | Normal input           |
| High speed input       | 7     |                     |                     | 15    | Normal input           |
| Output common terminal | COM   |                     |                     | COM   | Output common terminal |
| High speed output      | 0     | PULSE AXIS 0<br>PUL | PULSE AXIS 4<br>PUL | 8     | High speed output      |
| High speed output      | 1     | PULSE AXIS 0<br>DIR | PULSE AXIS 4<br>DIR | 9     | High speed output      |
| High speed output      | 2     | PULSE AXIS 1<br>PUL | PULSE AXIS 5<br>PUL | 10    | High speed output      |
| High speed output      | 3     | PULSE AXIS 1<br>DIR | PULSE AXIS 5<br>DIR | 11    | High speed output      |
| High speed output      | 4     | PULSE AXIS 2<br>PUL |                     | 12    | Normal output          |
| High speed output      | 5     | PULSE AXIS 2<br>DIR |                     | 13    | Normal output          |
| High speed output      | 6     | PULSE AXIS 3<br>PUL |                     | 14    | Normal output          |
| High speed output      | 7     | PULSE AXIS 3<br>DIR |                     | 15    | Normal output          |

### 7.1.1.Axis Configuration Interface

1) Right click the "device" to add the high speed IO

| Devices - 4 X                                             | Add Device                                                                                                    |                                 |                     | × |
|-----------------------------------------------------------|----------------------------------------------------------------------------------------------------|---------------------------------|---------------------|---|
| Ethercat_sample_program                                   | u luti a inc                                                                                                    |                                 |                     |   |
| E Device (MC508)                                          | Name High_Speed_IO                                                                                                    |                                 |                     |   |
| 🖶 🗐 PLC Logic                                             | Action                                                                                                    |                                 |                     |   |
| C Application                                             | Append device      Insert device      Plu                                                                             | ug device OUpdate device        |                     |   |
| SVL                                                       | String for a full text search                                                                                         | Vendor <all vendors=""></all>   |                     | ~ |
| 🖓 📶 Library Manager                                       |                                                                                                    |                                 |                     |   |
| PLC_PRG (PRG)                                             | Name                                                                                                    | Vendor                          | Version Description |   |
| Task Configuration                                        | Miscellaneous                                                                                                    |                                 |                     |   |
| 🖹 🗐 Task                                                  | Free Protocol RS232 COM                                                                                               | Leadshine Technology Co., Ltd.  | 3.5.15.40           |   |
| EtherCAT_Master_Leadshine.EtherCAT_Task                   | Free Protocol RS485 COM                                                                                               | Leadshine Technology Co., Ltd.  | 3.5.15.40           |   |
| PLC_PRG                                                   | Free Protocol RS485-2                                                                                                 | Leadshine Technology Co., Ltd.  | 3.5.15.40           |   |
| LocalBus_Master (LocalBus Master)                         | Free Protocol RS485-3                                                                                                 | Leadshine Technology Co., Ltd.  | 3.5.15.40           |   |
| 😑 💮 EtherCAT_Master_Leadshine (EtherCAT Master Leadshine) | High Speed IO                                                                                                    | Leadshine Technology Co., Ltd.  | 3.5.15.40           |   |
| ELP_EC1000S (ELP-EC1000S(COE))                            | High Speed IO Module                                                                                                  | Leadshine Technology Co., Ltd.  | 3.5.15.40           |   |
| SM_Drive_GenericDSP402 (SM_Drive_GenericDSP402)           | LocalBus Master                                                                                                    | Leadshine Technology Co., Ltd.  | 3.5.15.40           |   |
| SoftMotion General Axis Pool                              | Modbus Master RS232 COM                                                                                               | Leadshine Technology Co., Ltd.  | 3.5.15.40           |   |
|                                                           | Modbus Master RS485 COM                                                                                               | Leadshine Technology Co., Ltd.  | 3.5.15.40           |   |
|                                                           | Modbus Slave RS232 COM                                                                                                | Leadshine Technology Co., Ltd.  | 3.5.15.40           |   |
|                                                           | Modbus Slave RS485 COM                                                                                                | Leadshine Technology Co., Ltd.  | 3.5.15.40           |   |
|                                                           | Modbus Slave RS485-2                                                                                                  | Leadshine Technology Co., Ltd.  | 3.5.15.40           |   |
|                                                           | Modbus Slave RS485-3                                                                                                  | Leadshine Technology Co., Ltd.  | 3.5.15.40           |   |
|                                                           | Modbus TCP Slave                                                                                                    | Leadshine Technology Co., Ltd.  | 0.0.0.10            |   |
|                                                           | ModbusCOM RS-232 Master                                                                                               | Leadshine Technology Co., Ltd.  | 3.5.15.40           |   |
|                                                           | ModbusCOM RS-485 Master                                                                                               | Leadshine Technology Co., Ltd.  | 3.5.15.40           |   |
|                                                           | ModbusCOM RS-485 Master 2                                                                                             | Leadshine Technology Co., Ltd.  | 3.5.15.40           |   |
|                                                           | ModbusCOM RS-485 Master 3                                                                                             | Leadshine Technology Co., Ltd.  | 3.5.15.40           | ~ |
|                                                           | Group by category Display all version                                                                                 | ns (for experts only) 🔲 Display | outdated versions   |   |
|                                                           | Name: High Speed IO<br>Vendor: Leadshine Technology Co., Li<br>Categories:<br>Version: 3.5. 15. 40<br>Order Number: * | td.                             | ×.                  |   |
|                                                           | Description:                                                                                                    |                                 |                     |   |

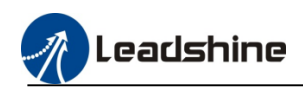

### 2) Add virtual axis

| Ethe     | rcat_sa      | mple_pr          | ogram.proj      | ject - CO     | DESYS          |               |               |     |               |                        |              |                  |              |                        |                 |                  |          |
|----------|--------------|------------------|-----------------|---------------|----------------|---------------|---------------|-----|---------------|------------------------|--------------|------------------|--------------|------------------------|-----------------|------------------|----------|
| ile      | <u>E</u> dit | <u>V</u> iew     | <u>P</u> roject | <u>B</u> uild | <u>O</u> nline | <u>D</u> ebug | <u>T</u> ools | M   | <u>(indow</u> | <u>H</u> elp           |              |                  |              |                        |                 |                  |          |
| <b>2</b> |              | <b>3</b>  10 0   | ⊃ % @i          | ri X          | <b>M</b> 🖓     | 🐴 😘 🕕         | ાંગો          | 29  |               | 🎬 + 📑   🏙              | Application  | [Device:         | PLC Logic    | :] • 👒 💖               | ) = <b>%</b> [0 | j≣ €⊒ ≛⊒ ÷⊒      | \$   ⊅   |
|          |              |                  |                 |               |                |               |               | _   |               |                        |              |                  |              |                        |                 |                  |          |
| /ices    |              |                  |                 |               |                | -             | , † X         | ſ   | i Ado         | Device                 |              |                  |              |                        |                 |                  | $\times$ |
| 1        | thercat      | _sample_p        | program         |               |                |               | •             | Γ.  |               | CM. Datus Matural      |              |                  |              |                        |                 |                  |          |
| ė(       | 🖞 Devi       | ce (MC508        | )               |               |                |               |               | l ' | vame          | SM_Drive_virtual       |              |                  |              |                        |                 |                  |          |
|          | 🗄 - 🗐 🖡 F    | LC Logic         |                 |               |                |               |               |     | Action        |                        |              |                  |              |                        |                 |                  |          |
|          | <b>B</b> -1  | 🔵 Applic         | ation           |               |                |               |               |     | Ap            | pend device 🔘 Ir       | sert device  | ) <u>P</u> lug d | evice 🔾 L    | Ipdate device          |                 |                  |          |
|          |              | - 🧭 GV           | 'L              |               |                |               |               | [   | String        | for a full text search | 1            |                  | Vendor       | <all vendors=""></all> |                 |                  | $\sim$   |
|          |              | 👘 🛄 Lib          | rary Manager    |               |                |               |               |     |               |                        |              |                  |              |                        |                 |                  | _        |
|          |              | PL               | C_PRG (PRG)     |               |                |               |               |     | Nam           | ie -                   |              | Vendo            | r            |                        | Version         | Description      |          |
|          |              | 🖹 🎆 Та           | sk Configurati  | ion           |                |               |               |     | = 6           | SoftMotion drives      |              |                  |              |                        |                 |                  |          |
|          |              | i - 🗳            | 🗟 Task          |               |                |               |               |     | E E           | 🗁 🔗 Free Encoder       | s            |                  |              |                        |                 |                  |          |
|          |              |                  | 🗄 EtherCA       | AT_Master     | Leadshin       | e.EtherCAT    | Task          |     | Œ             | 🛛 📅 position contr     | olled drives |                  |              |                        |                 |                  |          |
|          |              |                  | PLC_PR          | G             |                |               |               |     | Ē             | 🗠 🔗 virtual drives     |              |                  |              |                        |                 |                  |          |
|          | - 🗊 L        | .ocalBus_N       | 1aster (LocalB  | us Master)    | )              |               |               |     |               | SM_Drive               | _Virtual     | 3S - Smi         | art Software | Solutions GmbH         | 4.0.0.0         | SoftMotion virtu | ual driv |
|          | 🖣 - 🛐 E      | EtherCAT_        | Master_Leads    | shine (Ethe   | rCAT Mas       | ter Leadshin  | e)            |     |               |                        |              |                  |              |                        |                 |                  |          |
|          | <u> </u>     | 🕖 ELP_E          | C1000S (ELP-E   | EC 1000S (C   | :OE))          |               |               |     |               |                        |              |                  |              |                        |                 |                  |          |
|          |              | - <b>\$</b> @ \$ | M_Drive_Gen     | ericDSP40     | 2 (SM_Driv     | ve_GenericD   | SP402)        |     |               |                        |              |                  |              |                        |                 |                  |          |
|          | - 🗊 I        | ligh_Spee        | d_IO (High Sp   | eed IO)       |                |               |               |     |               |                        |              |                  |              |                        |                 |                  |          |
|          | 2 :          | SoftMotion       | General Axis    | Pool          |                |               |               |     |               |                        |              |                  |              |                        |                 |                  |          |
|          |              |                  |                 |               |                |               |               |     |               |                        |              |                  |              |                        |                 |                  |          |
|          |              |                  |                 |               |                |               |               |     |               |                        |              |                  |              |                        |                 |                  |          |
|          |              |                  |                 |               |                |               |               |     |               |                        |              |                  |              |                        |                 |                  |          |

### 3) Configured the high speed outputs parameters

| pre Edit View Project Build Quiline Debug Iools Window Help 1 番 日 番 1 い い よ 略 画 X 1 桷 십 桷 십 月 月 月 月 清 酒 酒 () 国 田 () 1 田 (Application (Device: PLC Logic) → 偽 岡 → 田 代 [日 印 任 日 冬 | 中 | 第 | 平 | 予

| Devices 👻 9 💙                                             | 🕻 📝 PLC_PRG 🛛 🕥 ELP_ | EC1000S 🛛 🔂 EtherCAT_Master_Leadshir    | e 🐶 SM_Drive_G | GenericDSP402 🛛 🕤 High_Speed_IO | 🗙 📆 Device 🛛 🔗 SM_Drive_Vi     | tual 🏾 🎁 Library Manager  |
|-----------------------------------------------------------|----------------------|-----------------------------------------|----------------|---------------------------------|--------------------------------|---------------------------|
| Ethercat_sample_program                                   | PCI-Rus IEC Objects  | Descentes                               | <b>T</b>       | Webe                            | Defendation (1)                | Description               |
| Device (MC508)                                            | , er bus ize objetts | Faraneter                               | Type           | value                           | Default value on               | beschpuon                 |
| PLC Logic                                                 | Internal Parameters  | e vendor                                | STRUNG         | Leadsnine Technology Co., Ltd.  | Leadshine Technology Co., Ltd. | vendor of the device      |
| Application                                               |                      | Model Name                              | STRUNG         | High Speed 10                   | High Speed 10                  | Description of the Device |
| - 🎒 GVL                                                   | Internal I/O Mapping | HS_IO_Mode_0                            |                |                                 |                                |                           |
| Library Manager                                           | Chatur               | HS_IO_Mode_1                            |                |                                 |                                |                           |
| PLC_PRG (PRG)                                             | 5.6.63               | Axis_Name_0                             | STRUNG         | LS_Axis_0                       | LS_Axe_U                       |                           |
| Task Configuration                                        | Information          | Axis_Name_1                             | STRUNG         | LS_Axis_1                       | LS_Axs_1                       |                           |
| 🖹 🎲 Task                                                  |                      | Axis_Name_2                             | STRUNG         | LS_Axis_Z                       | LS_Axis_2                      |                           |
| EtherCAT_Master_Leadshine.EtherCAT_Task                   |                      | Axis_Name_3                             | STRING         | 'LS_Axis_3'                     | LS_Axis_3                      |                           |
| - DLC_PRG                                                 |                      | Axis_Name_4                             | STRING         | LS_Axis_4                       | LS_Axis_4                      |                           |
| LocalBus_Master (LocalBus Master)                         |                      | Axis_Name_5                             | STRING         | 'LS_Axis_5'                     | 'LS_Axis_5'                    |                           |
| 😑 💮 EtherCAT_Master_Leadshine (EtherCAT Master Leadshine) |                      | Axis_Mask                               | UENT           | 0                               | 0                              |                           |
| ELP_EC1000S (ELP-EC1000S(COE))                            |                      | All All All All All All All All All All | UINT           | 0                               | 0                              |                           |
| SM_Drive_GenericDSP402 (SM_Drive_GenericDSP402)           |                      | Counter_Mask                            | UINT           | 0                               | 0                              |                           |
| High_Speed_IO (High Speed IO)                             |                      | Cmp_Mask                                | UDINT          | 0                               | 0                              |                           |
| 😑 🏅 SoftMotion General Axis Pool                          |                      | Pwm_Mask                                | UDINT          | 0                               | 0                              |                           |
| SM_Drive_Virtual (SM_Drive_Virtual)                       |                      | ··· / Ioin_Mask                         | DWORD          | 0                               | 0                              |                           |
|                                                           |                      | <ul> <li>Ø Ioout_Mask</li> </ul>        | DWORD          | 0                               | 0                              |                           |
|                                                           |                      | Axis_0_Pulse_FPGA_Config                |                |                                 |                                |                           |
|                                                           |                      | Pulse Axis Mode                         | DINT           | 0                               | 0                              |                           |
|                                                           |                      | Encoder SetWork Mode                    | DINT           | 0                               | 0                              |                           |
|                                                           |                      | Encoder ABPhase                         | DINT           | 0                               | 0                              |                           |
|                                                           |                      | Axis Ratio Nume                         | DINT           | 1                               | 1                              |                           |
|                                                           |                      | Axis Ratio Denom                        | DINT           | 1                               | 1                              |                           |
|                                                           |                      | 🔶 🌵 Axis HardLinit                      | BOOL           | FALSE                           | FALSE                          |                           |
|                                                           |                      | Axis ELPFilter                          | DINT           | 0                               | 0                              |                           |
|                                                           |                      | Axis ELNFilter                          | DINT           | 0                               | 0                              |                           |
|                                                           |                      | <ul> <li>Axis ServOn</li> </ul>         | BOOL           | FALSE                           | FALSE                          |                           |
|                                                           |                      | 😑 🖉 Home Parameter                      |                |                                 |                                |                           |
|                                                           |                      | - Ø Home Mode                           | DINT           | 0                               | 0                              |                           |
|                                                           |                      | Home Dir                                | DINT           | 0                               | 0                              |                           |
|                                                           |                      | Home Slow Velocity                      | LREAL          | 10                              | 10                             |                           |
|                                                           |                      | Home Velocity                           | LREAL          | 30                              | 30                             |                           |
|                                                           |                      | Home Acc                                | LREAL          | 600                             | 600                            |                           |
|                                                           |                      | # Home Dec                              | LREAL          | 600                             | 600                            |                           |
|                                                           |                      | Home Pos                                | LREAL          | 1000                            | 1000                           |                           |
|                                                           |                      | Home complete mode                      | INT            | 1                               | 1                              |                           |
|                                                           |                      | Home switch level                       | UINT           | -                               | -                              |                           |
|                                                           |                      | Home Intel Invel                        | UNT            | 0                               | 0                              |                           |

For example: enable axis 0 to control the stepper motor. 3.1) modify the axis 0 name

| evices 👻 🕈 🗙                                          | PLC_PRG 🚺 ELP_       | EC 1000S 🔂 EtherCAT_Master_Leads | hine 🕼 SM_Drive_( | GenericDSP402 II High_Speed_IO   | 🗙 📆 Device 🔗 SM_Drive_Viri       | ນal 👔 Library Man         |
|-------------------------------------------------------|----------------------|----------------------------------|-------------------|----------------------------------|----------------------------------|---------------------------|
| Ethercat_sample_program                               | DCT Rue TEC Objects  |                                  | -                 |                                  | 56.691.05                        |                           |
| E Device (MC508)                                      | Perbus ice objects   | Parameter                        | Type              | value                            | Default Value Unit               | Description               |
| 😑 🔜 PLC Logic                                         | Internal Parameters  | Vendor                           | STRING            | 'Leadshine Technology Co., Ltd.' | 'Leadshine Technology Co., Ltd.' | Vendor of the device      |
| Application                                           |                      | Model Name                       | STRING            | 'High Speed IO'                  | 'High Speed IO'                  | Description of the Device |
| - 🏄 GVL                                               | Internal I/O Mapping | HS_IO_Mode_0                     |                   |                                  |                                  |                           |
| 👘 Library Manager                                     |                      | H W HS_IO_Mode_1                 |                   |                                  | -                                |                           |
| PLC_PRG (PRG)                                         | Status               | Axis_Name_0                      | STRING            | 'SM_Drive_Virtual'               | 'LS_Axis_0'                      |                           |
| Task Configuration                                    | Information          | Axis_Name_1                      | STRING            | 'LS_Axis_1'                      | 'LS_Axis_1'                      |                           |
| 🖹 🗱 Task                                              | anomation            | Axis_Name_2                      | STRING            | 'LS_Axis_2'                      | 'LS_Axis_2'                      |                           |
| EtherCAT Master Leadshine.EtherCAT Task               |                      | Axis_Name_3                      | STRING            | 'LS_Axis_3'                      | 'LS_Axis_3'                      |                           |
| DLC PRG                                               |                      | Axis_Name_4                      | STRING            | 'LS_Axis_4'                      | 'LS_Axis_4'                      |                           |
| LocalBus Master (LocalBus Master)                     |                      | Axis_Name_5                      | STRING            | 'LS_Axis_5'                      | 'LS_Axis_5'                      |                           |
| EtherCAT Master Leadshine (EtherCAT Master Leadshine) |                      | Axis_Mask                        | UINT              | 0                                | 0                                |                           |
| - 0 ELP EC1000S (ELP-EC1000S(COE))                    |                      | Latch_Mask                       | UINT              | 0                                | 0                                |                           |
| SM Drive GenericDSP402 (SM Drive GenericDSP402)       |                      | Ocunter_Mask                     | UINT              | 0                                | 0                                |                           |
| (1) High Speed TO (High Speed TO)                     |                      | - @ Cmp_Mask                     | UDINT             | 0                                | 0                                |                           |
| SoftMation General Axis Pool                          |                      | ··· Ø Pwm_Mask                   | UDINT             | 0                                | 0                                |                           |
| CM Drive Michael CM Drive Michael                     |                      | 🖉 Ioin Mask                      | DWORD             | 0                                | 0                                |                           |
| B. aufinite function outputte function                |                      | - di Toput Maek                  | DWORD             | 0                                | 0                                |                           |

3.2) modify "High Out IO Mode 0"=65537, it's means enable axis configuration. Pulse axis0~5 enable switch is "High Out IO Mode 0"~"High Out IO Mode 5"

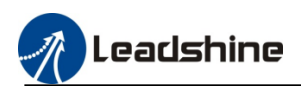

| Parameter              | Туре   | Value                            | Default Value                    | Unit | Description               |
|------------------------|--------|----------------------------------|----------------------------------|------|---------------------------|
| 🖗 Vendor               | STRING | 'Leadshine Technology Co., Ltd.' | 'Leadshine Technology Co., Ltd.' |      | Vendor of the device      |
| Model Name             | STRING | 'High Speed IO'                  | 'High Speed IO'                  |      | Description of the Device |
|                        |        |                                  |                                  |      |                           |
| High In IO Mode 0      | DINT   | 0                                | 0                                |      |                           |
| High Out IO Mode 0     | DINT   | 65537                            | 0                                |      |                           |
| 🖤 🖗 High In IO Mode 1  | DINT   | 0                                | 0                                |      |                           |
| 🖤 🖗 High Out IO Mode 1 | DINT   | 0                                | 0                                |      |                           |
| 🖤 🖗 High In IO Mode 2  | DINT   | 0                                | 0                                |      |                           |
| High Out IO Mode 2     | DINT   | 0                                | 0                                |      |                           |

Then setting "Axis\_Mask"=1 and "Ioout\_Mask" =3, (for example: if axis 0 and axis 3 have be enabled, "Axis\_Mask"=1+8=9, and "Ioout\_Mask"=3+192=195)

#### Please refer to the mask value table

| Axis   | "Axis_Mask" value  | "Ioout_Mask" value   |
|--------|--------------------|----------------------|
| Axis_0 | $2^{0}=1$          | $2^{0+}2^{1}=3$      |
| Axis_1 | $2^{1}=2$          | $2^{2+}2^{3}=12$     |
| Axis_2 | $2^2=4$            | $2^{4+}2^{5}=48$     |
| Axis_3 | $2^{3}=8$          | $2^{6+}2^{7}=192$    |
| Axis_4 | 24=16              | $2^{8+}2^{9}=768$    |
| Axis_5 | 2 <sup>5</sup> =32 | $2^{10+}2^{11}=3072$ |

Parameter Axis\_Mask bit 0~5 match axis 0~5, and Ioout\_Mask bit 0~11 match MC500 series PLC output 0~11.

| $\sim$ | AL | P۲  | 11 | U.   |     |
|--------|----|-----|----|------|-----|
| ÷      |    | HS. | IO | Mode | e_1 |

| ™ W HS_IO_Mode_I |        |                    |             |  |
|------------------|--------|--------------------|-------------|--|
| Axis_Name_0      | STRING | 'SM_Drive_Virtual' | 'LS_Axis_0' |  |
| Axis_Name_1      | STRING | 'LS_Axis_1'        | 'LS_Axis_1' |  |
| Axis_Name_2      | STRING | 'LS_Axis_2'        | 'LS_Axis_2' |  |
| Axis_Name_3      | STRING | 'LS_Axis_3'        | 'LS_Axis_3' |  |
| Axis_Name_4      | STRING | 'LS_Axis_4'        | 'LS_Axis_4' |  |
| Axis Name 5      | STRING | 'LS Axis 5'        | 'LS_Axis_5' |  |
| Axis_Mask        | UINT   | 1                  | 0           |  |
| 🖗 Latch_Mask     | UINT   | 0                  | 0           |  |
| Ø Counter_Mask   | UINT   | 0                  | 0           |  |
| 🖤 🖗 Cmp_Mask     | UDINT  | 0                  | 0           |  |
| 🖗 Pwm_Mask       | UDINT  | 0                  | 0           |  |
| 🖤 🖗 Ioin_Mask    | DWORD  | 0                  | 0           |  |
|                  |        |                    |             |  |

3.3) modify axis main parameters, "Axis\_0\_Pluse\_FPGA\_Config"~ "Axis\_5\_Pluse\_FPGA\_Config" include axis 0~5 main motion parameters.

| Axis_0_Pulse_FPGA_Config   |      |       |       |  |
|----------------------------|------|-------|-------|--|
| 🖤 🕸 Pulse Axis Mode        | DINT | 0     | 0     |  |
| Encoder SetWork Mode       | DINT | 0     | 0     |  |
| Encoder ABPhase            | DINT | 0     | 0     |  |
| 🔷 🖗 Axis Ratio Nume        | DINT | 1     | 1     |  |
| 🖤 < Axis Ratio Denom       | DINT | 1     | 1     |  |
| 🖤 < Axis HardLimit         | BOOL | FALSE | FALSE |  |
| 🔶 🖗 Axis ELPFilter         | DINT | 0     | 0     |  |
| 🖤 🖗 Axis ELNFilter         | DINT | 0     | 0     |  |
| 🔶 🖗 Axis ServOn            | BOOL | FALSE | FALSE |  |
| 🖮 🖗 Home Parameter         |      |       |       |  |
| 🗈 🛛 🖗 Latch Parameter      |      |       |       |  |
| 😟 🖗 EZ Clear               |      |       |       |  |
| Axis_0_Special_IO_LTC_Info |      |       |       |  |
| Axis_1_Pulse_FPGA_Config   |      |       |       |  |
| Axis_1_Special_IO_LTC_Info |      |       |       |  |
| Axis_2_Pulse_FPGA_Config   |      |       |       |  |
| Axis_2_Special_IO_LTC_Info |      |       |       |  |
| Axis_3_Pulse_FPGA_Config   |      |       |       |  |
| Axis_3_Special_IO_LTC_Info |      |       |       |  |
| Axis_4_Pulse_FPGA_Config   |      |       |       |  |
| Axis_4_Special_IO_LTC_Info |      |       |       |  |
| Axis_5_Pulse_FPGA_Config   |      |       |       |  |
| Axis_5_Special_IO_LTC_Info |      |       |       |  |
|                            |      |       |       |  |

3.3.1) "Pulse Axis Mode", please refer to the follow table to select the mode

| Output mode                 | Value |
|-----------------------------|-------|
| Pulse high + Direction high | 0     |
| Pulse low + Direction high  | 1     |
| Pulse high + Direction low  | 2     |
| Pulse low + Direction low   | 3     |

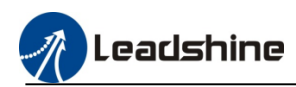

|    |                          | Dual pulse | high  | 4 |       |  |
|----|--------------------------|------------|-------|---|-------|--|
|    |                          | Dual pulse | low   | 5 |       |  |
|    |                          | A B phase  |       | 6 |       |  |
| ÷. | Axis_0_Pulse_FPGA_Config |            |       |   |       |  |
|    | 🖤 🖗 Pulse Axis Mode      | DINT       | 0     |   | 0     |  |
|    | Encoder SetWork Mode     | DINT       | 0     |   | 0     |  |
|    | Encoder ABPhase          | DINT       | 0     |   | 0     |  |
|    | 🔷 🕸 Axis Ratio Nume      | DINT       | 1     |   | 1     |  |
|    | Axis Ratio Denom         | DINT       | 1     |   | 1     |  |
|    | 🖤 🔌 Axis HardLimit       | BOOL       | FALSE |   | FALSE |  |
|    | Axis ELPFilter           | DINT       | 0     |   | 0     |  |
|    | Axis ELNFilter           | DINT       | 0     |   | 0     |  |
|    | 🖤 🖗 Axis ServOn          | BOOL       | FALSE |   | FALSE |  |
|    |                          |            |       |   |       |  |

# 3.3.2) pulse equivalent, modify parameter Axis Ratio Nume and Axis Ratio Denom to change the pulse equivalent.

| <b>-</b> | Axis_0_Pulse_FPGA_Config |      |       |       |  |
|----------|--------------------------|------|-------|-------|--|
|          | Pulse Axis Mode          | DINT | 0     | 0     |  |
|          | Encoder SetWork Mode     | DINT | 0     | 0     |  |
|          | Encoder ABPhase          | DINT | 0     | 0     |  |
|          | 🖗 Axis Ratio Nume        | DINT | 1     | 1     |  |
|          | 🔷 🖗 Axis Ratio Denom     | DINT | 1     | 1     |  |
|          | 🖤 🖗 Axis HardLimit       | BOOL | FALSE | FALSE |  |
|          | 🖤 🖗 Axis ELPFilter       | DINT | 0     | 0     |  |
|          | 🖤 < Axis ELNFilter       | DINT | 0     | 0     |  |
|          | 🖤 🖗 Axis ServOn          | BOOL | FALSE | FALSE |  |

### 3.3.3) homing parameters

| Home Parameter       |       |       |       |  |
|----------------------|-------|-------|-------|--|
| 🖤 🖗 Home Mode        | DINT  | 0     | 0     |  |
| 🖤 🖗 Home Dir         | DINT  | 0     | 0     |  |
| Home Slow Velocity   | LREAL | 10    | 10    |  |
| Home Velocity        | LREAL | 30    | 30    |  |
| ··· 🕸 Home Acc       | LREAL | 600   | 600   |  |
| 🖤 🖗 Home Dec         | LREAL | 600   | 600   |  |
| 🖤 🖗 Home Pos         | LREAL | 1000  | 1000  |  |
| Home complete mode   | INT   | 1     | 1     |  |
| Home switch level    | UINT  | 0     | 0     |  |
| 🖤 🕸 Home latch level | UINT  | 0     | 0     |  |
| 🖤 🕸 EZ latch level   | UINT  | 0     | 0     |  |
| Set latch pos type   | UINT  | 0     | 0     |  |
| 🖤 🖗 HomeElEnable     | BOOL  | FALSE | FALSE |  |
| HomeElPSwitchLevel   | BOOL  | TRUE  | TRUE  |  |
| HomeElNSwitchlevel   | BOOL  | TRUE  | TRUE  |  |
| ELStopMode           | BOOL  | FALSE | FALSE |  |
| 🖤 🖗 DriverCounter    | DINT  | 200   | 200   |  |
| 🖤 🕸 IsRevolveAxis    | BOOL  | FALSE | FALSE |  |
| RevolveAxisSafeAngel | REAL  | 90    | 90    |  |
| Home Switch Num      | INT   | -1    | -1    |  |
| Limit Switch Num     | INT   | -1    | -1    |  |

### 1 Home mode ,the homing method please refer to the follow table

| Home mode                                          | Value |
|----------------------------------------------------|-------|
| One homing processing                              | 0     |
| One homing processing + reverse find homing signal | 1     |
| Two homing processing                              | 2     |
| Mark homing position                               | 3     |

| 🖃 🖤 Home Parameter   |       |      |      |  |
|----------------------|-------|------|------|--|
| 🗝 🖗 Home Mode        | DINT  | 0    | 0    |  |
| 🖤 🖗 Home Dir         | DINT  | 0    | 0    |  |
| Home Slow Velocity   | LREAL | 10   | 10   |  |
| 🖤 🖗 Home Velocity    | LREAL | 30   | 30   |  |
| 🖤 🖗 Home Acc         | LREAL | 600  | 600  |  |
| 🖤 🖗 Home Dec         | LREAL | 600  | 600  |  |
| 🖤 🖗 Home Pos         | LREAL | 1000 | 1000 |  |
| Home complete mode   | INT   | 1    | 1    |  |
| Home switch level    | UINT  | 0    | 0    |  |
| 🖤 🚸 Home latch level | UINT  | 0    | 0    |  |
| 🖤 🕸 EZ latch level   | UINT  | 0    | 0    |  |

② Homing signal configuration, MC500 series PLC input 0~5 can be configured as homing detection signal, please refer to the follow table setting the parameter "Home Switch Num" value.

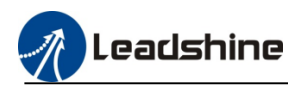

| Select input as homing switch | Home Switch Num value |
|-------------------------------|-----------------------|
| Invalid                       | -1                    |
| INO                           | 0                     |
| IN1                           | 1                     |
| IN2                           | 2                     |
| IN3                           | 3                     |
| IN4                           | 4                     |
| IN5                           | 5                     |

| <br>🛛 🕸 EZ latch level     | UINT | 0     | 0     |
|----------------------------|------|-------|-------|
| <br>Set latch pos type     | UINT | 0     | 0     |
| <br>HomeElEnable           | BOOL | FALSE | FALSE |
| <br>HomeElPSwitchLevel     | BOOL | TRUE  | TRUE  |
| <br>HomeElNSwitchlevel     | BOOL | TRUE  | TRUE  |
| <br>ELStopMode             | BOOL | FALSE | FALSE |
| Ø DriverCounter            | DINT | 200   | 200   |
| <br>🖗 IsRevolveAxis        | BOOL | FALSE | FALSE |
| <br>🖗 RevolveAxisSafeAngel | REAL | 90    | 90    |
| Home Switch Num            | INT  | 0     | -1    |
| Limit Switch Num           | INT  | -1    | -1    |
|                            |      |       |       |

<sup>(3)</sup>Home switch level, if it's a normally closed signal, set the value to 1 and the normally open signal to 0.

| 6 | 🗏 🛛 🖗 Home Parameter |       |      |      |  |
|---|----------------------|-------|------|------|--|
|   | 🖤 🖗 Home Mode        | DINT  | 0    | 0    |  |
|   | 🖤 🖗 Home Dir         | DINT  | 0    | 0    |  |
|   | Home Slow Velocity   | LREAL | 10   | 10   |  |
|   | 🖤 🖗 Home Velocity    | LREAL | 30   | 30   |  |
|   | 🗝 🖗 Home Acc         | LREAL | 600  | 600  |  |
|   | 🖤 🖗 Home Dec         | LREAL | 600  | 600  |  |
|   | ··· 🖗 Home Pos       | LREAL | 1000 | 1000 |  |
|   | Home complete mode   | INT   | 1    | 1    |  |
|   | Home switch level    | UINT  | 0    | 0    |  |
|   | Home latch level     | UINT  | 0    | 0    |  |
|   |                      |       |      |      |  |

### (4) Limit Switch Num

| Select input as limit switch | Value |
|------------------------------|-------|
| Invalid                      | -1    |
| IN10                         | 10    |
| IN11                         | 11    |
| IN12                         | 12    |
| IN13                         | 13    |
| IN14                         | 14    |
| IN15                         | 15    |

### <sup>(5)</sup>Homing running parameter

| 🖃 🔗 Home Parameter |       |      |      |  |
|--------------------|-------|------|------|--|
| 🖤 🖗 Home Mode      | DINT  | 0    | 0    |  |
| 🖤 🖗 Home Dir       | DINT  | 0    | 0    |  |
| Home Slow Velocity | LREAL | 10   | 10   |  |
| 🖤 🖗 Home Velocity  | LREAL | 30   | 30   |  |
| ··· 🖗 Home Acc     | LREAL | 600  | 600  |  |
| 🖤 🖗 Home Dec       | LREAL | 600  | 600  |  |
| 🖤 🖗 Home Pos       | LREAL | 1000 | 1000 |  |

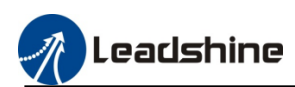

# 7.1.2. High Speed Output Wiring

MC500 series PLC only support NPN type output, and the maximum output frequency is 200KHz, please refer to the follow picture to connect the drive.

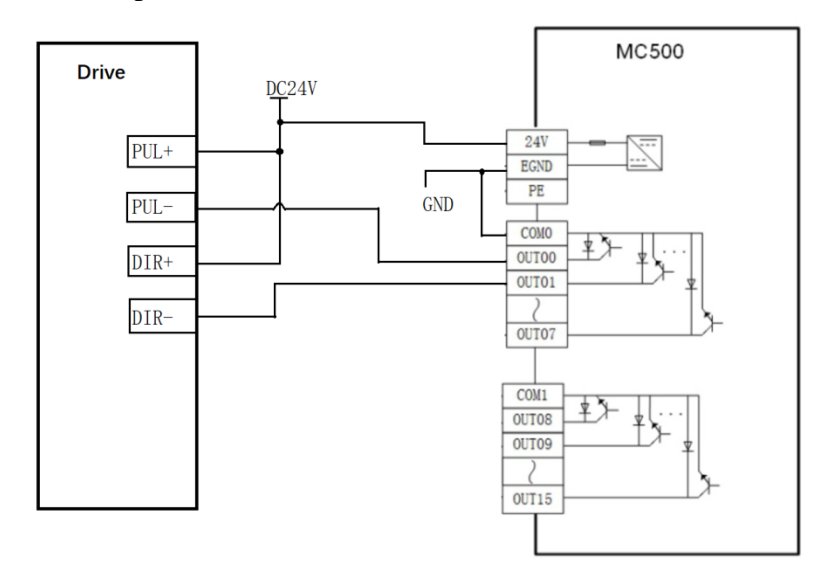

### 7.1.3.High Speed Pulse Axis Control Program

Finish high speed pulse axis basic configuration, user can add some function blocks to control motor.

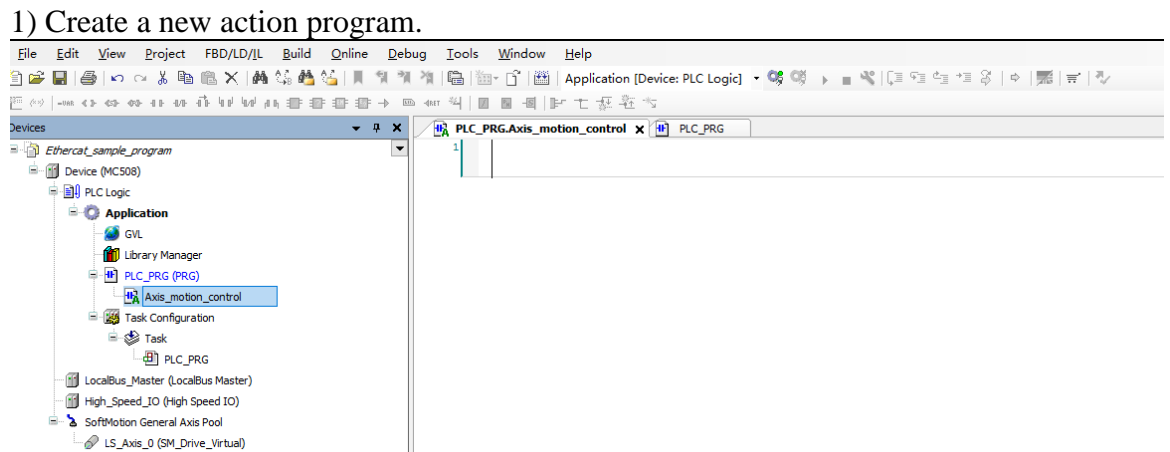

2) add the "LS\_MotionControl\_P", it's the special function block developed by Leadshine for high speed pulse output axis control, then define pin "stAxis" variable, the data type is "DUT\_Pulse\_Axis", as the follow picture shows.

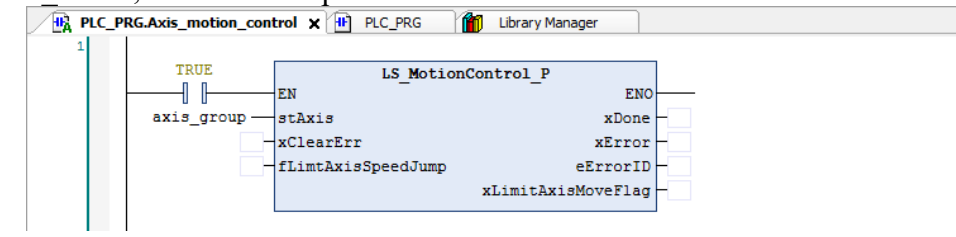

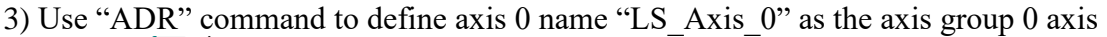

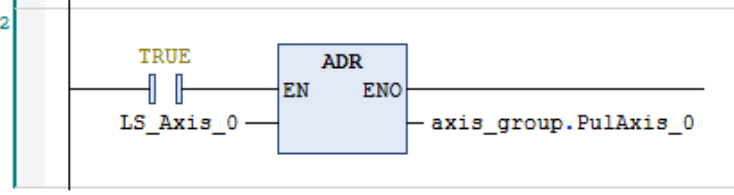

4) Create motion control function blocks

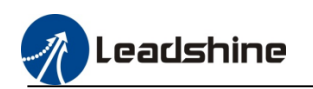

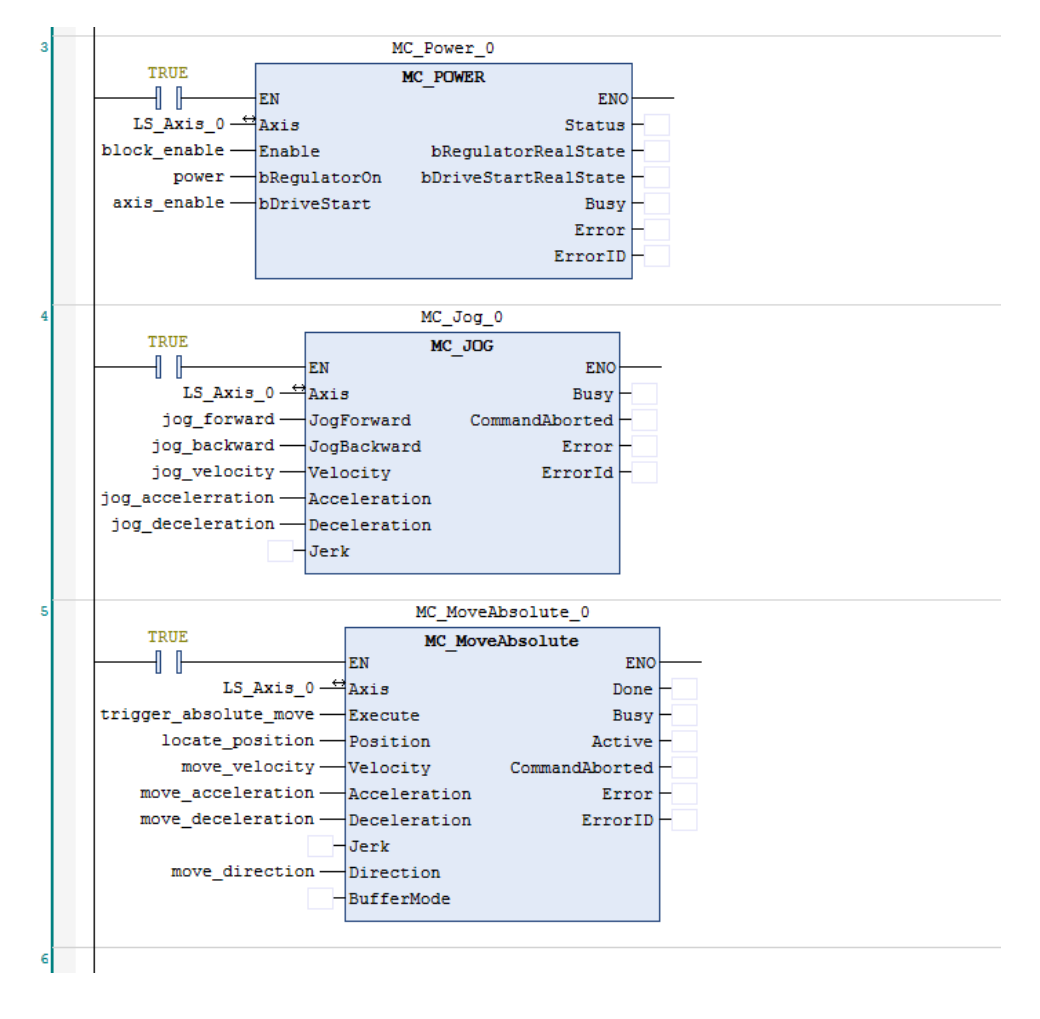

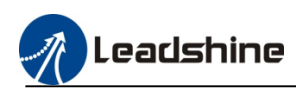

## **7.2.EtherCAT Axis Configuration**

Users have to add the CIA402 axis device to project when using MC500 series PLC control the EtherCAT axis.

## 7.2.1. General Configuration

In the general interface, user can configure the axis type and software limits, motion maximum etc.

| <u>File Edit View Project Build Online Debug Tools</u>           | <u>W</u> indow <u>H</u> elp      |                         |                                  |                                      |                 |                       |          |
|------------------------------------------------------------------|----------------------------------|-------------------------|----------------------------------|--------------------------------------|-----------------|-----------------------|----------|
| 19 🛩 🖬 🎒 🗠 🗠 🐰 🛍 🛍 🗙 🖬 🌿 🎽 🌿 🗍 🦘                                 | 🐐 🛗 🛅 🕤 🛗 Applicatio             | n [Device: PLC Logic]   | - OS OS -> =                     | 🔏   Çill Fill 🗠 +11 🖇                | 3   ¢   🎫   📰   | 7./                   |          |
|                                                                  |                                  |                         |                                  |                                      |                 |                       |          |
| Devices - + ×                                                    | PLC_PRG.Axis_motion_control      | PLC_PRG                 | Library Manage                   | er 🕼 SM_Drive_                       | GenericDSP402 X |                       |          |
| Ethercat_sample_program                                          | Course 1                         | And a family and finder |                                  |                                      |                 | Male of the second be |          |
| E- 1 Device (MC508)                                              | General                          | Axis type and limits    | Software limits                  |                                      |                 | velocity ramp ty      | ype      |
| PLC Logic                                                        | Scaling/Mapping                  | Virtual mode            | Activated                        | Negative [u]:                        | 0.0             | Irapezoid             |          |
| 🖃 🧔 Application                                                  |                                  | O Modulo                |                                  |                                      | 1000.0          | ⊖ Sin²                |          |
| GVL                                                              | Commissioning                    | Finite                  |                                  | Positive [u]:                        | 1000.0          | Quadratic             |          |
| 1 Library Manager                                                | SM Drive ETC Capacit/DSB402: 1/0 |                         | Software error react             | tion                                 |                 | O Quadratic (s        | smooth)  |
| PLC_PRG (PRG)                                                    | Mapping                          |                         |                                  | Deceleration [u/s <sup>2</sup> ]:    | 0               | Identification        |          |
| Axis_motion_control                                              | SM_Drive_ETC_GenericDSP402:      |                         |                                  | Max. distance [u]:                   | 0               | ID:                   | 2        |
| Task Configuration                                               | IEC Objects                      |                         |                                  |                                      | -               |                       |          |
| 🖹 🐯 Task                                                         | Status                           | Dynamic limits          |                                  |                                      |                 | Position lag sup      | ervision |
| EtherCAT Master Leadshine.EtherCAT Task                          |                                  | Velocity [u/s]:         | Acceleration [u/s <sup>2</sup> ] | Deceleration [u/s <sup>2</sup> ] Jer | rk [u/s³]:      | deactivated           | ~        |
| PLC_PRG                                                          | Information                      | 30                      | 1000                             | 1000 10                              | 0000            | Lag limit [u]:        | 1.0      |
| LocalBus_Master (LocalBus Master)                                |                                  |                         |                                  |                                      |                 |                       |          |
| High_Speed_IO (High Speed IO)                                    |                                  |                         |                                  |                                      |                 |                       |          |
| EtherCAT_Master_Leadshine (EtherCAT Master Leadshine)            |                                  |                         |                                  |                                      |                 |                       |          |
| =                                                                |                                  |                         |                                  |                                      |                 |                       |          |
| Memory SM_Drive_GenericDSP402 (SM_Drive_GenericDSP402)           |                                  |                         |                                  |                                      |                 |                       |          |
| 😑 🍐 SoftMotion General Axis Pool 😳 DSP402 (SM: Drive: Generic DS | 402)                             |                         |                                  |                                      |                 |                       |          |
| LS_Axis_0 (SM_Drive_Virtual)                                     |                                  |                         |                                  |                                      |                 |                       |          |

# 7.2.2.Scaling And Mapping

| General                                    | Motor Type Scaling                  |               |              |                   |   |
|--------------------------------------------|-------------------------------------|---------------|--------------|-------------------|---|
|                                            | Invert dire                         | ction         |              |                   |   |
| Scaling/Mapping                            | Rotary     16#10000                 | increm        | ents <=> mo  | tor turns         | 1 |
| Commissioning                              | Linear 1                            | motor tur     | ns <=> gear  | output turns      | 1 |
| SM_Drive_ETC_GenericDSP402: I/O<br>Mapping | 1                                   | gear output t | urns <=> uni | ts in application | 1 |
| SM Drive ETC GenericDSP402:                | Mapping                             |               |              |                   |   |
| IEC Objects                                | Automatic mapping                   |               |              |                   |   |
| Status                                     | Inputs:                             |               |              |                   |   |
|                                            | Cyclic object                       | Object number | Address      | Type              |   |
| Information                                | status word (in wStatusWord)        | 16#6041:16#00 | '%TW3'       | 'LIINT'           |   |
|                                            | actual position (diActPosition)     | 16#6064:16#00 | '%ID3'       | 'DINT'            |   |
|                                            | actual velocity (diActVelocity)     | 16#606C:16#00 |              |                   |   |
|                                            | actual torgue (wActTorgue)          | 16#6077:16#00 |              |                   |   |
|                                            | Modes of operation display (OP)     | 16#6061:16#00 | '%IB8'       | 'SINT'            |   |
|                                            | digital inputs (in.dwDigitalInputs) | 16#60FD:16#00 | '%ID6'       | 'UDINT'           |   |
|                                            | Touch Probe Status                  | 16#6089:16#00 | '%IW8'       | 'UINT'            |   |
|                                            | Touch Probe 1 rising edge           | 16#60BA:16#00 | '%ID5'       | 'DINT'            |   |
|                                            | Touch Probe 1 falling edge          | 16#60BB:16#00 |              |                   |   |
|                                            | Touch Probe 2 rising edge           | 16#60BC:16#00 |              |                   |   |
|                                            | Touch Probe 2 falling edge          | 16#60BD:16#00 |              |                   |   |
|                                            | Following error (A632)              | 16#60F4:16#00 |              |                   |   |
|                                            | Outputs:                            |               |              |                   |   |
|                                            | Cyclic object                       | Object number | Address      | Туре              |   |
|                                            | ControlWord (out.wControlWord)      | 16#6040:16#00 | '%QW2'       | 'UINT'            |   |
|                                            | set position (diSetPosition)        | 16#607A:16#00 | '%QD2'       | 'DINT'            |   |
|                                            | set velocity (diSetVelocity)        | 16#60FF:16#00 |              |                   |   |
|                                            | set torque (wSetTorque)             | 16#6071:16#00 |              |                   |   |
|                                            | Modes of operation (OP)             | 16#6060:16#00 |              |                   |   |
|                                            | Touch Probe Function                | 16#6088:16#00 | '%QW6'       | 'UINT'            |   |
|                                            | Add velocity value                  | 16#60B1:16#00 |              |                   |   |
|                                            | Add torque value                    | 16#60B2:16#00 |              |                   |   |
|                                            | Digital outputs (A637)              | 16#60FE:16#01 |              |                   |   |
|                                            | 11                                  |               |              |                   |   |

### 1) Scaling configuration

User can accord the actual application scenarios to configure "increments" (the motor command

pulse counts per revolution), "gear output turns" (gearbox ratio), the unit of actual move distance. For example: setting the servo motor or stepper motor 10000 pulses per rotation, motor connect with 1:20 gearbox, and gearbox output shaft directly drives the ball screw to move, screw lead is 5 mm.

In this case, scaling configuration refer to follow picture

| Scaling | tion                                       |   |
|---------|--------------------------------------------|---|
| 10000   | increments <=> motor turns                 | 1 |
| 20      | motor turns <=> gear output turns          | 1 |
| 1       | gear output turns <=> units in application | 5 |

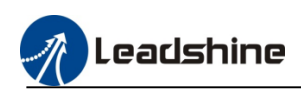

Using the motion command "MC\_MoveAbsolute", setting the position=100,velocity=10.It's means that move actual load 100mm, the velocity is 10 mm/s

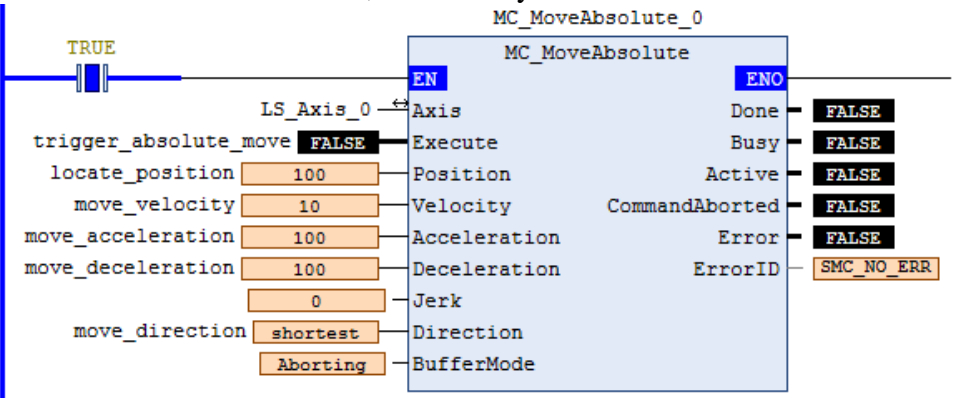

### 2) Mapping configuration

When automatic mapping is selected, the slave station is associated with axis. The slave station data is mapped to the axis directly, otherwise, user can manually modify the address in axis mapping, in which:

Input format is %I+ Type letters + Arabic numbers

|                   | Mapping                             |                 |         |         |  |  |
|-------------------|-------------------------------------|-----------------|---------|---------|--|--|
| Automatic mapping |                                     |                 |         |         |  |  |
|                   | Inputs:                             |                 |         |         |  |  |
|                   | Cyclic object                       | Object number 🔺 | Address | Туре    |  |  |
|                   | status word (in.wStatusWord)        | 16#6041:16#00   | '%IW3'  | 'UINT'  |  |  |
|                   | Modes of operation display (OP)     | 16#6061:16#00   | '%IB8'  | 'SINT'  |  |  |
|                   | actual position (diActPosition)     | 16#6064:16#00   | '%ID3'  | 'DINT'  |  |  |
|                   | actual velocity (diActVelocity)     | 16#606C:16#00   |         |         |  |  |
|                   | actual torque (wActTorque)          | 16#6077:16#00   |         |         |  |  |
|                   | Touch Probe Status                  | 16#60B9:16#00   | '%IW8'  | 'UINT'  |  |  |
|                   | Touch Probe 1 rising edge           | 16#60BA:16#00   | '%ID5'  | 'DINT'  |  |  |
|                   | Touch Probe 1 falling edge          | 16#60BB:16#00   |         |         |  |  |
|                   | Touch Probe 2 rising edge           | 16#60BC:16#00   |         |         |  |  |
|                   | Touch Probe 2 falling edge          | 16#60BD:16#00   |         |         |  |  |
|                   | Following error (A632)              | 16#60F4:16#00   |         |         |  |  |
|                   | digital inputs (in.dwDigitalInputs) | 16#60FD:16#00   | '%ID6'  | 'UDINT' |  |  |
|                   |                                     |                 |         |         |  |  |

Output format is %Q+ Type letters + Arabic numbers Outputs:

| Cyclic object                  | Object number | Address | Туре   |
|--------------------------------|---------------|---------|--------|
| ControlWord (out.wControlWord) | 16#6040:16#00 | '%QW2'  | 'UINT' |
| set position (diSetPosition)   | 16#607A:16#00 | '%QD2'  | 'DINT' |
| set velocity (diSetVelocity)   | 16#60FF:16#00 | "       |        |
| set torque (wSetTorque)        | 16#6071:16#00 | "       |        |
| Modes of operation (OP)        | 16#6060:16#00 | "       |        |
| Touch Probe Function           | 16#60B8:16#00 | '%QW6'  | 'UINT' |
| Add velocity value             | 16#60B1:16#00 | "       |        |
| Add torque value               | 16#60B2:16#00 | "       |        |
| Digital outputs (A637)         | 16#60FE:16#01 | "       | "      |
|                                |               |         |        |

# 7.2.3.Homing Parameters Configuration

User need to use the SDO to configure the homing parameters, then via motion command "MC\_Home" to trigger homing.

1) SDO configuration

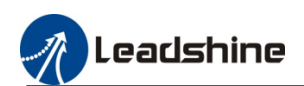

| General               |            |                |                        |        |            |                |                     |           |                    |
|-----------------------|------------|----------------|------------------------|--------|------------|----------------|---------------------|-----------|--------------------|
| Process Data          | Line       | Index:Subindex | Name                   | Value  | Bit Length | Abort on Error | Jump to Line on Err | Next Line | Comment            |
| Process Data          | - <b>1</b> | 16#6060:16#00  | Modes of Operation     | 8      | 8          |                |                     | 0         | Modes of Operation |
| Startup Parameters    | 2          | 16#6098:16#00  | Homing method          | 19     | 8          |                |                     | 0         |                    |
| EtherCAT I/O Mapping  | - 3        | 16#6099:16#01  | Homing velocity (fast) | 10000  | 32         |                |                     | 0         |                    |
| Etherewit the Happing | 4          | 16#6099:16#02  | Homing velocity (slow) | 1000   | 32         |                |                     | 0         |                    |
| EtherCAT IEC Objects  | - 5        | 16#609A:16#00  | Homing acceleration    | 100000 | 32         |                |                     | 0         |                    |
| Status                |            |                |                        |        |            |                |                     |           |                    |
| Information           |            |                |                        |        |            |                |                     |           |                    |
|                       |            |                |                        |        |            |                |                     |           |                    |
|                       |            |                |                        |        |            |                |                     |           |                    |
|                       |            |                |                        |        |            |                |                     |           |                    |
|                       |            |                |                        |        |            |                |                     |           |                    |
|                       |            |                |                        |        |            |                |                     |           |                    |
|                       |            |                |                        |        |            |                |                     |           |                    |
|                       |            |                |                        |        |            |                |                     |           |                    |
|                       |            |                |                        |        |            |                |                     |           |                    |
|                       |            |                |                        |        |            |                |                     |           |                    |
|                       |            |                |                        |        |            |                |                     |           |                    |
|                       |            |                |                        |        |            |                |                     |           |                    |

#### 2) Homing command

4

| MC_Home_0    |          |                |   |  |  |  |
|--------------|----------|----------------|---|--|--|--|
| TRUE         |          | MC Home        |   |  |  |  |
| ┝─────────── | EN       | ENO            |   |  |  |  |
| EC_Axis_0    | Axis     | Done           |   |  |  |  |
| homing_ex —  | Execute  | Busy           |   |  |  |  |
| 0            | Position | CommandAborted | - |  |  |  |
|              |          | Error          |   |  |  |  |
|              |          | ErrorID        |   |  |  |  |
|              |          |                | ] |  |  |  |
|              |          |                |   |  |  |  |

# 7.2.4.EtherCAT Axis Control Program

The EtherCAT axis motion command is same with the high speed motion command except the homing command.

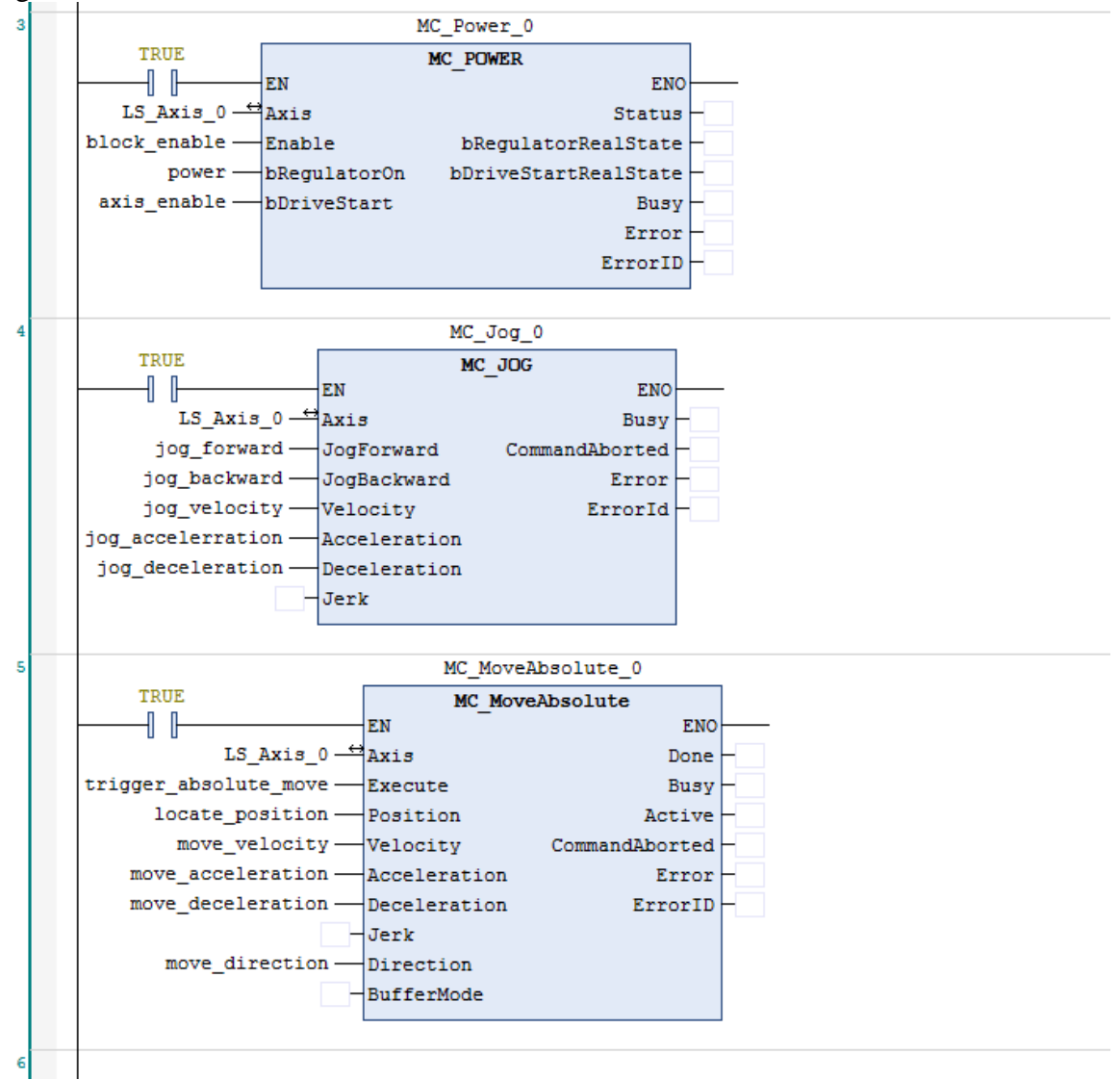

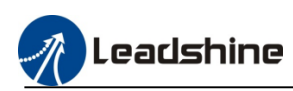

# 7.3.CANopen axis configuration

MC500 series PLC support standard CANopen protocol, user can via canopen function libraries to control the CANopen slave axis.

### 1) Install the CANopen library

| 名称                          | 修改日期            | 类型            | 大小     |
|-----------------------------|-----------------|---------------|--------|
| CANopenLib.compiled-library | 2022/11/21 9:57 | COMPILED-LIBR | 103 KB |

| Location            | System<br>(C:\ProgramData\CODESYS\Managed Libraries) | ~ | Edit Locations    |
|---------------------|------------------------------------------------------|---|-------------------|
|                     |                                                      |   |                   |
| -Installed Lib      | praries                                              |   | Install           |
| Company             | (All companies)                                      | ~ | Uninstall         |
| I) 🗄 🗐              | 1iscellaneous)                                       | ^ |                   |
| A 1                 | pplication                                           |   | Export            |
| <b>.</b>            | CANopenLib Leadshine Technology Co.Ltd               |   |                   |
|                     | - 🦰 1.0.0.4                                          |   |                   |
|                     | LS_UtilsLib Leadshine Technology Co.Ltd              |   |                   |
| Ē. <b>Ē∟</b>        | Net Base Services 35-Smart Software Solutions GmbH   |   |                   |
| <b>■</b> • <b>=</b> | Common                                               |   | Find              |
| E                   | Fieldbus                                             |   | Details           |
|                     | OCS                                                  | > | Trust Certificate |
| Group t             | by category                                          |   | Deserved          |
|                     |                                                      |   | Dependencies      |
|                     |                                                      |   |                   |

#### 2)Add the library to project

| Ethercat_sample_program.project* - CODESYS               |                                              |                                             |                                               |
|----------------------------------------------------------|----------------------------------------------|---------------------------------------------|-----------------------------------------------|
| <u>File Edit View Project Libraries Build Online Deb</u> | ug <u>T</u> ools <u>W</u> indow <u>H</u> elj | p                                           |                                               |
| -<br>[1] 🖆 🔜   😂   너 어 있 ங 🛍 🗙   🗛 😘 🐴 🛵   則 🤋 1         | 11 🎕 🖷 🛅 💣 🗛                                 | oplication [Device: PLC Logic] 🔹 🧐 🕠 🔳 🔧    | [피앤 햄 밴 왕   ㅎ   麗   북   장                     |
|                                                          |                                              |                                             |                                               |
| Devices 👻 🖣 🗙                                            | Library Manager 🗙                            |                                             |                                               |
| Ethercat_sample_program                                  | 🔂 Add Library 🔀 Delete Lib                   | brary 🔄 Properties 💿 Details 🔄 Placeholders | 🎁 Library Repository 🕕 Icon Legend 🚊 Summary. |
| E MC508)                                                 | Libraries used in application 'Dev           |                                             |                                               |
| 🖃 🗐 PLC Logic                                            | Name                                         | Add Library                                 | × -                                           |
| E O Application                                          | Tulle 25 ChlopenStadk - 25 C                 | Ctring for a fulltaut search                |                                               |
| - 🎑 GVL                                                  | SI icance = 35 icance 3                      | string for a funcext search                 |                                               |
| Library Manager                                          | Breakpointl opping = Break                   | Library                                     | Company                                       |
| = 💾 PLC_PRG (PRG)                                        |                                              | = S Application                             |                                               |
| Axis_motion_control                                      | CAA Device Diagnosis = C                     | CANopenLib                                  | Leadshine Technology Co.Ltd                   |
| CANopen_axis                                             | . CANihusDourise - CANihus                   | Common                                      |                                               |
| EC_Axis_motion_control                                   |                                              | * . Fieldbus                                |                                               |
| Task Configuration                                       |                                              |                                             | Leadshine Technology Co.Ltd                   |
| 🗏 💝 Task                                                 |                                              | Net Base Services                           | 35 - Smart Software Solutions GmbH            |
| EtherCAT_Master_Leadshine.EtherCAT_Task                  |                                              |                                             |                                               |
| □ <u>del</u> PLC_PRG                                     |                                              | eadShinePAC                                 |                                               |
| LocalBus_Master (LocalBus Master)                        |                                              |                                             |                                               |
| High_Speed_IO (High Speed IO)                            |                                              | • • • Sustem                                |                                               |
| EtherCAT_Master_Leadshine (EtherCAT Master Leadshine)    |                                              | System                                      |                                               |
| ELP_ECIDOUS (ELP-ECIDOUS(COE))                           |                                              | (Miscellaneous)                             |                                               |
| CANbus (CANbus)                                          |                                              |                                             |                                               |
| CANopen Manager (CANopen Manager)                        |                                              |                                             |                                               |
|                                                          |                                              |                                             |                                               |
| SoftMotion General Axis Pool                             |                                              | 1                                           |                                               |
|                                                          |                                              |                                             | OK Cancel                                     |

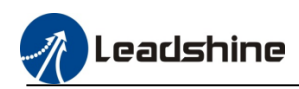

# **7.3.1.General configuration** 1) Add the CANopen device

| Add Device                            |                         |                               |                  |                         |       |
|---------------------------------------|-------------------------|-------------------------------|------------------|-------------------------|-------|
| ame CANbus_1                          |                         |                               |                  |                         | _     |
| Action                                |                         |                               |                  |                         |       |
| Append deviceInsert dev               | rice O <u>P</u> lug dev | ice O Update device           |                  |                         |       |
| String for a full text search         |                         | Vendor <all vendors=""></all> |                  |                         | ``    |
| Name                                  | Vendor                  |                               | Version          | Description             |       |
| Miscellaneous                         |                         |                               |                  |                         |       |
| Fieldbuses                            |                         |                               |                  |                         |       |
| CANbus                                | 20. 0.00                | t Coffeena Colutions Carbo    | 1 25170          | No. J.J. S II S. J.L.   | 20    |
| LANDUS                                | 35 - Smar<br>35 - Smar  | t Software Solutions Gmb      | - 3.5.17.0       | CANbus on a net? device | 59.   |
| EtherCAT                              | 35 - 3ilidi             | contrare oblations dillo      |                  | Grand Strand Conce      |       |
| Ethernet Adapter                      |                         |                               |                  |                         |       |
| 🗉 😝 EtherNet/IP                       |                         |                               |                  |                         |       |
| 🖲 🚮 Home&Building Automa              | ation                   |                               |                  |                         |       |
| 🗈 💷 Modbus                            |                         |                               |                  |                         |       |
| 🕷 🛲 Profibus                          |                         |                               |                  |                         |       |
| Profinet IO                           |                         |                               |                  |                         |       |
| * S sercos                            |                         |                               |                  |                         |       |
|                                       |                         |                               |                  |                         |       |
|                                       |                         |                               |                  |                         |       |
|                                       |                         |                               |                  |                         |       |
|                                       |                         |                               |                  |                         |       |
|                                       |                         |                               |                  |                         |       |
|                                       |                         |                               |                  |                         |       |
| Group by category Display             | y all versions (for     | experts only) Displ           | ay outdated vers | lons                    |       |
| Name: CANbus                          | va Calutiona Carbi      |                               |                  |                         |       |
| Categories: CANbus                    | are solutions onbi      |                               |                  | æ                       | œ     |
| Version: 3.5.17.0                     |                         |                               |                  |                         | 2     |
| Order Number:                         |                         |                               |                  |                         |       |
| Description: Needed for a             | all fieldbusses whic    | n communicate over the C      | ANBUS, e.g. CAN  | open or J1939.          |       |
|                                       |                         |                               |                  |                         |       |
|                                       |                         |                               |                  |                         |       |
| ppend selected device as last         | t child of              |                               |                  |                         |       |
| evice<br>(You can select another targ | jet node in the na      | vigator while this windo      | w is open.)      |                         |       |
|                                       |                         |                               |                  |                         |       |
|                                       |                         |                               |                  | Add Device              | Close |

# 2) Right click "CANbus" to add the CANopen Manager

| r<br>anager 35 - Smart So<br>anager_SIL2 35 - Smart So<br>anager_SoftMotion 3S - Smart So | ftware Solutions GmbH<br>ftware Solutions GmbH<br>ftware Solutions GmbH | Version<br>3.5.17.0<br>3.5.17.0<br>3.5.17.0 | Description<br>CANopen Manager<br>CANopen_Manager_SIL2<br>CANopen Manager SoftMotion |                                         |      |
|-------------------------------------------------------------------------------------------|-------------------------------------------------------------------------|---------------------------------------------|--------------------------------------------------------------------------------------|-----------------------------------------|------|
| anager 35 - Smart So<br>anager_SIL 35 - Smart So<br>anager_SoftMotion 3S - Smart So       | ftware Solutions GmbH<br>ftware Solutions GmbH<br>ftware Solutions GmbH | 3.5.17.0<br>3.5.17.0<br>3.5.17.0            | CANopen Manager<br>CANopen_Manager_SIL2<br>CANopen Manager SoftMotion                |                                         |      |
| anager 35 - Smart So<br>anager_SIL2 35 - Smart So<br>anager_SoftMotion 35 - Smart So      | ftware Solutions GmbH<br>ftware Solutions GmbH<br>ftware Solutions GmbH | 3.5.17.0<br>3.5.17.0<br>3.5.17.0            | CANopen Manager<br>CANopen_Manager_SIL2<br>CANopen Manager SoftMotion                |                                         |      |
| r<br>anager_33 - Smart So<br>anager_SIL2 3S - Smart So<br>anager_SoftMotion 3S - Smart So | ftware Solutions GmbH<br>ftware Solutions GmbH<br>ftware Solutions GmbH | 3.5.17.0<br>3.5.17.0<br>3.5.17.0            | CANopen Manager<br>CANopen_Manager_SIL2<br>CANopen Manager SoftMotion                |                                         |      |
| anager 3S - Smart So<br>anager_SIL2 3S - Smart So<br>anager_SoftMotion 3S - Smart So      | ftware Solutions GmbH<br>ftware Solutions GmbH<br>ftware Solutions GmbH | 3.5.17.0<br>3.5.17.0<br>3.5.17.0            | CANopen Manager<br>CANopen_Manager_SIL2<br>CANopen Manager SoftMotion                |                                         |      |
| anager_SIL2 3S - Smart So<br>anager_SoftMotion 3S - Smart So                              | ftware Solutions GmbH<br>ftware Solutions GmbH                          | 3.5.17.0                                    | CANopen_Manager_SIL2<br>CANopen Manager SoftMotion                                   |                                         |      |
| anager_SoftMotion 3S - Smart So                                                           | ftware Solutions GmbH                                                   | 3.5.17.0                                    | CANopen Manager SoftMotion                                                           |                                         |      |
|                                                                                           |                                                                         |                                             |                                                                                      |                                         |      |
|                                                                                           |                                                                         |                                             |                                                                                      |                                         |      |
|                                                                                           |                                                                         |                                             |                                                                                      |                                         |      |
|                                                                                           |                                                                         |                                             |                                                                                      |                                         |      |
|                                                                                           |                                                                         |                                             |                                                                                      |                                         |      |
|                                                                                           |                                                                         |                                             |                                                                                      |                                         |      |
|                                                                                           |                                                                         |                                             |                                                                                      |                                         |      |
|                                                                                           |                                                                         |                                             |                                                                                      |                                         |      |
|                                                                                           |                                                                         |                                             |                                                                                      |                                         |      |
|                                                                                           |                                                                         |                                             |                                                                                      |                                         |      |
|                                                                                           |                                                                         |                                             |                                                                                      |                                         |      |
|                                                                                           |                                                                         |                                             |                                                                                      |                                         |      |
|                                                                                           |                                                                         |                                             |                                                                                      |                                         |      |
|                                                                                           |                                                                         |                                             |                                                                                      |                                         |      |
|                                                                                           |                                                                         |                                             |                                                                                      |                                         |      |
|                                                                                           |                                                                         |                                             |                                                                                      |                                         |      |
|                                                                                           |                                                                         |                                             |                                                                                      |                                         |      |
| lay all versions (for experts only)                                                       | Display outdated version                                                | ons                                         |                                                                                      |                                         |      |
| er                                                                                        |                                                                         |                                             |                                                                                      |                                         |      |
| vare Solutions GmbH                                                                       |                                                                         |                                             |                                                                                      |                                         |      |
| anager                                                                                    |                                                                         |                                             |                                                                                      |                                         |      |
|                                                                                           |                                                                         |                                             |                                                                                      |                                         | 2    |
|                                                                                           |                                                                         |                                             |                                                                                      |                                         |      |
| 1anager                                                                                   |                                                                         |                                             |                                                                                      |                                         |      |
|                                                                                           |                                                                         |                                             |                                                                                      |                                         |      |
|                                                                                           |                                                                         |                                             |                                                                                      |                                         |      |
|                                                                                           |                                                                         |                                             |                                                                                      |                                         |      |
|                                                                                           |                                                                         |                                             |                                                                                      |                                         |      |
|                                                                                           |                                                                         |                                             |                                                                                      |                                         |      |
|                                                                                           |                                                                         |                                             |                                                                                      |                                         |      |
| igi<br>ftv<br>Ma                                                                          | ger<br>Tware Solutions GmbH<br>Manager<br>I Manager                     | ger<br>tware Solutions GmbH<br>Manager      | ger<br>Tware Solutions GmbH<br>Manager                                               | iger<br>tware Solutions GmbH<br>Manager | iger |

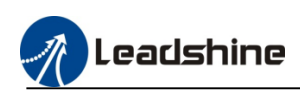

3) Auto-Scanning or offline to add the device(have to add the .eds device description file when use offline to add device )

| canned Devices                                                                                                    |                                                                                                    |                                                                                                    |                                                                                             |                            |                                            |        |
|----------------------------------------------------------------------------------------------------|----------------------------------------------------------------------------------------------------|----------------------------------------------------------------------------------------------------|---------------------------------------------------------------------------------------------|----------------------------|--------------------------------------------|--------|
| Device name                                                                                                    | Device type                                                                                                    |                                                                                                    | Node-ID                                                                                     |                            |                                            |        |
| ISV2_CAN6020                                                                                                    | ISV2-CAN6020 (Re                                                                                                    | vision=16#00000100, FileVers                                                                                                    | ion=1.0) 1                                                                                  |                            |                                            |        |
|                                                                                                    |                                                                                                    |                                                                                                    |                                                                                             |                            |                                            |        |
|                                                                                                    |                                                                                                    |                                                                                                    |                                                                                             |                            |                                            |        |
|                                                                                                    |                                                                                                    |                                                                                                    |                                                                                             |                            |                                            |        |
|                                                                                                    |                                                                                                    |                                                                                                    |                                                                                             |                            |                                            |        |
|                                                                                                    |                                                                                                    |                                                                                                    |                                                                                             |                            |                                            |        |
| onfiguro th                                                                                                    | a haud rata                                                                                                    |                                                                                                    |                                                                                             |                            |                                            |        |
| onfigure th                                                                                                    | e baud rate                                                                                                    |                                                                                                    |                                                                                             |                            |                                            |        |
| Onfigure th<br>at_sample_program.proj<br>Edit View Project                                                                                                    | e baud rate<br>ht* - CODESYS<br>Quild <u>O</u> nline <u>D</u> ebug                                                                              | <u>I</u> ools <u>W</u> indow <u>H</u> elp                                                                                                    |                                                                                             |                            |                                            |        |
| onfigure th<br>at_sample_program.proj<br>idit View Project<br>↓ (⊜ ) ∽ ~ & 🛍 🗎                                                                                                    | e baud rate<br>Ht* - CODESVS<br>2011d Qnline Debug<br>3 ×   A & & ▲ ≦   ■                                                                       | Iools <u>Wi</u> ndow <u>H</u> elp<br>에 해 해 해 (음) (음) - 다 (현) (Applice                                                                                                    | tion [Device: PLC Logic] 🔹 😂 🕻                                                              | ×<br>> → ■ <b>*</b>   (= ? | I 4] *I 8   ¢   <b>≅</b>   <del>a</del>    |        |
| onfigure th<br>at_sample_program.proj<br>(dit View Project<br>] @ ▷ ○ ☆ ֎ ₪ [                                                                                                    | e baud rate<br>htt:- CODESYS<br>Build Qnline Debug<br>X   A & A & A   A                                                                         | Iools Window Help<br>1 1 1 1 1 1 1 1 1 1 1 1 1 1 1 1 1 1 1                                                                                                     | tion [Device: PLC Logic] 🔹 😋 🔇                                                              | ¥y → <b>= ℃</b> (Ç= ?)     | 1¢]*1 φ  ∰ π                               | - 1 Ty |
| onfigure th<br>at_sample_program.proj<br>dit ⊻iew project<br>I ● ▷ ○ ↓ ■<br>ercat_sample_program<br>Device 04/559                                                                                                    | e baud rate<br>htt:-CODESYS<br>Build Qnline Debug<br>X   M & & &                                                                                | Iools Window Help<br>에 해 해 해 대 대 비가 다 변화 Applice<br>유 X Min Ubrary Manager 영 Ca<br>General                                                                                                    | tion (Device: PLC Logic) - 📽 🕻                                                              | ğ > = <b>%</b>   (,= °     | = 4= \$   +   <b>≅</b>   =                 |        |
| onfigure th<br>at_sample_program.proj<br>dit View Project<br>I I I I I I I I I I I I I I I I I I I                                                                                                     | e baud rate<br>htt:- CODESYS<br>Bid Qnline Debug<br>X   M & & ()                                                                                | Iools Window Help                                                                                                    | tion (Device: PLC Logic) + 📽 🕻<br>Mbus X<br>General                                         | § → = <b>%</b> (.= °       | = <sup>4</sup> = %   ¢   ∰   <del>,,</del> | ·      |
| onfigure th<br>at_sample_program.proj<br>dit View Project<br>dit View Project<br>dit View Project<br>dit View Program<br>ercat_sample_program<br>Device (MCS08)<br>Device (MCS08)<br>Device (MCS08)<br>Device (MCS08)<br>dit Les Sereit 10 (Acto Bc                                                                                                    | e baud rate<br>stt - CODESVS<br>Buid Online Debug<br>X M & & (A) (A) (A)<br>s Master)<br>ct 100                                                 | Iools Window Help                                                                                                    | tion (Device: PLC Logic) + 📽 🕻<br>Nibus X<br>General<br>Network 0<br>Baud rate (kbit/s) 500 | ğ → <b>= %</b> (.= ?       | = ( \$   ¢   ≣   =<br>((                   | e 13/  |
| onfigure th<br>at_sample_program.proj<br>(dit View Project<br>)<br>(dit View Project<br>)<br>(dit View Project<br>)<br>(dit View Project<br>)<br>(collbu_Master (localbu<br>)<br>(dit Horl_Speed_JO (Horl Spa<br>)<br>(fight-Fuer Master Leadd                                                                                                    | e baud rate<br>st <sup>*</sup> - CODESVS<br>Build Qnline Debug<br>X A A A A A A A<br>s Master)<br>ed IO)<br>ine (EtherCAT Master Leadshine)     | Iools Window Help<br>M M M B B C Mapplice<br>Applica<br>Applica<br>Applica<br>Applica<br>Applica<br>Applica<br>Applica<br>Applica<br>Applica<br>Applica<br>Calibrary Manager<br>Calibrary Manager<br>Calibrary Manag | tion [Device: PLC Logic] • 😂 🕯<br>Mbus 🗙<br>General<br>Network 0<br>Baud rate (kbit/s) 500  |                            | = = = \$   \$   = =<br>                    | - I T  |
| onfigure th<br>at_sample_program.proj<br>;dit View Project<br>;dit View Project<br>;dit View Proj | e baud rate<br>st* - CODESVS<br>Build Qnline Debug<br>X M & M & M & M<br>s Master)<br>ed ID)<br>ine (EtherCAT Master Leadshine)<br>:0005(COCE)) | Iools Window Help                                                                                                    | tion [Device: PLC Logic] • 😋 🕯<br>Nibus X<br>General<br>Network 0<br>Baud rate (kbit/s) 500 |                            | = ±= \$   \$   ■<br>                       | r I 🏷  |

### 7.3.2.CANopen bus manager configuration

1) Communication configuration, select the "Enable SYNC producing", the other configuration refer to the default setting.

| General             | General                                                |
|---------------------|--------------------------------------------------------|
| Log                 | Node-ID 127 Check and Fix Configuration                |
| CANopen I/O Mapping | Autostart CANopen Manager 🛛 Polling of optional slaves |
| CANopen IEC Objects | Start slaves NMT error behavior Restart Slave V        |
| Status              | MMTstart all (if possible)                             |
| Information         | ☐ Enable heartbeat producing                           |
|                     | Node-ID                                                |
|                     | Producer time (ms) 200                                 |
|                     | ▲ SYNC ▷ TIME                                          |
|                     | Enable SYNC producing                                  |
|                     | COB-ID (Hex) 16# 80                                    |
|                     | Cycle period (µs)                                      |
|                     | Window length (µs) 1200                                |
|                     | Finable SYNC consuming                                 |

# 7.3.3.CANopen slave configuration

### 1) PDO configuration

Configure all the PDO items transmission type "Asynchronous device profile specific"

| Ele Edit View Project Build Online Debug Iools<br>ⓑ ☞ ■ ⊕   ∞ ○ ∝ & ⓑ ⓑ ☎ ×   ♣ ⓑ ✿ 실   用 ♥ *                                                                                                    | · Window Help<br>계 계 대급 (111- 다 프 Applic                                                                                             | ation [Device: PLC Logic] + 😂 🕻                                                                                                    | ○ ○ ○ ○ ○ ○ ○ ○ ○ ○ ○ ○ ○ ○ ○ ○ ○ ○ ○                                                                                                    | 12                                                                    |                                                                                                    |                                                                                                    | ۲                                                                         |
|----------------------------------------------------------------------------------------------------|----------------------------------------------------------------------------------------------------|----------------------------------------------------------------------------------------------------|----------------------------------------------------------------------------------------------------|-----------------------------------------------------------------------|----------------------------------------------------------------------------------------------------|----------------------------------------------------------------------------------------------------|---------------------------------------------------------------------------|
| Image: Section of the section of the sectio | 18 79 Ga Library Managar C C<br>General<br>FOCS<br>SOCS<br>Long<br>CAlogan B0 Macping<br>CAlogan BC Objects<br>Software<br>Defendion | Auton (Device PLC Logid) - C Color<br>Colora C Color - S Color<br>Recent PCC Point - S Color<br>Name<br>C Color<br>C Color<br>C Colo | Image: State of the state of the s | 82 length<br>56<br>15<br>22<br>22<br>22<br>22<br>22<br>22<br>22<br>22 | Terrami FOG, (See => Nester)<br>ALTFOG, (See => Nester)<br>Name<br>Viscasson FOG 1<br>state word<br>Viscasson FOG 1<br>state word<br>Viscasson FOG 1<br>poston statut visit<br>Viscasson FOG 3<br>poston statut visit<br>Viscasson FOG 3<br>poston statut visit<br>Viscasson FOG 3<br>poston statut visit<br>Viscasson FOG 3<br>poston statut visit<br>Viscasson FOG 3<br>poston statut visit | Control 1 Novello 4 NoveDown Object 164448 (MONCEN-164980) 1646488 (MONCEN-164980) 1646488 (MONCEN-164980) 1646483 (MONCEN-164980) 1646483 (MONCEN-164980) 1646483 (MONCEN-164980) 1646483 (MONCEN-164980) 1646493 (MONCEN-164980) 1646493 (MONCEN-164980) 164643 (MONCEN-164980) 164643 (MONCEN-164980) 164643 (MONCEN-164980) 164640 (MONCEN-164980) 164640 (MONCEN-164800) 164640 (MONCEN-164800) 164640 (MONCEN-164800) 164640 (MONCEN-164800) 164640 (MONCEN-164800) 164640 (MONCEN-164800) 16470 (MONCEN-164800) 16470 (MONCEN-164800) 16470 (MONCEN-1648000) 164 | 801 longt)<br>16<br>15<br>8<br>4<br>4<br>22<br>23<br>23<br>33<br>22<br>22 |
|                                                                                                    |                                                                                                    | Process by CANope                                                                                                    | n Manager OK Cancel                                                                                                    |                                                                       |                                                                                                    |                                                                                                    |                                                                           |

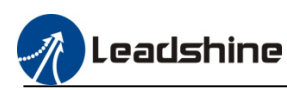

Please refer to the follow table to configure the PDO items order, and the extend PDO items only can be added at the table end.

| 1 |       | Control Word 16#6040         | TPDO1 | Status Word 16#6041                |
|---|-------|------------------------------|-------|------------------------------------|
| 2 | RPDO1 | Target Position 16#607A      | TPDO2 | Modes Of Operation Display 16#6061 |
| 3 |       | Modes Of Operation 16#6060   |       | Position Actual Value 16#6064      |
| 4 | DDDO1 | Profile Velocity 16#6081     | IPDOS | Velocity Actual Value 16#606C      |
| 5 | KPD02 | Profile Acceleration 16#6083 | TPDO4 | Digital inputs 16#60FD             |
| 6 | RPDO3 | Target Velocity 16#60FF      |       |                                    |
| 7 | RPDO4 | Profile Deceleration 16#6084 |       |                                    |

### 2) I/O mapping configuration

### Modify the type of updating variables

| General             | Find            |       | Filter                     | Show all |       | - 🕂 Add | B for IO Chan | el ⇒≣Goto | Instance |  |  |
|---------------------|-----------------|-------|----------------------------|----------|-------|---------|---------------|-----------|----------|--|--|
| PDOe                | Variable        | Mappi | Channel                    | Address  | Type  | Unit    | Descri        |           |          |  |  |
| 1003                | B- 🍫            |       | control word               | %QW8     | UINT  |         |               |           |          |  |  |
| SDOs                | 8-50            |       | target position            | %QD5     | DINT  |         |               |           |          |  |  |
|                     | B- 🍫            |       | modes of operation         | %QB24    | SINT  |         |               |           |          |  |  |
| -og                 | 8-50            |       | profile velocity           | %QD7     | UDINT |         |               |           |          |  |  |
| CANopen I/O Mapping | B- **           |       | profile acceleration       | %QD8     | UDINT |         |               |           |          |  |  |
|                     | B- **           |       | target velocity            | %QD9     | DINT  |         |               |           |          |  |  |
| CANopen IEC Objects | 6- *            |       | profile deceleration       | %QD10    | UDINT |         |               |           |          |  |  |
|                     | 🕸 - 🎭           |       | status word                | %IW14    | UINT  |         |               |           |          |  |  |
| Status              | 10 - Ma         |       | modes of operation display | %IB30    | SINT  |         |               |           |          |  |  |
| Information         | 10 - <b>1</b> 9 |       | position actual value      | %ID8     | DINT  |         |               |           |          |  |  |
|                     | B- 🎭            |       | velocity actual value      | %ID9     | DINT  |         |               |           |          |  |  |
|                     | 🗄 🍫             |       | digital inputs             | %ID 10   | UDINT |         |               |           |          |  |  |

### 7.3.4.CANopen axis motion program

1) Create axis variable to bind the CANopen slave

Add "MC\_AxisConfi\_CAN" function block, define axis variable which data type is Str\_LTCANopenAxis.

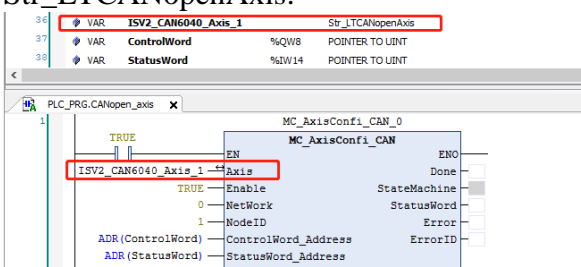

2) Then setting the Network ID and Node-ID value according the CANopen configuration

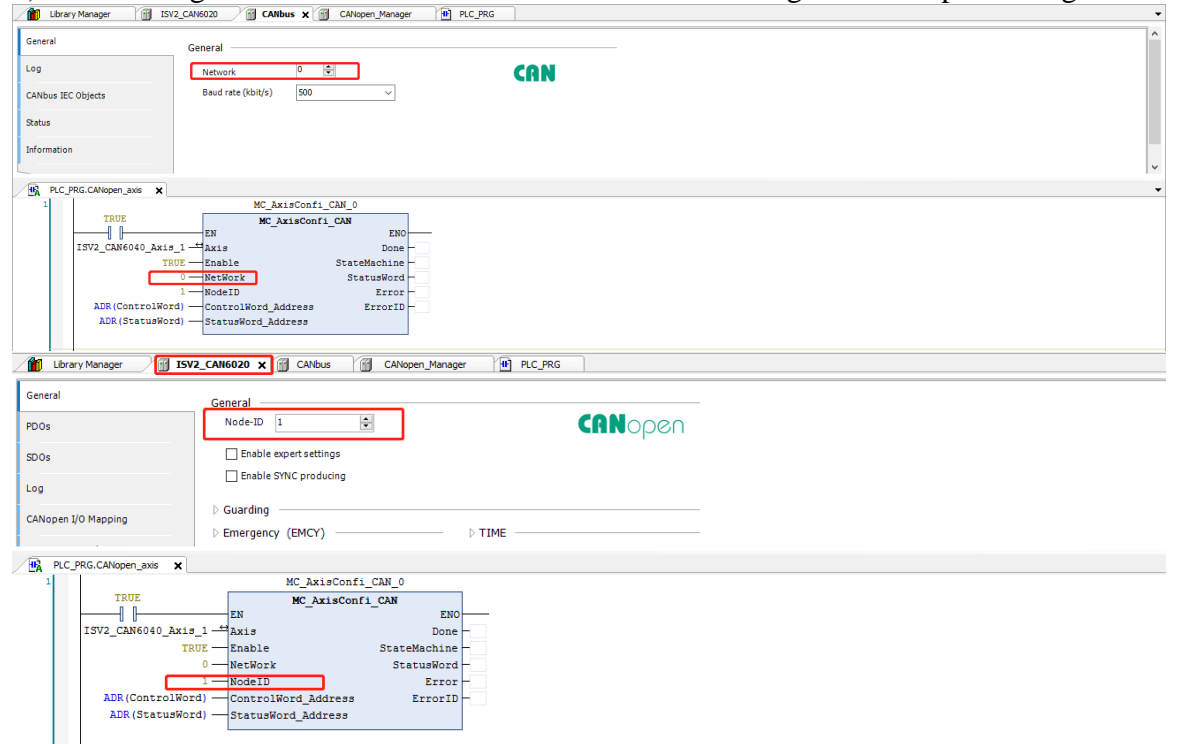

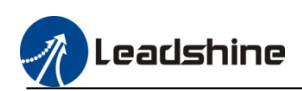

3) Refer the CANopen I/O mapping table, define the address of control word and status word, setting the control word and status word via ADR command

| General                                                                                                    | Find                                                                                                    | Filter                                                                                                    | Show all                                  |                          | - 🕆 Add I                          | B for IO Ch   | nnel * = Go to Instance |
|----------------------------------------------------------------------------------------------------|----------------------------------------------------------------------------------------------------|----------------------------------------------------------------------------------------------------|-------------------------------------------|--------------------------|------------------------------------|---------------|-------------------------|
| DOs                                                                                                    | Variable Ma                                                                                                    | appi Channel                                                                                                    | Address                                   | Type                     | Unit                               | Descri        |                         |
|                                                                                                    |                                                                                                    | control word                                                                                                    | %QW8                                      | UINT                     |                                    |               |                         |
| SDOs                                                                                                    | B- **                                                                                                    | target position                                                                                                    | %QD5                                      | DINT                     |                                    |               |                         |
|                                                                                                    | ⊞- <b>*</b> ≱                                                                                                    | modes of operation                                                                                                    | %QB24                                     | SINT                     |                                    |               |                         |
| Log                                                                                                    | B- 💊                                                                                                    | profile velocity                                                                                                    | %QD7                                      | UDINT                    |                                    |               |                         |
| CANopen I/O Mapping                                                                                                    | H- 🍫                                                                                                    | profile acceleration                                                                                                    | %QD8                                      | UDINT                    |                                    |               |                         |
|                                                                                                    | ÷.*                                                                                                    | target velocity                                                                                                    | %QD9                                      | DINT                     |                                    |               |                         |
| CANopen IEC Objects                                                                                                    | B- 🖗                                                                                                    | profile deceleration                                                                                                    | %QD10                                     | UDINT                    | _                                  |               |                         |
| Status                                                                                                    | i≣*≱                                                                                                    | status word                                                                                                    | %IW14                                     | UINT                     |                                    |               |                         |
| Status                                                                                                    | 8- 🍫                                                                                                    | modes of operation display                                                                                                    | %IB30                                     | SINT                     |                                    |               |                         |
| Information                                                                                                    | B- 🏘                                                                                                    | position actual value                                                                                                    | %ID8                                      | DINT                     |                                    |               |                         |
|                                                                                                    | 8-19                                                                                                    | velocity actual value                                                                                                    | %ID9                                      | DINT                     |                                    |               |                         |
|                                                                                                    | 😟 🎭                                                                                                    | digital inputs                                                                                                    | %ID10                                     | UDINT                    |                                    |               |                         |
| Library Manager                                                                                                    | ISV2_CAN6020                                                                                                    | CANbus CANopen_M                                                                                                    | lanager <b>III P</b><br>Initialization Co | nLC_PRG X 🙀 PLI          | C_PRG.CANopen_ax<br>PROGRAM I      | is<br>PLC_PRG | 2<br>                   |
| Cope Nam<br>Cope Nam<br>Cope N | ISV2_CAN6020<br>e<br>_CAN6040_Axis_1<br>rolWord                                                                                                    | CANbus CANopen_M<br>Address Data type<br>Str_LTCANopenAxis<br>%QW8 UINT                                                                                                    | lanager 🕐 P                               | nLC_PRG X                | C_PRG.CANopen_ax<br>PROGRAM I      | is<br>PLC_PRG | 3                       |
| Scope     Nam       36     VAR     ISV2       37     VAR     Contr       38     VAR     Statu                                                                                                    | ISV2_CAN6020<br>e<br>CAN6040_Axis_1<br>robWord<br>usWord                                                                                                    | CANbus CANopen_M<br>Address Data type<br>Str_ITCANopenAxis<br>%QW8 UINT<br>%GW14 UINT                                                                                                    | lanager <b>t</b> P                        | LC_PRG X 强 PL            | C_PRG.CANopen_ax<br>PROGRAM I      | is<br>PLC_PRG |                         |
| Cope Nam<br>Scope Nam<br>3c VAR ISV2<br>33 VAR Cont<br>39 VAR Statu                                                                                                    | ISV2_CAN6020<br>e<br>CAN6040_Axis_1<br>rofWord<br>usWord<br>MCMC                                                                                                    | Address Data type<br>Sr_JTCANopenAus<br>%QW8 UDIT<br>%UW14 UDIT<br>AxiaConfi_CAN_0                                                                                                    | Initialization Co                         | ntc_PRG x R PL           | C_PRG.CANopen_ax<br>PROGRAM I      | is<br>PLC_PRG |                         |
| Ubrary Manager     Scope Nam     Scope Nam     Scope Nam     VAR Statu      TRUE     0                                                                                                    | ISV2_CAN6020                                                                                                    | Address Data type<br>Str_LTCANopenAus<br>%QW8 UNT<br>%LW14 UNT<br>AxisConfi_CAN_0<br>CAXisConfi_CAN_0                                                                                                    | Initialization Co                         | <b>1C_PRG X i in P</b> U | C_PRG.CANopen_ax<br>PROGRAM I      | is<br>PLC_PRG |                         |
| Clovery Manager  Clovery Manager  Clove                                                                                                    | ISV2_CAN6020 e CAN6040_Axis_1 roWord ssWord MCMCMCMCMCMCMCMCMCMCMCMCMCMCMCMCMCMCMCMCMCMCMCMCMCMCMCMCMCMCMCMCMCMCMCMCMCMCMCMCMCMCMCMCMCMCMCMCMCMCMCMCMCMCMCMCMCMCMCMCMCMCMCMCMCMCMCMCMCMCMCMCMCMCMCMCMCMCMCMCMCMCMCMCMCMCMCMCMCMMCMMCMMM                                                                                                    | CANbus CANopen_M<br>Address Data type<br>Sr_ITCMtopenAus<br>%CW8 UNT<br>%LW14 UNT<br>AxisConfi_CAN_0<br>C_AxisConfi_CAN_EN                                                                                                    | Initialization Co                         | IL_PRG X R PU            | C_PRG.CANopen_ax<br>PROGRAM I      | is<br>PLC_PRG |                         |
| Lbrevy Marager                                                                                                    | ISV2_CAN6020      e     CAN6040_Axis_1     roWord     MC_     EN     L_EN     MC                                                                                                    | Address Data type<br>SF_ITCANopenAus<br>%QN8 UDIT<br>%UN1 UDIT<br>AxisConfi_CAN_0<br>C_AxisConfi_CAN_EN<br>Dom                                                                                                    | Initialization Co                         | uc PRG x R PL            | C_PRG.CANopen_ax<br>PROGRAM I<br>s | is<br>PLC_PRG |                         |
| Lbrary Manager           •         •           •         •           •         •           •         •           •         •           •         •           •         •           •         •           •         •           •         •           •         •           •         •           •         •           •         •           •         •           •         •           •         •           •         •           •         •           •         •           •         •           •         •           •         •           •         •           •         •           •         •           •         •           •         •           •         •           •         •           •         •           •         •           •         •                                                                                                    | ISV2_CAN6020      e     CAN6040_Axis_1     cMk6040_Axis_1     moWord     MC_     EN     IEN     Enable     E_E_Enable                                                                                                    | CANbus CANoper_M<br>Address Data type<br>Sr_ITCMOperAnts<br>%CWB UNF<br>%CWU4 UNT<br>AxisConfi_CAN_0<br>C_AxisConfi_CAN_0<br>Dorn<br>StateMachine                                                                                                    | Initialization Co                         | nc_PRG x 🙀 PL            | C_PRG.CANopen_ax<br>PROGRAM I      | is            |                         |
| Ibrary Manager     Ibrary Manager       Ibrary Manager     Ibrary Manager       Ibrary Manager     Ibrary Manage                                                                                                    | E ISV2_CAMED20<br>e CANEGOD_Acts_1<br>roNWord<br>sWord<br>EN MC<br>EN MC<br>EN MC<br>EN MC<br>EN MC<br>EN MC<br>EN MC<br>EN MC                                                                                                    | Address Data type<br>Sr_JTCANopenAus<br>Sr_JTCANopenAus<br>Sreve unit<br>MRW14 UNIT<br>AxisConfi_CAN_0<br>CAN_0<br>Don<br>StateMachin<br>StatusMort                                                                                                    | Initialization Co                         | nc PRG x n Pl            | C_PRG.CANopen_ax<br>PROGRAM I      | is            |                         |
| Lbrery Manager     Scope Nam     Scope Nam     Scope Nam     Svar ISV2     VAR Statu      TRUE     ISV2_CANE040_Ax1s     TRU                                                                                                    | IV2_CAN6020  e  CAN6040_Axis_1  cAN6040_Axis_1  wWord  MC  EN  K  EN  K  D  CAN5040  MC  I  Axis D  CAN50x  I  NodeID  N  CAN50x  I  NodeID  CAN50x  I  NodeID  CAN50x  I  NodeID  CAN50x  I  NodeID  CAN50x  I  NodeID  CAN50x  I  NodeID  CAN50x  I  NodeID  CAN50x  I  NodeID  CAN50x  I  NodeID  CAN50x  I  NodeID  CAN50x  I  NodeID  CAN50x  I  NodeID  CAN50x  I  NodeID  CAN50x  I  NodeID  CAN50x  I  NodeID  CAN50x  I  CAN50x  I  CAN50 | Address Data type<br>St LTCANopenAus<br>St LTCANopenAus<br>Stewn URT<br>StatusConfi_CAN_0<br>C_AxisConfi_CAN_0<br>C_AxisConfi_CAN_EN<br>StatusAchine<br>StatusAchine<br>Status | Initialization Co                         | uc_PRG x 🙀 Pu            | PROGRAM I                          | is PLC_PRG    |                         |
| Ubravy Manager     Ubravy Manager     Scope Nam     Scope Nam     VaR ISV2,     VAR Statu      TRUE     ISV2_CAN6040_Ax1=     TRU     ADB (ControlWord                                                                                                    | e<br><u>CAREOL ACAS</u><br><u>CAREOL ACAS</u><br><u>SWord</u><br><u>MC</u><br><u>EN</u><br><u>KC</u><br><u>EN</u><br><u>KC</u><br><u>EN</u><br><u>KC</u><br><u>CAREOL ACAS</u><br><u>MC</u><br><u>I</u><br><u>I</u><br><u>I</u><br><u>I</u><br><u>I</u><br><u>I</u><br><u>I</u><br><u>I</u>                                                                                                    | Address Data type<br>Sy_ITCANopenAxis<br>Sy_ITCANopenAxis<br>Sy UTCANopenAxis<br>Sy UTCANopenAxis<br>Sy UTCANopenAxis<br>Sy UTCANopenAxis<br>Status<br>Status<br>CAXISCONFI_CAN<br>Don<br>StateMachian<br>Status<br>Carror II<br>Address Error II                                                                                                    | Initialization Co                         | <b>LC PRG X</b> R        | PROGRAM I                          | PLC_PRG       |                         |

Note:

1. The information of "Str\_LTCANopenAxis" please refer to the library "CANopenLib 1.0.0.0".

2. User have to bind the Network-ID and Node-ID to the "MC\_AxisConfi\_CAN" function block when want to add one more CANopen axis, as the follow picture shows.

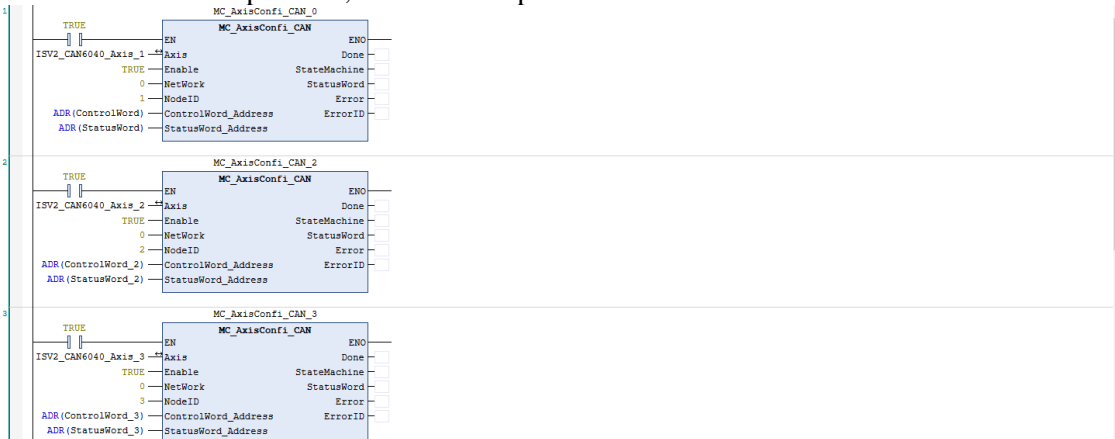

4) Add CANopen axis motion command, about the details please refer to the CANopenLib 1.0.0.4 library introduction.

| 🖥 Add Library 🗙 Delete Library 📑 Properties 👼 Details 📑 Placeholder                        | s 👔 Library Repositor | y 🕦 Icon Legend 🗎 Sur          | nmary              |          |         |         | 0 ( |
|--------------------------------------------------------------------------------------------|-----------------------|--------------------------------|--------------------|----------|---------|---------|-----|
| Libraries used in application 'Device.Application'                                         |                       |                                | 511 vi vi          |          |         |         |     |
| Name                                                                                       |                       | inamespace                     | Effective vers     | ion      |         |         |     |
| BreakpointLogging = Breakpoint Logging Functions, 3.5. 17.0 (3S - Smart Software Solution) | BPLog                 | 3.5.17.0                       |                    |          |         |         |     |
| CAA CIA405 = CAA CIA 405, 3.5.17.0 (CAA Technical Workgroup)                               | CIA405                | 3.5.17.0                       |                    |          |         |         |     |
| CAA Device Diagnosis = CAA Device Diagnosis, 3.5.15.0 (CAA Technical Workgroup)            |                       | DED                            | 3.5.15.0           |          |         |         |     |
| CANbusDevice = CANbusDevice, 3.5.17.0 (3S - Smart Software Solutions GmbH)                 |                       | CANbusDevice                   | 3.5.17.0           |          |         |         |     |
| # CANopenLib = CANopenLib, 1.0.0.4 (Leadshine Technology Co.Ltd)                           |                       | CANopenLib                     | 1.0.0.4            | •        |         |         |     |
| H. Construction - Construction 2 5 14 0 (Cristian)                                         | Dataile at autorita   | ConcEuronMor                   | 2 5 14 0           |          |         |         |     |
| Contents of selected library CANopenLib, 1.0.0.4 (Leadshine Technology Co.Ltd)             | Details about select  | ted library element MC_Hait_CA | N                  |          |         |         |     |
| CANapenLib, 1.0.0.4 (Leadshine Technology Co.Ltd)                                          |                       | Graphical Y Document           | ation              |          |         |         |     |
| ST_LICANOPENAXS                                                                            | FUNCTION_BLC          | CK MC_Halt_CAN                 |                    |          |         |         |     |
| SygMod                                                                                     |                       | Name                           | Type               | Inherite | Address | Initial |     |
| G CVL_CANopenKernelerr                                                                     | S IN OUT              | Avis                           | Str. LTCANopenAvis |          |         |         |     |
| GVL_CANopenSDOErr                                                                          | NPIN T                | Evenute                        | BOOL               |          |         | FALSE   |     |
| E MC_AxisConfi_CAN                                                                         | NOT NOT               | Deceleration                   | LIDINT             |          |         | 1000    |     |
| E MC_Halt_CAN                                                                              |                       | Done                           | BOOL               |          |         | EALSE   |     |
| MC_HomeSetPara_CAN                                                                         |                       | Burne                          | 800                |          |         | EALCE   |     |
| E MC_Home_CAN                                                                              |                       | CommandAborted                 | BOOL               |          |         | EALCE   |     |
| E MC_JOG_CAN                                                                               |                       | Error                          | 800                |          |         | TALSE   |     |
| MC_MoveAbsoluteIme_CAN                                                                     |                       | Error                          | BOOL               |          |         | 2       |     |
| MC_MoveRelativeIme_CAN                                                                     | V COIPOI              | Enorio                         | UDINI              |          |         | 0       |     |
| MC_MoveVelocity_CAN                                                                        |                       |                                |                    |          |         |         |     |
| MC_Power_CAN                                                                               |                       |                                |                    |          |         |         |     |
| MC_ReadODPara_CAN                                                                          |                       |                                |                    |          |         |         |     |
| MC_ReadState_CAN                                                                           |                       |                                |                    |          |         |         |     |
| MC_Reset_CAN                                                                               |                       |                                |                    |          |         |         |     |
| MC_SetMotionPara_CAN                                                                       |                       |                                |                    |          |         |         |     |
| MC_SetWorkMode_CAN                                                                         |                       |                                |                    |          |         |         |     |
| MC_Stop_CAN                                                                                |                       |                                |                    |          |         |         |     |
| MC_WriteODPara_CAN                                                                         |                       |                                |                    |          |         |         |     |
|                                                                                            |                       |                                |                    |          |         |         |     |
|                                                                                            |                       |                                |                    |          |         |         |     |
|                                                                                            |                       |                                |                    |          |         |         |     |
|                                                                                            |                       |                                |                    |          |         |         |     |
|                                                                                            |                       |                                |                    |          |         |         |     |
|                                                                                            |                       |                                |                    |          |         |         |     |
|                                                                                            |                       |                                |                    |          |         |         |     |
|                                                                                            |                       |                                |                    |          |         |         |     |
|                                                                                            |                       |                                |                    |          |         |         |     |
|                                                                                            |                       |                                |                    |          |         |         |     |

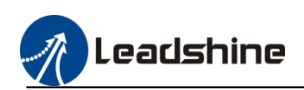

### MC\_Power\_CAN: CANopen axis enable function block.

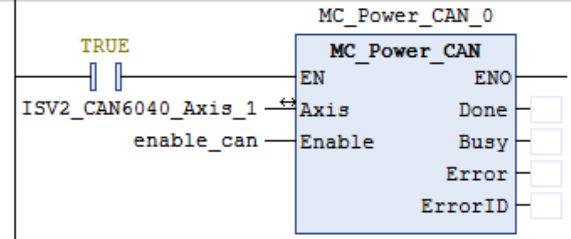

MC\_JOG\_CAN: CANopen axis JOG function block (support online change speed)

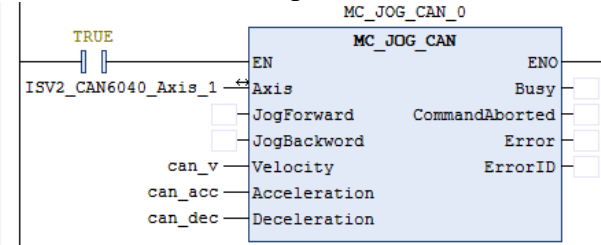

MC\_Home\_CAN: CANopen axis homing function block

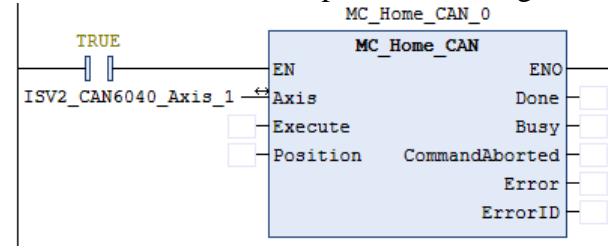

MC\_MoveRelativeIme\_CAN: CANopen axis relative move function block.

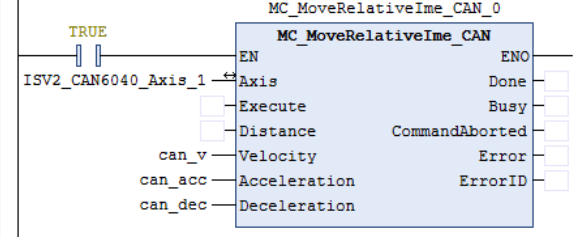

About other motion command, please refer to the function library introduction

### **7.4.E-CAM function**

Generally, by digitizing cam movements, the problems of low precision, easy wear and noise in mechanical cams can be solved.MC500 series PLC provide the CAM graph and CAM function block to achieve the E-CAM function.

### 7.4.1.Function Block

1) MC\_CamTableSelect

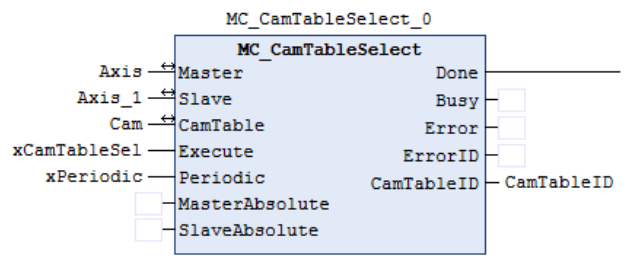

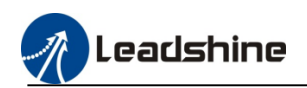

### 2) MC\_CamIn

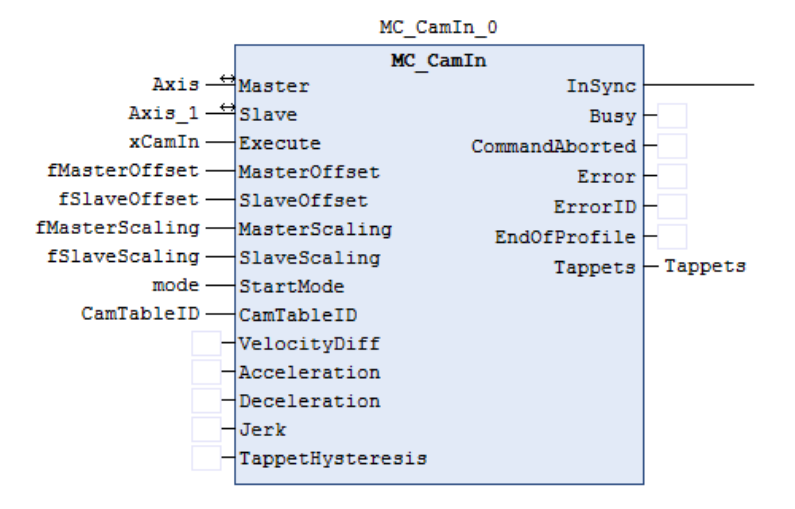

3) MC\_CamOut

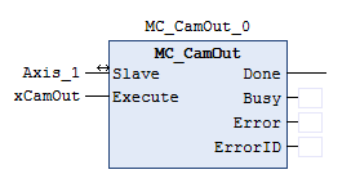

## 7.4.2.Sample Program

1) Add the CAM to application then change the CAM table, or change the key points of the graph manually

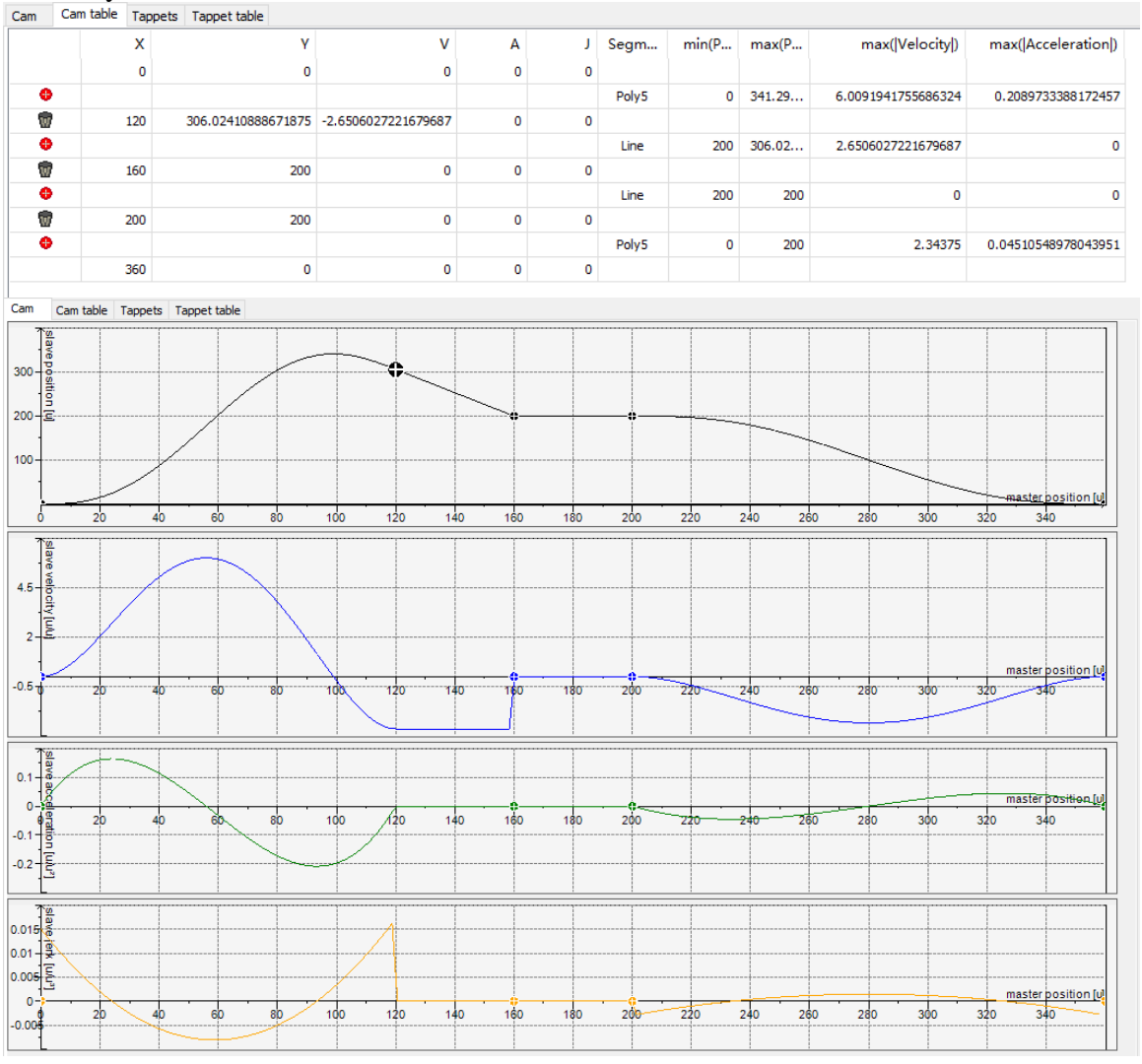

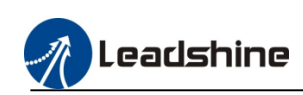

### 2) Add master and slave axis and E-CAM function blocks.

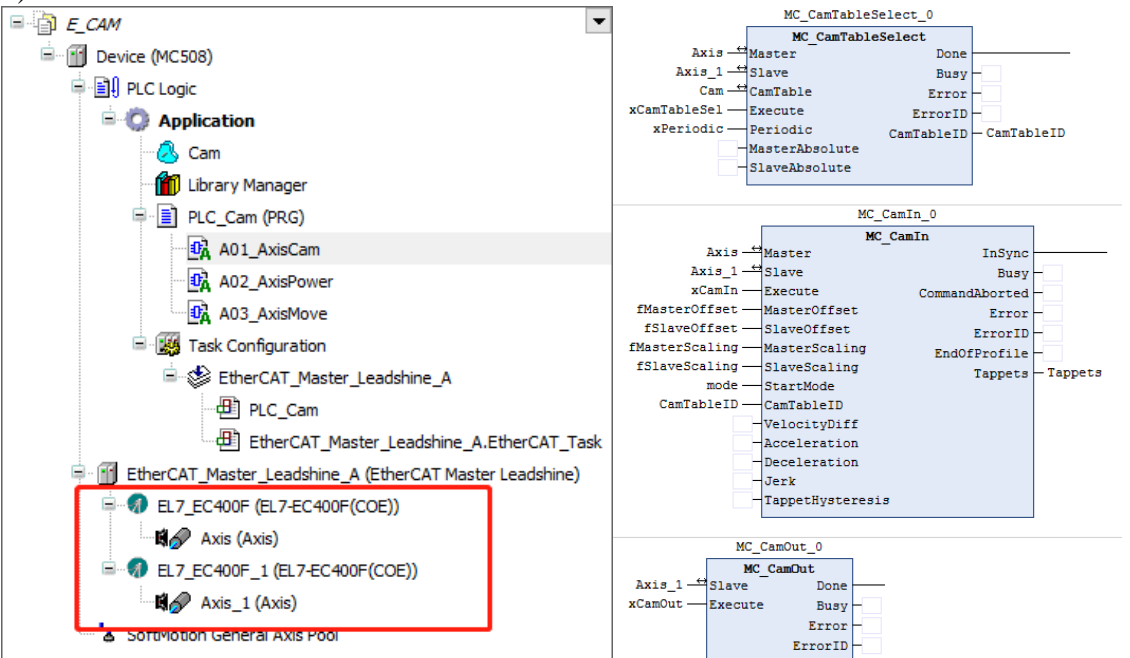

3) Add axis control blocks, execute the "MC\_MoveRelative" block then the master axis and slave axis will follow the CAM graph rotate.

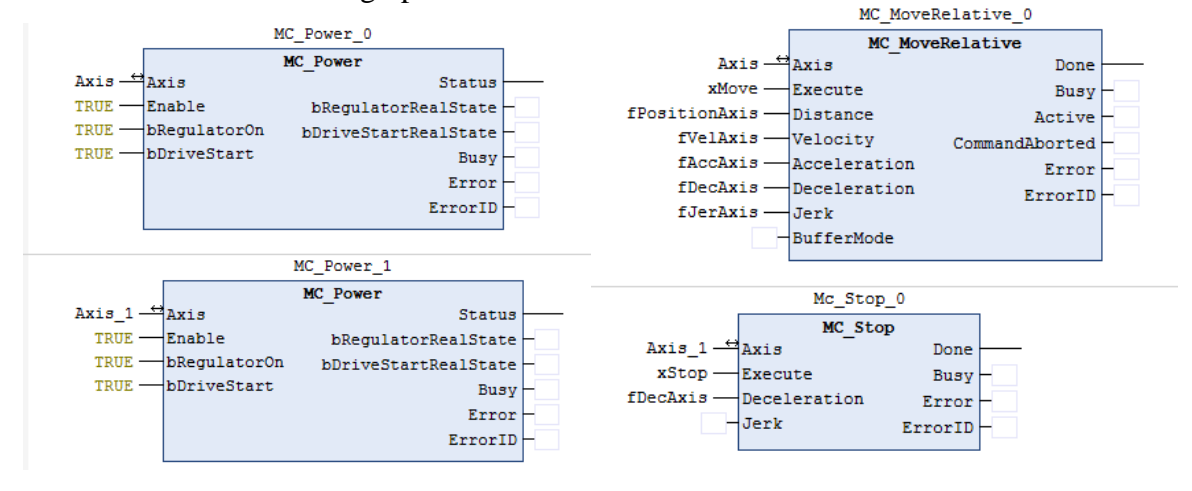

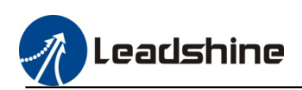

# 7.5.G-code Function

MC500 series PLC support standard G-code file, user can define the G-code in the program or import the processing file into the PLC (MC500 only support .cnc type G-code file yet.). Leadshine have developed the motion control libraries "LS\_Ioplib", before using this function, please install the library first.

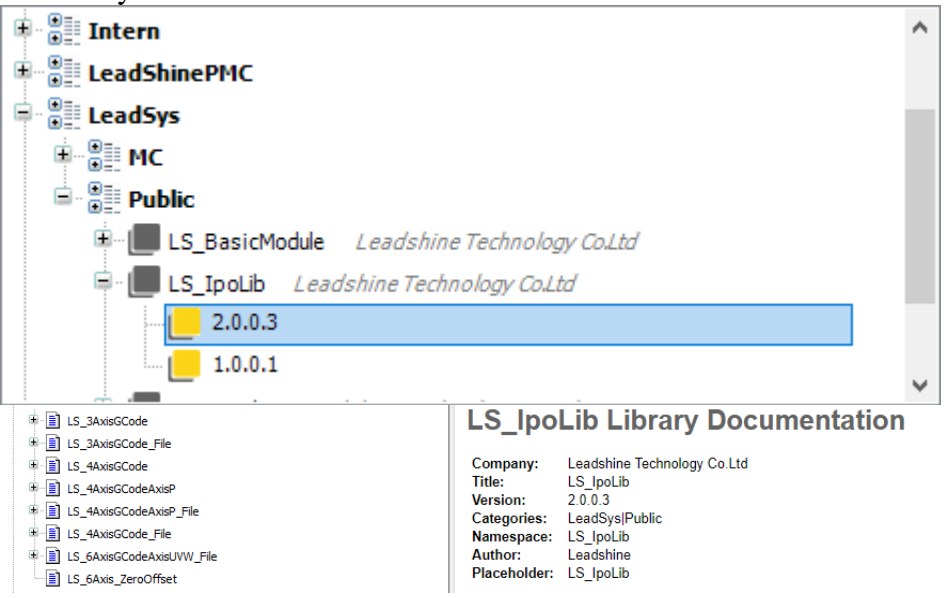

### 7.5.1.G-code in PLC program

User can add the CNC program into the application bar, and change the processing path conveniently

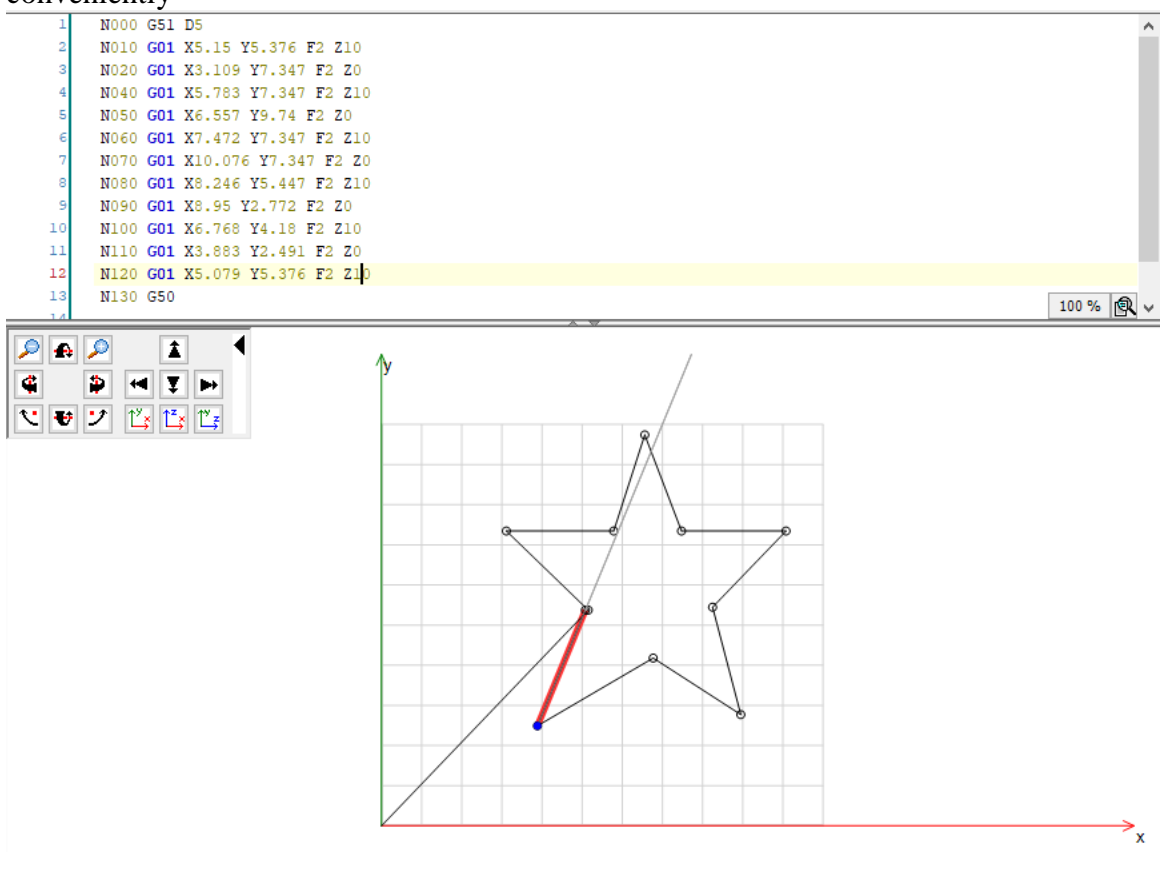

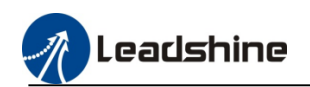

### 2) Function block

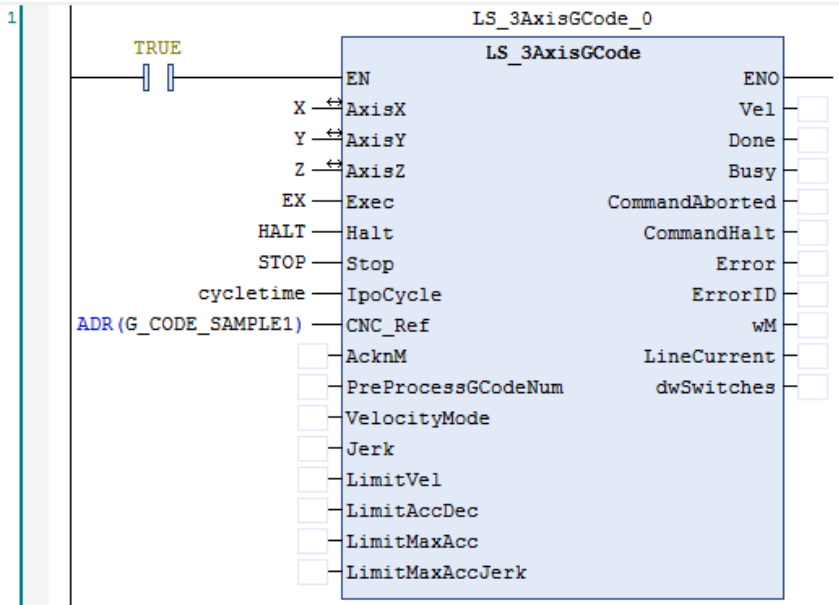

### 3) Sample program Add the CNC setting

Axis\_Program G\_CODE1

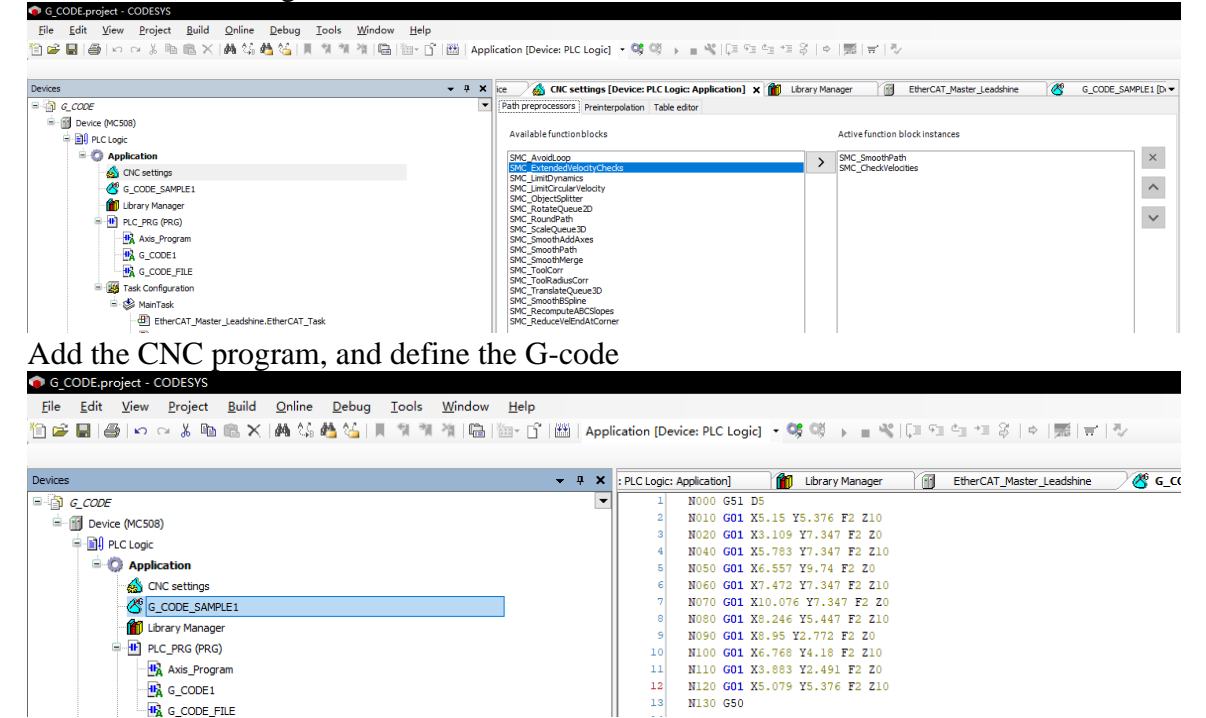

🙀 G\_CODE\_FILE Add the G-code function block. Define the axes and the name of the CNC program, and the "IpoCycle" is the POU task cycle time, please keep the same value.

11 12 13

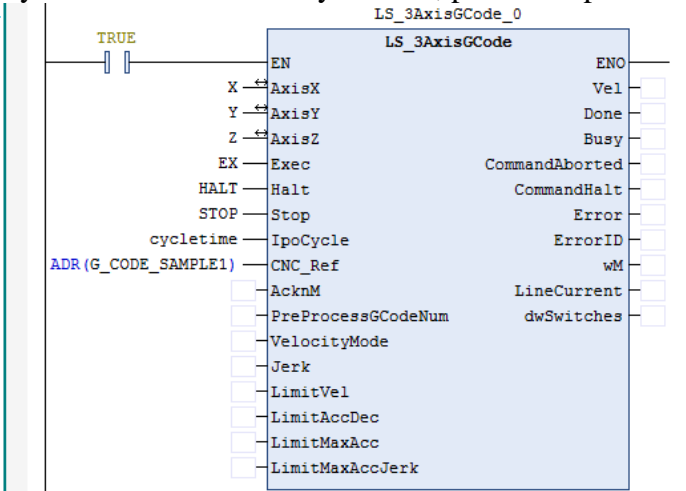

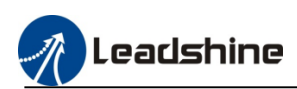

### 7.5.2.G-code in processing files

Open the .cnc file in the computer, then download it into PLC, and configure the function block to execute the G-code command.

Path variable of the "LS\_3AxisGCode\_File" is /usr/src/CODESYSControl/UsrData/, so before execute the command, user need use file operation tool to copy the file to default path.

### 1) Function Block

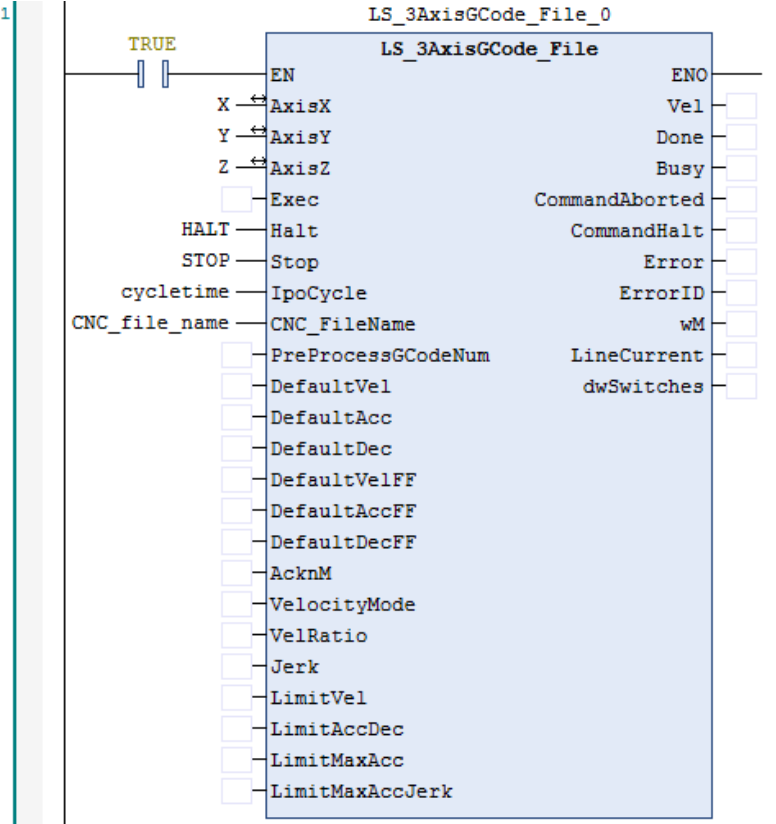

### 2) Sample Program

Prepare the .cnc file, download it into the PLC, use file operation tool to copy the file to the path "/usr/src/CODESYSControl/UsrData/".add the function block "LS\_3AxisGCode\_File". the "CNC\_FileName" have to be defined same with the file name.

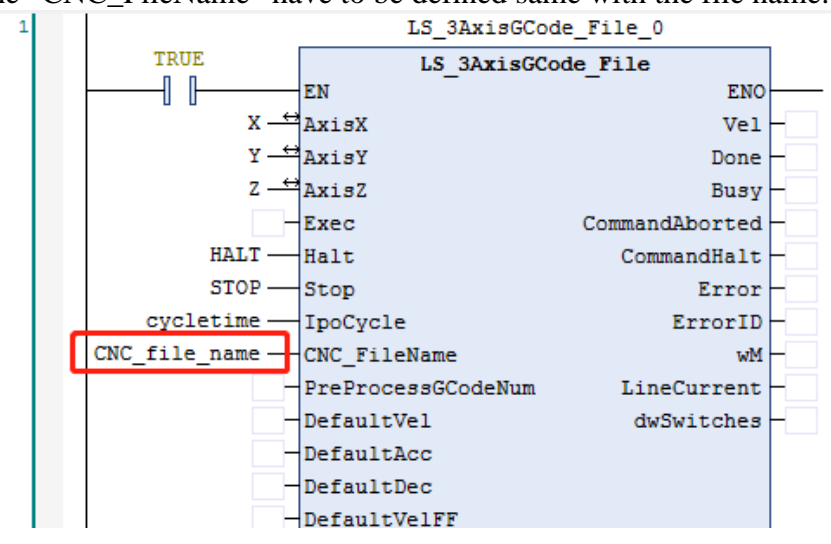

# **8.Motion Control Command**

| o.1.Command table     |                                                              |
|-----------------------|--------------------------------------------------------------|
| MC command            | Description                                                  |
| MC_Power              | Enable the axis                                              |
| MC_SetPosition        | Sets the axis position.                                      |
| MC_ReadStatus         | Reads the current axis status.                               |
| MC_Jog                | Indicates jog control.                                       |
| SMC_Inch              | Controls motion in single step mode (the motion distance can |
|                       | be controlled).                                              |
| MC_MoveRelative       | Moves the axis in relative position mode                     |
| MC_MoveAdditive       | Adds a specified movement distance from the previous axis    |
|                       | position.                                                    |
| MC_MoveAbsolute       | Moves the axis to a specified absolution position.           |
| MC_MoveVelocity       | Moves the axis at a constant speed.                          |
| MC_Halt               | Stops axis motion (which can be interrupted).                |
| MC_Stop               | Stops axis motion (which cannot be interrupted).             |
| MC_Reset              | Resets the axis.                                             |
| SMC3_ReinitDrive      | Initialize Drive                                             |
| SMC_ClearFBError      | Deletes previous function block errors.                      |
| SMC_SetControllerMode | Sets the control mode.                                       |
| SMC_SetTorque         | Sets the torque.                                             |
| MC_Home               | Moves the axis to home.                                      |

### 8.2.Axis Variables

| Variable name       | Data type      | Description                                                                                                    |
|---------------------|----------------|----------------------------------------------------------------------------------------------------|
| nAxisState          | SMC_AXIS_STATE | Status of PLCopen axis state machine                                                                                                    |
|                     |                | 0:Power_off: axis disable<br>1:ErrorStop: axis error stop<br>2:Stopping: stop<br>3:StandStill: enable<br>4:Discrete_Motion: in positioning motion<br>5:Continuous_Motion:in speed motion<br>6: Synchronized_Motion:in synchronized motion<br>7:Homing:in homing process                                                                             |
| bRegulatorOn        | BOOL           | Enable axis (MC_Power. bRegulatorOn)                                                                                                    |
| bDriveStart         | BOOL           | Disable the quick stop mechanism                                                                                                    |
|                     |                | (MC_Power. bDriveStart)                                                                                                    |
| bCommunication      | BOOL           | Symbol of axis communication normal                                                                                                    |
| wCommunicationState | WORD           | Status of axis communication<br>0~9: Initialize detection and associate the slave station with the<br>synchronization axis<br>10~18:Initialize communication<br>19:Detect communication initialize completed<br>20~28:initialize 402 status machine and SDO<br>80~89:Waitting for master station synchronize all slaves                             |
|                     |                | 90:initialize completed<br>100: Axis reaches operable state<br>200: Received axis reinitialization command<br>201-209: Preparing to reinitialize the axis<br>210: The axis data has been reinitialized and the communication status has<br>been switched to the state 10(Run communication initialization)<br>>=1000: Abnormal communication status |
| sfTaskCycle         | LREAL          | Task Cycle Time                                                                                                    |
| dwRatioTechUnitsNum | DWORD          | Axis Scaling Numerator                                                                                                    |
| iRatioTechUnitsNum  | DINT           | Axis Scaling Denominator                                                                                                    |
| nDirection          | MC_DIRECTION   | Axis Direction<br>(MC_MoveVelocity.Direction)                                                                                                    |
| fFactorACC          | LREAL          | Acceleration Scaling Ratio                                                                                                    |
| fFactorTor          | LREAL          | Torque Scaling Ratio                                                                                                    |

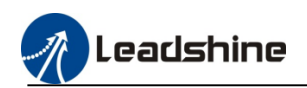

| fFactorJerk             | LREAL        | Jerk Scaling Ratio             |
|-------------------------|--------------|--------------------------------|
| iMovementType           | INT          | Axis Type,0:Modulo ;1:Linear   |
| fPositionPeriod         | LREAL        | Modulus Value                  |
| eRampType               | SMC_RAMPTYPE | Velocity Ramp Type             |
| byControllerMode        | ВҮТЕ         | Axis Control Mode              |
|                         |              | (SMC_SetControllerMode)        |
| byRealControllerMode    | BYTE         | Feedback Of Axis Control Mode  |
| fSetPosition            | LREAL        | Set Position                   |
| fActPosition            | LREAL        | Actual Position                |
| fAimPosition            | LREAL        | Target Position                |
| fSetVelocity            | LREAL        | Set Velocity                   |
| fActVelocity            | LREAL        | Actual Velocity                |
| fMaxVelocity            | LREAL        | Maximum Velocity               |
| fSWMaxVelocity          | LREAL        | Limit Velocity                 |
| bConstantVelocity       | BOOL         | Reach Target Velocity          |
| fSetAcceleration        | LREAL        | Set Acceleration               |
| fActAcceleration        | LREAL        | Actual Acceleration            |
| fMaxAcceleration        | LREAL        | Maximum Acceleration           |
| diSetPosition           | DINT         | Set Position 607A              |
| diActPosition           | DINT         | Actual Position 6063           |
| diSetVelocity           | DINT         | Set Position 60FF              |
| diActVelocity           | DINT         | Actual Velocity 606C           |
| fSetJerk                | LREAL        | Set Jerk                       |
| fActJerk                | LREAL        | Actual Jerk                    |
| fSetTorque              | LREAL        | Set Torque%                    |
| fActTorque              | LREAL        | Actual Torque%                 |
| fSWLimitPositive        | LREAL        | Positive Limit Location        |
| fSWLimitNegative        | LREAL        | Negative Limit Location        |
| usiSWEndSwitchState     | USINT        | Status Of Axis Limits          |
| bSWLimitEnable          | BOOL         | Enable Limit Switch            |
| fOffsetPosition         | LREAL        | Position Offset                |
| dwPosOffsetForResiduals | DWORD        | Residual Position Offset Error |
| dwOneTurn               | DWORD        | Modulus Pulse                  |
| dwLastPosition          | DWORD        | Pulse Count                    |
| iTurn                   | INT          | Turns                          |
| dwActPosition           | DWORD        | Actual Position                |
| bVirtual                | BOOL         | Virtual Axis Switch            |

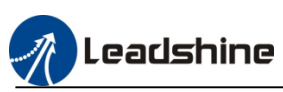

# 9.Leadshine Libraries Description

9.1.Basic Libraries list

| Name               | Description                                    | Note |
|--------------------|------------------------------------------------|------|
| LS_BasicModule     | Leadshine basic module library                 |      |
| MC_HSIO            | Leadshine IEC controller high speed IO library |      |
| LS_IpoLib          | Leadshine interpolation motion library         |      |
| CANopenLib         | Leadshine CANopen servo and stepper library    |      |
| LS_ModbusMasterlib | Leadshine MC500 series PLC Modbus RTU          |      |
|                    | master station function block                  |      |
| LS_SysLib          | Leadshine system general function library      |      |
| LS_UtilsLib        | Leadshine data process, filter                 |      |
| MC_SysLib          | Leadshine MC series controller system function |      |
|                    | library                                        |      |

# 10.Q&A

1. After compiling the program, the message interface occur some error of the function library "MC\_HSIO".

| Generate code                                                                                                    |   |
|----------------------------------------------------------------------------------------------------|---|
| C0231: Expression of type 'BOOL' expected in this place     mc_hsio, 1.0.2.3 (eadshine technology co.ltd) ACT_Init_Para_ID [LS_MotionControl_P] |   |
| C0077: Unknown type: hull mc_hsio, 1.0.2.3 (leadshine technology co.ltd) ACT_Init_Para_ID [LS_MotionControl_P]                                  |   |
| C0046: Identifier hull not defined mc_hsio, 1.0.2.3 (leadshine technology co.ltd) ACT_Init_Para_ID [LS_MotionControl_P]                         |   |
| C0231: Expression of type 'BOOL' expected in this place mc_hsio, 1.0.2.3 (leadshine technology co.ltd) ACT_Process_Axis [LS_MotionControl_P]    |   |
| C0077: Unknown type: 'null'     mc_hsio, 1.0.2.3 (eadshine technology co.ltd)     ACT_Process_Axis [LS_MotionControl_P]                         |   |
| C0046: Identifier 'null not defined     mc_hsio, 1.0.2.3 (leadshine technology co.ltd)     ACT_Process_Axis [LS_MotionControl_P]                |   |
| C0231: Expression of type 'BOOL' expected in this place mc_hsio, 1.0.2.3 (leadshine technology co.ltd) ACT_SyncPos [LS_MotionControl_P]         |   |
| C0077: Linknown twne: hull mc hsin, 1.0.2.3 (Beadshine technolony cn.ltd) ACT. SyncPos II S. MotionControl P1                                   | ~ |

: Please check the project soft motion version, change it to 4.10.0.0 version

### 2. EtherCAT master can't find the slave drive

: Please check the EtherCAT source (MAC) address setting, refer to the chapter 6.3 to set the master station

| General              | Autoconfig master/slave   | Ether CAT.     |           |            |
|----------------------|---------------------------|----------------|-----------|------------|
| Sync Unit Assignment | EtherCAT NIC Settings —   |                |           |            |
| EtherCAT I/O Mapping | Destination address (MAC) | FF-FF-FF-FF-FF | Broadcast | Redundancy |
| EtherCAT IEC Objects | Source address (MAC)      | 00-00-00-00-00 | Select    |            |
|                      | Network name              | eth0           |           |            |
| Status               | ◯ Select network by MAC   | Select network | by name   |            |

3. After compiling the program, message interface occur "Could not open library, reason the library has not been installed to the system"

| messages - Total 16 error(s), 0 warning(s), 0 message(s)                                                                                                    |  |                           |                                                  |  |  |  |
|----------------------------------------------------------------------------------------------------|--|---------------------------|--------------------------------------------------|--|--|--|
| Library Manager - 🙆 4 error(s) 🔮 0 warning(s) 🔮 0 message(s) 🗙 💥                                                                                              |  |                           |                                                  |  |  |  |
| Description                                                                                                    |  | Project                   | Object                                           |  |  |  |
| Could not open library '#MC_HSIO', (Reason: The library 'MC_HSIO, 1.0.2.3 (Leadshine Technology Co.Ltd)' has not been installed to the system.)               |  | MC500_Series_PLC_Sample_1 | Library Manager [Device: PLC Logic: Application] |  |  |  |
| Could not open library '#MC_SysLib'. (Reason: The library 'MC_SysLib, 1.0.0.6 (Leadshine Technology Co.Ltd)' has not been installed to the system.)           |  | MC500_Series_PLC_Sample_1 | Library Manager [Device: PLC Logic: Application] |  |  |  |
| Could not open library '#LS_IpoLib', (Reason: The library 'LS_IpoLib, 2.0.0.3 (Leadshine Technology Co.Ltd)' has not been installed to the system.)           |  | MC500_Series_PLC_Sample_1 | Library Manager [Device: PLC Logic: Application] |  |  |  |
| Could not open library '#LS_BasicModule'. (Reason: The library 'LS_BasicModule, 1.0.0.3 (Leadshine Technology Co.Ltd)' has not been installed to the system.) |  | MC500_Series_PLC_Sample_1 | Library Manager [Device: PLC Logic: Application] |  |  |  |

: Check the function libraries, installing all of the library files which provide by us.

#### 4. After adding "LS\_ModbusMaster", occur error notice.

| Messages - Total 2 error(s), 0 warning(s), 0 message(s)                           |  |                           |                                                         |                                         |  |  |
|-----------------------------------------------------------------------------------|--|---------------------------|---------------------------------------------------------|-----------------------------------------|--|--|
| Build • O 1 error(s) • 0 warning(s) • 0 message(s) 🗙 💥                            |  |                           |                                                         |                                         |  |  |
| Description                                                                       |  | Project                   | Object                                                  | Position                                |  |  |
| Build started: Application: Device. Application                                   |  |                           |                                                         |                                         |  |  |
| Typify code                                                                       |  |                           |                                                         |                                         |  |  |
| Generate code                                                                     |  |                           |                                                         |                                         |  |  |
| C0039: VAR_IN_OUT 'arstModbusConfig' must be assigned in call of 'LS_ModbusMaster |  | MC500_Series_PLC_Sample_1 | Modbus_Master [Device: PLC Logic: Application: PLC_PRG] | Network 2 / Operand 'LS_ModbusMaster_1' |  |  |
| Build complete 1 errors, 0 warnings : No download possible                        |  |                           |                                                         |                                         |  |  |

: Please define the function block input and outputs variables completely

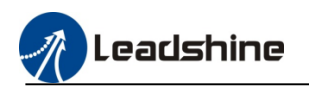

# **Contact us**

# Leadshine Technology Co., Ltd.

Headquarters Address: 15-20/F, Block B, Nanshan i-Valley, No.3157, Nanshan District, Shenzhen City, Guangdong Province, China

Tel: +86 755 26411692 Fax: +86 755 26402718 Website: <u>www.leadshine.com</u> Emails: <u>sales@leadshine.com</u>

### Leadshine Global Retailers Network

Get in touch with us or any of your local Leadshine certified retailers by visiting our global website.

Technical Support

Tel: 86-755-2641-8447 86-755-2641-8774 (Asia, Australia, Africa) 86-755-2665-5136 (North and South America) 86-755-8654-2465 (Europe)

Fax: 86-755-2640-2718 Email: <u>tech@leadshine.com</u> Author Email: <u>Sean@leadshine.com</u>

Sales Hot Line Tel: 86-755-2641-7674 (Asia, Australia, Africa) 86-755-2641-7617 (North and South America) 86-755-2640-9254 (Europe) Email: sales@leadshine.com

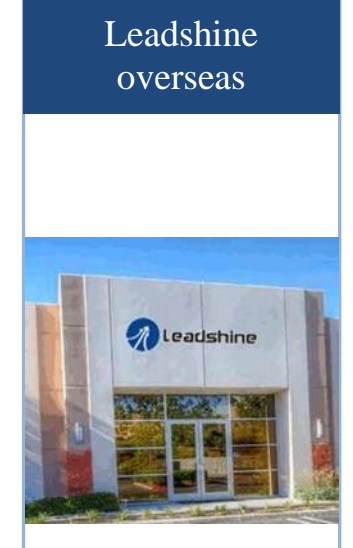

Leadshine America, Inc.

North America Office

Address: 26050 Towne Centre Dr. Foothill Ranch California United States Tel: 1-949-608-7270 Fax: 1-949-638-7298 Website: <u>www.leadshineusa.com</u> Emails: <u>sales@leadshineusa.com</u>